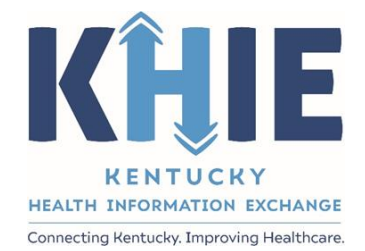

## Kentucky Health Information Exchange (KHIE)

# Communicable Disease Lab Entry & Initiating Electronic Case Reports for Reportable Conditions

User Guide

August 2022

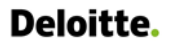

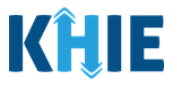

#### **Copyright Notice**

© 2022 Deloitte. All rights reserved.

#### Trademarks

"Deloitte," the Deloitte logo, and certain product names that appear in this document (collectively, the "Deloitte Marks"), are trademarks or registered trademarks of entities within the Deloitte Network. The "Deloitte Network" refers to Deloitte Touche Tohmatsu Limited (DTTL), the member firms of DTTL, and their related entities. Except as expressly authorized in writing by the relevant trademark owner, you shall not use any Deloitte Marks either alone or in combination with other words or design elements, including, in any press release, advertisement, or other promotional or marketing material or media, whether in written, oral, electronic, visual, or any other form. Other product names mentioned in this document may be trademarks or registered trademarks of other parties. References to other parties' trademarks in this document are for identification purposes only and do not indicate that such parties have approved this document or any of its contents. This document does not grant you any right to use the trademarks of other parties.

#### Illustrations

Illustrations contained herein are intended for example purposes only. The patients and providers depicted in these examples are fictitious. Any similarity to actual patients or providers is purely coincidental. Screenshots contained in this document may differ from the current version of the HealthInteractive asset.

#### Deloitte

Deloitte refers to one or more of Deloitte Touche Tohmatsu Limited, a UK private company limited by guarantee ("DTTL"), its network of member firms, and their related entities. DTTL and each of its member firms are legally separate and independent entities. DTTL (also referred to as "Deloitte Global") does not provide services to clients. In the United States, Deloitte refers to one or more of the US member firms of DTTL, their related entities that operate using the "Deloitte" name in the United States and their respective affiliates. Certain services may not be available to attest clients under the rules and regulations of public accounting. Please see www.deloitte.com/about to learn more about our global network of member firms.

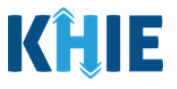

## **Document Control Information**

## **Document Information**

| Document Name    | Direct Lab Data Entry: Communicable Disease Lab Entry |
|------------------|-------------------------------------------------------|
| Project Name     | KHIE                                                  |
| Client           | Kentucky Cabinet for Health and Family Services       |
| Document Author  | Deloitte Consulting                                   |
| Document Version | 1.0                                                   |
| Document Status  | Revised Draft                                         |
| Date Released    | 08/02/2022                                            |

## **Document Edit History**

| Version | Date       | Additions/Modifications       | Prepared/Revised by |
|---------|------------|-------------------------------|---------------------|
| 0.1     | 08/02/2022 | Initial Draft                 | Deloitte Consulting |
| 0.2     | 08/04/2022 | Revised Draft – KHIE Review   | KHIE                |
| 1.0     | 08/05/2022 | Revised Draft Per KHIE Review | Deloitte Consulting |

Communicable Disease Lab Entry and Initiating Case Reports User Guide

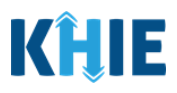

## **Table of Contents**

| 1        | Introduction                                               | 6        |
|----------|------------------------------------------------------------|----------|
| Ov       | verview                                                    | 6        |
| Su       | ipported Web Browsers                                      | 6<br>7   |
| Ac       | cessing the ePartnerViewer                                 |          |
| 2        |                                                            | 7        |
| <b>Z</b> | Logging into the epartnerviewer                            | <b>/</b> |
| ie       |                                                            | 9        |
| 3        | Understanding the Lab Data Entry Dropdown Menu             | 11       |
| 4        | Manage User Preferences                                    | 13       |
| Cr       | eate Ordering Provider Details                             | 13       |
| Vie      | ew & Edit Ordering Provider Details                        | 16       |
| De       | elete Ordering Provider Details                            | 17       |
| Cr       | eate Ordering Facility Details                             |          |
| VIE      | ew & Edit Ordering Facility Details                        |          |
| De       | elete Ordering Facility Details                            |          |
| 5        | Tips for Manually Entering Lab Data                        | 24       |
| 6        | Communicable Disease Lab Entry                             | 26       |
| Us       | ser Roles Overview                                         | 26       |
| Co       | ommunicable Disease Lab Entry Overview                     | 27       |
| 7        | Patient Information                                        | 28       |
| 8        | Observation                                                | 33       |
| Or       | rdering Section                                            |          |
| Ob       | bservation Section                                         | 35       |
| Re       | esult Type Dynamic Fields                                  | 45       |
| Ad       | dding Multiple Observations                                | 51       |
| 9        | Ask on Order Entry                                         | 53       |
| 10       | ) Lab Data Review                                          | 58       |
| Cli      | ick Hyperlinks to Edit                                     | 61       |
| 11       | 1 Initiate Case Report from Communicable Disease Lab Entry | 64       |
| Ini      | itiate Feature Overview                                    | 64       |
| Со       | ommunicable Disease Lab Entry Submission                   | 64       |
| Ca       | ase Report Entry User Summary                              | 69       |
| La       | b Results Submitted by User                                | 70       |

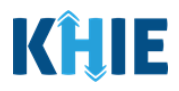

| 12 Initiate Other Reportable Conditions Case Report        | 77  |
|------------------------------------------------------------|-----|
| Patient Information                                        | 78  |
| Laboratory Information                                     | 83  |
| Applicable Symptoms                                        | 87  |
| Additional Information                                     | 90  |
| Hospitalization, ICU & Death Information                   | 94  |
| Review and Submit: Other Reportable Conditions Case Report | 99  |
| 13 Initiate Sexually Transmitted Disease Case Report       | 101 |
| Patient Information                                        |     |
| Laboratory Information                                     |     |
| Applicable Symptoms                                        |     |
| Hospitalization, ICU & Death Information                   | 113 |
| Review and Submit: STD Case Report                         | 117 |
| 14 Initiate Multi-Drug Resistant Organism Case Report      | 119 |
| Patient Information                                        | 120 |
| Laboratory Information                                     |     |
| Hospitalization, ICU, Disposition & Death Information      | 131 |
| Review and Submit: MDRO Case Report                        | 140 |
| 15 Initiate Perinatal Hepatitis Case Report                | 142 |
| Patient Information                                        | 143 |
| Laboratory Information                                     |     |
| Applicable Symptoms                                        | 154 |
| Exposure Information                                       | 158 |
| Hospitalization, ICU & Death Information                   | 163 |
| Review and Submit: Perinatal Hepatitis Case Report         | 168 |
| 16 Initiate Child Hepatitis Case Report                    |     |
| Patient Information                                        | 171 |
| Laboratory Information                                     |     |
| Hospitalization, ICU & Death Information                   |     |
| Review and Submit: Child Hepatitis Case Report             | 182 |
| 17 Case Report Entry User Summary                          |     |
| Review Previously Submitted Case Reports                   |     |
| Copy Previously Submitted Case Reports                     |     |
| Initiate Case Report                                       | 191 |
| 18 Technical Support                                       |     |
| Toll-Free Telephone Support                                | 192 |
| Email Support                                              |     |
|                                                            |     |

Communicable Disease Lab Entry and Initiating Case Reports User Guide

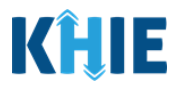

## **1** Introduction

#### Overview

The Kentucky Health Information Exchange (KHIE) utilizes the Kentucky Online Gateway (KOG) to authenticate if an individual is part of an organization that has access to review patient health information in KHIE. To access KHIE, Authorized Users must establish a KOG account.

As part of KHIE's ongoing updates and maintenance, additional features have been added to KHIE's Direct Lab Data Entry functionality to allow Users to enter test results for other reportable conditions. These enhancements made to the Direct Data Entry functionality allow Users with the *DDELR Submitter* user role to enter test results for any reportable condition. Additionally, Users with the *Manual Case Reporter* role have the option to submit any Case Report using information from a previously submitted Communicable Disease Lab Entry.

The purpose of this guide is to provide an overview of these changes and provide step-by-step instructions and screenshots showcasing the new features in the ePartnerViewer.

All examples and screenshots used in this guide are simulated with mock data; no Protected Health Information (PHI) is present.

**Please Note:** All screenshots shown throughout this document reflect how Users would interact with the ePartnerViewer while using a desktop or tablet device. While core functionality remains the same across multiple devices, interface components may vary in presentation.

#### Supported Web Browsers

Users must access the ePartnerViewer with a supported web browser. The ePartnerViewer is configured to support the following modern browsers on desktop, tablet, and mobile devices:

| Desktop Browser Version            | Mobile Browser Version                                    |
|------------------------------------|-----------------------------------------------------------|
| Microsoft Edge                     |                                                           |
| Version 44+                        | Version 40+                                               |
| Google Chrome                      |                                                           |
| Version 70+                        | Version 70+                                               |
| Mozilla Firefox                    |                                                           |
| Version 48+                        | Version 48+                                               |
| Apple Safari                       |                                                           |
| Version 9+                         | iOS 11+                                                   |
|                                    |                                                           |
| lease Note: The ePartnerViewer doe | es not support Microsoft Internet Explorer. To access the |
| PartnerViewer, Users must use a m  | odern browser such as Google Chrome, Microsoft Edge,      |
| pple Safari, or Mozilla Firefox.   |                                                           |
|                                    |                                                           |
|                                    |                                                           |

DDE: Communicable Disease Lab Entry

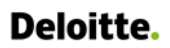

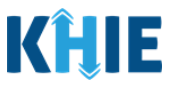

#### **Mobile Device Considerations**

The ePartnerViewer is based on responsive design. This means it renders in the best format based on the user's device size. Responsive design applies to mobile, tablet, and desktop devices. Tablet devices in landscape display mode are considered desktop.

#### Accessing the ePartnerViewer

To access the ePartnerViewer, users must meet the following specifications:

- 1. Users must be part of an organization with a signed Participation Agreement with KHIE.
- 2. Users are required to have a Kentucky Online Gateway (KOG) account.
- 3. Users are required to complete Multi-Factor Authentication (MFA).

**Please Note**: For specific information about creating a KOG account and how to complete MFA, please review the *ePartnerViewer Login: Kentucky Online Gateway (KOG) and Multi-Factor Authentication (MFA) Quick Reference Guide*.

## 2 Logging into the ePartnerViewer

Users with the *DDELR Submitter* role in the ePartnerViewer are authorized to access the Communicable Disease Lab Entry to submit test results for any reportable condition. Users with the *Manual Case Reporter* role in the ePartnerViewer are authorized to submit any Case Report for any reportable condition.

To start, you must log into your Kentucky Online Gateway (KOG) account to access the ePartnerViewer:

- 1. Before accessing the ePartnerViewer, you must log out from any active KOG session or ePartnerViewer session and close the browser window.
- 2. To navigate to the ePartnerViewer, enter the following URL in a supported browser window: <u>https://epartnerviewer.khie.ky.gov</u>

| • New lab × +                                                                                                    | $\vee$        | -             | ٥          | $\times$ |
|----------------------------------------------------------------------------------------------------|---------------|---------------|------------|----------|
| ← → C △ S https://epartnerviewer.khie.ky.gov                                                                                                    |               | C             | Paused     | :        |
| Apps                                                                                                    |               |               | Readin     | ıg list  |
|                                                                                                    | Gma           | il Imaç       | jes        |          |
| <b>Please Note:</b> The ePartnerViewer does <u><b>not</b></u> support Microsoft Internet Explorer. To ePartnerViewer, Users must use a modern browser such as Google Chrome, Mic Apple Safari, or Mozilla Firefox. | o ace<br>roso | cess<br>oft E | the<br>dge | e<br>,   |

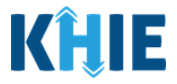

3. The **Welcome to the Kentucky Online Gateway** screen displays. To login to the ePartnerViewer, click **Sign In**.

| MyKentu           | KY<br>cky.gov                                                                                                    | FAQ   Help   🛛 English 🗸                                                                     |     |
|-------------------|----------------------------------------------------------------------------------------------------|----------------------------------------------------------------------------------------------|-----|
|                   | Welcome to the Kentucky Online Ga                                                                                                    | teway                                                                                        |     |
|                   | <ul> <li>Are you doing business in or with the Commonwealth of Kentucky?</li> <li>Are you a citizen or resident applying for or receiving benefits?</li> <li>Are you seeking government services from the Commonwealth?</li> <li>If you answered "Yes" to any one of these questions, please sign into your existing Kentucky Online Gateway account or click on the button below to create an account.</li> </ul> | State Employee Gateway Login<br>Login to your State Employee account using:<br>EMAIL ADDRESS |     |
| Please<br>Login s | <b>Note:</b> If you are a State Employee, click <b>Ema</b><br>section on the right side of the <b>Welcome to t</b>                                                                                                    | il Address under the <i>State Employee Gaten</i><br>The Kentucky Online Gateway screen.      | vay |

- 4. The KOG Sign In screen displays. Enter your Email Address.
- 5. Enter your **Password**.
- 6. Click Sign In.

| Citizen (or) Business Part<br>Sign in with your Kentucky Online Gateway<br>Email Address Enter Email Address Enter Email Address Enter Password Enter Password Resend Account Verification Email | ner Sign In         v Account.         where the second second sec |          |
|----------------------------------------------------------------------------------------------------|----------------------------------------------------------------------------------------------------|----------|
| Please Note: You must enter the e<br>account.                                                                                                    | Create An Account<br>Click here to select user account<br>mail address and password used when you created y                                                                                                    | int type |

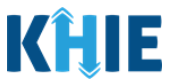

7. **Multi-Factor Authentication**. After logging in, you are asked to complete Multi-Factor Authentication or MFA. You have the option to receive an MFA passcode by Email or Text.

| Kentu<br>Online Ga   | icky<br>Iteway                                                                                                  | Welcome Jane Doe   | My Account         | Sign Out He         | lp English ∨         |
|----------------------|----------------------------------------------------------------------------------------------------|--------------------|--------------------|---------------------|----------------------|
|                      | Multi-Factor Authentication                                                                                     |                    |                    |                     |                      |
|                      | <ul> <li>MFA by Email Verification</li> <li>MFA by Phone Verification</li> </ul> Send Passcode                  |                    |                    |                     |                      |
| Please I<br>Login: H | <b>Note</b> : For specific information on how to complete M<br>Kentucky Online Gateway (KOG) and Multi-Factor A | FA, please revient | ew the (<br>MFA) Q | ePartne<br>Duick Re | erViewer<br>eference |

#### Terms and Conditions of Use and Logging In

After logging into the Kentucky Online Gateway, launching the ePartnerViewer application, and completing Multi-Factor Authentication, the **Terms and Conditions of Use** screen displays. Privacy and security obligations are outlined for review.

8. You must click **I Accept** every time before accessing a patient record in the ePartnerViewer.

| KHIE   ePartnerViewer                                                                                                    | 😫 Jane Doe 🕞                                                                                 |
|----------------------------------------------------------------------------------------------------|----------------------------------------------------------------------------------------------|
| TERMS AND CONDITIONS OF USE                                                                                                    |                                                                                              |
| <ul> <li>Determine and conditions</li> <li>Determine and conditions of the Kentucky Health Information Exchange (KHIE):</li> <li>And unrently bound by a Health Information Exchange Participation Agreement with the Division of Health Information or have a current relationship as an acurrent year dragating of the Division of Health Information or have a current relationship as an acurrent year data wallable on KHIE is only that Information available according to state and federal law.</li> <li>Determine data wall not include records of the following:</li> <li>HV medical procedures and test.</li> <li>Horgonis codes associated with alcohol abuse and drug treatment program records and NDC codes of drugs associated with the treatment of those patients.</li> <li>Determine that available on KHIE WILL NOT Include HV medical procedures and tests, regardless of source.</li> <li>Determine that accept to accept the usage terms and conditions.</li> </ul> | Access restricted beyond this point. You must accept terms and conditions before proceeding. |
| <b>Please Note:</b> The right side of the Portal is grayed out and displa <i>Access is restricted beyond this point. You must accept the proceeding.</i>                                                                                                    | ys a message that states:<br><i>terms and conditions before</i>                              |

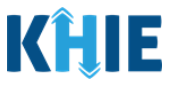

- 9. Once you click **I Accept**, the grayed-out section becomes visible. A message appears that indicates you are associated with an organization. (This is the name of your organization.)
- 10. Click **Proceed to Portal** to continue.

| KHIE   ePartnerViewer                                                                                                    | e Jane Doe                          |  |  |
|----------------------------------------------------------------------------------------------------|-------------------------------------|--|--|
| TERMS AND CONDITIONS O                                                                                                    | DF USE                              |  |  |
| <ul> <li>Herminian Conditions</li> <li>Hard Conditions</li> <li>Hard Conditions of the Kentucky Health Information Exchange (KHE):</li> <li>I an a healthcare provider currently treating a patient.</li> <li>I an currently bound by a Health Information Exchange Participation Agreement with the Division of Health Information or have a current relations autonized user of a participating provider of the Division of Health Information to the texture relations autonized user of a participating provider of the Division of Health Information.</li> <li>I understand that data available on KHE is only that Information available according to state and federal law.</li> <li>HVI medical procedures and test.</li> <li>Diagnosis codes associated with alcohol abuse and drug treatment program records and NDC codes of drugs associated with the treatment of thos 1. Understand that available on KHE WILL NOT include HIV medical procedures and test.</li> <li>Select 1 accept to accept the usage terms and conditions.</li> </ul> | ship as an Proceed to Portal Cancel |  |  |
| Copyright 2019 HealthInteractive Histolationary Histolationary                                                                                                    | Version: 1.0.0                      |  |  |
| <ul> <li>Please Note: If you click Cancel, a pop-up notification displays that indicates that you are about to be logged out. Use of the ePartnerViewer portal is subject to the acceptance of KHIE's Terms of Use.</li> <li>To proceed to the ePartnerViewer, click either Logout Now or Cancel.</li> </ul>                                                                                                    |                                     |  |  |

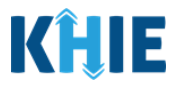

## 3 Understanding the Lab Data Entry Dropdown Menu

The Lab Data Entry tab dropdown menu includes the following items:

| KĤIE           | ePartnerViewer                            | Support 📢                            | Announcements <mark>5</mark> 🌲 Advisc | ories 🗿 😫          |                    |
|----------------|-------------------------------------------|--------------------------------------|---------------------------------------|--------------------|--------------------|
| Patient Search | Bookmarked Patients                       | Event Notifications                  | Lab Data Entry <del>-</del>           | Case Report        | Entry <del>-</del> |
| Home           |                                           |                                      | Covid Lab Data Entry                  |                    |                    |
| Announcement:  | Have training needs? Go to the KHIE COACI | H for assistance. It's located in tl | Communicable Disease Lab E            | intry              | View All           |
|                | J                                         |                                      | Quick Entry for Negative COV          | ID-19 Test Results |                    |
|                |                                           |                                      | Lab Data Entry User Report            |                    |                    |
|                | my                                        | VDASHBOAR                            | Manage User Preferences               | >                  |                    |
| OUICK SEARCH   |                                           |                                      |                                       | Q ADVANCE          | DSEARCH            |

#### 1. COVID Lab Data Entry:

- Designed for Users to enter positive COVID-19 lab test results. However, Users can enter both positive and negative COVID-19 lab results here.
- Allows Users to enter multiple test results at the <u>same</u> time for the *same* patient.

**Please Note**: For specific information about COVID-19 lab reporting, please review the *Direct Data Entry User Guide, COVID-19 Variant Testing + Initiate Case Report Quick Reference Guide,* and the *Training Video: How to Use KHIE's Direct Data Entry (Lab) System* on the KHIE website.

#### 2. Communicable Disease Lab Entry:

- Designed for Users to enter lab results for communicable diseases.
- Allows Users to enter <u>up to 70</u> observations for *multiple diseases* at the <u>same</u> time for the same patient.

#### 3. Quick Entry for Negative COVID-19 Test Results:

- Designed for Users to enter negative test results more efficiently.
- Allows Users to enter <u>up to 10</u> negative test results for *multiple patients* at the <u>same</u> time, as long as the same details apply to all patients (i.e. the same Performing Facility, Ordering Facility/Provider, Specimen Type, Test Type, Test Name, Specimen Collection Date, and Observation Result Date).

Please Note: For specific information about COVID-19 lab reporting for negative results, please
review the *Direct Data Entry User Guide* and the *Training Video: Quick Entry for Negative COVID- 19 Test Results* on the <u>KHIE website</u>.

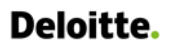

L

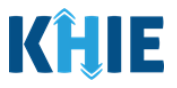

#### 4. Lab Data Entry User Report:

 Designed to provide a quick and easy way for Users to view lab results entered during a given time frame.

#### 5. Manage User Preferences:

- Designed as an efficient method for Users to enter repetitive data that's required throughout the entry.
- Allows Users to enter the Ordering Provider and Ordering Facility details in their User Preferences which provides the ability for Users to quickly select an Ordering Provider or Ordering Facility from the dropdown menu options.

**Please Note**: The existing Ordering Provider and Ordering Facility details entered for any previously submitted Lab Data Entry (i.e., COVID-19 Lab Data Entry or Quick Entry for Negative COVID-19 Test Results) will be displayed as dropdown menu options on the **Observation** screen of any new Communicable Disease Lab Entry.

This means you can select the same Ordering Provider and Ordering Facility details previouslyentered for a different lab data entry for a new Communicable Disease Lab Entry.

| KĤIE                                    | ePartnerViewe                                    | 🗧 🖂 Support 📢                        | Announcements 5 🐥 Advisories 3 🙁             | •            |
|-----------------------------------------|--------------------------------------------------|--------------------------------------|----------------------------------------------|--------------|
| Patient Search                          | Bookmarked Patients                              | Event Notifications                  | Lab Data Entry ▼ Case Re                     | port Entry 🝷 |
| Home                                    |                                                  |                                      | Covid Lab Data Entry                         |              |
| Announcement:                           | Have training needs? Go to the KHIE COAC         | H for assistance. It's located in th | Communicable Disease Lab Entry               | l View All   |
|                                         | 0                                                |                                      | Quick Entry for Negative COVID-19 Test Resul | ts           |
|                                         |                                                  |                                      | Lab Data Entry User Report                   |              |
|                                         | m                                                | yDASHBOAR                            | Manage User Preferences                      | >            |
| QUICK SEARCH                            |                                                  |                                      | Create Ordering Provider Details             | O SEARCH     |
| First                                   | Last                                             | Date                                 | View & Edit Ordering Provider Details        | -            |
| Name                                    | Name                                             | Birth                                | Create Ordering Facility Details             | :n           |
|                                         |                                                  |                                      | View & Edit Ordering Facility Details        |              |
| BOOKMARKED F                            | PATIENTS                                         | EVENT NOTIFICATI                     | ONS (PAST 72 HOURS)                          | i            |
| https://epartnep/jewer.uat.khie.healthi | nteractive pet/create-ordering-provider-details/ | DTIFICATION                          | ORG                                          | ANIZATION    |

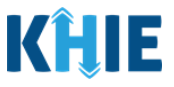

## 4 Manage User Preferences

These are your User Preferences. Prior to entering your lab results, you are required to enter information about your Ordering Provider and Ordering Facility on the **Manage User Preferences** screen. By entering the Ordering Provider and Ordering Facility details here in your user preferences, you will be able to quickly select an Ordering Provider or Ordering Facility from the dropdown menu options. These dropdown menus are located on the **Observation** screen for the Communicable Disease Lab Entry.

#### **Create Ordering Provider Details**

- 1. When entering the ePartnerViewer, you must click the **Lab Data Entry** Tab located in the blue ribbon Navigation Bar at the top of the screen.
- 2. From the Lab Data Entry Tab dropdown menu, select Manage User Preferences.

| KĤIE               | ePartnerViewe                    | 2r                  | 🕽 Announcements 🧐 🌲 Advisc   | ories 😮 😫          | ÷         |
|--------------------|----------------------------------|---------------------|------------------------------|--------------------|-----------|
| Patient Search     | Bookmarked Patients              | Event Notifications | Lab Data Entry <del>-</del>  | Case Report        | Entry -   |
| A Home             |                                  |                     | Covid Lab Data Entry         |                    |           |
| Advisory: TEST Fal | ke News Flu Outbreak on the rise |                     | Communicable Disease Lab E   | ntry               | View All  |
|                    |                                  | •••                 | Quick Entry for Negative COV | ID-19 Test Results |           |
|                    |                                  |                     | Lab Data Entry User Report   |                    |           |
|                    | n                                | nyDASHBOAR          | Manage User Preferences      | >                  |           |
| QUICK SEARCH       |                                  |                     |                              | <b>Q</b> , advance | ED SEARCH |

#### 3. To create Ordering Provider details, you must select **Create Ordering Provider Details**.

| KĤIE           | ePartnerViewer                           | 🗧 🖂 Support                          | Announcements 💈 🌲 Advisori       | es 3 🙁 🚬 🔻          |
|----------------|------------------------------------------|--------------------------------------|----------------------------------|---------------------|
| Patient Search | Bookmarked Patients                      | Event Notifications                  | Lab Data Entry 🕶                 | Case Report Entry - |
| 😭 Home         |                                          |                                      | Covid Lab Data Entry             |                     |
| Announcement:  | Have training needs? Go to the KHIE COAC | H for assistance. It's located in th | Communicable Disease Lab Ent     | ry                  |
|                | 0                                        |                                      | Quick Entry for Negative COVID   | -19 Test Results    |
|                |                                          |                                      | Lab Data Entry User Report       |                     |
|                | m                                        | YDASHBOAR                            | Manage User Preferences          | >                   |
| QUICK SEARCH   |                                          |                                      | Create Ordering Provider Detai   | ls D SEARCH         |
| First          | Last                                     | Date                                 | View & Edit Ordering Provider [  | Details             |
| Name           | Name                                     | Birth                                | Create Ordering Facility Details | cn                  |
|                |                                          |                                      | View & Edit Ordering Facility De | tails               |

DDE: Communicable Disease Lab Entry

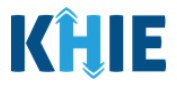

- 4. The **Create Ordering Provider** screen displays. From here, you must enter the Ordering Provider Details. There are **mandatory** fields marked with **red asterisks** (\*).
- 5. If available, select the **Prefix** and **Suffix** from the appropriate dropdown menus.

| Please complete the form below to create an Ordering Provider. All fields marked with an asterisk(*) are required. |        |       |            |       |  |  |  |  |
|----------------------------------------------------------------------------------------------------|--------|-------|------------|-------|--|--|--|--|
| CREATE ORDERING PROVIDER                                                                                           |        |       |            |       |  |  |  |  |
| Prefix                                                                                                    | Dr.    | ×   ~ |            |       |  |  |  |  |
| First Name*                                                                                                    | Niles  |       | Last Name* | Crane |  |  |  |  |
| Suffix                                                                                                    | Select | · •   |            |       |  |  |  |  |
|                                                                                                    | П      |       |            |       |  |  |  |  |
| Address 1*                                                                                                    |        | _     |            |       |  |  |  |  |
|                                                                                                    | Jr     |       |            |       |  |  |  |  |
| Address 2                                                                                                    | Sr     |       |            |       |  |  |  |  |

6. Enter the Ordering Provider's **First Name** and **Last Name**.

| Home > Create or         | dering provider details                                                                     |  |  |  |  |  |  |  |
|--------------------------|---------------------------------------------------------------------------------------------|--|--|--|--|--|--|--|
| Please complete the for  | m below to create an Ordering Provider. All fields marked with an asterisk(*) are required. |  |  |  |  |  |  |  |
| CREATE ORDERING PROVIDER |                                                                                             |  |  |  |  |  |  |  |
| Prefix                   | Select V                                                                                    |  |  |  |  |  |  |  |
| First Name*              | Last Name*                                                                                  |  |  |  |  |  |  |  |
| Suffix                   | Select   ~                                                                                  |  |  |  |  |  |  |  |

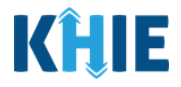

- 7. Enter the Ordering Provider's **Address**, **City**, **State**, and **Zip Code**.
- 8. Enter the **Provider NPI**.

| Address 1*    |                          |               |
|---------------|--------------------------|---------------|
| Address 2     | Unit,Suite,Building,etc. |               |
| City*         | State*                   | Select 🗸      |
| Zip Code*     | Phone Number             | (XXX)XXX-XXXX |
| Provider NPI* |                          |               |
| Provider NPI* |                          |               |

9. If available, enter the Ordering Provider's **Phone Number**.

10. After completing the mandatory fields, click **Save**.

| Zip Code*     | 40601      | Phone Number | (555) 202-0102 |            |
|---------------|------------|--------------|----------------|------------|
| Provider NPI* | 1098765432 |              |                |            |
|               |            |              |                | Clear Save |

11. The *Create Ordering Provider Details* pop-up window displays. Click **OK** to proceed to the **View & Edit Ordering Provider Details** screen.

| Home > Create ordering provider details |                                                                                                    |                                      |
|-----------------------------------------|----------------------------------------------------------------------------------------------------|--------------------------------------|
| Please complete the form below to cr    | aate an Ordering Provider All fields marked with an asteriskith are<br>Create Ordering Provider Details × | required.                            |
|                                         | Ordering Provider Details saved successfully                                                              |                                      |
|                                         | ок                                                                                                    | Clear                                |
| DDE: Communicable Disease Lab Entry     | Page 15 of 192                                                                                            | Kentucky Health Information Exchange |

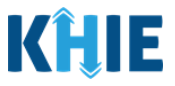

#### View & Edit Ordering Provider Details

12. The **View & Edit Ordering Provider Details** screen displays. To edit an Ordering Provider's details, click the **Edit icon** located next to the appropriate Ordering Provider.

| KĤIE               | ePartner                  |                | <b>e</b> -         |           |                  |                                        |            |                           |
|--------------------|---------------------------|----------------|--------------------|-----------|------------------|----------------------------------------|------------|---------------------------|
| Patient Search     | Bookm                     | arked Patients | Event Notifica     | tions     | Lab Data Entry - | <ul> <li>Secure Messaging (</li> </ul> |            | 📞 Support                 |
| 🖀 Home > Vie       | w ordering provider detai | ls             |                    |           |                  |                                        |            |                           |
| • VIEW & E         |                           |                | R DETAILS          |           |                  |                                        | ₿ REFR     | ESH <b>T</b> APPLY FILTER |
| SHOWING<br>4 ITEMS |                           |                |                    |           |                  |                                        |            |                           |
| ACTIONS            | NAME 🗘                    | NPI 🗘          | ADDRESS 1          | ADDRESS 2 | CITY ÷           | STATE \$                               | ZIP CODE 🗘 | PHONE NUMBER 🗢            |
|                    | Dr. Niles Crane, Jr       | 1098765432     | 9876 Second Street |           | Frankfort        | КҮ                                     | 40601      | (555) 202-0102            |
|                    | George Costanza           | 7890000        | 7 Festivus Road    |           | Lexington        | КҮ                                     | 40509      | (555) 777-1010            |
|                    | Joe Smith                 | 98765          | 22 Second Avenue   |           | Lexington        | КҮ                                     | 40509      | (859) 111-0000            |
|                    | Fraiser Crane             | 123456         | 123 Main Street    |           | Frankfort        | KY                                     | 40601      | (555) 500-5000            |
|                    |                           |                | First Back 1 Ne    | xt Last   |                  |                                        | Maximur    | n 5 🕶 entries per page    |

13. The *Update Ordering Provider Details* pop-up displays. You can edit the appropriate fields. Once complete, click **Save** to save the updates and close out of the pop-up.

| KĤIE               | ePartnei                  | rViev       | Update        | Ordering Provider Details |                 | >                        |        |            |           | θ.                        |
|--------------------|---------------------------|-------------|---------------|---------------------------|-----------------|--------------------------|--------|------------|-----------|---------------------------|
| Patient Search     | Bookn                     | narked Pati | Provider NPI* | 1098765432                |                 |                          | ure Me | essaging 🖸 |           | 📞 Support                 |
| 🖀 Home 💙 Vie       | ew ordering provider deta | iils        |               |                           |                 |                          |        |            |           |                           |
| • VIEW & E         | EDIT ORDERII              | NG PR       | Prefix        | Dr. ×   ~                 |                 |                          |        |            | ₽ REFR    | ESH <b>T</b> APPLY FILTER |
| SHOWING<br>4 ITEMS |                           |             | First Name*   | Niles                     | Last Name*      | Crane                    |        |            |           |                           |
| ACTIONS            | NAME \$                   | NPI         |               |                           |                 |                          | ¢      | ZIP CODE   | ÷         | PHONE NUMBER 🗘            |
|                    | Dr. Niles Crane, Jr       | 1098765     | Suffix        | Jr × v                    |                 |                          |        | 40601      |           | (555) 202-0102            |
|                    | George Costanza           | 7890000     | Address 1*    | 9876 Second Street        | Address 2       | Unit,Suite,Building,etc. |        | 40509      |           | (555) 777-1010            |
|                    | Joe Smith                 | 98765       | City*         | Frankfort                 | State*          | KY X V                   |        | 40509      |           | (859) 111-0000            |
|                    | Fraiser Crane             | 123456      | city          | Tunkor                    | State           |                          |        | 40601      |           | (555) 500-5000            |
|                    |                           |             | Zip Code*     | 40601-                    | Phone<br>Number | (555) 202-0102           |        |            | Maximun   | n 5 👻 entries per page    |
|                    |                           |             |               |                           |                 |                          |        |            |           |                           |
| Coj                | oyright 2019 HealthIntera | ctive       |               |                           |                 | Cancel Save              |        | Versi      | on: 1.0.0 |                           |

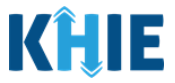

14. Once the update is successfully saved, a pop-up message displays. To proceed, click **OK**.

| ● VIEW & EDIT ORDERING PROVIDER DETAILS |                     |            |   |       |                                                |          |          |                |
|-----------------------------------------|---------------------|------------|---|-------|------------------------------------------------|----------|----------|----------------|
| SHOWING<br>4 ITEMS                      |                     |            |   |       | Update Ordering Provider Details ×             |          |          |                |
| ACTIONS                                 | NAME                | NPI        | ¢ | ADD   | Ordering Provider Details undated successfully | STATE \$ | ZIP CODE | PHONE NUMBER 🗘 |
|                                         | Dr. Niles Crane, Jr | 1098765432 |   | 9876  |                                                | KY       | 40601    | (555) 202-0102 |
|                                         | George Costanza     | 7890000    |   | 7 Fes |                                                | KY       | 40509    | (555) 777-1010 |

#### **Delete Ordering Provider Details**

15. To delete an Ordering Provider from the User Preferences, click the **Trash Bin Icon** located next to the appropriate Ordering Provider.

| • VIEW 8           | ● VIEW & EDIT ORDERING PROVIDER DETAILS ② REFRESH ▼APPLY FILTER |            |                    |           |           |          |            |                 |  |  |  |
|--------------------|-----------------------------------------------------------------|------------|--------------------|-----------|-----------|----------|------------|-----------------|--|--|--|
| showing<br>4 ITEMS |                                                                 |            |                    |           |           |          |            |                 |  |  |  |
| ACTIONS            | NAME 🗢                                                          | NPI \$     | ADDRESS 1 🗘        | ADDRESS 2 | CITY \$   | STATE \$ | ZIP CODE + | PHONE NUMBER \$ |  |  |  |
|                    | Dr. Niles Crane, Jr                                             | 1098765432 | 9876 Second Street |           | Frankfort | KY       | 40601      | (555) 202-0102  |  |  |  |
|                    | George Costanza                                                 | 7890000    | 7 Festivus Road    |           | Lexington | KY       | 40509      | (555) 777-1010  |  |  |  |
|                    | Joe Smith                                                       | 98765      | 22 Second Avenue   |           | Lexington | КҮ       | 40509      | (859) 111-0000  |  |  |  |
|                    | Fraiser Crane                                                   | 123456     | 123 Main Street    |           | Frankfort | KY       | 40601      | (555) 500-5000  |  |  |  |

16. The *Delete Ordering Provider Details* pop-up displays. To delete the Ordering Provider, click **OK**. **Click** Cancel if you do not want to delete the Ordering Provider.

| • VIEW & E                                 | VIEW & EDIT ORDERING PROVIDER DETAILS |            |      |               |         |          |                |  |  |
|--------------------------------------------|---------------------------------------|------------|------|---------------|---------|----------|----------------|--|--|
| 4 ITEMS Delete Ordering Provider Details × |                                       |            |      |               |         |          |                |  |  |
| ACTIONS                                    | NAME 🗘                                | NPI 🗘      | ADI  | August 1997   | STATE 🗘 | ZIP CODE | PHONE NUMBER + |  |  |
|                                            | Dr. Niles Crane, Jr                   | 1098765432 | 987  | Are you sure? | кү      | 40601    | (555) 202-0102 |  |  |
|                                            | George Costanza                       | 7890000    | 7 Fe | Cancel OK     | ку      | 40509    | (555) 777-1010 |  |  |

17. To search for a specific Ordering Provider in the User Preferences, click **Apply Filter**.

| Home > Vie         | Home > View ordering provider details |            |                    |           |           |         |            |                |  |  |  |
|--------------------|---------------------------------------|------------|--------------------|-----------|-----------|---------|------------|----------------|--|--|--|
|                    |                                       |            |                    |           |           |         |            |                |  |  |  |
| showing<br>4 ITEMS |                                       |            |                    |           |           |         |            |                |  |  |  |
| ACTIONS            | NAME 🗘                                | NPI 🗘      | ADDRESS 1          | ADDRESS 2 | CITY ÷    | STATE 🗘 | ZIP CODE 🗘 | PHONE NUMBER 🕈 |  |  |  |
|                    | Dr. Niles Crane, Jr                   | 1098765432 | 9876 Second Street |           | Frankfort | KY      | 40601      | (555) 202-0102 |  |  |  |
|                    | George Costanza                       | 7890000    | 7 Festivus Road    |           | Lexington | KY      | 40509      | (555) 777-1010 |  |  |  |
|                    | Joe Smith                             | 98765      | 22 Second Avenue   |           | Lexington | KY      | 40509      | (859) 111-0000 |  |  |  |
|                    | Fraiser Crane                         | 123456     | 123 Main Street    |           | Frankfort | КҮ      | 40601      | (555) 500-5000 |  |  |  |

DDE: Communicable Disease Lab Entry

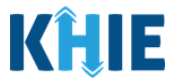

The Filter fields display. You can search by entering the Ordering Provider's *Name*, *NPI*, *Address*, *City*, *State*, *Zip Code*, and/or *Phone Number* in the corresponding Filter fields.

| KĤIE                                                         | ePartnerViewer Support 📢 Announcements |                   |                              |                              |                    |   | Announcements <mark>(5</mark> ) | 🌲 Advisories <sub>3</sub> | e Kale Rateon.*      |
|--------------------------------------------------------------|----------------------------------------|-------------------|------------------------------|------------------------------|--------------------|---|---------------------------------|---------------------------|----------------------|
| Patient Searc                                                | hi li                                  | Bookmarked Patien | ts                           | Event Notifications          |                    |   | Lab Data Entry 🕶                | Ca                        | se Report Entry 🕶    |
| 🖀 Home >                                                     | View ordering pro                      | vider details     |                              |                              |                    |   |                                 |                           |                      |
| VIEW & EDIT ORDERING PROVIDER DETAILS     SHOWING     GITEMS |                                        |                   |                              |                              |                    |   |                                 |                           |                      |
| ACTIONS                                                      | NAME 🗘                                 | NPI 🗘             | ADDRESS 1<br>Enter Address 1 | ADDRESS 2<br>Enter Address 2 | CITY<br>Enter City | + | STATE 🗘                         | ZIP CODE 🗘                | PHONE 🗘              |
|                                                              | Dr. Fraiser Crane,<br>Jr               | 1234543210        | 123 Main Street              | 100                          | Frankfort          |   | KY                              | 40601                     | (555) 500-5000       |
|                                                              | Dr. Martin Crane,<br>Sr                | 1098765432        | 123 Frankfort<br>Avenue      | 200                          | Frankfort          |   | КҮ                              | 40601                     | (555) 123-4000       |
|                                                              | Dr. Niles Crane, Jr                    | 1098765432        | 9876 Second Street           |                              | Frankfort          |   | KY                              | 40601                     | (555) 202-0102       |
|                                                              | George Costanza                        | 7890000           | 7 Festivus Road              |                              | Lexington          |   | КҮ                              | 40509                     | (555) 777-1010       |
|                                                              | Joe Smith                              | 98765             | 22 Second Avenue             |                              | Lexington          |   | KY                              | 40509                     | (859) 111-0000       |
|                                                              |                                        | First             | Back 1 2 Nex                 | t Last                       |                    |   |                                 | Maximum                   | 5 • entries per page |

#### **Create Ordering Facility Details**

- 1. When entering the ePartnerViewer, you must click the **Lab Data Entry** Tab located in the blue ribbon Navigation Bar at the top of the screen.
- 2. From the Lab Data Entry Tab dropdown menu, select Manage User Preferences.

| KĤIE           | ePartnerViev                         | Wer 🖻 Support 📢     | 📢 Announcements 💈 🌲 Advisories 3 |             |                 |  |  |
|----------------|--------------------------------------|---------------------|----------------------------------|-------------|-----------------|--|--|
| Patient Search | Bookmarked Patients                  | Event Notifications | Lab Data Entry <del>-</del>      | Case Report | Entry -         |  |  |
| Home           |                                      |                     | Covid Lab Data Entry             |             |                 |  |  |
| Advisory: TEST | T Fake News Flu Outbreak on the rise |                     | Communicable Disease Lab E       | ntry        | <u>View All</u> |  |  |
|                |                                      | ••••                | Quick Entry for Negative COV     |             |                 |  |  |
|                |                                      |                     | Lab Data Entry User Report       |             |                 |  |  |
|                |                                      | MYDASHBOAR          | Manage User Preferences          | >           |                 |  |  |
| QUICK SEARCH   |                                      |                     |                                  | Q ADVANC    | ED SEARCH       |  |  |
| First          | Last                                 | Date                | Of mm/dd/aaa/                    | e e con     | rch             |  |  |

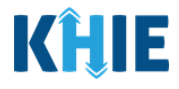

3. From Manage User Preferences, select **Create Ordering Facility Details**.

| KĤIE                | ePartnerViev        | Wer 🖻 Support 📢     | 🖙 Support 📢 Announcements 5 🌲 Advisories 3 🔮 |                                                                                                    |  |  |  |
|---------------------|---------------------|---------------------|----------------------------------------------|----------------------------------------------------------------------------------------------------|--|--|--|
| Patient Search      | Bookmarked Patients | Event Notifications | Lab Data Entry 🕶                             | Case Report Entry -                                                                                                    |  |  |  |
| Home                |                     |                     | Covid Lab Data Entry                         |                                                                                                    |  |  |  |
| Advisory: Future Al | ert                 |                     | Communicable Disease Lab Entry               | l View All                                                                                                    |  |  |  |
|                     |                     | ••••                | Quick Entry for Negative COVID-19            | Test Results                                                                                                    |  |  |  |
|                     |                     |                     | Lab Data Entry User Report                   |                                                                                                    |  |  |  |
|                     |                     | Mydashboar          | Manage User Preferences                      | >                                                                                                    |  |  |  |
| QUICK SEARCH        |                     |                     | Create Ordering Provider Details             | D SEARCH                                                                                                    |  |  |  |
| First               | Last                | Date                | View & Edit Ordering Provider Deta           | ils                                                                                                    |  |  |  |
| Name                | Name                | Birth               | Create Ordering Facility Details             | n and a state of the state of the state of t |  |  |  |
|                     |                     |                     | View & Edit Ordering Facility Details        |                                                                                                    |  |  |  |

- 4. The **Create Ordering Facility Details** screen displays. From here, Users must enter the Ordering Facility details. There are **mandatory** fields marked with **red asterisks** (\*).
- 5. Enter the Facility Name, Address, City, State, and Zip Code.

|                    | CREATE ORDERING FACILITY           |        |
|--------------------|------------------------------------|--------|
|                    |                                    |        |
| Facility Name*     |                                    |        |
|                    |                                    |        |
| Address 1*         |                                    |        |
|                    |                                    |        |
|                    |                                    |        |
| Address 2          | Unit,Suite,Building,etc.           |        |
| Address 2          | Unit,Suite,Building,etc.           |        |
| Address 2<br>City* | Unit,Suite,Building,etc.<br>State* | Select |
| Address 2          | Unit,Suite,Building,etc.           | Selert |

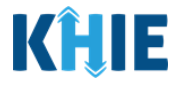

- 6. If available, enter the Ordering Facility's **Phone Number**.
- 7. After completing the mandatory fields, click **Save**.

|                | CREATE ORDERING FACILITY |              |                |            |  |  |  |  |  |  |
|----------------|--------------------------|--------------|----------------|------------|--|--|--|--|--|--|
| Facility Name* | Union Medical Clinic     |              |                |            |  |  |  |  |  |  |
| Address 1*     | 460 Union Court          |              |                |            |  |  |  |  |  |  |
| Address 2      | 100                      |              |                |            |  |  |  |  |  |  |
| City*          | Frankfort                | State*       | KY             | x   ~      |  |  |  |  |  |  |
| Zip Code*      | 40509                    | Phone Number | (859) 555-4321 |            |  |  |  |  |  |  |
|                |                          |              |                | Clear Save |  |  |  |  |  |  |

8. The Create Ordering Facility Details pop-up window displays. Click **OK** to proceed to the **View & Edit Ordering Facility Details** screen.

| Home > Create ordering facility details |                                                                                                 |                                     |
|-----------------------------------------|-------------------------------------------------------------------------------------------------|-------------------------------------|
| Please complete the form bel            | ow to create an Ordering Facility. All fields marked with a<br>Create Ordering Facility Details | h an actorick/#) ana required.<br>× |
|                                         | Ordering Facility Details saved successfully                                                    | ОК                                  |
|                                         |                                                                                                 | Clear                               |

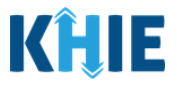

#### **View & Edit Ordering Facility Details**

9. The **View & Edit Ordering Facility Details** screen displays. To edit an Ordering Facility's details, click the **Edit icon** located next to the appropriate Ordering Facility.

| Image: Construction of the second second sec |                               |                     |           |           |         |            |                   |  |  |  |  |
|----------------------------------------------------------------------------------------------------|-------------------------------|---------------------|-----------|-----------|---------|------------|-------------------|--|--|--|--|
| Patient Search                                                                                                    | Bookmarked                    | cure Messaging 🗹    | 📞 Support |           |         |            |                   |  |  |  |  |
| 😭 Home 🕨 Vi                                                                                                    | iew ordering facility details | 5                   |           |           |         |            |                   |  |  |  |  |
| • VIEW &                                                                                                    | EDIT ORDERI                   | NG FACILITY         | DETAILS   |           |         |            | ESH TAPPLY FILTER |  |  |  |  |
| SHOWING<br>3 ITEMS                                                                                                    |                               |                     |           |           |         |            |                   |  |  |  |  |
| ACTIONS                                                                                                    | FACILITY NAME                 | ADDRESS 1           | ADDRESS 2 | CITY ÷    | STATE 🗘 | ZIP CODE 🗘 | PHONE NUMBER 🗘    |  |  |  |  |
|                                                                                                    | Union Medical Clinic          | 460 Union Court     | 100       | Frankfort | KY      | 40509      | (859) 555-4321    |  |  |  |  |
|                                                                                                    | Test Community<br>Hospital    | 1 First Avenue      |           | Frankfort | KY      | 40601      | (123) 456-7890    |  |  |  |  |
|                                                                                                    | Mercy Medical<br>Center       | 321 Hospital Avenue |           | Frankfort | KY      | 40601      | (555) 123-4567    |  |  |  |  |

10. The **Update Ordering Facility Details** pop-up displays. Users can edit the appropriate fields. Once complete, click **Save** to save the updates.

| KILIE              | ePartne                    | rviewe            | r                         |                 |                |         | T         |         | 6.                       |
|--------------------|----------------------------|-------------------|---------------------------|-----------------|----------------|---------|-----------|---------|--------------------------|
| Patient Search     | Bookmark                   | Update            | Ordering Facility Details |                 |                | ×       | ssaging 🖸 |         | 📞 Support                |
| Home >             | View ordering facility det | Facility<br>Name* | Union Medical Clinic      |                 |                |         |           | C REFRI | SH <b>Y</b> APPLY FILTER |
| SHOWING<br>3 ITEMS |                            | Address 1*        | 460 Union Court           | Address 2       | 100            |         |           |         |                          |
| ACTIONS            | FACILITY NAME              | Cite              |                           | Christ          |                |         | CODE      | ¢       | PHONE NUMBER 🗢           |
|                    | Union Medical Clini        | City              | Franktort                 | State           | K1             | A   Y   | 09        |         | (859) 555-4321           |
|                    | Test Community<br>Hospital | Zip Code*         | 40509-                    | Phone<br>Number | (859) 555-4321 |         | 01        |         | (123) 456-7890           |
|                    | Mercy Medical              |                   |                           |                 |                |         | 01        |         | (555) 123-4567           |
|                    | Center                     |                   | _                         |                 | Canc           | el Save | Ň         | laximun | 5 • entries per page     |

11. Once the update is successfully saved, a pop up message displays. To proceed, click **OK**.

| • VIEW & E | VIEW & EDIT ORDERING FACILITY DETAILS |                                                |                                  |    |    |          |                |  |
|------------|---------------------------------------|------------------------------------------------|----------------------------------|----|----|----------|----------------|--|
| SHOWING    |                                       |                                                | Update Ordering Facility Details | ×  |    |          |                |  |
| 3 ITEMS    |                                       | Ordering Facility Details updated successfully |                                  |    |    |          |                |  |
| ACTIONS    | FACILITY NAME                         | ADDRESS 1                                      |                                  |    | \$ | ZIP CODE | PHONE NUMBER 🗘 |  |
|            | Union Medical Clinic                  | 460 Union Cou                                  |                                  | ОК |    | 40509    | (859) 555-4321 |  |
|            | Test Community                        | 1 Eirst Avenue                                 | Frankfort                        | KV |    | 40601    | (123) 456-7890 |  |

DDE: Communicable Disease Lab Entry

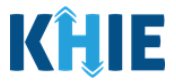

#### **Delete Ordering Facility Details**

12. To delete an Ordering Facility from the User Preferences, click the **Trash Bin Icon** located next to the appropriate Ordering Facility.

| • VIEW 8           |                            |                     |               |           |          |             |                        |  |  |
|--------------------|----------------------------|---------------------|---------------|-----------|----------|-------------|------------------------|--|--|
| SHOWING<br>3 ITEMS | showing<br>3 ITEMS         |                     |               |           |          |             |                        |  |  |
| ACTIONS            | FACILITY NAME              | ADDRESS 1           | ADDRESS 2     | CITY \$   | STATE \$ | ZIP CODE \$ | PHONE NUMBER 🗢         |  |  |
|                    | Union Medical Clinic       | 460 Union Court     | 100           | Frankfort | КҮ       | 40509       | (859) 555-4321         |  |  |
|                    | Test Community<br>Hospital | 1 First Avenue      |               | Frankfort | КY       | 40601       | (123) 456-7890         |  |  |
|                    | Mercy Medical<br>Center    | 321 Hospital Avenue |               | Frankfort | KY       | 40601       | (555) 123-4567         |  |  |
|                    |                            | First Bac           | k 1 Next Last |           |          | Maximun     | n 5 🕶 entries per page |  |  |

13. The Delete Ordering Provider Details pop-up displays. To delete the Ordering Facility, click **OK**. Click **Cancel** if you don't want to delete the Ordering Facility.

| VIEW & EDIT ORDERING FACILITY DETAILS  Pelote Ordering Eacility Details  X |                            |                |               |           |    |    | Ŕ        | REFRE | SH <b>T</b> APPLY FILTER |
|----------------------------------------------------------------------------|----------------------------|----------------|---------------|-----------|----|----|----------|-------|--------------------------|
| SHOWING<br>3 ITEMS                                                         |                            |                | Are you sure? |           |    |    |          |       |                          |
| ACTIONS                                                                    | FACILITY NAME              | ADDRESS 1      |               |           |    | \$ | ZIP CODE | \$    | PHONE NUMBER 🗘           |
|                                                                            | Union Medical Clinic       | 460 Union Cour |               | Cancel    | ОК |    | 40509    |       | (859) 555-4321           |
|                                                                            | Test Community<br>Hospital | 1 First Avenue |               | Frankfort | КY |    | 40601    |       | (123) 456-7890           |

14. To search for a specific Ordering Facility in the User Preferences, click **Apply Filter**.

| KĤIE               | ePar                       | ePartnerViewer         |           |             | nnouncements <mark>S</mark> | 🔺 Advisories ₃ 🌘 | 9                |  |  |
|--------------------|----------------------------|------------------------|-----------|-------------|-----------------------------|------------------|------------------|--|--|
| Patient Search     | Bookr                      | narked Patients        | Event Not | tifications | Lab Data Entry              | - Cas            | e Report Entry - |  |  |
| 🖀 Home 🕨 V         | /iew ordering facility de  | tails                  |           |             |                             |                  |                  |  |  |
| • VIEW &           |                            |                        |           |             |                             |                  |                  |  |  |
| SHOWING<br>4 ITEMS | showing<br>4 ITEMS         |                        |           |             |                             |                  |                  |  |  |
| ACTIONS            | FACILITY NAME              | ADDRESS 1 +            | ADDRESS 2 | CITY 🗘      | STATE 🗘                     | ZIP CODE 🗘       | PHONE 🗢          |  |  |
|                    | General Hospital           | 4567 King Drive        |           | Lexington   | KY                          | 40511            | (555) 678-9000   |  |  |
|                    | Union Medical<br>Clinic    | 460 Union Court        | 100       | Frankfort   | KY                          | 40509            | (859) 555-4321   |  |  |
|                    | Test Community<br>Hospital | 1 First Avenue         |           | Frankfort   | KY                          | 40601            | (123) 456-7890   |  |  |
|                    | Mercy Medical<br>Center    | 321 Hospital<br>Avenue |           | Frankfort   | КҮ                          | 40601            | (555) 123-4567   |  |  |

DDE: Communicable Disease Lab Entry

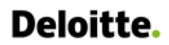

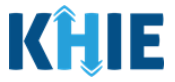

15. The Filter fields display. Search by entering the *Facility Name*, *Address*, *City*, *State*, *Zip Code*, and/or *Phone Number* in the corresponding Filter fields.

| KĤIE                   | ePar                                                                                          | tnerView                     | ver                          | Support 📢 A        | nnouncements <mark>5</mark> | 🐥 Advisories (3) 👘 | <b>9</b> -                |  |
|------------------------|-----------------------------------------------------------------------------------------------|------------------------------|------------------------------|--------------------|-----------------------------|--------------------|---------------------------|--|
| Patient Search         | Bookr                                                                                         | narked Patients              | Event No                     | tifications        | Lab Data Entry              | - Ca               | se Report Entry 🕶         |  |
| Home > V               | ïew ordering facility de                                                                      | tails                        |                              |                    |                             |                    |                           |  |
| VIEW & SHOWING 4 ITEMS | VIEW & EDIT ORDERING FACILITY DETAILS     PREFRESH      THIDE FILTER     SHOWING     4 ITTEMS |                              |                              |                    |                             |                    |                           |  |
| ACTIONS                | FACILITY NAME                                                                                 | ADDRESS 1<br>Enter Address 1 | ADDRESS 2<br>Enter Address 2 | CITY<br>Enter City | STATE<br>Enter State        | ZIP CODE           | PHONE 🗢<br>Enter Phone Nu |  |
|                        | General Hospital                                                                              | 4567 King Drive              |                              | Lexington          | KY                          | 40511              | (555) 678-9000            |  |
|                        | Union Medical<br>Clinic                                                                       | 460 Union Court              | 100                          | Frankfort          | KY                          | 40509              | (859) 555-4321            |  |
|                        | Test Community<br>Hospital                                                                    | 1 First Avenue               |                              | Frankfort          | KY                          | 40601              | (123) 456-7890            |  |
|                        | Mercy Medical<br>Center                                                                       | 321 Hospital<br>Avenue       |                              | Frankfort          | КҮ                          | 40601              | (555) 123-4567            |  |
|                        |                                                                                               | First Back                   | 1 Next Last                  |                    |                             | Maximum            | 5 👻 entries per page      |  |

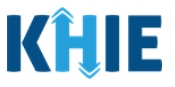

## 5 Tips for Manually Entering Lab Data

Become familiar with these tips prior to entering lab results. Please keep in mind several key notes when entering patient data:

• There are **mandatory** fields marked with **red asterisks** (\*). These fields must be completed in order to proceed. In addition to completing the mandatory fields, Users are encouraged to enter as much information as possible.

| <i>Please complete the form below. All fields marked with an asterisk(*) are required.</i> |                |  |  |  |  |  |
|--------------------------------------------------------------------------------------------|----------------|--|--|--|--|--|
| PATIENT INFORMATION                                                                        |                |  |  |  |  |  |
| Performing Facility Name* Select                                                           | Patient MRN* 😧 |  |  |  |  |  |

• Help Icons are available to guide Users while entering data in the fields.

| 1                     | 2               | 3               | 4                                                                                                    | 5      |
|-----------------------|-----------------|-----------------|----------------------------------------------------------------------------------------------------|--------|
| Patient Information   | Observation     | Ask On Orde     | An MRN or Medical Record<br>Number is an Organization                                                    | Submit |
| Please complete the   | form below. All | fields marked v | the identification number<br>assigned to a patient by a<br>healthcare organization. If                   | ed.    |
|                       | PATI            | ENT INFC        | your organization does not<br>use an MRN, you MUST<br>create a way to uniquely<br>identify your patient. |        |
| Performing Facility N | lame*           | P               | atient MRN* 😧                                                                                            | •      |
| Test Medical Cente    | r               | ×   ~           |                                                                                                    |        |

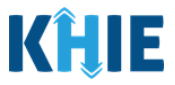

• For entering address information, all States are available for selection in the *State* dropdown menu. When Users select the state of Kentucky, all Kentucky counties are available for selection in the *County* dropdown menu.

| City         | State                    | KY       | x   ~      |
|--------------|--------------------------|----------|------------|
| Zip Code     | County                   | Şelect   | - <b>-</b> |
| _            |                          | Adair    | î          |
| Phone Number | Email Address            | Allen    |            |
|              |                          | Anderson |            |
|              |                          | Ballard  |            |
|              |                          | Barren   | t.         |
|              |                          | Bath     |            |
| nteractive   | HealthInteractive<br>HIE | Bell     | _ /ers     |

 However, when Users select any state other than Kentucky, the system will display the message Out of System State and will not display counties in the County dropdown menu.

| City                                |                                                                 | State                                       | AR                                               | $x \mid v$        |
|-------------------------------------|-----------------------------------------------------------------|---------------------------------------------|--------------------------------------------------|-------------------|
| Zip Code                            |                                                                 | County                                      | Out Of System State                              | ×   ~             |
| Please Note: The states. If you are | ne Kentucky Department for P<br>e required to report results to | ublic Health does n<br>other states, you wi | ot report test results<br>ll be responsible to d | to other<br>o so. |

## Let's Get Started with Communicable Disease Lab Entry!

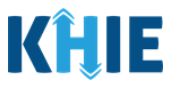

## 6 Communicable Disease Lab Entry

#### **User Roles Overview**

The following user roles have access to either the Communicable Disease Lab Entry functionality and/or the Case Report functionality in the ePartnerViewer:

- Users with the *DDELR Submitter* role in the ePartnerViewer are authorized to access the Communicable Disease Lab Entry functionality to submit test results for any reportable condition. Users with the *DDELR Submitter* role also have access to the COVID-19 Lab Data Entry functionality to submit COVID-19 test results.
- 2. Users with the *Manual Case Reporter* role can submit electronic case reports from the ePartnerViewer by completing an online case report. The process generates a manual electronic initial case report (elCR) which is routed to the Kentucky Department for Public Health (KDPH).
- 3. Only Users with **<u>both</u>** the *DDELR Submitter* role **<u>and</u>** the *Manual Case Reporter* role have access to initiate any Case Report (i.e., Other Reportable Conditions, MDRO, STD, Hepatitis, Perinatal Hepatitis, Child Hepatitis) for the applicable reportable condition(s) using the information from a previously submitted Communicable Disease Lab Entry.

| Only DDELR Submitter Role                                         | Only Manual Case Reporter Role                                        | <u>Both</u> DDELR Submitter <u>and</u><br>Manual Case Reporter Roles  |
|-------------------------------------------------------------------|-----------------------------------------------------------------------|-----------------------------------------------------------------------|
| <ul> <li>User can access the</li></ul>                            | <ul> <li>User cannot access the</li></ul>                             | <ul> <li>User can access the</li></ul>                                |
| Communicable Disease Lab Entry                                    | Communicable Disease Lab Entry                                        | Communicable Disease Lab Entry                                        |
| functionality to submit test results                              | functionality to submit test results                                  | functionality to submit test results                                  |
| for any reportable condition <li>User cannot submit any Case</li> | for any reportable condition <li>User can submit any Case Report</li> | for any reportable condition <li>User can submit any Case Report</li> |
| Reports for reportable conditions                                 | for reportable conditions                                             | for reportable conditions                                             |
| X User <u>cannot</u> initiate any Case                            | ✗ User <u>cannot</u> initiate any Case                                | ✓ User <b>can</b> initiate any Case Report                            |
| Report from a previously submitted                                | Report from a previously submitted                                    | from a previously submitted                                           |
| Communicable Disease Lab Entry                                    | Communicable Disease Lab Entry                                        | Communicable Disease Lab Entry                                        |
| ,                                                                 |                                                                       |                                                                       |

**Please Note:** Users with the *Manual Data Submission* role can access only the COVID-19 Lab Data Entry functionality to enter COVID-19 test results.

Users with the *Manual Data Submission* role **cannot** initiate a COVID-19 Case Report unless they are also provisioned with *Manual Case Reporter* role.

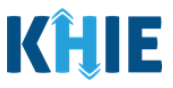

#### Communicable Disease Lab Entry Overview

The Communicable Disease Lab Entry is a five-step process where Users enter (1) Patient Information, (2) Observation Results, and answers to specific questions on the (3) Asked on Order Entry screen. The (4) **Lab Data Review** screen is where Users must review the information entered. The final step is (5) submitting the Communicable Disease Lab Entry.

| 😭 Home 🔸 | Comm | nunicable Disease Lab Ent | ry               |                         |                      |             |
|----------|------|---------------------------|------------------|-------------------------|----------------------|-------------|
|          |      | 1<br>Patient Information  | 2<br>Observation | 3<br>Ask On Order Entry | 4<br>Lab Data Review | 5<br>Submit |

Users with the *DDELR Submitter* role are authorized to access the Communicable Disease Lab Entry functionality in the ePartnerViewer.

1. To enter communicable disease test results, click the **Lab Data Entry Tab** in the blue Navigation Bar at the top of the screen.

| KĤIE           | ePartnerViewer      | Support 📢 Announcements 5 🌲 Advisories 5 S |                  |                     |  |  |
|----------------|---------------------|--------------------------------------------|------------------|---------------------|--|--|
| Patient Search | Bookmarked Patients | Event Notifications                        | Lab Data Entry 🕶 | Case Report Entry - |  |  |
| 2              |                     |                                            |                  |                     |  |  |

2. Select **Communicable Disease Lab Entry** from the dropdown menu.

| KĤIE               | ePartnerView        | 'er Support 📢       | Announcements 🧕 🌲 Adviso     | ories 3 🔮 🔹         |
|--------------------|---------------------|---------------------|------------------------------|---------------------|
| Patient Search     | Bookmarked Patients | Event Notifications | Lab Data Entry <del>-</del>  | Case Report Entry 🕶 |
| Home               |                     |                     | Covid Lab Data Entry         |                     |
| Advisory: Euture A | ert                 |                     | Communicable Disease Lab B   | Entry               |
|                    |                     | ••••                | Quick Entry for Negative COV | ID-19 Test Results  |
|                    |                     |                     | Lab Data Entry User Report   |                     |
|                    | 1                   | myDASHBOAR          | Manage User Preferences      | >                   |

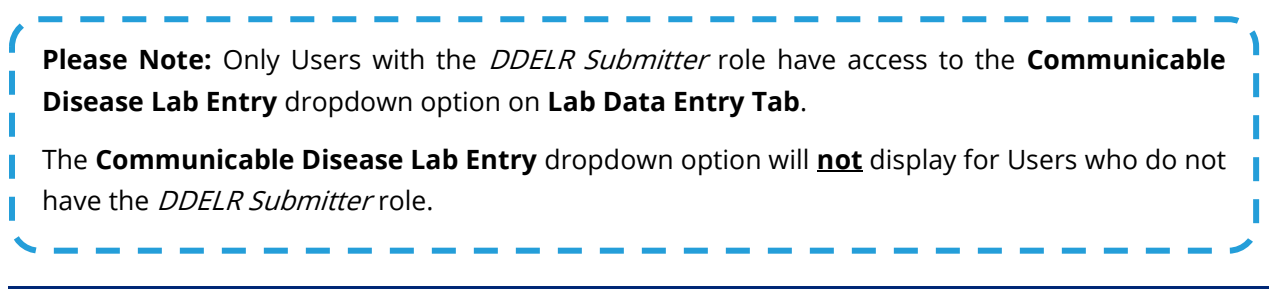

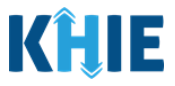

## 7 Patient Information

1. To start the Communicable Disease Lab Entry, you must complete the mandatory fields marked with **red asterisks** (\*) on the **Patient Information** screen.

| Datient Information         | Observation Ack On (                      | Order Entry Lab Data Benjew Submit |   |
|-----------------------------|-------------------------------------------|------------------------------------|---|
| Patient information         | Observation Ask on t                      | Submit Cab Data Review Submit      |   |
| Diana and the form          | alan All Calda marked with an antarial    | the second second                  |   |
| Please complete the form of | below. All fields marked with an asterisk | (*) are required.                  |   |
|                             | DATIENT IN                                |                                    |   |
|                             |                                           |                                    |   |
|                             |                                           |                                    |   |
| Performing Facility Name*   |                                           | Patient MRN* 🔮                     |   |
| Selection                   |                                           | L                                  |   |
| Prefix                      |                                           | First Name*                        |   |
| Select                      | Ÿ                                         | L                                  |   |
| Middle Initial              |                                           | Last Name*                         |   |
|                             |                                           |                                    |   |
| Suffix                      |                                           | Social Security Number             |   |
| Select                      | ~<br>~                                    |                                    |   |
| Date of Birth*              |                                           | Patient Sex*                       |   |
| mm/dd/yyyy                  | <b></b>                                   | Select                             | ~ |
| Bace                        |                                           | Ethnicity*                         |   |
| Select                      | v                                         | Select                             | ~ |
|                             |                                           |                                    | _ |
| Address 1 🛛                 |                                           | Address 2                          |   |
|                             |                                           | Unit, Suite, Building, etc.        |   |
|                             |                                           |                                    |   |
| City                        |                                           | State                              |   |
|                             |                                           | all'a Robotico                     |   |
| Zip Code                    |                                           | County                             |   |
|                             |                                           | Select                             | × |
| Phone Number                |                                           | Email Address                      |   |
|                             |                                           | name@domain.com                    |   |

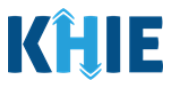

2. Select the **Performing Facility Name** from the dropdown menu. This will be the name of the organization that resulted the lab for which you are entering results. This is usually the name of the organization with which you are associated.

| PATIENT                          | INFORMATION            |
|----------------------------------|------------------------|
| Performing Facility Name*        | Patient MRN* 😧         |
| Select                           | ~                      |
| Diatherix Eurofins               | First Name*            |
| eICR Onboarding Regression April |                        |
| eICR Onboarding Regression Four  | Last Name*             |
| LABCORP                          |                        |
| Quest Diagnostics                | Social Security Number |
| Solaris Diagnostics              |                        |
| Test Medical Center              | Patient Sex*           |
|                                  |                        |

3. You must enter the **Patient Medical Record Number (MRN)**. An MRN is an organization specific, unique identification number assigned to a patient by a healthcare organization. If your organization does not use an MRN, you MUST create a way to uniquely identify your patient so that the patient is registered in the KHIE system.

| Patient Information   | Observation     | Ask On Ord    | er Entry Lab Data Review<br>An MRN or Medical Record                                                                | Submit |
|-----------------------|-----------------|---------------|----------------------------------------------------------------------------------------------------|--------|
|                       |                 |               | Number is an Organization                                                                                           |        |
| Please complete the   | form below. All | fields marked | specific, unique<br>with aidentification numberguined.<br>assigned to a patient by a<br>healthcare organization. If |        |
|                       | PATI            | ENT INF       | O your organization does not<br>use an MRN, you MUST<br>create a way to uniquely                                    |        |
|                       |                 |               | identify your patient.                                                                                              |        |
| Performing Facility N | lame*           |               | Patient MRN* 🚱                                                                                                    |        |
| Test Medical Cente    | r               | × V           |                                                                                                    |        |

4. If available, enter the appropriate **Prefix** and **Suffix** from the dropdown menus.

| Prefix<br>Select V | First Name*            |  |
|--------------------|------------------------|--|
| Middle Initial     | Last Name*             |  |
| Select V           | Social Security Number |  |

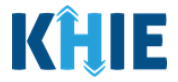

5. Enter the patient's First Name and Last Name. If available, enter the patient's Middle Initial.

| Prefix<br>Mr.  | First Name* |  |
|----------------|-------------|--|
| Middle Initial | Last Name*  |  |

6. If available, enter the patient's **Social Security Number**.

| s | Suffix     | Social Security Number |
|---|------------|------------------------|
|   | Select 🗸 🗸 | I                      |
|   |            |                        |

- 7. Enter the patient's **Date of Birth** by clicking the *Date of Birth* field to bring up a calendar.
- You can click a **date on the calendar** or use the field dropdown menu to select the month and year. You **should ensure** you selected the correct year when using the calendar function.

| Date of Birth*       | Patient Sex*                |
|----------------------|-----------------------------|
| 01/01/1960           | Select 🗸                    |
| January 1960         | Ethnicity*                  |
| Su Mo Tu We Th Fr Sa | Select V                    |
| 27 28 29 30 31 1 2   |                             |
| 3 4 5 6 7 8 9        | Address 2                   |
| 10 11 12 13 14 15 16 | Unit, Suite, Building, etc. |
| 17 18 19 20 21 22 23 |                             |
| 24 25 26 27 28 29 30 | State                       |
| 31 1 2 3 4 5 6       | Select 🗸                    |
| Zip Code             | County                      |

• If the patient is either under one year old or more than 100 years old, a notification pop-up will display to confirm the correct birth year has been entered or selected. You cannot proceed to the next page until you update or confirm the patient's birth year.

| Address 1 😧                                              | 123 Test St.                     | Patient Information                                                                                          | ×                                |                                        |
|----------------------------------------------------------|----------------------------------|----------------------------------------------------------------------------------------------------|----------------------------------|----------------------------------------|
| Address 2                                                | Unit, Suite,                     | The Date of Birth entered indicates that the patient is more than 100 years old. Is this correct?            |                                  |                                        |
| City                                                     | Frankfort                        | Yes                                                                                                    | Io                               | ×   ~                                  |
| <b>Please Note</b> :<br>of birth is cor<br>100 years old | lf the date<br>rect, click<br>l. | of birth is incorrect, click <b>No</b> to enter the c<br><b>(es</b> to confirm that the patient is either un | orrect date of<br>der one year o | birth. If the date<br>old or more than |

Communicable Disease Lab Entry and Initiating Case Reports User Guide

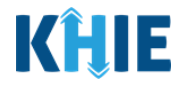

8. Select the appropriate **Patient Sex** from the dropdown menu.

| Date of Birth* | Patient Sex*                |   |
|----------------|-----------------------------|---|
| 01/01/1960     | Select                      | ~ |
| Race*          | Female                      |   |
| Select 🗸       | Male                        |   |
|                | Other                       |   |
| Address 1 😧    | Unknown                     |   |
|                | Unit, Suite, Building, etc. |   |

9. Select the patient's **Ethnicity** and **Race** from the appropriate dropdown menus.

| Race*                                   |        | Ethnicity*                  |   |
|-----------------------------------------|--------|-----------------------------|---|
| Select                                  | $\sim$ | Select                      | ~ |
| American Indian or Alaska Native        | -      |                             |   |
| Asian                                   |        | Address 2                   |   |
| Asked but Unknown                       |        | Unit, Suite, Building, etc. |   |
| Black or African American               |        | State                       |   |
| Native Hawaiian or Other Pacific Island | ler    | Select                      | ~ |
| Other Race                              |        |                             |   |
| Unknown                                 |        | Select                      |   |
| White                                   |        | Select                      |   |
| Phone Number                            |        | Email Address               |   |

10. If available, enter the patient's **Street Address**, **City**, **State**, **Zip Code**, and **County**.

- Enter the patient's home address. However, in cases of congregate care, you should enter the address of the nursing home, group home, or similar congregate care facility.
- Hover over the **Help Icon** to assist with entering the correct address information for the patient tested.

| Use the address of the<br>patient tested. In cases of<br>congregate care housing,<br>utilize the address of the | ~     | Social Security Number<br>400-12-3456 |       | *   |
|----------------------------------------------------------------------------------------------------|-------|---------------------------------------|-------|-----|
| congregate care setting.<br>Congregate care setting                                                             |       | Patient Sex*                          |       |     |
| includes nursing homes,<br>residential care for people                                                          |       | Male                                  | ×   ~ |     |
| with intellectual disabilities,<br>psychiatric treatment                                                        |       | Ethnicity*                            |       |     |
| facilities, group homes,<br>board and care homes,                                                               | ×   ~ | Not Hispanic or Latino                | ×   ~ |     |
| homeless shelter, foster<br>care, or other setting.                                                             |       |                                       |       |     |
| Address 1 😧                                                                                                    |       | Address 2                             |       | - 1 |
| 1                                                                                                    |       | Unit, Suite, Building, etc.           |       | - 1 |
| City                                                                                                    |       | State                                 |       | - 1 |
|                                                                                                    |       | Select                                |       |     |
| Zip Code                                                                                                    |       | County                                |       |     |
|                                                                                                    |       | Select                                | ~     |     |
|                                                                                                    |       |                                       |       | Ŧ   |

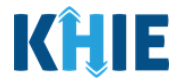

11. If available, enter the patient's **Phone Number** and **Email Address**.

| Phone Number   | Email Address   |
|----------------|-----------------|
| (XXX) XXX-XXXX | name@domain.com |

12. When you have completed the **Patient Information** screen, click **Next** to proceed to the **Observation** screen.

| 0                        | 2                                   | 3 4                         | - 5               |
|--------------------------|-------------------------------------|-----------------------------|-------------------|
| Patient Information      | Observation Ask On                  | Order Entry Lab Data Review | Submit            |
|                          |                                     |                             |                   |
| Please complete the form | below. All fields marked with an as | terisk(*) are required.     |                   |
|                          | PATIENT IN                          | FORMATION                   |                   |
|                          |                                     |                             |                   |
| Performing Facility Name | *                                   | Patient MRN* 🚱              |                   |
| Test Medical Center      | ×   ~                               | CK01011960                  |                   |
| Prefix                   |                                     | First Name*                 |                   |
| Mr.                      | ×   ~                               | Cosmo                       |                   |
| Middle Initial           |                                     | Last Name*                  |                   |
| А                        |                                     | Kramer                      |                   |
| Suffix                   |                                     | Social Security Number      |                   |
| Select                   | v                                   | 400-12-3456                 |                   |
| Date of Birth*           |                                     | Patient Sex*                |                   |
| 01/01/1960               |                                     | Male                        | ×   ~             |
| Race*                    |                                     | Ethnicity*                  |                   |
| Other Race               | x   ~                               | Not Hispanic or Latino      | $\times ~ ~ \sim$ |
|                          |                                     |                             |                   |
| Address 1 😧              |                                     | Address 2                   |                   |
| 123 Seinfeld Lane        |                                     | Unit, Suite, Building, etc. |                   |
| City                     |                                     | State                       |                   |
| Lexington                |                                     | KY                          | ×   ~             |
| Zip Code                 |                                     | County                      |                   |
| 40509-                   |                                     | Fayette                     | ×   ~             |
| Phone Number             |                                     | Email Address               |                   |
| (555) 123-1234           |                                     | cosmokramer@email.com       |                   |

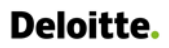

Communicable Disease Lab Entry and Initiating Case Reports User Guide

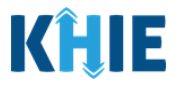

## 8 **Observation**

#### **Ordering Section**

On the **Observation** screen, you must select <u>at least one</u> of the options available for ordering details: **EITHER** the Ordering Facility <u>OR</u> the Ordering Provider. While it is not required to select an Ordering Provider <u>and</u> an Ordering Facility, you are encouraged to select an option for both sections if the information is available. The dropdown menu options display the Ordering Provider and Ordering Facility details entered on the **Manage User Preferences** screen.

| Patient Information          | Observation               | Ask On Order Entry            | Lab Data Review                | Submit        |
|------------------------------|---------------------------|-------------------------------|--------------------------------|---------------|
|                              |                           |                               |                                |               |
| You must select at least o   | ne of the options availal | ble for ordering details: Ord | dering Facility or Ordering Pi | rovider.      |
|                              | 70:<br>                   | ā                             |                                |               |
|                              |                           | ORDERING                      |                                |               |
| Facility Name 😧              |                           | Option                        | 1: Select the appropriate      | Facility Name |
| Select                       |                           |                               |                                |               |
| Provider Name 🕢              |                           | Provider N                    | AND / OK                       |               |
| Select                       |                           | Option 2                      | 2: Select the appropriate      | Provider Name |
|                              |                           |                               |                                |               |
|                              |                           | OBSERVATION                   |                                |               |
| Specimen Collection Date     | Time*                     | Specimen S                    | ite                            |               |
| mm/dd/yyyy hh:mm a           |                           | Select                        |                                |               |
| Specimen Type*               |                           | Filler Order                  | Number* 😧                      |               |
| Select                       |                           | · · ·                         |                                |               |
| Test Order LOINC*            |                           | Test Order                    | Name*                          |               |
| Select                       |                           | Select                        |                                |               |
| Test Order Date Time         |                           |                               |                                |               |
| mm/dd/yyyy hh:mm a           |                           | 10                            |                                |               |
| Observation 1                |                           |                               |                                |               |
| Select Disease Type*         |                           | Select Conc                   | dition*                        |               |
| Select                       |                           | Select                        |                                | 1             |
| Observation LOINC*           |                           | Observation                   | Name*                          |               |
| CALLSET WATERLATE L.C. MINK. |                           | Service at sold. A set of the | A A A BOARD A A B              |               |

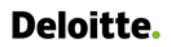

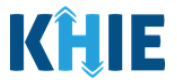

- 1. On the **Observation** screen, you must select **<u>at least one</u>** of the options available in the *Ordering* section: **Facility Name** or **Provider Name**.
  - If applicable, select the appropriate **Facility Name** from the dropdown menu.

| You must select at least one of<br>Ordering Provider.<br>Ordering Facility details are         | of the options avai | lable for ordering details: Ordering Facility or |
|------------------------------------------------------------------------------------------------|---------------------|--------------------------------------------------|
| required. Please enter your<br>ordering facility details in<br>the Manage User<br>Preferences. | ORD                 | ERING                                            |
| Facility Name 🚱                                                                                | ~                   |                                                  |
| General Hospital                                                                               |                     | Provider NPI                                     |
| Mercy Medical Center                                                                           |                     |                                                  |
| Test Community Hospital                                                                        |                     |                                                  |
| Union Medical Clinic                                                                           |                     |                                                  |

• If applicable, select appropriate **Provider Name** from the dropdown menu.

| Ordering Provider details<br>are required. Please enter<br>your ordering provider<br>Te details in the Manage User<br>Preferences. | ×   × | Provider NPI           |
|----------------------------------------------------------------------------------------------------|-------|------------------------|
| Şelect                                                                                                    |       |                        |
| Dr. Martin Crane, Sr                                                                                                    |       |                        |
| Dr. Marty Crane, Jr                                                                                                    |       |                        |
| Dr. Niles Crane, Jr                                                                                                    |       | VATION                 |
| Fraiser Crane                                                                                                    |       |                        |
| George Costanza                                                                                                    |       | Specimen Site          |
| Joe Smith                                                                                                    |       | Select V               |
| Specimen Type*                                                                                                    |       | Filler Order Number* 😧 |

• Upon selecting the **Provider Name** from the dropdown menu, the *Provider NPI* field automatically populates.

| Provider Name 🕢     |       | Provider NPI |  |
|---------------------|-------|--------------|--|
| Dr. Niles Crane, Jr | ×   ~ | 1098765432   |  |
|                     |       |              |  |
|                     |       |              |  |

Communicable Disease Lab Entry and Ε **Deloitte.** Initiating Case Reports User Guide Please Note: If you click Next but do <u>not</u> select <u>at least one</u> Provider or Facility, a banner displays with a message that states: You must select at least one of the options available for ordering details: Ordering Facility or Ordering Provider. You must select a **Facility Name** and/or **Provider Name** from the appropriate dropdown menu in order to add observations or proceed to the Ask on Order Entry screen. ORDERING Facility Name 😧 Select.  $\sim$ Please Enter Facility Name Provider Name 🚱 Select..  $\sim$ Provider NPI

#### **Observation Section**

lease Enter Provider Name

After completing the *Ordering* section, you must enter observation results in the *Observation* section.

2. Select **Specimen Collection Date Time** from the calendar and time function.

| mm/dd/yyyy hh:mm a                      |       |
|-----------------------------------------|-------|
|                                         |       |
| June 2022 Time Filler Order Nur         | mber* |
| June 2022 6:30 AM                       | •     |
| Su Mo Tu We Th Fr Sa 7:00 AM            |       |
| 29 30 31 1 2 3 4 7:30 AM Test Order Nan | ne*   |
| 5 6 7 8 9 10 11 8:00 AM                 |       |
| 12 13 14 15 16 17 18 8:30 AM            | 1     |
| 19 20 21 22 23 24 25 9:00 AM            |       |
| 26 27 28 29 30 1 2 9:30 AM              |       |
| 10:00 AM                                |       |
| 10:30 AM                                |       |

Communicable Disease Lab Entry and Initiating Case Reports User Guide

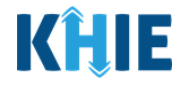

3. If available, select the appropriate **Specimen Site** from the dropdown menu.

| Specimen Collection Date Time | *                    | Specimen Site                                                                                                    |     |
|-------------------------------|----------------------|----------------------------------------------------------------------------------------------------|-----|
| 07/01/2022 08:30 AM           | 益                    | Select                                                                                                    | ~   |
| Specimen Type*                |                      | Bilateral Ears                                                                                                    | i i |
| Select                        | ~                    | Bilateral Eyes                                                                                                    |     |
| Test Order LOINC*             |                      | Bilateral Nares                                                                                                    |     |
| Select                        | <ul> <li></li> </ul> | Buttock                                                                                                    |     |
| Test Order Date Time          |                      | Chest Tube                                                                                                    |     |
| mm/dd/yyyy hh:mm a            | <b></b>              | Left Antecubital Fossa                                                                                                    |     |
|                               |                      | Left Anterior Chest                                                                                                    |     |
| Observation 1                 |                      | and the second second se |     |

4. You must select a **Specimen Type** from the dropdown menu. The *Specimen Type* describes the method by which the sample was obtained.

| Select         | ~                 |   |
|----------------|-------------------|---|
| Abscess        | Test Order Name*  |   |
| Amniotic fluid | Select            |   |
| Aspirate       |                   |   |
| Bile fluid     |                   |   |
| Blood - cord   |                   |   |
| Blood arterial |                   | • |
| Blood bag      | Select Condition* |   |
|                | Select            |   |

5. Enter the Filler Order Number.

Г

| <b>#</b> | Bilatera Number and is used to log × |
|----------|--------------------------------------|
|          | the receipt of a specimen.           |
|          | Filler Order Number* 😧               |
| $\sim$   |                                      |
|          | ~                                    |
Communicable Disease Lab Entry and Initiating Case Reports User Guide

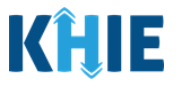

**Please Note:** The **Filler Order Number** or Lab Accession Number is typically utilized by laboratories and generally refers to the number assigned to a lab sample when it is checked in. If your organization does not log the receipt of specimens, you should create a system to uniquely track the specimen when you check it in.

6. Select the appropriate **Test Order LOINC** from the dropdown menu.

| Test Order LOINC* |   | Test Order Name*  |   |
|-------------------|---|-------------------|---|
| Select            | ~ | Select            |   |
| 10347-3           | A |                   |   |
| 10349-9           |   |                   |   |
| 10709-4           |   |                   |   |
| 10850-6           |   |                   | • |
| 10900-9           |   | Select Condition* |   |
| 11255-7           |   | Select            | × |
| 11469-4           |   | Observation Name* |   |
|                   | • | Select            |   |

7. Upon selecting the Test Order LOINC, the *Test Order Name* field is automatically populated.

| 10347-3 X V BABESIA MICROTI IDENTIFIED X V | Test Order LOINC* |       | Test Order Name*           |                     |
|--------------------------------------------|-------------------|-------|----------------------------|---------------------|
|                                            | 10347-3           | ×   ~ | BABESIA MICROTI IDENTIFIED | $\times \mid \cdot$ |

• You can select a different **Test Order Name** from the dropdown menu, if needed.

| Test Order LOINC*    |                 | Test Order Name*                   |
|----------------------|-----------------|------------------------------------|
| 10347-3              | $\times   \sim$ | BABESIA MICROTI IDENTIFIED 🛛 🗙 🗌 🗸 |
| Test Order Date Time |                 | BABESIA CABALLI AB                 |
| mm/dd/yyyy hh:mm a   | Ħ               | BABESIA CABALLI DNA                |
|                      |                 | BABESIA MICROTI AB                 |
| Observation 1        |                 | BABESIA MICROTI AB.IGG             |
| Select Disease Type* |                 | BABESIA MICROTI AB.IGM             |
| Select               | · ·             | BABESIA MICROTI DNA                |
| Observation LOINC*   |                 | BABESIA MICROTI IDENTIFIED         |
| Select               | $\sim$          |                                    |

\_ \_ \_ \_ \_ \_ \_ \_ \_

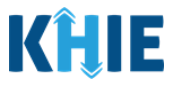

**Please Note:** The *Test Order Name* dropdown menu displays only the test order options that apply to the selected **Test Order LOINC**.

8. Select the **Test Order Date Time** from the calendar and time function.

| Test           | Oro<br>m/d | d/yy                      | ate Ti<br>/y hh: | ime<br>mm                | a             |               | 鎆                             |                          |   |
|----------------|------------|---------------------------|------------------|--------------------------|---------------|---------------|-------------------------------|--------------------------|---|
| ۹<br>Su        | ]<br>M     | <b>j</b> i<br>une<br>o Tu | une 20<br>~      | 0 <b>22</b><br>202<br>Th | 2 🗸<br>Fr     | Sa            | <b>Time</b><br>5:30 AM        | •                        |   |
| 29<br>5        | 3I<br>6    | ) 31<br>7                 | 1<br>8           | 2<br>9                   | 3<br>10       | 4<br>11       | 6:30 AM<br>7:00 AM            | Select V                 | [ |
| 12<br>19<br>26 | 1:         | 3 14<br>) 21              | 15<br>22         | 16<br>23<br>30           | 17<br>24<br>1 | 18<br>25<br>2 | 7:30 AM<br>8:00 AM<br>8:30 AM | Observation Name* Select |   |
| 20             | 2          | / 20                      | 5 29             | 50                       |               | 2             | 9:00 AM<br>9:30 AM 🔫          |                          |   |

9. Click the *Select Disease Type* hyperlink to view a filterable and categorized list of disease types and disease names.

| Observation 1        |                   | • |
|----------------------|-------------------|---|
| Select Disease Type* | Select Condition* |   |
| Select               | ✓ Select          |   |

10. The *Test Name Details* pop-up displays the disease types, conditions, and observation names.

| Test Name Details |                   | ×                         |
|-------------------|-------------------|---------------------------|
| SHOWING           |                   |                           |
| 332 ITEMS         |                   | APPLY FILTER              |
| DISEASE TYPE      | CONDITION \$      | OBSERVATION NAME          |
| Child Hepatitis   | Child Hepatitis B | ALT                       |
| Child Hepatitis   | Child Hepatitis B | AST                       |
| Child Hepatitis   | Child Hepatitis B | Bilirubin                 |
| Child Hepatitis   | Child Hepatitis B | HEPATITIS B VIRUS CORE AB |
| Child Hepatitis   | Child Hepatitis B | HEPATITIS B VIRUS CORE    |

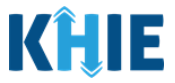

11. To search for a specific disease type, condition, and/or observation name, click **Apply Filter**.

| OBSERVATION NAME          |
|---------------------------|
| ALT                       |
| AST                       |
| Bilirubin                 |
| HEPATITIS B VIRUS CORE AB |
| HEPATITIS B VIRUS CORE    |
|                           |

12. The Filter fields display. Search by entering the *Disease Type*, *Condition*, and/or *Observation Name* in the corresponding Filter fields.

| Test Name Details                                  |                   | \$                   |
|----------------------------------------------------|-------------------|----------------------|
| SHOWING<br>332 ITEMS                               |                   | <b>T</b> HIDE FILTER |
| DISEASE TYPE • • • • • • • • • • • • • • • • • • • | CONDITION \$      | OBSERVATION NAME     |
| Child Hepatitis                                    | Child Hepatitis B | ALT                  |
| Child Hepatitis                                    | Child Hepatitis B | AST                  |
| Child Hepatitis                                    | Child Hepatitis B | Bilirubin            |

13. Once complete, click **OK** to close out of the pop-up.

| Test Name Details  |            |                        | ×  |
|--------------------|------------|------------------------|----|
| SHOWING<br>5 ITEMS |            | <b>T</b> HIDE FILTER   | Î  |
| DISEASE TYPE       | CONDITION  | OBSERVATION NAME       | •  |
| Other              | Babesiosis | Babesia <u>Microti</u> |    |
| Other Conditions   | Babesiosis | BABESIA MICROTI AB     |    |
| Other Conditions   | Babesiosis | BABESIA MICROTI AB.IGG |    |
| Other Conditions   | Babesiosis | BABESIA MICROTI AB.IGM |    |
| Other Conditions   | Babesiosis | BABESIA MICROTI DNA    | •  |
|                    |            | 1                      | ок |

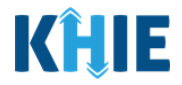

14. Select the appropriate **Disease Type** from the *Select Disease Type* dropdown menu.

| Observation 1         |   |                   | C |
|-----------------------|---|-------------------|---|
| Select Disease Type * |   | Select Condition* |   |
| Select                | ~ | Select            |   |
| Child Hepatitis       |   | Observation Name* |   |
| MDRO                  |   | Select            |   |
| Other Conditions      |   |                   |   |
| Perinatal Hepatitis   |   |                   |   |
| STD                   |   | Observation Units |   |
| mm/dd/yyyy hh:mm a    |   | Select            |   |

**Please Note**: The *Select Disease Type* dropdown menu displays *Perinatal Hepatitis* as a dropdown option only when *Female* is selected for the *Patient Sex* field on the **Patient Information** screen. This is because Perinatal Hepatitis Case Reports apply only to female patients.

• When *Male*, *Other*, or *Unknown* is selected as the Patient Sex, the *Select Disease Type* field does <u>not</u> display *Perinatal Hepatitis* as a dropdown option.

The *Select Disease Type* dropdown menu displays *Child Hepatitis* as a dropdown option only when the patient is under 5 years old, as indicated in the *Date of Birth* field on the **Patient Information** screen.

• When the patient is over 5 years old, the *Select Disease Type* field does <u>not</u> display *Child Hepatitis* as a dropdown option.

| Observation 1        |     |                   | •        |
|----------------------|-----|-------------------|----------|
| Select Disease Type* |     | Select Condition* |          |
| Select               | · · | Select            | ~        |
| MDRO                 |     | Observation Name* |          |
| Other Conditions     |     | Select            | <b>v</b> |
| STD                  |     |                   |          |
| Select               | ~   |                   |          |

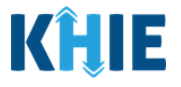

**Please Note:** The *Select Condition* dropdown menu does <u>not</u> display options until the **Disease Type** has been selected. The *Select Condition* dropdown menu displays only the conditions that apply to the selected **Disease Type**.

| Colort Discours Trans |        | Coloret Constitution t | •   |
|-----------------------|--------|------------------------|-----|
| Select Disease Type*  |        | Select Condition*      |     |
| Select                | $\sim$ | Select                 | ~   |
| Observation LOINC*    |        | No optio               | ons |
|                       |        |                        |     |

- 15. Select the appropriate **Disease Condition** from the *Select Condition* dropdown menu.
- When *Child Hepatitis* is selected as the Disease Type, the Select Condition dropdown menu displays Child Hepatitis B and C conditions.

| Select Disease Type*       |                              | Select Condition*                     |     |
|----------------------------|------------------------------|---------------------------------------|-----|
| Child Hepatitis            | $\mathbf{x} \mid \mathbf{v}$ | Select                                | · · |
| Observation LOINC*         |                              | Child Hepatitis B                     |     |
| Select                     | ~                            | Child Hepatitis C                     |     |
| Result Type*               |                              | -                                     |     |
| asa Nata: The Select Disea | se Type field disp           | lave <b>Child Henetitis</b> as a drou |     |

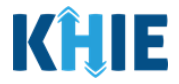

• When *MDRO* is selected as the Disease Type, the *Select Condition* dropdown menu displays MDRO conditions.

| Select Disease Type *                |                          | Select Condition*                                      |   |
|--------------------------------------|--------------------------|--------------------------------------------------------|---|
| MDRO                                 | $\times \mid \cdot \mid$ | Select                                                 | ~ |
| Observation LOINC*                   |                          | Candida auris, clinical                                | - |
| Select                               | ~                        | Candida auris, colonization/screening                  |   |
| Result Type*                         |                          | Carbapenem Resistant Acinetobacter<br>baumannii (CRAB) |   |
| Select Observation Result Date Time* | ~                        | Carbapenem resistant<br>Enterobacteriaceae (CRE)       |   |
| mm/dd/yyyy hh:mm a                   |                          | Carbapenem-resistant Pseudomonas                       |   |
| Reference Range                      |                          | Carbananamaco producing carbananam                     | • |

• When **Other Conditions** is selected as the Disease Type, the *Select Condition* dropdown menu displays Other Reportable Conditions.

| Select 🗸                       |
|--------------------------------|
| Adult Botulism                 |
|                                |
| ✓ Anaplasmosis                 |
| Anthrax                        |
| <ul> <li>Babesiosis</li> </ul> |
| Brucellosis                    |
| Campylobacteriosis             |
| Chikungunya, Neuroinvasive     |
|                                |

• When *Perinatal Hepatitis* is selected as the Disease Type, the *Select Condition* dropdown menu displays Perinatal Hepatitis B and C conditions.

| elect 🗸 🗸            |
|----------------------|
|                      |
| erinatal Hepatitis B |
| erinatal Hepatitis C |
|                      |

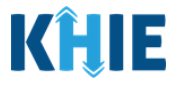

**Please Note**: The *Select Disease Type* field displays *Perinatal Hepatitis* as a dropdown option only when *Female* is selected as the Patient Sex.

• When *STD* is selected as the Disease Type, the *Select Condition* dropdown menu displays Sexually Transmitted Disease conditions.

| Select Disease Type* |                                 | Select Condition*                                                                                                    |  |  |
|----------------------|---------------------------------|----------------------------------------------------------------------------------------------------|--|--|
| ×   ~                | Select                          | ~                                                                                                    |  |  |
|                      | Chancroid                       |                                                                                                    |  |  |
|                      | Chlamydia Trachomatis Infection |                                                                                                    |  |  |
|                      | Gonorrhea                       |                                                                                                    |  |  |
|                      | Syphilis                        |                                                                                                    |  |  |
|                      | ×   ~                           | Select Condition*         Select         Chancroid         Chlamydia Trachomatis Infection         Gonorrhea         Syphilis |  |  |

Click the *Select Condition* hyperlink to view a filterable and categorized list of disease types and disease names. This is the same *Test Name Details* pop-up that displays upon clicking the *Select Disease Type* hyperlink.

| Observation 1        |       |                   | • |
|----------------------|-------|-------------------|---|
| Select Disease Type* |       | Select Condition* |   |
| Other Conditions     | ×   ~ | Select            | ~ |

16. Select the appropriate **Observation LOINC** from the dropdown menu.

| Observation LOINC* | Observation Name* | *   |
|--------------------|-------------------|-----|
| Select             | ✓ Select          | · · |
| 10347-3            | 1                 |     |
| 16117-4            |                   |     |
| 21089-8            | Observation Units |     |
| 22106-9            | Select            | · · |
| 22107-7            | Abnormal Flag     |     |
| 22850-2            | Select            | ~   |
| 22853-6            |                   |     |
|                    |                   |     |

Communicable Disease Lab Entry and Initiating Case Reports User Guide

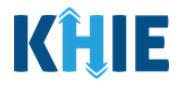

**Please Note:** The *Observation LOINC* dropdown menu does <u>not</u> display options until the **Condition** has been selected. The *Observation LOINC* dropdown menu displays only the conditions that apply to the selected **Condition**.

| Observation 1                            |                                                       | •                                                                                  |
|------------------------------------------|-------------------------------------------------------|------------------------------------------------------------------------------------|
| Select Disease Type*                     | Select Cor                                            | ndition*                                                                           |
| Select                                   | Select                                                | <b>↓</b> ▼                                                                         |
| Observation LOINC*                       | Observati                                             | ion Name*                                                                          |
| Select                                   | ✓ Select                                              | · · ·                                                                              |
| Select                                   | ~                                                     |                                                                                    |
| ase Note: Upon selecting                 | the <b>Observation LOIN</b><br>an applicable Observat | <b>IC</b> , the <i>Observation Name</i> fiel<br>ion Name. The <i>Observation N</i> |
| pdown menu displays the servation LOINC. | Observation Name optic                                | ons that apply only to the sele                                                    |
| pdown menu displays the servation LOINC. | Observation Name optic                                | ons that apply only to the sele                                                    |

17. Select the appropriate **Observation Name** from the dropdown menu. You can select a different Observation Name from the dropdown menu, if needed.

X

 $\sim$ 

BABESIA MICROTI IDENTIFIED

|                               |                         | Observation Name*          |       |
|-------------------------------|-------------------------|----------------------------|-------|
| 10347-3                       | $\times  $ $\checkmark$ | BABESIA MICROTI IDENTIFIED | ×   × |
| Result Type*                  |                         | BABESIA CABALLI AB         | ^     |
| Select                        | · ·                     | BABESIA CABALLI DNA        |       |
| Observation Result Date Time* |                         | BABESIA MICROTI AB         |       |
| mm/dd/yyyy hh:mm a            | ŧ                       | BABESIA MICROTI AB.IGG     |       |
| Reference Range               |                         | BABESIA MICROTI AB.IGM     | - 1   |
|                               |                         | BABESIA MICROTI DNA        |       |
| Notes                         |                         | BABESIA MICROTI IDENTIFIED |       |

10347-3

×

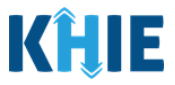

 Click the *Observation Name* hyperlink to view a filterable and categorized list of disease types and disease names. This is the same *Test Name Details* pop-up that displays upon clicking the *Select Disease Type* hyperlink.

| Obs | servation LOINC* |                           | Observation Name               |
|-----|------------------|---------------------------|--------------------------------|
| 10  | 347-3            | $\times \mid  \checkmark$ | BABESIA MICROTI IDENTIFIED X V |

18. Select the appropriate **Result Type** from the dropdown menu.

| Observation LOINC* |       | Observation Name*          |       |
|--------------------|-------|----------------------------|-------|
| 10347-3            | x   ~ | BABESIA MICROTI IDENTIFIED | ×   ~ |
| Result Type*       |       |                            |       |
| Select             | ~     |                            |       |
| Coded Result       |       | Observation Units          |       |
| Numeric            |       | Select                     |       |
| String Data        |       | Abnormal Flag              |       |
|                    |       |                            |       |

#### **Result Type Dynamic Fields**

The *Result Type* field is a dynamic field. Based on the selected **Result Type**, the **Observation** screen will display different subsequent fields. Prior to selecting the **Result Type**, the following subsequent fields display:

- Observation Result Date Time field (Mandatory field)
- *Observation Units* field (Optional field)

| Select                        | $\sim$ |                   |   |
|-------------------------------|--------|-------------------|---|
| Observation Result Date Time* |        | Observation Units |   |
| mm/dd/yyyy hh:mm a            | ŧ      | Select            | ~ |
| Reference Range               |        | Abnormal Flag     |   |
|                               |        | Coloct            |   |

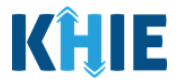

- 19. Upon selecting *Coded Results* as the Result Type, the mandatory *Observation Result* field displays.
  - You must select the appropriate **Observation Result** from the dropdown menu.

| Result Type*                  |       | Observation Result*  |          |
|-------------------------------|-------|----------------------|----------|
| Coded Result                  | ×   ~ | Select               | <b>~</b> |
| Observation Result Date Time* |       | +                    | A        |
| mm/dd/yyyy hh:mm a            | ŧ     | ++                   |          |
| Reference Range               |       | +++                  |          |
|                               |       | ++++                 |          |
| Notes                         |       | Abnormal             |          |
|                               |       | Abnormal presence of |          |
|                               |       | Abnormal result      |          |
| V200 Characters               |       |                      | -        |

- 20. Upon selecting *Numeric* as the Result Type, the mandatory *Observation Result* textbox field displays, and the *Observation Units* field becomes mandatory.
  - You must enter the **Observation Result** in the textbox field.
  - You must select the appropriate **Observation Units** from the dropdown menu.

| Result Type*                  |       | Observation Result*           |   |
|-------------------------------|-------|-------------------------------|---|
| Numeric                       | x   ~ |                               |   |
| Observation Result Date Time* |       | Observation Units*            |   |
| mm/dd/yyyy hh:mm a            |       | Select                        | ~ |
| Reference Range               |       | % - Percent                   |   |
|                               |       | (arb_u) - *Arbitrary unit     |   |
| Notes                         |       | (bdsk_u) - *Bodansky Units    |   |
|                               |       | (bsa) - *Body surface area    |   |
|                               |       | (cal) - *Calorie              |   |
| 0/300 Characters              |       | (cfu) - *Colony Forming Units |   |
|                               |       | (drop) - Drop                 |   |
| + Add Observation             |       |                               |   |

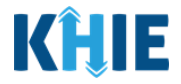

- 21. Upon selecting String Data as the Result Type, the mandatory Observation Result textbox field displays.
  - You must enter the **Observation Result** in the textbox field.

| String Data         | × V |  |
|---------------------|-----|--|
| Observation Result* |     |  |
| Observation Result* |     |  |
|                     |     |  |

22. Upon selecting *Structured Numeric* as the Result Type, the following four (4) fields display:

- *Comparator* dropdown menu (Optional) •
- Separator dropdown menu (Optional) Result Value 2 textbox (Optional) •
- *Result Value 1* textbox (Mandatory)
- Result Type\* Structured Numeric X  $\sim$ Comparator Result Value 1\* Select... **Result Value 2** Separator Select...
- If applicable, select the appropriate **Comparator** from the dropdown menu.
- You must enter the **Result Value 1** in the textbox field.

| Result Type*           |                    |
|------------------------|--------------------|
| Structured Numeric X V |                    |
| Comparator             | Result Value 1*    |
| Select 🗸 🗸             |                    |
| <                      | Result Value 2     |
| >                      |                    |
| =                      | Observation Units* |
| <                      | Select 🗸           |
| >=                     | Abnormal Flag      |
| <=                     | Select 🗸 🗸         |

Communicable Disease Lab Entry and Initiating Case Reports User Guide

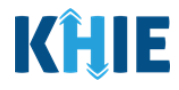

- If applicable, select the appropriate **Separator** from the dropdown menu.
- If applicable, enter the **Result Value 2** in the textbox field.

| Structured Numeric | × V   |                         |   |
|--------------------|-------|-------------------------|---|
| Comparator         |       | Result Value 1*         |   |
| <                  | ×   ~ |                         |   |
| Separator          |       | Result Value 2          |   |
| Select             | ~     |                         |   |
| +                  |       | Observation Units*      |   |
|                    |       |                         |   |
| :                  |       | Select                  | ~ |
| -                  |       | Select<br>Abnormal Flag | ~ |

23. Select the **Observation Result Date Time** from the calendar and time function.

| mm/dd/yyyy hh:mm a | <b></b> | Select        | ~ |
|--------------------|---------|---------------|---|
| Reference Range    |         | Abnormal Flag |   |
|                    |         | Select        |   |
|                    |         |               |   |

Please Note: The Specimen Collection Date Time cannot occur <u>after</u> the Observation Result Date Time. The Specimen Collection Date Time must occur on the <u>same date</u> or any date <u>BEFORE</u> the Observation Result Date Time.

If you enter a **Specimen Collection Date** that occurs after the **Observation Result Date**, both fields are marked as invalid. If you click **Next**, the **Observation** screen is grayed out and displays a message that states: *Specimen date cannot be later than the Observation date, please provide valid Specimen date.* 

To proceed, you must enter a valid **Specimen Collection Date Time** that occurs <u>on</u> or <u>BEFORE</u> the **Observation Result Date Time**.

Communicable Disease Lab Entry and Initiating Case Reports User Guide

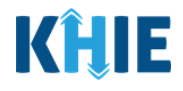

| [                                                                                                    |                         |                                                                                                    |             |
|----------------------------------------------------------------------------------------------------|-------------------------|----------------------------------------------------------------------------------------------------|-------------|
| 06/30/2022 08:30 AM                                                                                                    | <b></b>                 | Bilateral Eyes                                                                                                    | ×           |
| Invalid Specimen Collection Date Time.                                                                                                    |                         |                                                                                                    |             |
| Specimen Type*                                                                                                    |                         | Filler Order Number* 😧                                                                                                    |             |
| Cornea                                                                                                    | ×   ~                   | 07012022                                                                                                    |             |
| Test Order LOINC*                                                                                                    |                         | Test Order Name*                                                                                                    |             |
| 10347-3                                                                                                    | ×   ~                   | BABESIA MICROTI IDENTIFIED                                                                                                    | ×           |
| Test Order Date Time                                                                                                    |                         |                                                                                                    |             |
| 06/30/2022 12:00 AM                                                                                                    | #                       |                                                                                                    |             |
| Select Disease Type*                                                                                                    |                         | Select Condition*                                                                                                    |             |
| Select Disease Type*                                                                                                    | × [ ~ ]                 | Select Condition*                                                                                                    | ~           |
| Select Disease Type * Other Conditions                                                                                                    | x   ~                   | Select Condition *<br>Babesiosis                                                                                                    | ×           |
| Select Disease Type* Other Conditions Observation LOINC*                                                                                     | x   ~                   | Select Condition * Babesiosis Observation Name*                                                                                        | ×           |
| Select Disease Type * Other Conditions Observation LOINC* 10347-3                                                                            | x   ~<br>x   ~          | Select Condition * Babesiosis Observation Name * BABESIA MICROTI IDENTIFIED                                                            | ×           |
| Select Disease Type* Other Conditions Observation LOINC* 10347-3 Result Type*                                                                | x   v<br>x   v          | Select Condition * Babesiosis Observation Name * BABESIA MICROTI IDENTIFIED Observation Result*                                        | ×           |
| Select Disease Type* Other Conditions Observation LOINC* 10347-3 Result Type* Coded Result                                                   | x   ~<br>x   ~<br>x   ~ | Select Condition * Babesiosis Observation Name * BABESIA MICROTI IDENTIFIED Observation Result* Positive                               | ×           |
| Select Disease Type* Other Conditions Observation LOINC* 10347-3 Result Type* Coded Result Observation Result Date Time*                     | x   ~<br>x   ~<br>x   ~ | Select Condition * Babesiosis Observation Name * BABESIA MICROTI IDENTIFIED Observation Result* Positive Deservation Units             | ×<br>×      |
| Select Disease Type* Other Conditions Observation LOINC* 10347-3 Result Type* Coded Result Observation Result Date Time* 06/29/2022 08:00 AM | x   ~<br>x   ~<br>x   ~ | Select Condition * Babesiosis Observation Name * BABESIA MICROTI IDENTIFIED Observation Result* Positive Dbservation Units % - Percent | ×<br>×<br>× |

24. If applicable, select the appropriate **Observation Units** from the dropdown menu.

| Observation Result Date Time* | Observation Units                          |
|-------------------------------|--------------------------------------------|
| 06/29/2022 08:00 AM           | Select 🛛 🗸 🗸                               |
| Reference Range               | % - Percent                                |
|                               | (arb_u) - *Arbitrary unit                  |
| Notes                         | (bdsk_u) - *Bodansky Units                 |
|                               | (bsa) - *Body surface area                 |
|                               | (cal) - *Calorie                           |
| 0/300 Characters              | (cfu) - *Colony Forming Units              |
|                               | (drop) - Drop                              |
| Add Observation               | · · · · · · · · · · · · · · · · · · ·      |
|                               |                                            |
|                               |                                            |
| Type                          | es mandatory only when <b>Numeric</b> is s |
| Type.                         |                                            |

DDE: Communicable Disease Lab Entry

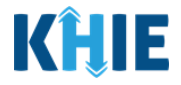

25. If applicable, enter the **Reference Range** in the textbox field.

| Reference Range | Abnormal Flag |     |
|-----------------|---------------|-----|
|                 | Select        | ~ ] |
|                 |               |     |

26. If applicable, select the appropriate **Abnormal Flag** from the dropdown menu.

| Abnormal Flag            |                                                                                                    |
|--------------------------|----------------------------------------------------------------------------------------------------|
| Select                   | · ·                                                                                                    |
| Abnormal                 | ^                                                                                                    |
| Above absolute high      |                                                                                                    |
| Above high normal        |                                                                                                    |
| Above upper panic limits |                                                                                                    |
| Below absolute low       |                                                                                                    |
| Below low normal         |                                                                                                    |
| Below lower panic limits |                                                                                                    |
|                          | Abnormal Flag         \$elect         Abnormal         Above absolute high         Above high normal         Above upper panic limits         Below absolute low         Below low normal         Below lower panic limits |

27. If applicable, enter **Notes about the observation** in the *Notes* textbox.

| Reference Range  | Abnormal Flag |       |
|------------------|---------------|-------|
|                  | Abnormal      | ×   ~ |
| Notes            |               |       |
|                  |               |       |
|                  |               |       |
| 0/300 Characters |               |       |
| obo characters   |               |       |
|                  |               |       |
| •                |               |       |

 Communicable Disease Lab Entry and Initiating Case Reports User Guide

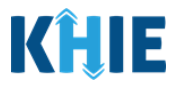

#### Adding Multiple Observations

28. You can click **Add Observation** to log the details for multiple observations. This means that you can easily enter additional observation details on the same patient.

| Observation 1 details |  |
|-----------------------|--|
| 21/300 Characters     |  |
|                       |  |
| • Add Observation     |  |

**Please Note:** The Communicable Disease Lab Entry allows Users to enter <u>up to 70</u> observations for multiple diseases at the same time for the same patient.

| Select Disease Type *         |   | Select Condition * |   |
|-------------------------------|---|--------------------|---|
| Select                        | ~ | Select             |   |
| Observation LOINC*            |   | Observation Name*  |   |
| Select                        | ~ | Select             | ~ |
| Result Type*                  |   |                    |   |
| Select                        |   |                    |   |
| Observation Result Date Time* |   | Observation Units  |   |
| mm/dd/yyyy hh:mm a            | 曲 | Select             |   |
| Reference Range               |   | Abnormal Flag      |   |
|                               |   | Select             | ~ |
| Notes                         |   |                    |   |
|                               |   |                    |   |
|                               |   |                    |   |
| 0/300 Characters              |   |                    |   |

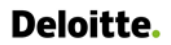

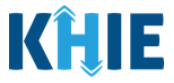

29. Once the **Observation** screen is complete, click **Next** to proceed to the **Ask on Order Entry** screen.

| 'ou must select at least one of the options available for orderin | g details: Ordering Facility or Ordering Pr | ovider.                    |       |
|-------------------------------------------------------------------|---------------------------------------------|----------------------------|-------|
|                                                                   | ORD                                         | ERING                      |       |
| Facility Name 🖗                                                   |                                             |                            |       |
| Test Community Hospital                                           | x   v                                       |                            |       |
| Provider Name Ø                                                   |                                             | Provider NPI               |       |
| Dr. Niles Crane, Jr                                               | x   ~                                       | 1098765432                 |       |
|                                                                   | OBSEF                                       | <b>VATION</b>              |       |
| pecimen Collection Date Time*                                     |                                             | Specimen Site              |       |
| 07/01/2022 08:30 AM                                               | 11                                          | Other                      | x   ~ |
| pecimen Type*                                                     |                                             | Filler Order Number* 🛛     |       |
| Body fluid, unsp                                                  | x   ~                                       | EB07012022                 |       |
| est Order LOINC*                                                  |                                             | Test Order Name*           |       |
| 10347-3                                                           | x   ~                                       | BABESIA MICROTI IDENTIFIED | x   ~ |
| est Order Date Time                                               |                                             |                            |       |
| 06/30/2022 12:00 PM                                               | 10                                          |                            |       |
| Observation 1                                                     |                                             |                            | •     |
| Select Disease Type *                                             |                                             | Select Condition *         |       |
| Other Conditions                                                  | X   ~                                       | Babesiosis                 | x   ~ |
| Observation LOINC*                                                |                                             | Observation Name*          |       |
| 10347-3                                                           | X   ~                                       | BABESIA MICROTI IDENTIFIED | x   ~ |
| Result Type*                                                      |                                             | Observation Result*        |       |
| Coded Result                                                      | X   ~                                       | Identified                 | x   ~ |
| Observation Result Date Time*                                     |                                             | Observation Units          |       |
| 07/01/2022 02:30 PM                                               | 88                                          | % - Percent                | x   ~ |
| Reference Range                                                   |                                             | Abnormal Flag              |       |
|                                                                   |                                             | Abnormal                   | x   ~ |
| iotes                                                             |                                             |                            |       |
| Observation 1 details                                             |                                             |                            |       |
| 1/300 Characters                                                  |                                             |                            | h     |
| Dbservation 2 📋                                                   |                                             |                            | 0     |
| Observation 3 📋                                                   |                                             |                            | 0     |
| Observation 4                                                     |                                             |                            | 0     |

Communicable Disease Lab Entry and Initiating Case Reports User Guide

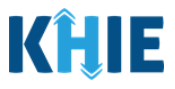

### 9 Ask on Order Entry

There are a series of questions that healthcare providers may ask patients regarding communicable disease testing. Users should enter the answers to these questions on the **Ask on Order Entry** screen.

| 1                       | 2            | 3                  | 4               | 5        |
|-------------------------|--------------|--------------------|-----------------|----------|
| Patient Information     | Observation  | Ask On Order Entry | Lab Data Review | / Submit |
|                         |              |                    |                 |          |
| Please provide addition | hal details. |                    |                 |          |
|                         | ,            | ASK ON ORDER EN    | TRY             |          |
|                         |              |                    |                 |          |
| First Test 😧            | Select       | · ·                | HCW @ Select    | · ·      |
|                         |              |                    |                 |          |
| Symptoms 🚱              | Select       | ~ Hospitali        | zation 🕑 Select | ~        |
| Onset Date 🚱            | MM/DD/YYYY   | 🖮 Congr            | regate 😰 Select |          |
|                         |              |                    |                 |          |
| ICU 😧                   | Select       | ∼ Pre              | gnant 🕑 Select  | ~        |
|                         |              |                    |                 |          |

30. Select the **appropriate answer** from the *First Test* dropdown menu to report whether this is the first time the patient has ever been tested for the reportable condition(s) of interest. The objective is to find out whether the patient has ever been tested <u>anywhere</u> not just at your organization.

| Yes, if this is the first time<br>this patient has been tested<br>for this condition(s) of | ASK ON ORD | ER ENTRY          |   |
|--------------------------------------------------------------------------------------------|------------|-------------------|---|
| interest.<br>First Test ?                                                                  | ŀ          | HCW 🚱             |   |
| Select                                                                                     | · •        | Select            | ~ |
| No                                                                                         | ŀ          | Hospitalization 😧 |   |
| Unknown                                                                                    |            | Select            |   |
| Yes                                                                                        | c          | Congregate 😧      |   |
| mm/dd/aaa/                                                                                 | A.A.       | Select            |   |

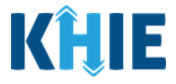

31. Select the **appropriate answer** from the *Symptoms* dropdown menu to report whether the patient has symptoms related to the condition(s) of interest.

| Yes, if patient has<br>symptoms related to the<br>condition(s) of interest. | x   ~ | Select            | ~ |
|-----------------------------------------------------------------------------|-------|-------------------|---|
| Symptoms 😧                                                                  |       | Hospitalization 🚱 |   |
| Select                                                                      | ~     | Select            |   |
| No                                                                          |       | Congregate 😧      |   |
| Unknown                                                                     |       | Select            | V |
| Yes                                                                         |       | Pregnant 🕑        |   |
|                                                                             |       |                   |   |

• When **Yes** is selected, the subsequent *Onset Date* field is enabled. You must enter the **Date of Onset** by entering the month, day, and year when symptoms began in the *Onset Date* field.

| Symptoms 🚱                                  |              | Hospitalization 🕑   |
|---------------------------------------------|--------------|---------------------|
| Yes                                         | ×   ~        | Select 🗸 🗸          |
| Onset Date @<br>mm/dd/yyyy                  |              | Congregate 🚱 Select |
| ICU 😧                                       |              | Pregnant 😧          |
| Date that symptoms began<br>for the patient | ×   ~        | Select 🗸            |
| Onset Date 😧                                | •            | Congregate 🚱        |
| 06/15/2022                                  | ÷            | Select 🗸            |
| June 2022                                   |              | Pregnant 🚱          |
| Su Mo Tu We Th F                            | r Sa         | Sciectin            |
| 29 30 31 1 2 3                              | 3 4          |                     |
| 5 6 7 8 9 1                                 | 0 11         | Previous            |
| 12 13 14 15 16 1                            | 7 18         |                     |
| 19 20 21 22 23 2                            | 4 25         |                     |
| 26 27 28 29 30 <sup>-</sup>                 | 2<br>Healthi | Interactive Version |

• When **No** is selected, the subsequent *Onset Date* field is grayed out and disabled.

| Select       |              |
|--------------|--------------|
|              |              |
| Congregate 🕑 |              |
| Select       |              |
| Ħ            | Congregate 🚱 |

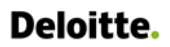

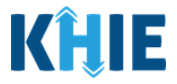

32. Select the **appropriate answer** from the *ICU* dropdown menu to report whether the patient has been admitted or transferred to the Intensive Care Unit (ICU).

| Yes, if patient has been<br>admitted/transferred to the<br>ICU at any time during the | ×   ~ | Hospitalization 🕑 | · ·           |
|---------------------------------------------------------------------------------------|-------|-------------------|---------------|
| encounter for the<br>reportable illness/condition<br>that the order has been          |       | Congregate 🚱      |               |
| placed for (suspected or diagnosed).                                                  |       | Select            | ~             |
|                                                                                       |       | Pregnant 🚱        |               |
| Select                                                                                | ~     | Select            | <b>~</b>      |
| No                                                                                    |       |                   |               |
| Unknown                                                                               |       |                   | Previous Next |
| Yes                                                                                   |       |                   |               |

33. Select the **appropriate answer** from the *HCW* dropdown menu to report whether the Patient is a Health Care Worker (HCW).

|              | Yes,<br>firs | if the person tested is a stresponder, front line                        |   |
|--------------|--------------|--------------------------------------------------------------------------|---|
|              |              | aff, therapist, in direct<br>ntact with patients or in<br>their location |   |
| First Test 😧 |              | HCW 0                                                                    |   |
| Yes          | ×   ~        | Select                                                                   | ~ |
| Symptoms 😧   |              | No                                                                       |   |
| Yes          | ×   ~        | Unknown                                                                  |   |
| Onset Date 🚱 |              | Yes                                                                      |   |
| 06/15/2022   | ŧ            | Select                                                                   |   |
| ICU 🚱        |              | Pregnant 😧                                                               |   |
| No           | × v          | Select                                                                   |   |

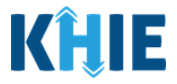

J

34. Select the **appropriate answer** from the *Hospitalization* dropdown menu to report whether the patient has been hospitalized.

| First Test 🚱 | ASK ON OR | DE Yes, if patient has been<br>hospitalized for the<br>reportable illness/condition<br>that this order has been<br>placed for (suspected or<br>diagnosed). When ordered<br>during ER duration, the<br>answer would be No. | ~ |
|--------------|-----------|----------------------------------------------------------------------------------------------------|---|
| Symptoms 🕑   |           | Hospitalization 😧                                                                                                    |   |
| Yes          | ×   ~     | Select                                                                                                    | ~ |
| Onset Date 😧 |           | No                                                                                                    |   |
| 06/15/2022   | <b></b>   | Unknown                                                                                                    |   |
|              |           | Yes                                                                                                    |   |
| Select       | V         | Select                                                                                                    | ~ |

35. Select the **appropriate answer** from the *Congregate* dropdown menu to report whether the patient is a resident in a congregate care setting. Hovering over the **Help Icon** provides guidance to identify congregate care settings and assist with answering this question.

|                                  | ASK ON OR | Yes, if is a resident in a                                                                                                    |          |
|----------------------------------|-----------|----------------------------------------------------------------------------------------------------|----------|
| First Test @<br>No<br>Symptoms @ | x   ~     | such as: nursing homes,<br>residential care for people<br>with intellectual and<br>developmental disabilities,<br>psychiatric treatment<br>facilities, group homes,<br>board and care homes, | x   ~    |
| Yes                              | x   ~     | homeless shelter, foster<br>care, or other setting                                                                                                    | x   ~    |
| 06/15/2022                       | İ         | Select                                                                                                    | ~        |
|                                  |           | No                                                                                                    |          |
| No                               | ×   ~     | Unknown                                                                                                    |          |
|                                  |           | Yes                                                                                                    |          |
|                                  |           |                                                                                                    | Previous |

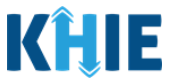

- 36. Select the **appropriate answer** from the *Pregnant* dropdown menu to report the status of pregnancy for the patient.
- The *Pregnant* dropdown menu options include: *Not pregnant, Patient currently pregnant, Possible pregnancy*, or *Unknown.*

| 06/15/2022                                                                                                    | Pregnant, i<br>female a   | f this individual is X |  |  |  |
|----------------------------------------------------------------------------------------------------|---------------------------|------------------------|--|--|--|
| ICU 😧                                                                                                    | Pregnar                   | nt 😧                   |  |  |  |
| No                                                                                                    | × v Select                |                        |  |  |  |
|                                                                                                    | Not p                     | regnant                |  |  |  |
|                                                                                                    | Patier                    | it currently pregnant  |  |  |  |
|                                                                                                    | Possil                    | ole pregnancy          |  |  |  |
|                                                                                                    | Unkne                     | own                    |  |  |  |
| HealthInteractive                                                                                                    | HEALTHINTERAC <u>TIVE</u> | Version: 1.0.0         |  |  |  |
| <b>Please Note</b> : The <i>Pregnant</i> field is enabled only when <i>Female</i> is selected for the <i>Patient Sex</i> field on the <b>Patient Information</b> screen. When <i>Male</i> , <i>Other</i> , or <i>Unknown</i> is selected as the Patient Sex, the <i>Pregnant</i> field is grayed out and disabled. |                           |                        |  |  |  |
| ICU 🕑<br>No                                                                                                    | ×   ×   se                | nant 🛛                 |  |  |  |

37. Once the **Ask on Order Entry** screen is complete, click **Next** to proceed to the **Lab Data Review** screen.

| > Communicable Dise | ease Lab Entry                  |                |                |                      |               |  |
|---------------------|---------------------------------|----------------|----------------|----------------------|---------------|--|
|                     | 1<br>Patient Information        | Observation As |                | 4<br>Lab Data Review | 5             |  |
|                     |                                 |                | ,              |                      |               |  |
|                     | Please provide additional detai | ls.            |                |                      |               |  |
|                     |                                 | ASK OI         | N ORDER ENTI   | RY                   |               |  |
|                     |                                 |                |                |                      |               |  |
|                     | First Test 🚱                    |                | HCW 🚱          |                      |               |  |
|                     | No                              | ×              | No             |                      | ×   ~         |  |
|                     | Symptoms 😧                      |                | Hospitalizatio | on 😧                 |               |  |
|                     | Yes                             | ×              | Yes            |                      | ×   ~         |  |
|                     | Onset Date 😧                    |                | Congregate     | 9                    |               |  |
|                     | 06/15/2022                      |                | m No           |                      | ×   ~         |  |
|                     |                                 |                | Pregnant 😮     |                      |               |  |
|                     | No                              | ×              | V Not pregnar  | nt                   | ×   ~         |  |
|                     |                                 |                |                |                      |               |  |
|                     |                                 |                |                |                      |               |  |
|                     |                                 |                |                |                      | Previous Next |  |
|                     |                                 |                |                |                      |               |  |

Communicable Disease Lab Entry and Initiating Case Reports User Guide

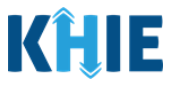

### **10 Lab Data Review**

The **Lab Data Review** screen displays a summary of the information you have entered. The **Lab Data Review** screen is not a submission of the lab results entered. Prior to submitting the lab results, review this screen to verify the accuracy of the information entered. You must click **Submit** in order to submit the Communicable Disease Lab Entry.

| lease confirm lab data entries are accurate.<br>eview page, click Next at the bottom of the : | To edit the information, click the appropriate hyp<br>screen. | erlink or click on the navigation bar. To return to the Lab D |
|-----------------------------------------------------------------------------------------------|---------------------------------------------------------------|---------------------------------------------------------------|
|                                                                                               | LAB DATA REVIEW                                               |                                                               |
| Patient Information                                                                           |                                                               | ۰                                                             |
| Performing Facility Name                                                                      | Patient MRN                                                   | Name                                                          |
| Test Medical Center                                                                           | SR07061980                                                    | Miss Susan Ross                                               |
| Date of Birth                                                                                 | Patient Sex                                                   | Race                                                          |
| 07/06/1980                                                                                    | Female                                                        | White                                                         |
| Ethnicity                                                                                     | Address 1                                                     | <b>City</b>                                                   |
| Not Hispanic or Latino                                                                        | 77 Costanza Court                                             | Frankfort                                                     |
| State                                                                                         | Zip Code                                                      | County                                                        |
| KY                                                                                            | 40601-                                                        | Franklin                                                      |
| Ordering                                                                                      |                                                               |                                                               |
| Facility Name                                                                                 | Provider Name                                                 | Provider NPI                                                  |
| Test Community Hospital                                                                       | Dr. Fraiser Crane, Jr                                         | 1234543210                                                    |
| Observation                                                                                   |                                                               | ٥                                                             |
| Specimen Collection Date Time                                                                 | Specimen Site                                                 | Specimen Type                                                 |
| 06/27/2022 11:30 AM                                                                           | Bilateral Ears                                                | Abscess                                                       |
| Filler Order Number                                                                           | Test Order LOINC                                              | Test Order Name                                               |
| SR06272022                                                                                    | 10347-3                                                       | BABESIA MICROTI IDENTIFIED                                    |
| Test Order Date Time<br>06/26/2022 1:00 PM                                                    |                                                               |                                                               |
| Observation 1                                                                                 |                                                               | ۰                                                             |
| Select Disease Type                                                                           | Select Condition                                              | Observation LOINC                                             |
| Perinatal Hepatitis                                                                           | Perinatal Hepatitis B                                         | 10900-9                                                       |
| Observation Name                                                                              | Result Type                                                   | Observation Result                                            |

DDE: Communicable Disease Lab Entry

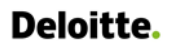

Communicable Disease Lab Entry and Initiating Case Reports User Guide

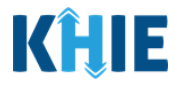

38. Review the *Patient Information* section.

| Review page, click Next at the                  | bottom of the screen. |                   | penink or click on the navigation bar. | To return to the Lab Da |
|-------------------------------------------------|-----------------------|-------------------|----------------------------------------|-------------------------|
| Patient Information                             |                       | LAB DATA REVIEW   |                                        |                         |
| Performing Facility Name<br>Test Medical Center | Patient N<br>EB02151  | <b>IRN</b><br>970 | <b>Name</b><br>Miss Elaine Benes       |                         |
| Social Security Number<br>400-00-0000           | Date of 8<br>02/15/19 | irth<br>70        | Patient Sex<br>Female                  |                         |
| Race<br>White                                   | Ethnicity<br>Not Hisp | anic or Latino    | Address 1<br>123 Peterman Way          |                         |
| Address 2<br>Apt. A                             | City<br>Lexington     | n                 | State<br>KY                            |                         |
| <b>Zip Code</b><br>40509-                       | County<br>Fayette     |                   | Phone Number<br>(555) 222-2222         |                         |
| Email Address<br>elainebenes@email.com          |                       |                   |                                        |                         |
|                                                 |                       |                   |                                        |                         |

• Click the **header** of any section to hide or display the details for that section.

|                                          |                                      | N                          |   |
|------------------------------------------|--------------------------------------|----------------------------|---|
|                                          |                                      |                            |   |
| Patient Information                      |                                      |                            | ۲ |
| Ordering                                 |                                      |                            |   |
| Ordening                                 |                                      |                            |   |
| Facility Name<br>Test Community Hospital | Provider Name<br>Dr. Niles Crane, Jr | Provider NPI<br>1098765432 |   |
|                                          |                                      |                            |   |

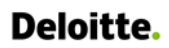

Communicable Disease Lab Entry and Initiating Case Reports User Guide

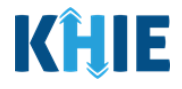

39. Review the *Ordering* section.

| Ordering                                          |                                   |                                         |         |
|---------------------------------------------------|-----------------------------------|-----------------------------------------|---------|
| Facility Name                                     | <b>Provider Name</b>              | <b>Provider NPI</b>                     |         |
| Test Community Hospital                           | Dr. Niles Crane, Jr               | 1098765432                              |         |
| Please Note: If both an Review screen will displa | Ordering Facility and an Orderi   | ng Provider are selected, the <b>La</b> | ab Data |
|                                                   | y the details for the Ordering Fa | acility and the Ordering Provider       |         |

40. Review the *Observation* section.

| Specimen Collection Date Time                                                | Specimen Site                   | <b>Specimen Type</b>             |
|------------------------------------------------------------------------------|---------------------------------|----------------------------------|
| 07/01/2022 8:30 AM                                                           | Other                           | Body fluid, unsp                 |
| Filler Order Number                                                          | Test Order LOINC                | Test Order Name                  |
| EB07012022                                                                   | 10347-3                         | BABESIA MICROTI IDENTIFIED       |
| Test Order Date Time<br>06/30/2022 12:00 PM<br>Observation 1                 |                                 | •                                |
| Select Disease Type                                                          | Select Condition                | Observation LOINC                |
| Other Conditions                                                             | Babesiosis                      | 10347-3                          |
| Observation Name<br>BABESIA MICROTI IDENTIFIED                               | Result Type<br>Coded Result     | Observation Result               |
| Observation Result Date Time                                                 | Observation Units               | Abnormal Flag                    |
| 07/01/2022 2:30 PM                                                           | % - Percent                     | Abnormal                         |
| Notes<br>Observation 1 details                                               |                                 |                                  |
| Observation 2                                                                |                                 | ۰                                |
| Select Disease Type                                                          | Select Condition                | Observation LOINC                |
| STD                                                                          | Chlamydia Trachomatis Infection | 21613-5                          |
| Observation Name<br>Chlamydia trachomatis DNA by NAA with<br>probe detection | Result Type<br>Coded Result     | Observation Result<br>+ POSITIVE |
| Observation Result Date Time                                                 | Abnormal Flag                   | Notes                            |
| 07/01/2022 3:00 PM                                                           | Abnormal                        | Observation 2 details            |

Observations in numbered order. \_\_\_\_\_/

l

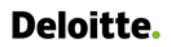

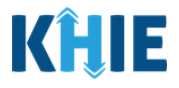

41. Review the Ask on Order Entry section.

| Ask On Order Entry |                                 | G                 | > |
|--------------------|---------------------------------|-------------------|---|
| <b>First Test</b>  | HCW                             | <b>Symptoms</b>   |   |
| No                 | No                              | Yes               |   |
| <b>Onset Date</b>  | Hospitalization                 | <b>Congregate</b> |   |
| 2021/03/24         | No                              | No                |   |
| ICU<br>No          | <b>Pregnant</b><br>Not pregnant |                   |   |

#### **Click Hyperlinks to Edit**

- 42. If after reviewing, changes are required, click the corresponding **section header hyperlink** to navigate to the appropriate screen or section to edit the information.
- For example, to navigate to the **Observation** screen, click the **Observation** hyperlink in the section header.
- If multiple observations are entered, click the appropriate numbered Observation hyperlink to navigate directly to that specific Observation. For example, upon clicking the *Observation 1* hyperlink, you will be navigated directly to the *Observation 1* section of the **Observation** screen.

| Observation                                         |                             |                                               |
|-----------------------------------------------------|-----------------------------|-----------------------------------------------|
| Specimen Collection Date Time<br>07/01/2022 8:30 AM | Specimen Site<br>Other      | Specimen Type<br>Body fluid, unsp             |
| Filler Order Number<br>EB07012022                   | Test Order LOINC<br>10347-3 | Test Order Name<br>BABESIA MICROTI IDENTIFIED |
| Test Order Date Time                                |                             |                                               |
| Observation 1                                       |                             |                                               |
| Select Disease Type                                 | Select Condition            | Observation LOINC                             |
| Other Conditions                                    | Babesiosis                  | 10347-3                                       |
| Observation Name                                    | Result Type                 | Observation Result                            |
| BABESIA MICROTI IDENTIFIED                          | Coded Result                | - NEGATIVE                                    |
| Observation Result Date Time                        | Observation Units           | Abnormal Flag                                 |
|                                                     |                             |                                               |

DDE: Communicable Disease Lab Entry

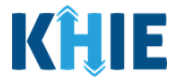

43. Once the appropriate edits are completed on the selected screen or section, click **Next** until you navigate back to the **Lab Data Review** screen.

| Select Disease Type *         |       | Select Condition*          |             |
|-------------------------------|-------|----------------------------|-------------|
| Other Conditions              | x   ~ | Babesiosis                 | x   ~       |
| Observation LOINC*            |       | Observation Name *         |             |
| 10347-3                       | x   ~ | BABESIA MICROTI IDENTIFIED | ×   ~       |
| Result Type*                  |       | Observation Result*        |             |
| Coded Result                  | ×   ~ | Identified                 | x   ~       |
| Observation Result Date Time* |       | Nothing                    |             |
| 07/01/2022 02:00 PM           |       | Null                       |             |
| Reference Range               |       | Numerous                   |             |
|                               |       | Peak                       |             |
| Notes                         |       | Positive                   |             |
| Observation 1 details         |       | Present                    |             |
|                               |       | Reactive                   |             |
| 21/300 Characters             |       |                            |             |
| Observation 2                 |       |                            | 0           |
|                               |       |                            |             |
| + Add Observation             |       |                            |             |
|                               |       |                            |             |
|                               |       |                            | Drevious Ne |

44. Review your edits on the **Lab Data Review** screen.

| Observation 1                |                   |                    |
|------------------------------|-------------------|--------------------|
| Select Disease Type          | Select Condition  | Observation LOINC  |
| Other Conditions             | Babesiosis        | 10347-3            |
| Observation Name             | Result Type       | Observation Result |
| BABESIA MICROTI IDENTIFIED   | Coded Result      | + POSITIVE         |
| Observation Result Date Time | Observation Units | Abnormal Flag      |
| 07/01/2022 2:00 PM           | % - Percent       | Abnormal           |
| Notes                        |                   |                    |
| Observation 1 details        |                   |                    |
| Observation 2                |                   |                    |

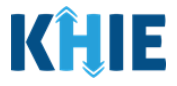

45. After verifying the information is accurate and/or the appropriate changes have been made, you must click **Submit** to submit the Communicable Disease Lab Entry.

| Ask On Order Entry |                                 | ۵                 |
|--------------------|---------------------------------|-------------------|
| <b>First Test</b>  | <b>HCW</b>                      | <b>Symptoms</b>   |
| No                 | No                              | Yes               |
| <b>Onset Date</b>  | <b>Hospitalization</b>          | <b>Congregate</b> |
| 2021/03/24         | No                              | No                |
| ICU<br>No          | <b>Pregnant</b><br>Not pregnant | Previous Submit   |

46. All data submissions are final. You have one more opportunity to select **Cancel** to continue reviewing the Communicable Disease Lab Entry or **Submit** to finalize the Communicable Disease Lab Entry.

| <b>Onset Date</b> 06/15/2022                                                                                                    | Communicable Disease Lab Entry ×                                                                                                    |  |  |  |
|----------------------------------------------------------------------------------------------------|----------------------------------------------------------------------------------------------------|--|--|--|
| ICU<br>No                                                                                                    | All data submissions are final. Please ensure that your data is accurate before clicking on the Submit button. If you would like to make changes now, please click the Cancel button. |  |  |  |
|                                                                                                    | Cancel Submit                                                                                                    |  |  |  |
|                                                                                                    | Previous Submit                                                                                                    |  |  |  |
| <b>Please Note:</b> Upon clicking <b>Submit</b> to finalize the Communicable Disease Lab Entry submission, the <b>Lab Data Review</b> screen displays a pop-up notification that provides the option for Users to initiate an applicable Case Report for the same patient. |                                                                                                    |  |  |  |

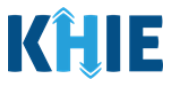

### 11 Initiate Case Report from Communicable Disease Lab Entry

#### Initiate Feature Overview

The **Initiate** feature allows Users with **both** the *DDELR Submitter* role **and** the *Manual Case Reporter* role to initiate any applicable Case Report with information from a previously submitted Communicable Disease Lab Entry. This allows Users to copy the information from a completed Communicable Disease Lab Entry into an applicable Case Report, enter additional details, and submit the Case Report for the patient. This means that certain information entered on the Communicable Disease Lab Entry will be auto-populated in the initiated Case Report. Users can update the appropriate information and submit an applicable Case Report for the same patient.

There are three (3) methods for initiating a Case Report from a previously submitted Communicable Disease Lab Entry:

- 1. Initiate an applicable Case Report upon Communicable Disease Lab Entry submission from the **Lab Data Review** screen.
- 2. Initiate an applicable Case Report from the **Case Report Entry User Summary** screen.
- 3. Initiate an applicable Case Report from the **Lab Results Submitted by User** screen.

#### **Communicable Disease Lab Entry Submission**

These steps cover how to initiate a Case Report Form for reportable test results upon submitting a Communicable Disease Lab Entry in the ePartnerViewer. The **Lab Data Review** screen displays a popup notification that provides the option for authorized ePartnerViewer Users to initiate a Case Report upon submitting a Communicable Disease Lab Entry.

1. Once you complete the Communicable Disease Lab Entry, review the information you entered on the **Lab Data Review** screen. After verifying the information is accurate and/or the appropriate changes have been made, click **Submit** to submit the Communicable Disease Lab Entry.

| First Test | HCW                             | Symptoms          |
|------------|---------------------------------|-------------------|
| No         | No                              | Yes               |
| Onset Date | Hospitalization                 | <b>Congregate</b> |
| 2021/03/24 | No                              | No                |
| ICU<br>No  | <b>Pregnant</b><br>Not pregnant | Previous Submit   |

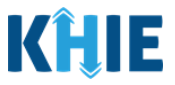

2. A pop-up notification displays to confirm the submission. Select **Cancel** to continue reviewing the Communicable Disease Lab Entry or **Submit** to finalize the Communicable Disease Lab Entry.

| <b>Onset Date</b> 06/15/2022 | Communicable Disease Lab Entry ×                                                                                                    |
|------------------------------|----------------------------------------------------------------------------------------------------|
| ICU<br>No                    | All data submissions are final. Please ensure that your data is accurate before clicking on the Submit button. If you would like to make changes now, please click the Cancel button. |
|                              | Cancel Submit                                                                                                    |

3. Upon clicking **Submit**, the *Communicable Disease Lab Entry* pop-up notification displays to provide the option to initiate an applicable Case Report for the patient .

|                                               | Communicable Disease Lab Entry $^{	imes}$                                                  | Communicable Disease Lab Entry ×                                                                                                    |                            |  |  |  |  |
|-----------------------------------------------|--------------------------------------------------------------------------------------------|----------------------------------------------------------------------------------------------------|----------------------------|--|--|--|--|
|                                               | Do you want to submit a Candida auris, clinical Case<br>Report Form?                       | Please select the appropriate Case Report Form.<br>Gonorrhea<br>Perinatal Hepatitis B                                                     |                            |  |  |  |  |
|                                               | NOTE: A Case Report Form is only required when the results are reportable. Cancel Initiate | NOTE: A Case Report Form is only required when the results are reportable. Users may select up to 5 conditions at a time. Cancel Initiate |                            |  |  |  |  |
| <b>Please Note</b><br>option(s) tha<br>Entry. | e: The <i>Communicable Disease Lab</i><br>t apply to the condition(s) entered              | <i>p Entry</i> pop-up displays only the<br>on the submitted Communicable                                                                  | Case Report<br>Disease Lab |  |  |  |  |

• If the Communicable Disease Lab Entry had only <u>one</u> condition or multiple observations with the *same* condition, the pop-up notification will display with a message that states:

*Do you want to submit a [selected condition] Case Report Form?* **NOTE***: A Case Report Form is only required when the results are reportable.* 

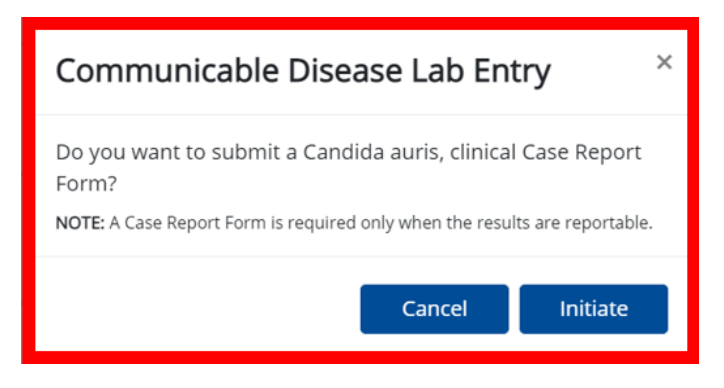

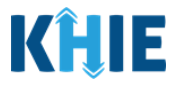

4. You have the option to select **Cancel** if you do not want to initiate the Case Report. To initiate the applicable Case Report for the same patient, click **Initiate**.

|                                                              | No                                             | No                                                                                             | Ye                                                      | 25                                                |                                                           |
|--------------------------------------------------------------|------------------------------------------------|------------------------------------------------------------------------------------------------|---------------------------------------------------------|---------------------------------------------------|-----------------------------------------------------------|
|                                                              | or Con                                         | nmunicable Diseas                                                                              | se Lab Entr                                             | у ×                                               |                                                           |
|                                                              | ici Form<br>NC NOTE:                           | ou want to submit a Candida<br>?<br>A Case Report Form is required or                          | a auris, clinical C                                     | Case Report                                       |                                                           |
|                                                              |                                                |                                                                                                | Cancel                                                  | <b>Initiate</b><br>Previous                       | Submit                                                    |
| <b>Please Note</b> : Up<br>you are automa<br>Disease Lab Ent | oon clicking<br>atically navig<br>ry. From her | <b>Cancel</b> on the <i>Commu</i><br>gated to the <b>Patient Ir</b><br>re, you can start a new | <i>unicable Dise</i><br><b>1formation</b><br>Communical | <i>ase Lab Enti</i><br>screen of a<br>ble Disease | γpop-up notification,<br>blank Communicable<br>Lab Entry. |

Upon clicking **Initiate** on the *Communicable Disease Lab Entry* pop-up notification, you are automatically navigated to the **Patient Information** screen of the selected Case Report.

- For specific information on the **Patient Information** screen of the selected Case Report, please review the appropriate *Initiate Case Report* section of this guide.
- If the Communicable Disease Lab Entry had **multiple** observations for **different conditions**, the pop-up notification will display the applicable Case Report options with a message that states:

*Please select the appropriate Case Report Form.* **NOTE**: A Case Report Form is required when the results are reportable. Users may select up to 5 conditions at a time.

| Observation Nam<br>Reagin Ab in Seru         | <sup>m by</sup> Communicable Disease Lab Entry                                                             | ion Result<br>× TECTED |
|----------------------------------------------|----------------------------------------------------------------------------------------------------|------------------------|
| <b>Observation Resu</b><br>07/02/2022 5:00 f | Please select the appropriate Case Report Form. Candida auris, clinical Child Hepatitis B Dengue           |                        |
| Ask On Order Ent                             | Perinatal Hepatitis B     Syphilis     NOTE: A Case Report Form is required only when the results are repo | rtable.                |
| Yes                                          | Cancel Initi                                                                                               | ste                    |

DDE: Communicable Disease Lab Entry

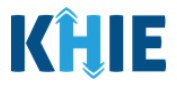

5. Click the **Checkbox** next to the appropriate **condition(s)** to initiate the applicable Case Report(s) for the patient. You are required to select <u>at least one</u> condition to initiate a Case Report.

| Observation Name<br>Reagin Ab in Serum by    | Communicable Dis                                                                      | sease Lab Entry                                                                                                    |            |   |
|----------------------------------------------|---------------------------------------------------------------------------------------|----------------------------------------------------------------------------------------------------|------------|---|
| Observation Result Dat<br>07/02/2022 5:00 PM | Please select the appropria<br>Candida auris, clinical<br>Child Hepatitis B<br>Dengue | te Case Report Form.                                                                                                    |            |   |
| Ask On Order Entry                           | Syphilis                                                                              |                                                                                                    |            | 0 |
| <b>First Test</b><br>Yes                     | NOTE: A Case Report Form is requ<br>Users may select up to 5 condition                | ired only when the results are reposed on the results are reposed on the results are reposed on the result of the reposed of the reposed of the results are reposed on the results are reposed on the reposed on the results are reposed on the results are reposed on the results are reposed on the results are reposed on the results are reposed on the reposed on the results are reposed on the results are reposed on the results are reposed on the results are reposed on the reposed on the reposed on the repose | ns         |   |
| Onset Date                                   | Hospitalizat                                                                          | ion                                                                                                    | Congregate |   |

**Please Note**: If you clicked **Initiate** but did **not** select a condition on the *Communicable Disease Lab Entry* pop-up notification, the following error message will display:

\_ \_ \_ \_ \_

Please select at least one condition to initiate elCR form.

To initiate a Case Report, you must select **<u>at least one</u>** condition on the *Communicable Disease Lab Entry* pop-up notification. If applicable, you have the option to select <u>up to 5</u> conditions.

| Observation Name<br>Reagin Ab in Serum by    | Communicable Disease Lab Entry                                                                                                    |                                     |   |  |
|----------------------------------------------|----------------------------------------------------------------------------------------------------|-------------------------------------|---|--|
| Observation Result Dat<br>07/02/2022 5:00 PM | Please select the appropriate Case Report Form. Candida auris, clinical Child Hepatitis B Dengue Perinatal Hepatitis B                                                            |                                     |   |  |
| <u>Ask On Order Entry</u>                    | Syphilis                                                                                                    |                                     | ۵ |  |
| <b>First Test</b><br>Yes                     | Please select at least one condition to initiate eICR for<br>NOTE: A Case Report Form is only required when the res<br>are reportable. Users may select up to 5 conditions at a t | m <mark>ns</mark><br>sults<br>time. |   |  |
| Onset Date<br>06/20/2022                     | Cancel Initiat                                                                                                    | ate                                 |   |  |

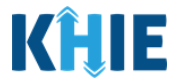

6. Once you have selected <u>at least one</u> Case Report, click **Initiate** to start the applicable Case Report for the same patient.

| 07/02/2022 5:00 PM              | Communicable Disease Lab Entry                                                                                                    | ×        |  |
|---------------------------------|----------------------------------------------------------------------------------------------------|----------|--|
| Ask On Order Entry              | Please select the appropriate Case Report Form.                                                                                         | •        |  |
| First Test<br>Yes               | <ul> <li>Child Hepatitis B</li> <li>Dengue</li> <li>Perinatal Hepatitis B</li> </ul>                                                    | itoms    |  |
| <b>Onset Date</b><br>06/20/2022 | Syphilis<br>NOTE: A Case Report Form is required only when the results are reportable<br>Users may select up to 5 conditions at a time. | • regate |  |
| ICU<br>Yes                      | Cancel Initiate                                                                                                    |          |  |

 If you selected <u>multiple</u> Case Reports and clicked **Initiate** on the *Communicable Disease Lab Entry* pop-up notification, you are automatically navigated to the **Case Report User Summary** screen.

| KHIE ePartnerViewer 🕿 Support 📢 Announcements 💿 🔺 Advisories 🗩 🥹 |                                                                    |                            |                                |                     |              |             |               |                         |             |                        |                          |  |
|------------------------------------------------------------------|--------------------------------------------------------------------|----------------------------|--------------------------------|---------------------|--------------|-------------|---------------|-------------------------|-------------|------------------------|--------------------------|--|
| Patient S                                                        | earch                                                              | Bookma                     | irked Patients                 | Event Notifications |              |             | Lab I         | Lab Data Entry - Case F |             |                        | eport Entry <del>-</del> |  |
| A Home > Case Report Entry User Summary                          |                                                                    |                            |                                |                     |              |             |               |                         |             |                        |                          |  |
| CASE REPORT ENTRY USER SUMMARY                                   |                                                                    |                            |                                |                     |              |             |               |                         |             |                        |                          |  |
| C LAST UPDAT                                                     | CLAST UPDATED DATE RANGE Start Date 07/02/2022 End Date 07/02/2022 |                            |                                |                     |              |             |               |                         |             |                        |                          |  |
| SHOWING<br>5 ITEMS                                               | SHOWING<br>STITEMS                                                 |                            |                                |                     |              |             |               |                         |             |                        |                          |  |
| ACTIONS                                                          | REPORT TYPE +                                                      | DISEASE/ ORGANISM          | AFFILIATION/<br>ORGANIZATION + | PATIENT MRN         | FIRST NAME + | LAST NAME 🗘 | DATE OF BIRTH | PATIENT<br>SEX 🗘        | STATUS 🕈    | LAST UPDATED 🗘         | SUBMISSION<br>DATE \$    |  |
| Continue<br>Delete                                               | Child Hepatitis                                                    | Child Hepatitis B          | Test Medical Center            | JH05052020          | Jane         | Hopper      | 05/05/2020    | Female                  | In Progress | 07/02/2022<br>12:30 PM |                          |  |
| Continue<br>Delete                                               | MDRO                                                               | Candida auris,<br>clinical | Test Medical Center            | JH05052020          | Jane         | Hopper      | 05/05/2020    | Female                  | In Progress | 07/02/2022<br>12:30 PM |                          |  |
| Continue<br>Delete                                               | Perinatal Hepatitis                                                | Perinatal Hepatitis B      | Test Medical Center            | JH05052020          | Jane         | Hopper      | 05/05/2020    | Female                  | In Progress | 07/02/2022<br>12:30 PM |                          |  |
| Continue<br>Delete                                               | Other Conditions                                                   | Dengue                     | Test Medical Center            | JH05052020          | Jane         | Hopper      | 05/05/2020    | Female                  | In Progress | 07/02/2022<br>12:30 PM |                          |  |
| Continue<br>Delete                                               | STD                                                                | Syphilis                   | Test Medical Center            | JH05052020          | Jane         | Hopper      | 05/05/2020    | Female                  | In Progress | 07/02/2022<br>12:30 PM |                          |  |

| De | loitte. |
|----|---------|
| _  |         |
|    |         |

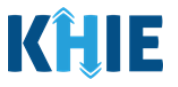

**Please Note**: If you selected <u>only one</u> Case Report Form on the *Communicable Disease Lab Entry* pop-up notification, you are automatically navigated to the **Patient Information** screen of the selected Case Report.

For specific information on the **Patient Information** screen of the selected Case Report, please review the appropriate *Initiate Case Report* section of this guide.

#### Case Report Entry User Summary

Users are automatically navigated to the **Case Report User Summary** screen upon selecting <u>multiple</u> Case Report Forms on the *Communicable Disease Lab Entry* pop-up notification or upon submission of a Case Report. The **Case Report Entry User Summary** screen displays all submitted and inprogress case reports you have entered. Users must select which Case Report they wish to initiate for the patient. These steps cover how to initiate an applicable Case Report from a previously submitted Communicable Disease Lab Entry on the **Case Report User Summary** screen.

 The Case Report Entry User Summary screen displays <u>multiple</u> applicable Case Reports for the *different* conditions entered on the Communicable Disease Lab Entry submitted for the patient. You can choose which Case Report you wish to complete first for the patient.

| ACTIONS REPO             | ORT TYPE 🗘      | DISEASE/ ORGANISM          | AFFILIATION/<br>ORGANIZATION | PATIENT MRN | FIRST NAME 🗘 | LAST NAME 🗘 | DATE OF BIRTH | PATIENT<br>SEX \$ | STATUS 🕈    | LAST UPDATED           | SUBMISSION<br>DATE \$ |
|--------------------------|-----------------|----------------------------|------------------------------|-------------|--------------|-------------|---------------|-------------------|-------------|------------------------|-----------------------|
| Continue Child           | d Hepatitis     | Child Hepatitis B          | Test Medical Center          | JH05052020  | Jane         | Hopper      | 05/05/2020    | Female            | In Progress | 07/02/2022<br>12:30 PM |                       |
| Continue MDR<br>Delete   | 80              | Candida auris,<br>clinical | Test Medical Center          | JH05052020  | Jane         | Hopper      | 05/05/2020    | Female            | In Progress | 07/02/2022<br>12:30 PM |                       |
| Continue Perir<br>Delete | natal Hepatitis | Perinatal Hepatitis B      | Test Medical Center          | JH05052020  | Jane         | Hopper      | 05/05/2020    | Female            | In Progress | 07/02/2022<br>12:30 PM |                       |
| Continue Othe<br>Delete  | er Conditions   | Dengue                     | Test Medical Center          | JH05052020  | Jane         | Hopper      | 05/05/2020    | Female            | In Progress | 07/02/2022<br>12:30 PM |                       |
| Continue STD             |                 | Syphilis                   | Test Medical Center          | JH05052020  | Jane         | Hopper      | 05/05/2020    | Female            | In Progress | 07/02/2022<br>12:30 PM |                       |

9. To initiate a Case Report for the patient, click **Continue** next to the appropriate *Report Type*.

Communicable Disease Lab Entry and Initiating Case Reports User Guide

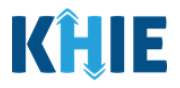

|   | Continue<br>Delete | MDRO             | Candida auris,<br>clinical | Test Medical<br>Center | JH05052020 | Jane | Hopper | 05/05/2020 | Female | In<br>Progress | 07/02/2022<br>12:30 PM |
|---|--------------------|------------------|----------------------------|------------------------|------------|------|--------|------------|--------|----------------|------------------------|
|   | Continue           | Other Conditions | Dengue                     | Test Medical<br>Center | JH05052020 | Jane | Hopper | 05/05/2020 | Female | In<br>Progress | 07/02/2022<br>12:30 PM |
| ( |                    |                  |                            |                        |            |      |        |            |        |                |                        |

**Please Note**: Upon clicking **Continue**, you will be automatically navigated to the **Patient Information** screen of the selected Case Report.

For specific information on the **Patient Information** screen of each Case Report, please reviewthe appropriate *Initiate Case Report* section of this guide.

#### Lab Results Submitted by User

These steps cover how to initiate a Case Report from a previously submitted Communicable Disease Lab Entry on the **Lab Results Submitted by User** screen.

- To initiate a Case Report from a previously submitted Communicable Disease Lab Entry, click the Lab Data Entry Tab in the blue Navigation Bar at the top of the screen.
- 2. Select Lab Data Entry User Report from the dropdown menu.

| KĤIE             | ePartnerViewer                                 | 1                                               | 🛛 Support 📢 Announcements <mark>s</mark> 🗍 | Advisories 🗃 💽 Jane Doe 👻 |
|------------------|------------------------------------------------|-------------------------------------------------|--------------------------------------------|---------------------------|
| Patient Search   | Bookmarked Patients                            | Event Notifications                             | Lab Data Entry 🕶                           | Case Report Entry -       |
| A Home           |                                                |                                                 | Covid Lab Data Entry                       |                           |
| Announcement: Ha | ave training needs? Go to the KHIE COACH for a | ssistance. It's located in the Resources sectio | Communicable Disease Lab Entry             | Read More   View All      |
|                  |                                                | ••••                                            | Quick Entry for Negative COVID-19          | Test Results              |
|                  |                                                | DAGUDOAD                                        | Lab Data Entry User Report                 |                           |
|                  |                                                | MYDASHBOARL                                     | Manage User Preferences                    | >                         |
| QUICK SEARCH     |                                                |                                                 |                                            | Q ADVANCED SEARCH         |
| First Name       | Last Name                                      | Date                                            | Of mm/dd/vvvv                              | 🛱 Search                  |
|                  |                                                | Birth                                           | ,,,,,                                      |                           |
| POOVMARKED       |                                                |                                                 |                                            | 0                         |
| BOOKMARKED       | EVENT DATE                                     | EVENT NOTIFICA                                  | FACILITY NAME                              | AGE ORGANIZATION USER     |

3. The **Lab Results Submitted by User** screen displays. By default, the screen does not display previously submitted lab data entries. You must use the Date Range buttons to do a custom search for previous lab data entries entered within the last 6 months.

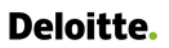

Communicable Disease Lab Entry and Initiating Case Reports User Guide

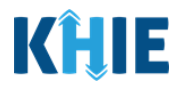

| <b>KĤIE</b>   ePartner            | Viewer                |                                                         | 🖬 Support 🛛 📢 Announcer | ments 💈 🌲 Advisories 🧃 😢 Jane Doe 🕐 |
|-----------------------------------|-----------------------|---------------------------------------------------------|-------------------------|-------------------------------------|
| Patient Search                    | Bookmarked Patients   | Event Notifications                                     | Lab Data Entry -        | Case Report Entry -                 |
| Home > Lab data entry user report |                       |                                                         |                         |                                     |
|                                   | LAB RESULTS           | SUBMITTED BY JAN                                        | IE DOE                  |                                     |
| TIME SELECTION                    | Start Date MM/DD/YYYY | E                                                       | nd Date MM/DD/YYYY      | 🞜 Retrieve Data                     |
|                                   | Please                | select a Start and End Date to retrieve historical labo | ratory data             |                                     |
|                                   |                       |                                                         |                         |                                     |
|                                   |                       |                                                         |                         |                                     |
|                                   |                       |                                                         |                         |                                     |
|                                   |                       |                                                         |                         |                                     |
|                                   |                       |                                                         |                         |                                     |

- 4. To retrieve lab data entries for a specific date range within the last 6 months, enter the appropriate **Start Date** and **End Date**.
- 5. Click **Retrieve Data** to generate the lab data entries.

| KHIE   ePartnerVi                 | ewer                                                                                                    |                                                | 🕿 Support 🛛 📢 Announcements | 5 🔺 Advisories 5 🕒 Jane Doe |
|-----------------------------------|----------------------------------------------------------------------------------------------------|------------------------------------------------|-----------------------------|-----------------------------|
| Patient Search                    | Bookmarked Patients                                                                                     | Event Notifications                            | Lab Data Entry *            | Case Report Entry ~         |
| Home > Lab data entry user report |                                                                                                    |                                                |                             |                             |
|                                   | LAB RESULTS S                                                                                           | UBMITTED BY JAN                                | E DOE                       |                             |
| TIME SELECTION                    | Start Date 06/01/2022                                                                                   | En En                                          | d Date MM/DD/YYYY 🛗         | C Retrieve Data             |
|                                   | June 2022           June v)         200           Su Mo Tu We Th           29 30 31         1         2 | Fr Sa d End Date to retrieve historical labora | itory data                  |                             |
|                                   | 12 13 14 15 16<br>19 20 21 22 23<br>26 27 28 29 30                                                      | 10 11<br>17 18<br>24 25<br>1 2                 |                             |                             |
|                                   |                                                                                                    |                                                |                             |                             |

Communicable Disease Lab Entry and Initiating Case Reports User Guide

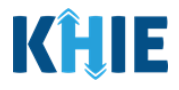

6. To search for a specific lab data entry, click **Apply Filter**.

| <b>(Ĥ</b> ll                      | ePar                              | rtnerView     | er                 |              |                  |             |                                                           | Support 📢 Annou                     | ncements 💈 🌲 Advisc    | ories 🗿 🙁 Jane Doe      |
|-----------------------------------|-----------------------------------|---------------|--------------------|--------------|------------------|-------------|-----------------------------------------------------------|-------------------------------------|------------------------|-------------------------|
| Pati                              | ent Search                        | В             | pokmarked Patients |              | Event Notificati | ons         | Lab (                                                     | Data Entry *                        | c                      | ase Report Entry *      |
| 🖌 Home                            | Home > Lab data entry user report |               |                    |              |                  |             |                                                           |                                     |                        |                         |
|                                   |                                   |               | LAB RES            | ULTS SU      | BMITTED          | BY JANE     | DOE                                                       |                                     |                        |                         |
| C TIME SEI                        | LECTION                           |               | Start Date 07      | 7/02/2022    |                  | End D       | 07/02/2022                                                | #                                   |                        | ₿ Retrieve Data         |
| Click on an<br>SHOWING<br>4 ITEMS | iy row to view more de            | etails        |                    |              |                  |             |                                                           |                                     |                        | <b>Y</b> APPLY FILTER   |
| DETAILED<br>VIEW                  | PERFORMING<br>FACILITY NAME       | PATIENT MRN + | FIRST NAME         | LAST NAME    | DATE OF BIRTH    | PATIENT SEX | eICR REPORT                                               | TEST NAME                           | SUBMITTED DATE         | CASE REPORT FORM 🗢      |
| 0                                 | Test Medical<br>Center            | GC12271965    | George             | Costanza     | 12/27/1975       | Male        | MDRO                                                      | BACILLUS<br>ANTHRACIS<br>IDENTIFIED | 07/02/2022<br>12:30 PM | Initiate                |
| 0                                 | Test Medical<br>Center            | SR07061980    | Susan              | Ross         | 07/06/1980       | Female      | Perinatal<br>Hepatitis, STD                               | BABESIA MICROTI<br>IDENTIFIED       | 07/02/2022<br>10:00 AM | Partially Initiated     |
| 0                                 | Test Medical<br>Center            | EB02151970    | Elaine             | Benes        | 02/15/1970       | Female      | MDRO, Other<br>Conditions,<br>Perinatal<br>Hepatitis, STD | BABESIA MICROTI<br>IDENTIFIED       | 07/02/2022<br>8:30 AM  | Initiated               |
| 0                                 | Test Medical<br>Center            | СК01011960    | Cosmo              | Kramer       | 01/01/1960       | Male        | Other<br>Conditions, STD                                  | BABESIA MICROTI<br>IDENTIFIED       | 07/01/2022<br>12:30 PM | Initiated               |
|                                   |                                   |               |                    | First Back 1 | Next Last        |             |                                                           |                                     | Maximu                 | um 5 🕶 entries per page |
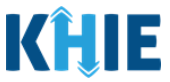

 The Filter fields display. You can search by entering the *Performing Facility Name, Patient MRN, First Name, Last Name, Date of Birth, Patient Sex, Test Name, Test Result, Processed Date*, and/or *Case Report Form* in the corresponding Filter fields.

| KĤII                               | ePar                        | rtnerViewe                      | er                 |              |                                   |                      | 3                                                         | Support 📢 Annour                    | ncements <mark>6</mark> 🌲 Adviso | ries 🟮 😫 Jane Doe 🦿                   |
|------------------------------------|-----------------------------|---------------------------------|--------------------|--------------|-----------------------------------|----------------------|-----------------------------------------------------------|-------------------------------------|----------------------------------|---------------------------------------|
| Pati                               | ent Search                  | Bo                              | ookmarked Patients |              | Event Notificati                  | ons                  | Lab [                                                     | Data Entry -                        | c                                | ase Report Entry -                    |
| 😭 Home                             | > Lab data entry us         | er report                       |                    |              |                                   |                      |                                                           |                                     |                                  |                                       |
|                                    |                             |                                 | LAB RES            | ULTS SU      | BMITTED                           | BY JANE              | DOE                                                       |                                     |                                  |                                       |
| C TIME SEL                         | LECTION                     |                                 | Start Date 07/0    | 01/2022 🛗    |                                   | End D                | Date 07/01/2022                                           | <b>*</b>                            |                                  | CRETRIEVE Data                        |
| Click on any<br>SHOWING<br>4 ITEMS | y row to view more de       | tails.                          |                    |              |                                   |                      |                                                           |                                     |                                  | T HIDE FILTER                         |
| DETAILED<br>VIEW                   | PERFORMING<br>FACILITY NAME | PATIENT MRN<br>Enter PATIENT MI | FIRST NAME         | LAST NAME    | DATE OF BIRTH<br>Enter DATE OF BI | PATIENT SEX<br>↓ All | eICR REPORT ¢                                             | TEST NAME +                         | SUBMITTED DATE                   | CASE REPORT FORM<br>Enter CASE REPORT |
| 0                                  | Test Medical<br>Center      | GC12271965                      | George             | Costanza     | 12/27/1975                        | Male                 | MDRO                                                      | BACILLUS<br>ANTHRACIS<br>IDENTIFIED | 07/02/2022<br>12:30 PM           | Initiate                              |
| 0                                  | Test Medical<br>Center      | SR07061980                      | Susan              | Ross         | 07/06/1980                        | Female               | Perinatal<br>Hepatitis, STD                               | BABESIA MICROTI<br>IDENTIFIED       | 07/02/2022<br>10:00 AM           | Partially Initiated                   |
| 0                                  | Test Medical<br>Center      | EB02151970                      | Elaine             | Benes        | 02/15/1970                        | Female               | MDRO, Other<br>Conditions,<br>Perinatal<br>Hepatitis, STD | BABESIA MICROTI<br>IDENTIFIED       | 07/02/2022<br>8:30 AM            | Initiated                             |
| 0                                  | Test Medical<br>Center      | СК01011960                      | Cosmo              | Kramer       | 01/01/1960                        | Male                 | Other<br>Conditions, STD                                  | BABESIA MICROTI<br>IDENTIFIED       | 07/01/2022<br>12:30 PM           | Initiated                             |
|                                    |                             |                                 |                    | First Back 1 | Next Last                         |                      |                                                           |                                     | Maximu                           | im 5 👻 entries per page               |

8. To view more details on each lab entry, click the **Plus Icon** under the *Detailed View* column.

| 😭 Home                        | > Lab data entry            | / user report  |                |              |                  |               |                                                                               |                                         |                        |                                        |
|-------------------------------|-----------------------------|----------------|----------------|--------------|------------------|---------------|-------------------------------------------------------------------------------|-----------------------------------------|------------------------|----------------------------------------|
|                               |                             | LA             | B RESU         | TS SUB       | MITTED           | by Jane       | DOE                                                                           |                                         |                        |                                        |
| C TIME S                      | ELECTION                    |                | Start Date 06/ | 01/2022      |                  | End Da        | te 07/02/2022                                                                 | #                                       |                        | $oldsymbol{\mathcal{C}}$ Retrieve Data |
| Click on a SHOWING<br>7 ITEMS | any row to view more        | e details      |                |              |                  |               |                                                                               |                                         |                        | <b>T</b> APPLY FILTER                  |
| DETAILED<br>VIEW              | PERFORMING<br>FACILITY NAME | PATIENT MRN \$ | FIRST NAME 🗘   | LAST NAME 🗘  | DATE OF BIRTH \$ | PATIENT SEX 🗘 | eICR REPORT                                                                   | TEST NAME 🗘                             |                        | CASE REPORT FORM \$                    |
| 0                             | Test Medical<br>Center      | WB07071987     | Will           | Byers        | 07/07/1987       | Male          | MDRO, Other<br>Conditions                                                     | CLOSTRIDIUM<br>BOTULINUM<br>TOXIN       | 07/02/2022<br>12:30 PM | Partially Initiated                    |
| 0                             | Test Medical<br>Center      | NW03251989     | Nancy          | Wheeler      | 03/25/1989       | Female        | MDRO, Other<br>Conditions,<br>Perinatal<br>Hepatitis, STD                     | ANAPLASMA<br>PHAGOCYTOPHIL<br>UM AB.IGG | 07/01/2022<br>8:15 AM  | Initiate                               |
| 0                             | Test Medical<br>Center      | JH05052020     | Jane           | Hopper       | 05/05/2020       | Female        | Child Hepatitis,<br>MDRO, Other<br>Conditions,<br>Perinatal<br>Hepatitis, STD | HEPATITIS B<br>VIRUS SURFACE<br>AB      | 06/10/2022<br>3:00 PM  | Initiated                              |
| 0                             | Test Medical<br>Center      | GC12271965     | George         | Costanza     | 12/27/1975       | Male          | MDRO                                                                          | BACILLUS<br>ANTHRACIS<br>IDENTIFIED     | 06/05/2022<br>10:45 AM | Initiated                              |
| 0                             | Test Medical<br>Center      | SR07061980     | Susan          | Ross         | 07/06/1980       | Female        | Perinatal<br>Hepatitis, STD                                                   | BABESIA MICROTI<br>IDENTIFIED           | 06/01/2022<br>2:30 PM  | Initiated                              |
|                               |                             |                | Fi             | rst Back 1 2 | Next Last        |               |                                                                               |                                         | Maximu                 | m 5 🕶 entries per page                 |

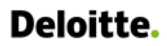

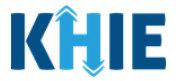

9. The *Condition*(s), *Test Name*(s), and *Test Result*(s) for the lab entry display in the detailed view.

| DETAILED<br>VIEW | PERFORMING<br>FACILITY NAME | PATIENT MRN +   | FIRST NAME | LAST NAME 🗘         | DATE OF BIRTH +   | PATIENT SEX + | eICR REP                                       | ORT 🕈                    | TEST NAME 🗘                             |                        | CASE REPORT FORM    |
|------------------|-----------------------------|-----------------|------------|---------------------|-------------------|---------------|------------------------------------------------|--------------------------|-----------------------------------------|------------------------|---------------------|
| 0                | Test Medical<br>Center      | WB07071987      | Will       | Byers               | 07/07/1987        | Male          | MDRO, O<br>Condition                           | Ither<br>ns              | CLOSTRIDIUM<br>BOTULINUM<br>TOXIN       | 07/02/2022<br>12:30 PM | Partially Initiated |
| •                | Test Medical<br>Center      | NW03251989      | Nancy      | Wheeler             | 03/25/1989        | Female        | MDRO, O<br>Condition<br>Perinatal<br>Hepatitis | ther<br>ns,<br>, STD     | ANAPLASMA<br>PHAGOCYTOPHIL<br>UM AB.IGG | 07/01/2022<br>8:15 AM  | Initiate            |
| CONDITION        |                             |                 |            | TEST NAME           |                   |               |                                                | TEST RE                  | SULT                                    |                        |                     |
| Carbapener       | m resistant Enterobac       | teriaceae (CRE) |            | Carbapenemase [Pres | sence] in Isolate |               |                                                | Detecte                  | d                                       |                        |                     |
| Chancroid        |                             |                 |            | Haemophilus ducreyi | culture           |               |                                                | Positive                 |                                         |                        |                     |
| Babesiosis       |                             |                 |            | BABESIA MICROTI IDE | NTIFIED           |               |                                                | Identifi                 | ed                                      |                        |                     |
| Perinatal He     | epatitis C                  |                 |            | ALT                 |                   |               |                                                | Negativ                  | e                                       |                        |                     |
|                  |                             |                 |            |                     |                   |               |                                                |                          |                                         |                        |                     |
| •                | Test Medical<br>Center      | JH05052020      | Jane       | Hopper              | 05/05/2020        | Female        | Child Hep<br>MDRO, O<br>Condition<br>Perinatal | oatitis,<br>Ither<br>ns, | HEPATITIS B<br>VIRUS SURFACE<br>AB      | 06/10/2022<br>3:00 PM  | Initiated           |

10. To initiate a Case Report with the information from a completed Communicable Disease Lab Entry that has been previously submitted, click **Initiate**, located on the right side of the appropriate Communicable Disease Lab Entry.

|                                    |                             |               | LAB RES        | ULTS SU     | BMITTED          | BY JANE       | DOE                                                       |                                     |                        |                       |
|------------------------------------|-----------------------------|---------------|----------------|-------------|------------------|---------------|-----------------------------------------------------------|-------------------------------------|------------------------|-----------------------|
| C TIME SEL                         | ECTION                      |               | Start Date 07/ | 01/2022     |                  | End D         | oate 07/01/2022                                           | <b></b>                             |                        | CRetrieve Data        |
| Click on any<br>SHOWING<br>4 ITEMS | y row to view more de       | tails         |                |             |                  |               |                                                           |                                     |                        | <b>T</b> APPLY FILTER |
| DETAILED<br>VIEW                   | PERFORMING<br>FACILITY NAME | PATIENT MRN 🗘 | FIRST NAME     | LAST NAME 🗘 | DATE OF BIRTH \$ | PATIENT SEX 🗘 | eICR REPORT                                               | TEST NAME 🗘                         |                        | CASE REPORT FORM +    |
| 0                                  | Test Medical<br>Center      | GC12271965    | George         | Costanza    | 12/27/1975       | Male          | MDRO                                                      | BACILLUS<br>ANTHRACIS<br>IDENTIFIED | 07/02/2022<br>12:30 PM | Initiate              |
| 0                                  | Test Medical<br>Center      | SR07061980    | Susan          | Ross        | 07/06/1980       | Female        | Perinatal<br>Hepatitis, STD                               | BABESIA MICROTI<br>IDENTIFIED       | 07/02/2022<br>10:00 AM | Partially Initiated   |
| 0                                  | Test Medical<br>Center      | EB02151970    | Elaine         | Benes       | 02/15/1970       | Female        | MDRO, Other<br>Conditions,<br>Perinatal<br>Hepatitis, STD | BABESIA MICROTI<br>IDENTIFIED       | 07/02/2022<br>8:30 AM  | Initiated             |

- 11. Upon clicking **Initiate**, the *Communicable Disease Lab Entry* pop-up notification displays to provide the option to initiate an applicable Case Report from a previously submitted Communicable Disease Lab Entry.
- If only one Case Report applies to the Communicable Disease Lab Entry, click **Initiate** to start the Case Report for the patient.

| 4 ITEMS |                        |             |            |                           |                         |                      |                   | ŗ |                                     |                        |                        |
|---------|------------------------|-------------|------------|---------------------------|-------------------------|----------------------|-------------------|---|-------------------------------------|------------------------|------------------------|
| DETAILE | PERFORMING             | PATIENT MRN | FIRST NAME | Commun                    | icable Diseas           | e Lab Entr           | y ×               |   | TEST NAME                           | SUBMITTED              | CASE REPORT            |
| D VIEW  | NAME 🗘                 | \$          | ¢          | Do you want t             | o submit a Candida      | auris, clinical Ca   | ase Report        | Ŧ | ÷                                   | DATE -                 | FORM 🗘                 |
| 0       | Test Medical<br>Center | GC12271965  | George     | Form?<br>NOTE: A Case Rep | ort Form is required on | y when the results a | are reportable.   |   | BACILLUS<br>ANTHRACIS<br>IDENTIFIED | 07/02/2022<br>12:30 PM | Initiate               |
|         |                        |             | -          |                           |                         | Cancel               | Initiate          | _ |                                     |                        |                        |
| 0       | Test Medical<br>Center | SR07061980  | Susan      | Ross                      | 07/06/1980              | Female               | Hepatitis,<br>STD |   | BABESIA<br>MICROTI<br>IDENTIFIED    | 07/02/2022<br>10:00 AM | Partially<br>Initiated |

DDE: Communicable Disease Lab Entry

Kentucky Health Information Exchange

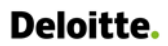

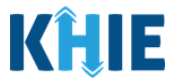

• If there are <u>multiple</u> Case Report options, click the **Checkbox** next to the appropriate **condition(s)** to initiate an applicable Case Report for the patient.

| 0 | Center                 | WB07071987 | Will  | Communicable Disease Lab Entry ×                                                                                                    | tions                                            | BOTULINUM<br>TOXIN                      | 12:30 PM               | Initiated |
|---|------------------------|------------|-------|----------------------------------------------------------------------------------------------------|--------------------------------------------------|-----------------------------------------|------------------------|-----------|
| 0 | Test Medical<br>Center | NW03251989 | Nancy | Please select the appropriate Case Report Form. Babesiosis Carbapenem resistant Enterobacteriaceae (CRE)                                                  | ), Other<br>tions,<br>ital<br>itis, STD          | ANAPLASMA<br>PHAGOCYTOPHI<br>LUM AB.IGG | 07/02/2022<br>12:30 PM | Initiate  |
| 0 | Test Medical<br>Center | JH05052020 | Jane  | Chancroid Perinatal Hepatitis C NOTE: A Case Report Form is required only when the results are reportable. Users may select up to 5 conditions at a time. | itis,<br>), Other<br>tions,<br>ital<br>itis, STD | HEPATITIS B<br>VIRUS SURFACE<br>AB      | 07/02/2022<br>12:30 PM | Initiated |
|   | Test Medical           |            |       | Cancel Initiate                                                                                                    |                                                  | BACILLUS                                |                        |           |

12. To initiate a Case Report for the patient, click **Initiate**.

| Test Medical<br>Center | WB07071987 | Will   | Communicable Disease Lab Entry ×                                                                                                    | RO, Other<br>tions                               | CLOSTRIDIUM<br>BOTULINUM<br>TOXIN       | 07/02/2022<br>12:30 PM | Initiated |
|------------------------|------------|--------|----------------------------------------------------------------------------------------------------|--------------------------------------------------|-----------------------------------------|------------------------|-----------|
| Test Medical<br>Center | NW03251989 | Nancy  | Please select the appropriate Case Report Form.<br>Babesiosis<br>Carbapenem resistant Enterobacteriaceae (CRE)                                             | ), Other<br>tions,<br>ital<br>itis, STD          | ANAPLASMA<br>PHAGOCYTOPHI<br>LUM AB.IGG | 07/02/2022<br>12:30 PM | Initiate  |
| Test Medical<br>Center | JH05052020 | Jane   | Chancroid Perinatal Hepatitis C  NOTE: A Case Report Form is required only when the results are reportable. Users may select up to 5 conditions at a time. | itis,<br>), Other<br>tions,<br>ital<br>itis, STD | HEPATITIS B<br>VIRUS SURFACE<br>AB      | 07/02/2022<br>12:30 PM | Initiated |
| Test Medical           | GC12271965 | George | Cancel Initiate<br>Costanza 12/27/1975 Male MDP                                                                                                    | RO                                               | BACILLUS<br>ANTHRACIS                   | 07/02/2022             | Initiated |

**Please Note**: If you selected <u>multiple</u> Case Report Forms and clicked **Initiate** on the *Communicable Disease Lab Entry* pop-up notification, you are automatically navigated to the **Case Report User Summary** screen to select which Case Report to initiate for the patient.

• For specific information on the **Case Report Entry User Summary** screen, please review section 17: *Case Report Entry User Summary* of this guide.

If you initiated <u>only one</u> Case Report Form on the *Communicable Disease Lab Entry* pop-up notification, you are automatically navigated to the **Patient Information** screen of the selected Case Report.

- For specific information on the **Patient Information** screen of each Case Report, please review the appropriate *Initiate Case Report* section of this guide.
- 13. Once the Case Report has been initiated, the "Initiated" status displays under the *Case Report Form* column.

| DETAILED<br>VIEW | PERFORMING<br>FACILITY NAME | PATIENT MRN + | FIRST NAME | LAST NAME | DATE OF BIRTH | PATIENT SEX 🗢 | eICR REPORT                 | TEST NAME                           |                        | CASE REPORT FORM +  |
|------------------|-----------------------------|---------------|------------|-----------|---------------|---------------|-----------------------------|-------------------------------------|------------------------|---------------------|
| 0                | Test Medical<br>Center      | GC12271965    | George     | Costanza  | 12/27/1975    | Male          | MDRO                        | BACILLUS<br>ANTHRACIS<br>IDENTIFIED | 07/02/2022<br>12:30 PM | Initiated           |
| 0                | Test Medical<br>Center      | SR07061980    | Susan      | Ross      | 07/06/1980    | Female        | Perinatal<br>Hepatitis, STD | BABESIA MICROTI<br>IDENTIFIED       | 07/02/2022<br>10:00 AM | Partially Initiated |

DDE: Communicable Disease Lab Entry

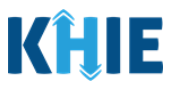

If a Case Report has already been initiated from a completed Communicable Disease Lab Entry with <u>multiple</u> applicable Case Reports, the **Partially Initiated** button displays under the *Case Report Form* column. These steps cover how to partially initiate another Case Report from a previously submitted Communicable Disease Lab Entry with multiple applicable Case Reports on the **Lab Results Submitted by User** screen.

14. To initiate another Case Report with the information from a completed Communicable Disease Lab Entry with multiple applicable Case Reports, click **Partially Initiated**, located on the right side of the appropriate Communicable Disease Lab Entry.

| Home                               | > Lab data entry use        | er report     |                |                  |                 |               |                                                           |                                     |                        |                                        |
|------------------------------------|-----------------------------|---------------|----------------|------------------|-----------------|---------------|-----------------------------------------------------------|-------------------------------------|------------------------|----------------------------------------|
|                                    |                             |               | LAB RES        | ULTS SU          | BMITTED         | BY JANE       | DOE                                                       |                                     |                        |                                        |
| C TIME SEL                         | ECTION                      |               | Start Date 07/ | 01/2022          | Ctrl) •         | End D         | oate 07/01/2022                                           | <b></b>                             |                        | $oldsymbol{\mathcal{B}}$ Retrieve Data |
| Click on any<br>SHOWING<br>4 ITEMS | y row to view more de       | tails         |                | 196 <u>1</u> 4 - |                 |               |                                                           |                                     |                        | <b>T</b> APPLY FILTER                  |
| DETAILED<br>VIEW                   | PERFORMING<br>FACILITY NAME | PATIENT MRN + | FIRST NAME +   | LAST NAME 🗘      | DATE OF BIRTH 🗘 | PATIENT SEX 🗘 | eICR REPORT                                               | TEST NAME 🗘                         | SUBMITTED DATE         | CASE REPORT FORM                       |
| 0                                  | Test Medical<br>Center      | SR07061980    | Susan          | Ross             | 07/06/1980      | Female        | Perinatal<br>Hepatitis, STD                               | BABESIA MICROTI<br>IDENTIFIED       | 07/02/2022<br>12:30 PM | Partially Initiated                    |
| 0                                  | Test Medical<br>Center      | GC12271965    | George         | Costanza         | 12/27/1975      | Male          | MDRO                                                      | BACILLUS<br>ANTHRACIS<br>IDENTIFIED | 07/02/2022<br>10:00 AM | Initiated                              |
| •                                  | Test Medical<br>Center      | EB02151970    | Elaine         | Benes            | 02/15/1970      | Female        | MDRO, Other<br>Conditions,<br>Perinatal<br>Hepatitis, STD | BABESIA MICROTI<br>IDENTIFIED       | 07/02/2022<br>8:30 AM  | Initiated                              |

15. The *Communicable Disease Lab Entry* pop-up notification displays. The Checkbox next to the previously initiated Case Report is grayed out and disabled. You must select the **enabled Checkbox** next to the appropriate **condition(s)** and click **Initiate** to begin the Case Report.

|                                |                                  | LAB F        | RESUL      | TS SUBMITTED BY JANE DOE                                                                                                    |                        |
|--------------------------------|----------------------------------|--------------|------------|----------------------------------------------------------------------------------------------------|------------------------|
| C TIME S                       | SELECTION                        |              | Start Date | Communicable Disease Lab Entry × 2022                                                                                        | CREtrieve Data         |
| Click on<br>SHOWING<br>4 ITEMS | any row to view r                | nore details |            | Please select the appropriate Case Report Form.  Gonorrhea  Perinatal Hepatitis B                                            | <b>T</b> APPLY FILTER  |
| DETAILE<br>D VIEW              | PERFORMING<br>FACILITY<br>NAME 🗘 | PATIENT MRN  | FIRST NAME | NOTE: A Case Report Form is required only when the results are reportable.<br>Users may select up to 5 conditions at a time. | CASE REPORT<br>FORM •  |
| 0                              | Test Medical<br>Center           | SR07061980   | Susan      | Cancel Initiate BABESIA 07/02/2022<br>KUSS 07/00/1960 Permare Reparus, MICROTI 12:30 PM<br>STD IDENTIFIED                    | Partially<br>Initiated |

**Please Note**: If you initiated <u>only one</u> Case Report Form on the *Communicable Disease Lab Entry* pop-up notification, you are automatically navigated to the **Patient Information** screen of the selected Case Report.

• For specific information on the **Patient Information** screen of each Case Report, please review the appropriate *Initiate Case Report* section of this guide.

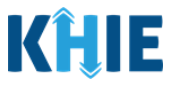

### **12 Initiate Other Reportable Conditions Case Report**

Upon initiating an Other Reportable Conditions Case Report on the *Communicable Disease Lab Entry* pop-up notification, Users are automatically navigated to the **Patient Information** screen of the Other Reportable Conditions Case Report.

The Other Reportable Conditions Case Report is an eight-step process where Users enter (1) Patient Information, (2) Laboratory Information, (3) Applicable Symptoms, (4) Additional Information, (5) Hospitalization, ICU & Death Information, (6) Vaccination History, (7) Additional Comments, (8) Review and Submit. The **Review & Submit** screen is where Users must review the information entered **and** submit the Other Reportable Conditions Case Report.

| OTHER REPORTABLE                            | CONDITIO          | NS CASE REPO                                     | ORT FO                       | RM Section 1 of a                                                              | 8                          |                                                          |
|---------------------------------------------|-------------------|--------------------------------------------------|------------------------------|--------------------------------------------------------------------------------|----------------------------|----------------------------------------------------------|
| Please complete the form                    | below. All fields | marked with an aste                              | risk(*) are i                | required.                                                                      |                            |                                                          |
|                                             |                   | PA                                               | TIENT INF                    | ORMATION                                                                       |                            |                                                          |
| Patient Information                         | For o<br>fax a    | onditions not found in the PID 200 form to the P | he dropdown<br>ocal health d | <i>that are reportable per the KY R<br/>epartment located in the patient</i> . | eportable D<br>s county of | iseases Regulation (902 KAR 2:020), please<br>residence. |
| Laboratory Information                      | Dise              | ase/Organism* 🚱                                  | ~                            | Date of Diagnosis*                                                             | m (                        | Unknown                                                  |
| Applicable Symptoms                         | <b>A</b>          |                                                  |                              |                                                                                |                            |                                                          |
| Additional Information                      | A Is the          | Affiliation/Organization                         | same for Pa                  | tient ID (MRN), Person Completin                                               | g Form, and                | d Attending Physician/Clinician?*                        |
| Hospitalization, ICU &<br>Death Information | Patie             | nt ID (MRN)* 🚱                                   |                              | Affiliation/Organization* @                                                    |                            |                                                          |
| Vaccination History                         | A Pers            | on Completing Form*                              |                              | Affiliation/Organization* 🛛                                                    |                            | If other, please specify: 🔞                              |
| Additional Comments                         | Sel               | ect                                              | ~                            | Select                                                                         | ~                          |                                                          |
| Review & Submit                             | Atter<br>Sel      | nding Physician/Clinician<br>ect                 | *                            | Affiliation/Organization* @                                                    |                            | If other, please specify: 😡                              |
|                                             | Prefi<br>Mis      | <b>K</b><br>IS                                   | ~                            |                                                                                |                            |                                                          |
|                                             | First             | Name*<br>ine                                     |                              | Middle Name                                                                    |                            | Last Name*<br>Benes                                      |
|                                             | Suffi             | ĸ                                                |                              | Date of Birth*                                                                 |                            |                                                          |
|                                             | Sel               | 2CE                                              | × .                          | 02/15/1970                                                                     |                            |                                                          |

The following Other Reportable Conditions screens display certain fields of information that have been auto-populated based on the information entered on the previously submitted Communicable Disease Lab Entry. When necessary, you can edit the auto-populated information and enter different details in any of the enabled fields.

- Patient Information screen
- Applicable Symptoms screen
- Hospitalization, ICU & Death Information screen
- Laboratory Information screen
- Additional Information screen

Communicable Disease Lab Entry and Initiating Case Reports User Guide

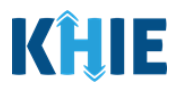

### **Patient Information**

The **Patient Information** screen auto-populates with the existing patient demographic details entered on the previously submitted Communicable Disease Lab Entry. Users can change the auto-populated information in any of the enabled fields, as applicable. Users cannot change auto-populated details in disabled fields.

Users **<u>cannot</u>** edit the following auto-populated *Disease/Organism*, *Patient ID (MRN*), *Affiliation/Organization* for Patient ID (MRN), and patient demographic fields which are grayed out and disabled:

- Disease/Organism
- Is the Affiliation/Organization the same for Patient ID (MRN), Person Completing Form, and Attending Physician/Clinician?
- Patient ID (MRN)

Date of Birth

- Affiliation/Organization for
   Patient MRN
- Prefix

Middle Name

Last Name

Patient Sex

Suffix

• First Name

| Patient Information                         |          | For conditions not found in the              | dropdowi   | n that are reportable per the KY Report | able Diseases Regulation (902 KAR 2: |
|---------------------------------------------|----------|----------------------------------------------|------------|-----------------------------------------|--------------------------------------|
| Laboratory Information                      | <b>a</b> | Disease/Organism* 🚱                          | i nealth ù | Date of Diagnosis*                      | nty of residence.                    |
| Applicable Symptoms                         | <b></b>  | Babesiosis                                   | $\sim$     | mm/dd/yyyy                              | 🛗 🗌 Unknown                          |
| Additional Information                      |          |                                              |            |                                         |                                      |
| Hospitalization, ICU & Death<br>Information | <b>a</b> | Is the Affiliation/Organization sates Yes No | me for Pa  | tient ID (MRN), Person Completing Forr  | m, and Attending Physician/Clinician |
| Vaccination History                         | <b>a</b> | Patient ID (MRN)* 🚱                          |            | Affiliation/Organization* 🚱             |                                      |
| Additional Commonts                         | _        | EB02151970                                   |            | Test Medical Center                     | ~                                    |
| Additional Comments                         | -        | Person Completing Form*                      |            | Affiliation/Organization* 😯             | If other, please specify: 🔞          |
| Review & Submit                             |          | Select                                       | ~          | Select                                  | ×                                    |
|                                             |          | Attending Physician/Clinician*               |            | Affiliation/Organization* 😧             | If other, please specify: 🔞          |
|                                             |          | Select                                       | ~          | Select                                  | ×                                    |
|                                             |          | Prefix                                       |            |                                         |                                      |
|                                             |          | Miss                                         | ~          |                                         |                                      |
|                                             |          | First Name*                                  |            | Middle Name                             | Last Name*                           |
|                                             |          | Elaine                                       |            |                                         | Benes                                |
|                                             |          | Suffix                                       |            | Date of Birth*                          |                                      |
|                                             |          | Select                                       | V          | 02/15/1970                              |                                      |
|                                             |          |                                              |            | Palacia de                              | Pasat                                |
|                                             |          | Patient Sex*                                 |            | Ethnicity*                              | Race-                                |

Please Note: The *Disease/Organism*, *Patient ID (MRN)*, *Affiliation/Organization* for Patient ID
(MRN), and patient demographic fields are the only disabled fields. All other fields on the **Patient**Information screen and all subsequent screens are enabled. You have the option to edit any of
the enabled fields on all screens of the Other Reportable Conditions Case Report.

DDE: Communicable Disease Lab Entry

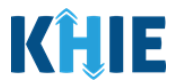

- 1. You have the option to **edit the auto-populated information** in the following enabled fields:
- Ethnicity

• Phone

- Race
- Address, City, State, Zip Code, County
- Email
- Is the patient currently pregnant?

| First Name*                                                                                                    | Mildure Herine                                                                                                    |                                                                                                    | Last Name*                                                                                                    |                                          |
|----------------------------------------------------------------------------------------------------|----------------------------------------------------------------------------------------------------|----------------------------------------------------------------------------------------------------|----------------------------------------------------------------------------------------------------|------------------------------------------|
|                                                                                                    |                                                                                                    |                                                                                                    | bunus                                                                                                    |                                          |
| Select                                                                                                    | Date of Birth*                                                                                                    |                                                                                                    |                                                                                                    |                                          |
| and the feature                                                                                                    |                                                                                                    | 10                                                                                                    |                                                                                                    | _                                        |
| Patient Sex*                                                                                                    | Ethnicity*                                                                                                    |                                                                                                    | Race*                                                                                                    |                                          |
| Female                                                                                                    | Not Hispanic or Latino                                                                                                    | ×   ×                                                                                                    | White                                                                                                    | ×   ×                                    |
| Addrore 1*                                                                                                    |                                                                                                    | Addrore 2                                                                                                    |                                                                                                    |                                          |
| 123 Peterman Way                                                                                                    |                                                                                                    | Apt. A                                                                                                    |                                                                                                    |                                          |
|                                                                                                    |                                                                                                    |                                                                                                    |                                                                                                    |                                          |
| City*                                                                                                    |                                                                                                    | State*                                                                                                    | Zip Code                                                                                                    |                                          |
| Lexington                                                                                                    |                                                                                                    | KT                                                                                                    | A V 40503-                                                                                                    |                                          |
| County*                                                                                                    | Phone* 0                                                                                                    |                                                                                                    | Email                                                                                                    |                                          |
| Fayette                                                                                                    | × v (555) 222-2222                                                                                                    |                                                                                                    | elainebenes@email.com                                                                                                    |                                          |
| If yes, please enter the due date (EDC)                                                                                                    | Unknown                                                                                                    |                                                                                                    |                                                                                                    |                                          |
| If yes, please enter the due date (EDC)<br>mm/dd/yyyy<br>Save                                                                                                    | Unknown                                                                                                    |                                                                                                    | Next                                                                                                    |                                          |
| If yes, please enter the due date (EDC)<br>mm/dd/yyyy<br>Save<br>Please Note: The /s<br>or the Patient Se                                                                                                    | the patient currently preg                                                                                                    | <i>gnant?</i> field is ena<br><b>nformation</b> scr                                                          | Next<br>bled only when <b>Female</b> is<br>een of the previously su                                                                      | selecte                                  |
| If yes, please enter the due date (EDC)<br>mm/dd/yyyy<br>Save<br>Please Note: The /s<br>or the Patient Se<br>Communicable Dise<br>If <b>Yes</b> is selected<br>enabled.                                                    | <i>the patient currently preg</i><br><i>x</i> field on the <b>Patient I</b><br>ease Lab Entry.<br>ed for the <i>Is the patient</i>                                                                                                    | <i>gnant?</i> field is ena<br><b>nformation</b> scr<br>currently pregna                                      | Next<br>bled only when <b>Female</b> is<br>een of the previously su<br>ant? field, the subsequent                                        | selecte<br>ubmitte                       |
| If yes, please enter the due date (EDC)<br>mm/dd/yyyy<br>Save<br>Please Note: The /s<br>or the Patient Se<br>Communicable Dise<br>If <b>Yes</b> is selected<br>enabled.                                                    | <i>the patient currently preg</i> over field on the <b>Patient I</b> ease Lab Entry.<br>The for the <i>Is the patient</i> is the patient for the <i>Is the patient</i> in the subsection of the for the for the subsection of the for the for the subsection of the for the for the subsection of the for the for the subsection of the for the for the subsection of the for the for the subsection of the for the for the subsection of the for the for the subsection of the for the for the subsection of the for the for the subsection of the for the for the subsection of the for the for the subsection of the for the for the for the subsection of the for the for the for the for the for the subsection of the for the for the fo | <i>gnant?</i> field is ena<br><b>nformation</b> scr<br><i>currently pregna</i><br>quent field: <i>If yes</i> | Next<br>bled only when <b>Female</b> is<br>een of the previously su<br>ant? field, the subsequent<br>of <i>please enter the due date</i> | selecte<br>ubmitte<br>t field<br>e (EDC) |
| If yes, please enter the due date (EDC)<br>mm/dd/yyyy<br>Save<br>Please Note: The /s<br>or the Patient Se<br>Communicable Dise<br>If Yes is selected<br>enabled.<br>To proceed, enter the<br>Is the patient current<br>Yes | the patient currently preg<br>x field on the <b>Patient I</b><br>ease Lab Entry.<br>d for the <i>Is the patient</i><br>the <b>Due Date</b> in the subsection<br>the pregnant?*<br>No Unknown                                                                                                    | <i>gnant?</i> field is ena<br><b>nformation</b> scr<br><i>currently pregna</i><br>quent field: <i>If yes</i> | Next<br>Ibled only when <b>Female</b> is<br>een of the previously su<br>ant? field, the subsequent<br>of please enter the due date       | selecte<br>ubmitte<br>t field            |

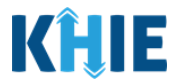

- 2. To complete the Patient Information screen, you must enter the appropriate information in the mandatory blank fields marked with **red asterisks** (\*), as applicable:
- Date of Diagnosis •
- Person Completing Form
- Affiliation/Organization of Person Completing • Form
- Attending Physician/Clinician
- Affiliation/Organization of Attending Physician/Clinician

|                            |            | Date of Diagnosis*                 |                              |
|----------------------------|------------|------------------------------------|------------------------------|
| Babesiosis                 |            | mm/dd/yyyy                         | Unknown                      |
|                            |            |                                    |                              |
| Is the Affiliation/Organiz | ation san  | ne for Patient ID (MRN), Person Co | mpleting Form, and Attending |
| Physician/Clinician?*      |            |                                    |                              |
| Yes No                     |            |                                    |                              |
| Patient ID (MRN)* 🚱        |            | Affiliation/Organization* 🚱        |                              |
| EB02151970                 |            | Test Medical Center                |                              |
| Person Completing Forr     | <u>n</u> * | Affiliation/Organization* 😧        | lf other, please specify: 🚱  |
| Select                     | ~          | Select 🗸 🗸                         |                              |
| Attending Physician/Clir   | nician*    | Affiliation/Organization* 🚱        | If other, please specify: 🔞  |
|                            | ~          | Select V                           |                              |
| Select                     |            |                                    |                              |

**Completing Form hyperlink**. Upon clicking the hyperlink, the *Person Completing Form* pop-up displays. To proceed, enter the details in the appropriate fields of the *Person Completing Form* pop-up and click **Save**.

| Person Completing Form* |   | Affiliation/Organization* 🚱 | If other, please specify: 🚱 |
|-------------------------|---|-----------------------------|-----------------------------|
| Select                  | ~ | Select                      |                             |
|                         |   | <u></u>                     |                             |

L

J

### Communicable Disease Lab Entry and Initiating Case Reports User Guide

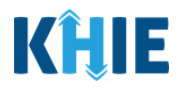

| Patient Information                      | D          | PERSON CO            | MPLETING FORM               |                                    |
|------------------------------------------|------------|----------------------|-----------------------------|------------------------------------|
| Laboratory Information                   | Pre        | fix                  |                             | Unknown                            |
| Exposure Information                     | Se Se      | lect v               |                             | linician?*                         |
| Hospitalization, ICU & Death Information | Firs       | t Name*              | Last Name*                  |                                    |
| Vaccination History                      | Pi Pi      |                      |                             |                                    |
| Additional Comments                      | ▲ Se       | lect v               |                             |                                    |
| Review & Submit                          | Add        | Iress 1*             | Address 2                   | If other, please specify: 😡        |
|                                          |            |                      | Unit, Suite, Building, etc. |                                    |
|                                          | City       | *                    | State* Zip Cod              | if other, please specify: 😡        |
|                                          |            |                      | Select V                    |                                    |
|                                          | Pi Pho     | ne*<br>XXI XXX-XXXX  | Email*                      |                                    |
|                                          |            |                      |                             |                                    |
|                                          | Fi         |                      | Crewit C                    | Last Name*                         |
|                                          |            |                      | Cancel                      |                                    |
|                                          |            |                      |                             |                                    |
| Diesse Note: If the                      | annronria  | ta nama doas         | not display in the          | Attending Physician/Clinician      |
|                                          | appi opria |                      |                             |                                    |
| dropdown menu, you                       | i must cre | ate details for a    | new Attending Ph            | iysician/Clinician by clicking the |
| Attending Physicia                       | n/Clinicia | n hyperlink.         | Upon clicking t             | he hyperlink, the Attending        |
| <i>Physician/Clinician</i> po            | op-up disp | lays. Enter the      | details in the appr         | ropriate fields of the Attending   |
| Physician/Clinician                      | po-up and  | click <b>Save</b> .  |                             |                                    |
|                                          |            |                      |                             |                                    |
| <b></b>                                  |            |                      |                             |                                    |
| Attending Physician/Clinicia             | n*         | Affiliation/Organiza | ation* 😧                    | If other, please specify: 🚱        |
| Select                                   |            | Select               |                             | ······, -····, -·····, •           |
| Jelect                                   |            | Select               | 1                           |                                    |

|                                            |          | ATTENDING PHY           | SICIAN/CLINICIAN                         |                             |
|--------------------------------------------|----------|-------------------------|------------------------------------------|-----------------------------|
| Patient Information Laboratory Information |          | Prefix                  |                                          | Unknown                     |
| Exposure Information                       | A Is     | First Name*             | Last Name*                               | linician?*                  |
| Hospitalization, ICU & Death Information   | <b>A</b> |                         |                                          |                             |
| Vaccination History                        | Pa       | Suffix                  |                                          |                             |
| Additional Comments                        | <b>A</b> | Select V                |                                          |                             |
| Review & Submit                            | A P      | Address 1*              | Address 2<br>Unit, Suite, Building, etc. | if other, please specify: 😡 |
|                                            | A        | City*                   | State* Zip Code*                         | If other, please specify: 😡 |
|                                            | Pi       | Phone* (2003) 200-2000( | Email*<br>name@domain.com                |                             |
|                                            | FI       |                         | Cancel Save                              | Last Name*<br>Hopper        |

**Please Note**: If **Other** is selected from one of the *Affiliation/Organization* dropdown menus for the Person Completing Form or the Attending Physician/Clinician, the subsequent textbox field is enabled.

To proceed, you must enter the name of the **organization associated with the person completing the form** and/or the **organization associated with the Attending Physician/Clinician** in the subsequent textbox: *If other, please specify.* 

Communicable Disease Lab Entry and Initiating Case Reports User Guide

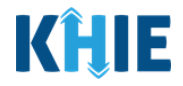

| Person Completing Form*            | Affiliation/Organization* 😧 | If other, please specify:* 🝞 |
|------------------------------------|-----------------------------|------------------------------|
| Mr. Arthur Vandela $	imes$ $	imes$ | Other × ×                   |                              |

3. Once the appropriate edits and additions have been made in the enabled fields, click **Next** to proceed to the **Laboratory Information** screen.

| OTHER REPORTABLE CON                                     | NDITIONS CASE REPO                                            | ORT FO                        | RM Sec                                          | tion 1 of 8                                       |                                       |                      |
|----------------------------------------------------------|---------------------------------------------------------------|-------------------------------|-------------------------------------------------|---------------------------------------------------|---------------------------------------|----------------------|
| Please complete the form below.                          | All fields marked with an aste                                | erisk(*) are i                | required.                                       |                                                   |                                       |                      |
|                                                          | PA                                                            | TIENT INF                     | ORMATION                                        |                                                   |                                       |                      |
| Patient Information                                      | For conditions not found in the fax an EPID 200 form to the k | he dropdown<br>local health d | that are reportable p<br>epartment located in t | er the KY Reportable L<br>the patient's county of | Diseases Regulation (90<br>residence. | 2 KAR 2:020), please |
| Laboratory Information                                   | Disease/Organism* 🚱<br>Babesiosis                             | ~                             | Date of Diagnosis*                              | <b></b>                                           | Unknown                               |                      |
| Applicable Symptoms                                      |                                                               |                               |                                                 |                                                   |                                       |                      |
| Additional Information                                   | Is the Affiliation/Organization<br>Yes No                     | same for Pa                   | tient ID (MRN), Person                          | n Completing Form, an                             | d Attending Physician/C               | Clinician?*          |
| Hospitalization, ICU & $lacksquare$<br>Death Information | Patient ID (MRN)* 🕑                                           |                               | Affiliation/Organiza                            | ntion* 0                                          |                                       |                      |
|                                                          | EB02151970                                                    |                               | Test Medical Cent                               | ter 🗸 🗸                                           |                                       |                      |
| Vaccination History                                      | Person Completing Form*                                       |                               | Affiliation/Organiza                            | ation* 😧                                          | If other, please spec                 | cify: 🕖              |
| Additional Comments                                      | Select                                                        | •                             | Select                                          | · · · •                                           |                                       |                      |
| Review & Submit                                          | Attending Physician/Clinician<br>Select                       | I <b>*</b>                    | Affiliation/Organiza                            | ation* 😧                                          | If other, please spec                 | cify: 🎯              |
|                                                          | Prefix                                                        |                               |                                                 |                                                   |                                       |                      |
|                                                          | Miss                                                          |                               |                                                 |                                                   |                                       |                      |
|                                                          | First Name*                                                   |                               | Middle Name                                     |                                                   | Last Name*                            |                      |
|                                                          | Elaine                                                        |                               |                                                 |                                                   | Benes                                 |                      |
|                                                          | Suffix                                                        |                               | Date of Birth*                                  |                                                   |                                       |                      |
|                                                          | Select                                                        |                               | 02/15/1970                                      |                                                   |                                       |                      |
|                                                          | Patient Sex*                                                  |                               | Ethnicity*                                      |                                                   | Race*                                 |                      |
|                                                          | Female                                                        |                               | Not Hispanic or Li                              | atino ×   ~                                       | White                                 | $\times \mid \cdot$  |
|                                                          | Address 1*                                                    |                               |                                                 | Address 2                                         |                                       |                      |
|                                                          | 123 Peterman Way                                              |                               |                                                 | Apt. A                                            |                                       |                      |
|                                                          | Citv*                                                         |                               |                                                 | State*                                            |                                       | Zip Code             |
|                                                          | Lexington                                                     |                               |                                                 | KY                                                | x   ~                                 | 40509-               |
|                                                          | County*                                                       |                               | Phone* 😧                                        |                                                   | Email                                 |                      |
|                                                          | Fayette                                                       | $\times \mid  \sim$           | (555) 222-2222                                  |                                                   | elainebenes@ema                       | ail.com              |
|                                                          |                                                               |                               |                                                 |                                                   |                                       |                      |
|                                                          | Is the patient currently pregn                                | unt?*                         | 1                                               |                                                   |                                       |                      |
|                                                          | If yes, please enter the due d                                | ate (EDC): 62                 | ·                                               |                                                   |                                       |                      |
|                                                          | mm/dd/yyyy                                                    | iii (                         | Unknown                                         |                                                   |                                       |                      |
|                                                          | Save                                                          |                               |                                                 |                                                   |                                       | Next                 |
|                                                          |                                                               |                               |                                                 |                                                   |                                       |                      |

DDE: Communicable Disease Lab Entry

Kentucky Health Information Exchange

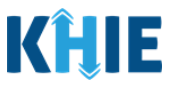

### Laboratory Information

The **Laboratory Information** screen displays details about the laboratory test that have been autopopulated based on the information previously entered on the Communicable Disease Lab Entry.

- 4. You have the option to **edit the auto-populated information** in the following enabled fields:
- Does the patient have a lab test?
- Laboratory Name
- Test Name
- Filler Order/Accession Number
- Specimen Source

- Test Result
- Test Result Date
- Specimen Collection Date
- Additional Information

| OTHER REPORTABLE COND                       | ITIONS CA          | SE REPORT FORM                                                                                                    | Section 2 of 8    |  |
|---------------------------------------------|--------------------|----------------------------------------------------------------------------------------------------|-------------------|--|
| Please provide laboratory information       | on related to this | case.                                                                                                    |                   |  |
|                                             |                    | LABORATORY INFORMA                                                                                                    | ATION             |  |
| Patient Information                         | 0                  | Does the patient have a lab test?*                                                                                                    |                   |  |
| Laboratory Information                      |                    | Yes No Unknown                                                                                                    |                   |  |
| Applicable Symptoms                         | ۵                  | Laboratory Information                                                                                                    |                   |  |
| Additional Information                      | <b></b>            | Laboratory Information                                                                                                    |                   |  |
| Hospitalization, ICU & Death<br>Information | <b></b>            | General Hospital                                                                                                    |                   |  |
| Vaccination History                         | <b>a</b>           | Test Name*                                                                                                    | x   v             |  |
| Additional Comments                         | <b></b>            | If other, please specify: @                                                                                                    |                   |  |
| Review & Submit                             | <b>a</b>           |                                                                                                    |                   |  |
|                                             |                    | Specimen Source* Abscess If other, please specify:  Test Result* Other If other, please specify:  Detected Test Result Date* O7/02/2022 Unknown Additional Information  Observation 3 - Other Conditions details 40/300 Characters | x v<br>x v<br>x v |  |
|                                             |                    | Add Test                                                                                                    |                   |  |
|                                             |                    | Save                                                                                                    | Previous Next     |  |

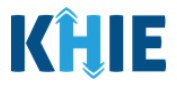

• You can change the selection from **Yes** to **No** or **Unknown**, or vice versa for the conditional question at the top of the **Laboratory Information** screen: *Does the patient have a lab test?* 

| LABORAT                                                | ORY INFORMATION                                         |                              | LABORATORY I                       | NFORMATION     |
|--------------------------------------------------------|---------------------------------------------------------|------------------------------|------------------------------------|----------------|
| Does the patient have a lab test?* Yes No U            | Jnknown                                                 | Does the patie<br>Yes        | nt have a lab test?*<br>No Unknown | 1              |
| Please Note: If <i>No</i> or<br>Laboratory Information | <b>Unknown</b> is selected f<br>n screen, the subsequer | or the condint fields are di | tional question at<br>sabled.      | the top of the |
|                                                        | LABORATORY I                                            | NFORMATION                   |                                    |                |
| Patient Information                                    | Does the patient have a lab test?*                      |                              |                                    |                |
| Laboratory Information                                 | Yes No Unknown                                          |                              |                                    |                |
| Applicable Symptoms                                    |                                                         |                              |                                    |                |
| Additional Information                                 | Laboratory Information                                  |                              |                                    |                |
| Hospitalization, ICU & Death Information               | Laboratory Name                                         |                              |                                    |                |
| Vaccination History                                    |                                                         |                              |                                    |                |
| Additional Comments                                    | Test Name<br>Select                                     |                              |                                    |                |
|                                                        | If other, please specify: 😡                             |                              |                                    |                |
|                                                        | Filler Order/Accession Number 😡                         |                              |                                    |                |
|                                                        | Specimen Source                                         |                              |                                    |                |
|                                                        | If other, please specify: @                             |                              |                                    |                |
|                                                        | Test Denult                                             |                              |                                    |                |
|                                                        | Select                                                  |                              |                                    |                |
|                                                        | If other, please specify: 🚱                             |                              |                                    |                |
|                                                        |                                                         |                              |                                    |                |
|                                                        | Test Result Date                                        |                              | pecimen Collection Date            |                |
|                                                        |                                                         |                              |                                    |                |
|                                                        | Additional Information 🧐                                |                              |                                    |                |
|                                                        |                                                         |                              |                                    | *              |
|                                                        | 0/300 Characters                                        |                              |                                    | Æ              |

- If you change the selection for the conditional question, a pop-up notification will display with a message that states: *Please note that all selections on this screen will be reset. Are you sure you want to change your response?*
- To reset the previous selection for the conditional question, click **Yes** on the pop-up notification.

| Hospitalization, ICU & Death<br>Information | <b>a</b> | Genera             | Laboratory Information ×                                                                          |
|---------------------------------------------|----------|--------------------|---------------------------------------------------------------------------------------------------|
| Vaccination History                         | ۵        | Test Nam<br>Dengue | Please note that all selections on the screen will be reset. Are you sure you want to change your |
| Additional Comments                         | ۵        | If other, p        | response?                                                                                         |
| Review & Submit                             | ۵        |                    | Yes No                                                                                            |
|                                             |          | Filler Ord         |                                                                                                   |

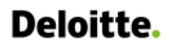

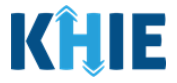

5. You can also click **Add Test** to log the details for multiple lab tests. This means that you can easily enter additional lab test results on the same patient.

| Additional Information 😧 |               |
|--------------------------|---------------|
| Lab Test Result Details  |               |
| 23/300 Characters        |               |
| O Add Test               |               |
|                          |               |
| Save                     | Previous Next |

• To delete an additional lab test, click the **Trash Bin Icon** located at the top right.

| poratory Name*                                                                                                    |             |                                         |           |
|----------------------------------------------------------------------------------------------------|-------------|-----------------------------------------|-----------|
|                                                                                                    |             |                                         |           |
| st Name*                                                                                                    |             |                                         |           |
| Select                                                                                                    |             |                                         | ~         |
| f other, please specify: 🛛                                                                                          |             |                                         |           |
| iller Order/Accession Number                                                                                        |             |                                         |           |
| Specimen Source*                                                                                                    |             |                                         |           |
| Select                                                                                                    |             |                                         | ~         |
| if other, please specify: 🔞                                                                                         |             |                                         |           |
|                                                                                                    |             |                                         |           |
| Test Result*                                                                                                    |             |                                         |           |
| Test Result*<br>Select                                                                                              |             |                                         | ×         |
| Test Result*<br>Select<br>If other, please specify: @                                                               |             |                                         | <b>∨</b>  |
| Test Result*<br>Select<br>If other, please specify: @<br>Test Result Date                                           |             | Specimen Collection Date*               | ▼         |
| Test Result*<br>Select<br>If other, please specify: @<br>Test Result Date<br>mm/dd/yyyy                             | 🛗 🗌 Unknown | Specimen Collection Date*<br>mm/dd/yyyy | Unknown   |
| Test Result* Select f other, please specify:  Fest Result Date mm/dd/yyyy Additional Information                    | iii Unknown | Specimen Collection Date*<br>mm/dd/yyyy | Unknown   |
| Test Result*<br>Select<br>If other, please specify: @<br>Test Result Date<br>mm/dd/yyyy<br>Additional Information @ | 📋 🗌 Unknown | Specimen Collection Date*<br>mm/dd/yyyy | Unknown   |
| Test Result*<br>Select<br>If other, please specify: @<br>Test Result Date<br>mm/dd/yyyy<br>Additional Information @ | 📋 🗌 Unknown | Specimen Collection Date*<br>mm/dd/yyyy | i Unknown |
| Test Result*<br>Select<br>f other, please specify: @<br>Test Result Date<br>mm/dd/yyyy<br>Additional Information @  | 📋 🗌 Unknown | Specimen Collection Date*<br>mm/dd/yyyy | ☐ Unknown |

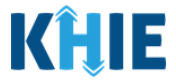

6. Once the appropriate edits and additions have been made in the enabled fields, click **Next** to proceed to the **Applicable Symptoms** screen.

| OTHER REPORTABLE COND                       | ITIONS CA          | SE REPORT FORM Section 2 of 8                                                                                                    |        |
|---------------------------------------------|--------------------|----------------------------------------------------------------------------------------------------|--------|
| Please provide laboratory information       | on related to this | s case.                                                                                                    |        |
|                                             |                    | LABORATORY INFORMATION                                                                                                    |        |
| Patient Information                         | $\otimes$          | Does the patient have a lab test?*                                                                                                    |        |
| Laboratory Information                      |                    | Yes No Unknown                                                                                                    |        |
| Applicable Symptoms                         |                    |                                                                                                    |        |
| Additional Information                      | <b></b>            | Laboratory Information                                                                                                    | _      |
| Hospitalization, ICU & Death<br>Information | ۵                  | Laboratory Name* General Hospital                                                                                                    |        |
| Vaccination History                         |                    | Test Name*                                                                                                    |        |
|                                             | ۵                  | Dengue virus IgM Ab [Titer] in Serum                                                                                                    | $\sim$ |
| Additional Comments                         | -                  | If other, please specify: 🛛                                                                                                    |        |
|                                             |                    | Filler Order/Accession Number ●    H07012022   Specimen Source*   Abscess   X   If other, please specify: ●   Test Result*   Other   X   If other, please specify: ●   Detected   Test Result Date*   07/02/2022   Image: Optimized Conditions details   40/2000 Characters |        |
|                                             |                    | Save Previous Next                                                                                                    |        |

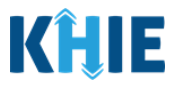

### **Applicable Symptoms**

The **Applicable Symptoms** screen asks questions about the patient's symptoms.

- 7. You have the option to **edit the auto-populated information** in the following enabled fields:
- Were symptoms present during the course of illness? Onset Date

| THER REPORTABLE COND                        | DITIONS CA      | SE REPORT FORM                                                                                                    | Section 3 of 8                             |  |
|---------------------------------------------|-----------------|----------------------------------------------------------------------------------------------------|--------------------------------------------|--|
| Please select applicable symptoms to        | hat the patient | experienced during illness.                                                                                                    |                                            |  |
|                                             |                 | APPLICAE                                                                                                    | BLE SYMPTOMS                               |  |
| Patient Information                         | 0               | Were symptoms present during the course of                                                                                                    | of illness?*                               |  |
| Laboratory Information                      | 0               | Yes No Unknown                                                                                                    |                                            |  |
| Applicable Symptoms                         |                 | and a state of the state of the |                                            |  |
| Additional Information                      | <b>a</b>        | 06/20/2022                                                                                                    |                                            |  |
| Hospitalization, ICU & Death<br>Information |                 | If symptomatic, which of the following did th                                                                                                    | e patient experience during their illness? |  |
| Vaccination History                         | <b>a</b>        | Fever*                                                                                                    |                                            |  |
| Additional Comments                         | _               | If ves, please enter the highest temperature:                                                                                                    | ø                                          |  |
| Review & Submit                             | ۵               | n jes, presse enter ere ngress temperature                                                                                                    | •                                          |  |
|                                             |                 | If yes, please enter # of days of diarrhea: @                                                                                                    |                                            |  |
|                                             |                 | Yes No Unknown                                                                                                    |                                            |  |
|                                             |                 | Nausea*                                                                                                    |                                            |  |
|                                             |                 | Yes No Unknown                                                                                                    |                                            |  |
|                                             |                 | Plasma leakage*                                                                                                    |                                            |  |
|                                             |                 | Yes No Unknown                                                                                                    |                                            |  |
|                                             |                 | Rash*                                                                                                    |                                            |  |
|                                             |                 |                                                                                                    |                                            |  |
|                                             |                 | Restlessness/irritable*<br>Yes No Unknown                                                                                                    |                                            |  |
|                                             |                 |                                                                                                    |                                            |  |
|                                             |                 | Yes No Unknown                                                                                                    |                                            |  |
|                                             |                 |                                                                                                    | j                                          |  |

**Please Note**: If the patient was marked as symptomatic on the Communicable Disease Lab Entry, the selection for the conditional question at the top of the **Applicable Symptoms** screen is autopopulated as **Yes**: *Were symptoms present during the course of illness?* 

• If **Yes** is selected for the conditional question at the top of the **Applicable Symptoms** screen, the subsequent fields are enabled.

If an onset date for symptoms was entered on the Communicable Disease Lab Entry, the same date is auto-populated for the *Onset Date* field on the **Applicable Symptoms** screen.

\_\_\_\_\_

\_ \_ \_ \_ \_

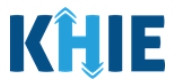

• You can change the selection from **Yes** to **No** or **Unknown**, or vice versa for the conditional question at the top of the **Applicable Symptoms** screen: *Were symptoms present during the course of illness?* 

| APPLICABLE SYMPTOMS                                                 | APPLICABLE SYMPTOMS                                              |
|---------------------------------------------------------------------|------------------------------------------------------------------|
| Were symptoms present during the course of illness?* Yes No Unknown | Were symptoms present during the course of illness?* Yes Unknown |

- If you change the selection for the conditional question, a pop-up notification will display with a message that states: *Please note that all selections on this screen will be reset. Are you sure you want to change your response?*
- To reset the previous selection for the conditional question, click **Yes** on the pop-up notification.

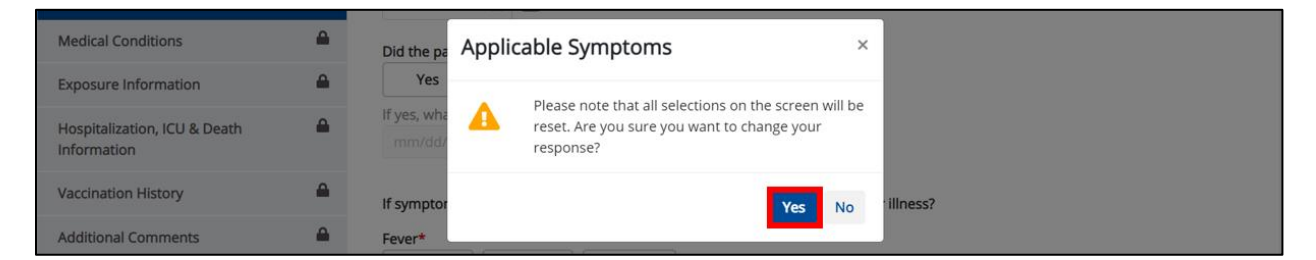

**Please Note:** If *No* is selected for the conditional question at the top of the **Applicable Symptoms** screen, all subsequent fields are disabled and marked with *No*.

If **Unknown** is selected for the conditional question, all subsequent fields are disabled and marked as **Unknown**.

|                                          | APPLICABLE SYMPTOMS                                                                                       |
|------------------------------------------|----------------------------------------------------------------------------------------------------|
| Patient Information                      | Were symptoms present during the course of illness?*                                                      |
| Laboratory Information                   | O Yes No Unknown                                                                                          |
| Applicable Symptoms                      | Oncet Date @                                                                                              |
| Additional Information                   | mm/dd/yyyy Unknown                                                                                        |
| Hospitalization, ICU & Death Information | ▲                                                                                                    |
| Vaccination History                      | If symptomatic, which of the following did the patient experience during their illness?                   |
| Additional Comments                      | Yes No Unknown                                                                                            |
| Review & Submit                          | If yes, please enter the highest temperature: 🕑                                                           |
|                                          | Diarrhea (-3 loose stools/24hr period)<br>Yes No Unknown<br>If yes, please enter # of days of diarrhea: @ |
|                                          | Yes No Unknown                                                                                            |
|                                          | Chills<br>Yes No Unknown                                                                                  |
|                                          | Conjunctival infection<br>Yes No Unknown                                                                  |

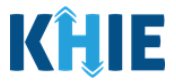

- 8. To complete the **Applicable Symptoms** screen, you must select the **appropriate answers** for the mandatory enabled fields marked with **red asterisks** (\*).
- 9. Once the appropriate edits and additions have been made, click **Next** to proceed to the **Additional Information** screen.

|                                          |       |                    | AF              | PLICABLE SYN          | IPTOMS                  |                  |           |      |  |
|------------------------------------------|-------|--------------------|-----------------|-----------------------|-------------------------|------------------|-----------|------|--|
| itient Information                       | ⊘ w   | ere sympto         | ms present du   | iring the course of i | Iness?*                 |                  |           |      |  |
| boratory Information                     | 0     | Yes                | No              | Unknown               |                         |                  |           |      |  |
| policable Symptoms                       |       |                    |                 |                       |                         |                  |           |      |  |
| iditional information                    | 0     | nset Date*         | 0               |                       |                         |                  |           |      |  |
|                                          | -     | 06/20/2022         | Un Un           | known                 |                         |                  |           |      |  |
| ospitalization, ICU & Death<br>formation | Ifs   | ymptomatic         | , which of the  | following did the pa  | tient experience during | g their illness? |           |      |  |
| ccination History                        | ₽ Fev | Yes                | No              | Unknown               |                         |                  |           |      |  |
| ditional Comments                        |       | es, please e       | nter the highe  | st temperature: 🛛     |                         |                  |           |      |  |
| view & Submit                            |       |                    |                 |                       |                         |                  |           |      |  |
|                                          | Dia   | rrhea (>3 lo       | ose stools/24h  | nr period)*           |                         |                  |           |      |  |
|                                          |       | Yes                | No              | Unknown               |                         |                  |           |      |  |
|                                          | Ify   | es, please e       | nter # of days  | of diarrhea: 😡        |                         |                  |           |      |  |
|                                          |       |                    |                 |                       |                         |                  |           |      |  |
|                                          | Chi   | lls*               |                 |                       |                         |                  |           |      |  |
|                                          |       | Yes                | No              | Unknown               |                         |                  |           |      |  |
|                                          | м     | yalgia*            |                 |                       |                         |                  |           |      |  |
|                                          |       | Yes                | No              | Unknown               |                         |                  |           |      |  |
|                                          | R     | ash*               |                 |                       |                         |                  |           |      |  |
|                                          | Ĩ     | Yes                | No              | Unknown               |                         |                  |           |      |  |
|                                          | Pi    | aore*              |                 |                       |                         |                  |           |      |  |
|                                          |       | Yes                | No              | Unknown               |                         |                  |           |      |  |
|                                          |       | romboore           | nenia*          |                       |                         |                  |           |      |  |
|                                          | ľ.    | Yes                | No              | Unknown               |                         |                  |           |      |  |
|                                          |       | d the entire       | at have any oth | ar sumstame?*         |                         |                  |           |      |  |
|                                          | D     | Yes                | No              | Unknown               |                         |                  |           |      |  |
|                                          | If    | yes, please        | specify: 🞯      |                       |                         |                  |           |      |  |
|                                          |       | tapanén transision |                 |                       |                         |                  |           |      |  |
|                                          |       | 6 mm               |                 |                       |                         |                  | Developer |      |  |
|                                          |       | Save               |                 |                       |                         |                  | Previous  | Next |  |

Communicable Disease Lab Entry and Initiating Case Reports User Guide

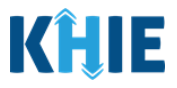

### Additional Information

The **Additional Information** screen collects additional details about the patient and displays information that has been auto-populated based on the previously submitted Communicable Disease Lab Entry.

10. You have the option to **edit the auto-populated information** in the following enabled fields:

- Does any of the following apply to the patient?
- Long-term care facility resident

• Healthcare Worker

| THER REPORTABLE COND                        | TIONS CASE REPORT FORM Section 4 of 8                                                                                                    |  |
|---------------------------------------------|----------------------------------------------------------------------------------------------------|--|
| Please select the information that the      | patient was exposed to prior to illness.                                                                                                    |  |
| -                                           | ADDITIONAL INFORMATION                                                                                                    |  |
| Patient Information                         | Obes any of the following apply to the patient:*                                                                                                    |  |
| Laboratory Information                      | Ves No Unknown                                                                                                    |  |
| Applicable Symptoms                         |                                                                                                    |  |
| Additional Information                      | Yes No Unknown                                                                                                    |  |
| Hospitalization, ICU & Death<br>Information | f yes, please specify state(s):  Select                                                                                                    |  |
| Vaccination History                         | International Travel within the last 30 days*                                                                                                    |  |
| Additional Comments                         | Yes No Unknown                                                                                                    |  |
| Review & Submit                             | If yes, please specify country(s):  Select                                                                                                    |  |
|                                             | Yes     No     Unknown       If yes, please specify the name of food handler service:      If yes, please specify the name of food handler service: |  |
|                                             | Healthcare worker*           Yes         No         Unknown           If yes, please specify the name of healthcare facility:* @                    |  |
|                                             | Long-term care facility resident*<br>Yes No Unknown<br>If yes, please specify the name of long-term care facility: @                                |  |
|                                             | Long-term care facility employee*<br>Yes No Unknown<br>If yes, please specify the name of long-term care facility: @                                |  |

• You can change the selection from **Yes** to **No** or **Unknown**, or vice versa for the conditional question at the top of the **Additional Information** screen: *Does any of the following apply to the patient?* 

| ADDITIONAL INFORMATION                                          | ADDITIONAL INFORMATION                                          |
|-----------------------------------------------------------------|-----------------------------------------------------------------|
| Does any of the following apply to the patient:* Yes No Unknown | Does any of the following apply to the patient:* Yes No Unknown |

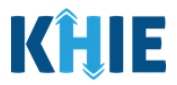

- If you change the selection from Yes to No or Unknown, or vice versa for the conditional question, a pop-up notification will display a message that states: Please note that all selections on this screen will be reset. Are you sure you want to change your response?
- To reset the previous selection for the conditional question, click *Yes* on the pop-up notification.

| Applicable Symptoms                         | Ø        | Domesti     | Additional Information                                                                                      | ۲.<br>۲ |
|---------------------------------------------|----------|-------------|----------------------------------------------------------------------------------------------------|---------|
| Additional Information                      |          | Yes         |                                                                                                    |         |
| Hospitalization, ICU & Death<br>Information | <b>a</b> | lf yes, ple | Please note that all selections on the screen will be reset. Are you sure you want to change your response? |         |
| Vaccination History                         | <b>a</b> | Internati   |                                                                                                    |         |
| Additional Comments                         | <b>a</b> | Yes         | Tes                                                                                                    |         |
| ·                                           |          |             |                                                                                                    |         |

**Please Note:** If *No* is selected for the conditional question at the top of the **Additional Information** screen, the subsequent fields are disabled and marked with *No*.

If **Unknown** is selected for the conditional question, the subsequent fields are disabled and marked as **Unknown**.

The outbreak-related question at the bottom of the screen is not impacted by the selected answer for the conditional question: *Does any of the following apply to the patient?* 

| Did    | i the patient        | use street dru | igs, but not inject? |  |
|--------|----------------------|----------------|----------------------|--|
|        | Yes                  | No             | Unknown              |  |
|        |                      |                |                      |  |
|        |                      |                |                      |  |
|        |                      |                |                      |  |
| Is th  | his part of a        | n outbreak?*   |                      |  |
| ls ti  | his part of a        | n outbreak?*   |                      |  |
| is ti  | his part of a<br>Yes | No             | Unknown              |  |
| is the | his part of a<br>Yes | No             | Unknown              |  |

- You can change the selection from **Yes** to **No** or **Unknown**, or vice versa for the following autopopulated fields:
  - Healthcare Worker

• Long-term care facility resident

| If ye please specify the name of healthcare facility:*<br>Long-term care facility resident*<br>Yes No Unknown<br>If ye please specify the name of long-term care facility:*<br>If yes, please specify the name of healthcare facility:<br>Yes No Unknown<br>If yes, please specify the name of healthcare facility:<br>Yes No Unknown<br>If yes, please specify the name of long-term care facility:<br>Yes No Unknown<br>If yes, please specify the name of long-term care facility:<br>Yes No Unknown<br>If yes, please specify the name of long-term care facility:<br>Yes No Unknown<br>If yes, please specify the name of long-term care facility:<br>Yes<br>Yes | Healthcare worker*           Yes         No         Unknown  | Healthcare worker*     Yes   No     Unknown                  |
|----------------------------------------------------------------------------------------------------|--------------------------------------------------------------|--------------------------------------------------------------|
| Long-term care facility resident*       Long-term care facility resident*         Yes       No       Unknown         If yes, please sperify the name of long-term care facility:* ?       If yes, please sperify the name of long-term care facility: ?                                                                                                    | If ye, please specify the name of healthcare facility:* 😧    | If yes, pluise specify the name of healthcare facility: 😧    |
| Yes     No     Unknown       If yes, please specify the name of long-term care facility:* @     If yes, please specify the name of long-term care facility: @                                                                                                    | Long-term care facility resident*                            | Long-term care facility resident*                            |
| If yes, please specify the name of long-term care facility:                                                                                                    | Yes No Unknown                                               | Yes No Unknown                                               |
|                                                                                                    | If yeaplease spectry the name of long-term care facility:* 😧 | If yes, plaise spenty the name of long-term care facility: 🚱 |

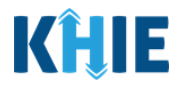

**Please Note:** If **Yes** is selected for **any** of the descriptive questions, the subsequent textbox is enabled for Users to specify the name of appropriate setting.

For example, if *Yes* is selected for the *Healthcare worker* field, the subsequent textbox field is
enabled. To proceed, you must enter the name of the healthcare facility in the subsequent
field: *If yes, please specify the name of the healthcare facility*.

| lealthcare work | er*          |                             |   | <br> | <br> |
|-----------------|--------------|-----------------------------|---|------|------|
| Yes             | No           | Unknown                     |   |      |      |
| yes, please spe | cify the nam | ne of healthcare facility:* | ) |      |      |
|                 |              |                             |   |      |      |

11. To complete the **Additional Information** screen, select the **appropriate answers** for the blank enabled fields to indicate descriptions that apply to the patient.

|                                         | Domestic travel within the last 30 days (outside state of normal residence)*                                                                                                    |  |
|-----------------------------------------|----------------------------------------------------------------------------------------------------|--|
| dditional Information                   | Yes No Unknown                                                                                                    |  |
| ospitalization, ICU & Death Information | If yes, please specify state(s): •                                                                                                    |  |
| accination History                      | Select_                                                                                                    |  |
| accination risks y                      |                                                                                                    |  |
| dditional Comments                      | Yes No Unknown                                                                                                    |  |
| eview & Submit                          | ▲ If yes, please specify country(s): ●                                                                                                    |  |
|                                         | Select                                                                                                    |  |
|                                         | School/disurane attendee*                                                                                                    |  |
|                                         | Yes No Unknown                                                                                                    |  |
|                                         | If yes, please specify the name of school/daycare: @                                                                                                    |  |
|                                         | That have short a compare of more the                                                                                                    |  |
|                                         |                                                                                                    |  |
|                                         | School daycare employee*<br>Yes No Unknown                                                                                                    |  |
|                                         | Liver, please specific the same of school/degrapser Q                                                                                                    |  |
|                                         | n yes, preuze speciny une name en acheor outjeane. 👽                                                                                                    |  |
|                                         |                                                                                                    |  |
|                                         | Food handler*                                                                                                    |  |
|                                         | TES THU UNIXAVITY                                                                                                    |  |
|                                         | if yes, please specify the name of food handler service: 🖗                                                                                                    |  |
|                                         |                                                                                                    |  |
|                                         | Healthcare worker*                                                                                                    |  |
|                                         | Yes No Unknown                                                                                                    |  |
|                                         |                                                                                                    |  |
|                                         | If yes, please specify the name of healthcare facility: 🕑                                                                                                    |  |
|                                         | If yes, please specify the name of healthcare facility: 🛛                                                                                                    |  |
|                                         | If yes, please specify the name of healthcare facility:                                                                                                    |  |
|                                         | If yes, please specify the name of healthcare facility:  Long-term care facility resident* Yes No Unknown                                                                                                    |  |
|                                         | If yes, please specify the name of healthcare facility:  Long-term care facility resident* Ves No Unknown If yes, please specify the name of long-term care facility:*                                                                                                    |  |
|                                         | If yes, please specify the name of healthcare facility:<br>Long-term care facility resident*<br>Yes No Unknown<br>If yes, please specify the name of long-term care facility:*                                                                                                    |  |
|                                         | If yes, please specify the name of healthcare facility:  Long-term care facility resident*  Yes No Unknown  If yes, please specify the name of long-term care facility:*  Long-term care facility:*                                                                                                    |  |
|                                         | If yes, please specify the name of healthcare facility:  Long-term care facility resident*  Yes No Unknown  If yes, please specify the name of long-term care facility:* Long-term care facility:*  Long-term care facility employee*  Yes No Unknown                                                                                                    |  |
|                                         | If yes, please specify the name of healthcare facility: ● Long-term care facility resident* Yes No Unknown If yes, please specify the name of long-term care facility:* ● Long-term care facility employee* Yes No Unknown If yes, please specify the name of long-term care facility: ●                                                                                                    |  |
|                                         | If yes, please specify the name of healthcare facility:<br>Long-term care facility resident*<br>Yes No Unknown<br>If yes, please specify the name of long-term care facility:*<br>Yes No Unknown<br>If yes, please specify the name of long-term care facility:<br>If yes, please specify the name of long-term care facility:                                                                                                    |  |
|                                         | If yes, please specify the name of healthcare facility:   Long-term care facility resident*  Yes No Unknown  If yes, please specify the name of long-term care facility:*  Yes No Unknown  If yes, please specify the name of long-term care facility:                                                                                                    |  |
|                                         | If yes, please specify the name of healthcare facility:   Long-term care facility resident*  Yes No Unknown  If yes, please specify the name of long-term care facility:*  Long-term care facility employee*  Yes No Unknown  If yes, please specify the name of long-term care facility:  Did the patient inject drugs not prescribed by a doctor?*                                                                                                    |  |
|                                         | If yes, please specify the name of healthcare facility:   Long-term care facility resident*  Yes No Unknown  If yes, please specify the name of long-term care facility:   Long-term care facility employee*  Yes No Unknown  If yes, please specify the name of long-term care facility:  Did the patient inject drugs not prescribed by a doctor?*  Yes No Unknown                                                                                                    |  |
|                                         | If yes, please specify the name of healthcare facility:   Long-term care facility resident*  Yes No Unknown  If yes, please specify the name of long-term care facility:  Long-term care facility employee* Yes No Unknown  If yes, please specify the name of long-term care facility:  Did the patient inject drugs not prescribed by a doctor?* Yes No Unknown  Did the patient inject drugs not prescribed by a doctor?* Yes No Unknown                                              |  |
|                                         | If yes, please specify the name of healthcare facility:   Long-term care facility resident*  Yes No Unknown  If yes, please specify the name of long-term care facility:  Long-term care facility employee* Yes No Unknown  If yes, please specify the name of long-term care facility:  Did the patient inject drugs not prescribed by a doctor?* Yes No Unknown Did the patient use street drugs, but not inject?* Yes No Unknown                                                      |  |
|                                         | If yes, please specify the name of healthcare facility:   Long-term care facility resident*  Yes No Unknown  If yes, please specify the name of long-term care facility:   Long-term care facility employee*  Yes No Unknown  If yes, please specify the name of long-term care facility:  Did the patient lnject drugs not prescribed by a doctor?*  Yes No Unknown  Did the patient use street drugs, but not inject?*  Yes No Unknown                                                 |  |
|                                         | If yes, please specify the name of healthcare facility:   Long-term care facility resident*  Yes No Unknown  If yes, please specify the name of long-term care facility:  Ves No Unknown  If yes, please specify the name of long-term care facility:  Did the patient inject drugs not prescribed by a doctor?*  Yes No Unknown  Did the patient use street drugs, but not inject?*  Yes No Unknown                                                                                     |  |
|                                         | If yes, please specify the name of healthcare facility:<br>Long-term care facility resident*<br>Yes No Unknown<br>If yes, please specify the name of long-term care facility:<br>No Unknown<br>If yes, please specify the name of long-term care facility:<br>Did the patient inject drugs not prescribed by a doctor?*<br>Yes No Unknown<br>Did the patient use street drugs, but not inject?*<br>Yes No Unknown<br>St this part of an outbreak?*                                       |  |
|                                         | If yes, please specify the name of healthcare facility:   Long-term care facility resident*  Yes No Unknown  If yes, please specify the name of long-term care facility:   Long-term care facility employee*  Yes No Unknown  If yes, please specify the name of long-term care facility:   Did the patient inject drugs not prescribed by a doctor?*  Yes No Unknown  Did the patient use street drugs, but not inject?*  Yes No Unknown  Is this part of an outbreak?*  Yes No Unknown |  |

DDE: Communicable Disease Lab Entry

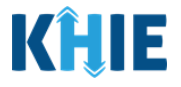

**Please Note:** If **Yes** is selected for **any** of the descriptive questions, the subsequent textbox is enabled for Users to specify the name of appropriate setting. To proceed, you must enter the **name of the setting** in the subsequent textbox field: *If yes, please specify*.

12. Once the appropriate edits and additions have been made in the enabled fields, click **Next** to proceed to the **Hospitalization**, **ICU & Death Information** screen.

| THER REPORTABLE CONDITI                   | DNS CASE REPORT FORM Section 4 of 8                                                                                                    |
|-------------------------------------------|----------------------------------------------------------------------------------------------------|
| Please select the information that the pa | ient was exposed to prior to illness.                                                                                                    |
|                                           | ADDITIONAL INFORMATION                                                                                                    |
| Patient Information                       | Does any of the following apply to the patient:*                                                                                                    |
| Laboratory Information                    | Yes No Unknown                                                                                                    |
| Applicable Symptoms                       | 0                                                                                                    |
| Idditional Information                    | Domestic travel within the last 30 days (outside state of normal residence)*                                                                                        |
| Inspitalization, ICLL& Death Information  | Yes No Unknown                                                                                                    |
| accination History                        |                                                                                                    |
| dditional Comments                        | International Travel within the last 30 days*                                                                                                    |
| adduonal Comments                         | Yes No Unknown                                                                                                    |
| leview & Submit                           | If yes, please specify country(s):*  BAHAMAS, THE × ×                                                                                                    |
|                                           | School/daycare attendee*       Yes     No     Unknown       If yes, please specify the name of school/daycare: @                                                    |
|                                           | School/daycare employee*       Yes     No     Unknown       If yes, please specify the name of school/daycare: @                                                    |
|                                           | Food handler* Yes No Unknown If yes, please specify the name of food handler service:                                                                               |
|                                           | Healthcare worker*           Yes         No         Unknown           If yes, please specify the name of healthcare facility: @                                     |
|                                           | Long-term care facility resident*       Yes     No     Unknown       If yes, please specify the name of long-term care facility:* •     •       Test Facility     • |
|                                           | Ves     No     Unknown       If yes, please specify the name of long-term care facility: @                                                                          |
|                                           | Did the patient inject drugs not prescribed by a doctor?*<br>Yes No Unknown                                                                                         |
|                                           | Did the patient use street drugs, but not inject?* Yes No Unknown                                                                                                   |
|                                           | Is this part of an outbreak?*          Yes       No       Unknown         If yes, please specify the name of the outbreak:* O       Unknown                         |
|                                           | Save Previous Next                                                                                                    |

DDE: Communicable Disease Lab Entry

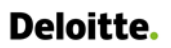

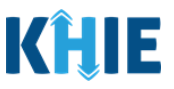

### **Hospitalization, ICU & Death Information**

The Hospitalization, ICU & Death Information screen displays details about a patient's hospitalizations that have been auto-populated based on the previously submitted Communicable Disease Lab Entry.

13. You have the option to edit the auto-populated information in the following enabled fields:

Was the patient hospitalized? Was the patient admitted to an intensive care unit (1

| 'CU)? |
|-------|
|-------|

|                                                                                                    | HOSE                                                            | ITALIZATION                                                                   | I, ICU & DEATH INFORM | MATION                                                 |          |         |
|----------------------------------------------------------------------------------------------------|-----------------------------------------------------------------|-------------------------------------------------------------------------------|-----------------------|--------------------------------------------------------|----------|---------|
| Was the patier<br>Yes                                                                                              | nt hospitalized<br>No                                           | ?*<br>Unknown                                                                 |                       |                                                        |          |         |
| lf yes, please s                                                                                                   | pecify the hos                                                  | pital name:* 😡                                                                |                       |                                                        |          |         |
| Admission Dat                                                                                                    | e*                                                              |                                                                               | 📾 🗌 Unknown           | Discharge Date*<br>mm/dd/yyyy                          | <b>#</b> | Unknown |
|                                                                                                    |                                                                 |                                                                               |                       | Still hospitalized                                     |          |         |
| Was the patier<br>Yes                                                                                              | nt admitted to<br>No                                            | an intensive care<br>Unknown                                                  | unit (ICU)?*          | Still hospitalized                                     |          |         |
| Was the patier<br>Yes<br>Admission Dat<br>mm/dd/yyyy                                                               | nt admitted to<br>No<br>e to ICU*                               | an intensive care<br>Unknown                                                  | unit (ICU)?*          | Discharge Date from ICU*                               | 11       | Unknown |
| Was the patier<br>Yes<br>Admission Dat<br>mm/dd/yyyy                                                               | nt admitted to<br>No<br>e to ICU*<br>t die as a resul           | an intensive care<br>Unknown<br>t of this illness?*                           | unit (ICU)?*          | Discharge Date from ICU*                               |          | Unknown |
| Was the patier<br>Yes<br>Admission Dat<br>mm/dd/yyyy<br>Did the patien<br>Yes                                      | nt admitted to<br>No<br>e to ICU*<br>t die as a resul<br>No     | an intensive care<br>Unknown<br>t of this illness?*<br>Unknown                | unit (ICU)?*          | Still hospitalized Discharge Date from ICU* mm/dd/yyyy | ŝ        | Unknown |
| Was the patien<br>Yes<br>Admission Dat<br>mm/dd/yyyy<br>Did the patien<br>Yes<br>If yes, please p<br>Date of Death | t admitted to<br>No<br>t die as a resul<br>No<br>rovide the dat | an intensive care<br>Unknown<br>t of this illness?*<br>Unknown<br>e of death: | unit (ICU)?*          | Still hospitalized Discharge Date from ICU* mm/dd/yyyy |          | Unknown |

Please Note: If the Communicable Disease Lab Entry indicated that the patient was hospitalized, the selection for the conditional question at the top of the Hospitalization, ICU & Death Information screen is auto-populated as Yes: Was the patient hospitalized?

If **Yes** is selected for the conditional question at the top of the screen, the subsequent hospitalization-related fields and ICU-related fields are enabled.

If the Communicable Disease Lab Entry indicated that the patient was admitted to the ICU, the selection for the ICU-related question is auto-populated as Yes: Was the patient admitted to an intensive care unit (ICU)?

If **Yes** is selected for the ICU-related question, the subsequent Admission Date and Discharge Date fields are enabled.

Communicable Disease Lab Entry and Initiating Case Reports User Guide

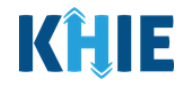

| Vas the patient admitted to | an intensive care unit (ICU)?* |                          |             |
|-----------------------------|--------------------------------|--------------------------|-------------|
| Yes No                      | Unknown                        |                          |             |
| dmission Date to ICU*       |                                | Discharge Date from ICU* |             |
| mm/dd/yyyy                  | 🛗 🗌 Unknov                     | wn mm/dd/yyyy            | 🛗 🗌 Unknown |

• You can change the selection from **Yes** to **No** or **Unknown**, or vice versa for the conditional question at the top of the **Hospitalization**, **ICU & Death Information** screen: *Was the patient hospitalized*?

| HOSPI                                                                                                    | TALIZATIO                                     | ON, ICU & DEATH INFORMATION                                                                                                    |                                        | HOSPITALIZATION, I                                                  | CU & DEATH INFORMATION                                            |
|----------------------------------------------------------------------------------------------------|-----------------------------------------------|----------------------------------------------------------------------------------------------------|----------------------------------------|---------------------------------------------------------------------|-------------------------------------------------------------------|
| Was the patient hospitalized?* Yes No                                                                                                  | Unknown                                       |                                                                                                    | Was the pat                            | ient hospitalized?*<br>No Unknown                                   |                                                                   |
| <ul> <li>Please Note: If</li> <li>Hospitalization,</li> <li>and ICU-related f</li> <li>Death-related</li> <li>Was the patie</li> </ul> | <i>No</i> or<br>ICU &<br>ields and<br>d quest | <b>Unknown</b> is selected f<br><b>Death Information</b> scre<br>re disabled.<br>ions are not impacted by<br><i>pitalized?</i> | or the co<br>een, the su<br>the select | onditional question<br>ibsequent hospitaliz<br>ed answer for the co | at the top of the<br>ation-related fields<br>onditional question: |
|                                                                                                    |                                               |                                                                                                    |                                        | AATION                                                              |                                                                   |
|                                                                                                    | 0                                             | HOSPITALIZATION, ICO                                                                                                    | & DEATH INFORM                         | MATION                                                              |                                                                   |
| Patient Information                                                                                                    | 0                                             | Was the patient hospitalized?* Yes No Unknown                                                                                  |                                        |                                                                     |                                                                   |
| Laboratory Information                                                                                                    | <b>S</b>                                      |                                                                                                    |                                        |                                                                     |                                                                   |
| Applicable Symptoms                                                                                                    | $\odot$                                       | If yes, please specify the hospital name: 🛿                                                                                    |                                        |                                                                     |                                                                   |
| Additional Information                                                                                                    | $\odot$                                       |                                                                                                    |                                        |                                                                     |                                                                   |
| Hospitalization, ICU & Death Information                                                                                               |                                               | Admission Date                                                                                                    |                                        | Discharge Date                                                      |                                                                   |
| Vaccination History                                                                                                    | <b>a</b>                                      | mm/dd/yyyy                                                                                                    | Unknown                                | mm/dd/yyyy                                                          | 🛗 🗌 Unknown                                                       |
| Additional Comments                                                                                                    | <b>a</b>                                      |                                                                                                    |                                        | Still hospitalized                                                  |                                                                   |
| Review & Submit                                                                                                    | <b>A</b>                                      | Was the patient admitted to an intensive care unit (IC<br>Yes No Unknown<br>Admission Date to ICU<br>mm/dd/yyyy                | U)?                                    | Discharge Date from ICU<br>mm/dd/yyyy                               | Unknown                                                           |
|                                                                                                    |                                               | Ves     No     Unknown       If yes, please provide the date of death:     Date of Death                                       |                                        |                                                                     |                                                                   |

• You can change the selection from **Yes** to **No** or **Unknown**, or vice versa for the ICU-related question: *Was the patient admitted to an intensive care unit (ICU)*?

| Was the patient | admitted to a | an intensive care | unit (ICU)?* | Was the patient | t admitted to | an intensive care | unit (ICU)?* |
|-----------------|---------------|-------------------|--------------|-----------------|---------------|-------------------|--------------|
| Yes             | No            | Unknown           |              | Yes             | No            | Unknown           |              |
| Admission Date  | to CU*        |                   |              | Admissio, Date  | e to ICI      |                   |              |
| mm/dd/yyyy      |               |                   | 🛗 🗌 Unknown  | mm/dd/yyyy      |               |                   | time Unknown |

DDE: Communicable Disease Lab Entry

| Deloitte.                                                                                                    | Communicable<br>Initiating Case        | Disease Lab Entry and<br>Reports User Guide | KHIE                            |
|----------------------------------------------------------------------------------------------------|----------------------------------------|---------------------------------------------|---------------------------------|
| Please Note: If <i>Yes</i> is sele<br><i>Discharge Date</i> fields                                              | ected for the ICU-rela<br>are enabled. | ited question, the subsec                   | quent <i>Admission Date</i> and |
| To proceed, enter th appropriate fields.                                                                        | e Admission Date                       | to ICU and the Dischar                      | ge Date from ICU in the         |
| Was the patient admitted to an intensive         Yes       No         Admission Date to ICU*         mm/dd/yyyy | care unit (ICU)?*<br>n                 | Discharge Date from ICU*<br>mm/dd/yyyy      | 🖮 🗌 Unknown                     |

- 14. To complete the Hospitalization, ICU & Death Information screen, you must complete the following mandatory fields marked with **red asterisks** (\*), if enabled:
  - If yes, please specify hospital name •
- Admission Date to ICU ٠

Discharge Date from ICU

- Admission Date
- Discharge Date

•

| HOSPITALIZATION                                                     | HOSPITALIZATION, ICU & DEATH INFORMATION |                                               |             |  |  |  |  |
|---------------------------------------------------------------------|------------------------------------------|-----------------------------------------------|-------------|--|--|--|--|
| Was the patient hospitalized?* Yes No Unknown                       |                                          |                                               |             |  |  |  |  |
| If yes, please specify the hospital name:* 😧                        |                                          |                                               |             |  |  |  |  |
| Test                                                                |                                          |                                               |             |  |  |  |  |
| Admission Date* 06/27/2022                                          | 📾 🗌 Unknown                              | Discharge Date* 06/29/2022 Still hospitalized | 🗰 🗌 Unknown |  |  |  |  |
| Was the patient admitted to an intensive care Yes No Unknown        | unit (ICU)?*                             |                                               |             |  |  |  |  |
| Admission Date to ICU*<br>mm/dd/yyyy                                | 🛗 🗌 Unknown                              | Discharge Date from ICU*<br>mm/dd/yyyy        | Dunknown    |  |  |  |  |
| Did the patient die as a result of this illness?*<br>Yes No Unknown |                                          |                                               |             |  |  |  |  |

Did the patient die as a result of this illness?

If yes, please provide the date of death:

Date of Death

time Unknown

 Communicable Disease Lab Entry and Initiating Case Reports User Guide

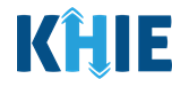

| Admission Date*             |                                   | Discharge Date*         |             |
|-----------------------------|-----------------------------------|-------------------------|-------------|
| 01/03/2022                  | 🛗 🗌 Unknown                       | mm/dd/yyyy              | 🛗 🗌 Unknown |
|                             |                                   | 🗸 Still hospitalized    |             |
| Was the patient admitted    | to an intensive care unit (ICU)?* |                         |             |
| Yes No                      | Unknown                           |                         |             |
| Admission Date to ICU       |                                   | Discharge Date from ICU |             |
| mm/dd/yyyy                  | 🗰 🗌 Unknown                       | mm/dd/yyyy              | 🗰 🗌 Unknown |
|                             |                                   |                         |             |
| Yes No                      | Unknown                           |                         |             |
| f yes, please provide the d | ate of death:                     |                         |             |
| Date of Death               |                                   |                         |             |

**Please Note**: If **Yes** is selected for the field: *Did the patient die as a result of this illness*?, the subsequent field is enabled.

To proceed, enter the **Date of Death** in the subsequent enabled field: *Date of Death.* 

| Yes               | No            | Unknown      |  |  |
|-------------------|---------------|--------------|--|--|
| lf yes, please pr | ovide the dat | te of death: |  |  |
|                   |               |              |  |  |
| Date of Death*    |               |              |  |  |

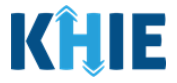

15. Once the appropriate edits and additions have been made, click **Next** to proceed to the **Vaccination History** screen.

| THER REPORTABLE CONDI                                           | TIONS CASE REPORT FORM                                                                          |                                                                    | Section 5 of 8                                         |                                                   |
|-----------------------------------------------------------------|-------------------------------------------------------------------------------------------------|--------------------------------------------------------------------|--------------------------------------------------------|---------------------------------------------------|
| Please select any annlicable bosnitali                          | ration ICI and death information related to this case                                           |                                                                    |                                                        |                                                   |
| riease select any applicable hospitaliz                         | HOSPITA                                                                                         | LIZATION, ICU & DEATH INFORM                                       | MATION                                                 |                                                   |
| Patient Information                                             | Ø Was the patient hospitalized?*                                                                |                                                                    |                                                        |                                                   |
| Laboratory Information                                          | ⊘ Yes No                                                                                        | Unknown                                                            |                                                        |                                                   |
| Applicable Symptoms                                             | 0                                                                                               |                                                                    |                                                        |                                                   |
| Additional Information                                          | If yes, please specify the hospital<br>Test                                                     | name: <b>* </b>                                                    |                                                        |                                                   |
| Hospitalization, ICU & Death Informat                           | ion Admission Date*                                                                             |                                                                    | Discharge Date*                                        |                                                   |
| Vaccination History                                             | 66/27/2022                                                                                      | iii Unknown                                                        | 06/29/2022                                             | 🛗 🗌 Unknown                                       |
| Additional Comments                                             | <b>≙</b>                                                                                        |                                                                    | Still hospitalized                                     |                                                   |
| Review & Submit                                                 | Was the patient admitted to an in<br>Yes No<br>Admission Date to ICU*<br>06/28/2022             | itensive care unit (ICU)?*<br>Unknown                              | Discharge Date from ICU*<br>06/29/2022                 | iii Unknown                                       |
|                                                                 | Yes No<br>If yes, please provide the date of<br>Date of Death<br>mm/dd/yyyy                     | Unknown<br>death:                                                  |                                                        |                                                   |
|                                                                 | Save                                                                                            |                                                                    | Pre                                                    | evious Next                                       |
| <b>Please Note</b> : Th<br>Other Reportabl<br>the Communical    | ne subsequent <b>Vaccinat</b><br>e Conditions Case Repo<br>ble Disease Lab Entry.               | <b>tion History</b> and a                                          | Additional Comme<br>any auto-populated                 | e <b>nts</b> screens of the<br>d information from |
| <ul> <li>To proceed,<br/>screen. Once</li> </ul>                | you must enter the <b>ar</b><br>e complete, click <b>Next</b> u                                 | opropriate inform                                                  | <b>nation</b> in the enab<br>o the <b>Review and S</b> | oled fields on each<br><b>ubmit</b> screen.       |
| For specific info<br>Case Report, ple<br><i>Conditions User</i> | rmation on how to com<br>ease review the <i>Direct D</i><br><i>Guide</i> on the <u>KHIE web</u> | plete these screer<br><i>Data Entry for Elect</i><br><u>site</u> . | ns of the Other Rep<br>tronic Case Reports             | ortable Conditions<br>: Other Reportable          |

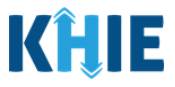

#### **Review and Submit: Other Reportable Conditions Case Report**

Once the appropriate edits and additions have been made on all the Other Reportable Conditions Case Report screens, you will be navigated to the **Review and Submit** screen. The **Review and Submit** screen displays the summary of the information you have entered. Prior to submitting the Other Reportable Conditions Case Report, review the information on this screen to verify its accuracy. You must click **Submit** to submit the case report.

16. Review the information on the **Review and Submit** screen.

| OTHER REPORTABLE CONDITIONS CAS                   | SE REPORT FO | RM                                                                                 | Section 8 of 8                                                         | <b></b>                       |             |          |
|---------------------------------------------------|--------------|------------------------------------------------------------------------------------|------------------------------------------------------------------------|-------------------------------|-------------|----------|
| Please review your information before submitting. |              |                                                                                    |                                                                        |                               |             |          |
|                                                   |              | REV                                                                                | IEW & SUBMIT                                                           |                               |             |          |
| Patient Information                               | 0            |                                                                                    |                                                                        |                               | -           |          |
| Laboratory Information                            | 0            |                                                                                    |                                                                        |                               | Print Print | Lownload |
| Applicable Symptoms                               | 0            | Patient Information                                                                |                                                                        |                               |             | ۵        |
| Additional Information                            | 0            |                                                                                    |                                                                        |                               |             |          |
| Hospitalization, ICU & Death Information          | 0            | Disease/Organism<br>Babesiosis                                                     | Date of Diagnosis<br>07/01/2022                                        |                               |             |          |
| Vaccination History                               | 0            | Is the Affiliation/Organization same for Patient ID (MRN), Per-                    | son Completing Form, and Attending Physician/Clinician?                |                               |             |          |
| Additional Comments                               | 0            | Patient ID (MRN)                                                                   | Affiliation/Organization                                               |                               |             |          |
| Review & Submit                                   |              | CK01011960<br>Person Completing Form<br>Mr. Arthur Vandelay, II (arthur@email.com) | Test Medical Center<br>Affiliation/Organization<br>Test Medical Center |                               |             |          |
|                                                   |              | Attending Physician/Clinician<br>Dr. Frank Costanza, Sr (frank@email.com)          | Affiliation/Organization<br>Test Medical Center                        |                               |             |          |
|                                                   |              | Prefix<br>Mr.                                                                      |                                                                        |                               |             |          |
|                                                   |              | First Name<br>Cosmo                                                                | Middle Name<br>A                                                       | Last Name<br>Kramer           |             |          |
|                                                   |              | Suffix II                                                                          | Date of Birth<br>01/01/1960                                            |                               |             |          |
|                                                   |              | Patient Sex<br>Male                                                                | Ethnicity<br>Not Hispanic or Latino                                    | Race<br>White                 |             |          |
|                                                   |              | Address 1<br>123 Seinfeld Lane                                                     | Address 2<br>Apt. 1                                                    |                               |             |          |
|                                                   |              | City<br>Lexington                                                                  | State<br>KY                                                            | Zip Code<br>40509-            |             |          |
|                                                   |              | County<br>Fayette                                                                  | Phone<br>(123) 456-7890                                                | Email<br>cosmokramer@email.co | n           |          |

17. After verifying the information is accurate and/or the appropriate changes have been made, you must click **Submit** to submit the Other Reportable Conditions Case Report Entry.

| Additional Comments                                                       | ۵ |
|---------------------------------------------------------------------------|---|
| Additional comments or notes, please specify:<br>Additional patient notes |   |
| Previous                                                                  | * |

18. All case report submissions are final. You have one more opportunity to select **Cancel** to continue reviewing the Case Report or click **Submit** to submit the report.

| Admission Date to<br>10/01/2021 | Case Report Entry ×                                                                                                    | Discharge Date from ICU<br>10/02/2021 |
|---------------------------------|----------------------------------------------------------------------------------------------------|---------------------------------------|
| Did the patient di<br>No        | All data submissions are final. Please ensure that your data is<br>accurate before clicking on the Submit button. If you would<br>like to make changes now, please click the Cancel button. |                                       |
| Vaccination Hi                  | Cancel Submit                                                                                                    | ٥                                     |

Communicable Disease Lab Entry and Initiating Case Reports User Guide

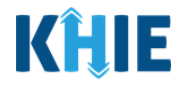

19. Click **OK** to acknowledge the case report has been submitted successfully.

| Admission Date to IC<br>10/01/2021  | Case Report Entry                    | × | Discharge Date from ICU<br>10/02/2021 |   |
|-------------------------------------|--------------------------------------|---|---------------------------------------|---|
| <b>Did the patient die as</b><br>No | Case Report Entry Saved Successfully |   |                                       |   |
| Vaccination Histo                   | ок                                   |   |                                       | • |

Please Note: Clicking OK when the case report entry has been submitted successfully will automatically navigate you to the Case Report Entry User Summary screen where the submitted case report displays.

\_ \_ \_ \_ \_ \_ \_ \_ \_ \_ \_ \_ \_ \_ \_ \_ \_

• For specific information on the **Case Report Entry User Summary** screen, please review section 17: *Case Report Entry User Summary* of this guide.

| <b>KHIE</b>   ePartnerVie                                                                                                    | wer                                                            |                                          | 🛎 Support 🛛 📢 Announcement                   | s 💲 🌲 Advisories 🗿 🧕 Jane Doe 👻          |
|----------------------------------------------------------------------------------------------------|----------------------------------------------------------------|------------------------------------------|----------------------------------------------|------------------------------------------|
| Patient Search                                                                                                    | Bookmarked Patients                                            | Event Notifications                      | Lab Data Entry -                             | Case Report Entry -                      |
| Home > Case Report Entry User Summary                                                                                                    |                                                                |                                          |                                              |                                          |
|                                                                                                    | CASE REPORT                                                    | FENTRY USER SU                           | MMARY                                        |                                          |
| LAST UPDATED DATE RANGE                                                                                                    | Start Date 07/02/2022                                          | ti e e e e e e e e e e e e e e e e e e e | nd Date 07/02/2022 🛗                         | C Retrieve Data                          |
| SHOWING<br>1 ITEMS                                                                                                    |                                                                |                                          |                                              | T APPLY FILTER                           |
| ACTIONS REPORT TYPE                                                                                                    | RGANISM AFFILIATION/ PATIENT MRN<br>ORGANIZATION + PATIENT MRN | FIRST NAME + LAST NAME                   | DATE OF BIRTH PATIENT<br>\$ SEX \$ STATUS \$ | LAST UPDATED + SUBMISSION<br>DATE +      |
| View         Other Conditions         Dengue           Copy         Copy | Test Medical Center JH05052020                                 | Jane Hopper                              | 05/05/2020 Female Complete                   | 07/02/2022 07/02/2022<br>1:00 PM 1:00 PM |
|                                                                                                    | First Back 1                                                   | lext Last                                |                                              | Maximum 5 • entries per page             |
|                                                                                                    |                                                                |                                          |                                              |                                          |
| Copyright 2019 HealthInteractive                                                                                                    |                                                                | HealthInteractive<br>HIE                 |                                              | /ersion: 1.0.0                           |

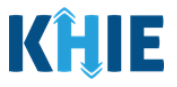

### **13 Initiate Sexually Transmitted Disease Case Report**

Upon initiating a Sexually Transmitted Diseases (STD) Case Report on the *Communicable Disease Lab Entry* pop-up notification, Users are automatically navigated to the **Patient Information** screen of the Sexually Transmitted Diseases Case Report.

The STD Case Report is a ten-step process where Users enter (1) Patient Information, (2) Laboratory Information, (3) Applicable Symptoms, (4) Medical Conditions, (5) Travel Information, (6) Hospitalization, ICU & Death Information, (7) Additional Information, (8) Treatment Information, (9) Additional Comments, and (10) Review and Submit. The **Review & Submit** screen is where Users must review the information entered and submit the STD Case Report.

| ricase complete the form below. All f | ieus markeu with an asterisk(") are required. |                                                |                                   |
|---------------------------------------|-----------------------------------------------|------------------------------------------------|-----------------------------------|
|                                       | PATIENT I                                     | NFORMATION                                     |                                   |
| Patient Information                   | Disease/Organism* 🛛                           | Date of Diagnosis*                             | _                                 |
| Laboratory Information                | Chlamydia Trachomatis Infection               | mm/dd/yyyy 🏥                                   | Unknown                           |
| Applicable Symptoms                   |                                               | Detion ID (LIDAD Desson Completion Form and    | Attending Diversion (Clinician St |
| Medical Conditions                    | Yes No                                        | reatient in (MKN), Person Completing Form, and | Attenuing Physician/Clinician?*   |
| Travel Information                    | Patient ID (MRN)* @                           | Affiliation/Organization*                      |                                   |
| Hospitalization, ICU & Death          | ▲ EB02151970                                  | Test Medical Center                            |                                   |
|                                       | Person Completing Form*                       | Affiliation/Organization* 🕜                    | If other, please specify: 🔞       |
| Additional Information                | Select                                        | Select 🗸                                       |                                   |
| Treatment Information                 | Attending Physician/Clinician*                | Affiliation/Organization* 🛛                    | If other, please specify: 🚱       |
| Additional Comments                   | Select                                        | Select 🗸                                       |                                   |
| Review and Submit                     | <b>A</b>                                      |                                                |                                   |
|                                       | Prefix                                        |                                                |                                   |
|                                       | Miss                                          |                                                |                                   |
|                                       | First Name*                                   | Middle Name                                    | Last Name*                        |
|                                       | Elaine                                        |                                                | Benes                             |
|                                       | Suffix                                        | Date of Birth*                                 |                                   |
|                                       | Colort                                        | 02/15/1970 #                                   |                                   |

The following STD Case Report screens display certain fields of information that have been autopopulated based on the information entered on the previously submitted Communicable Disease Lab Entry. When necessary, you can change the auto-populated information and enter different details in any of the enabled fields.

- Patient Information screen
   Applicable Symptoms screen
- Laboratory Information screen
   Hospitalization, ICU & Death Information screen

Communicable Disease Lab Entry and Initiating Case Reports User Guide

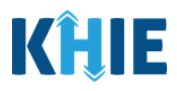

### **Patient Information**

The **Patient Information** screen auto-populates with the existing patient demographic details entered on the previously submitted Communicable Disease Lab Entry. Users can change the auto-populated information in any of the enabled fields, as applicable. Users cannot change auto-populated details in disabled fields.

Users **<u>cannot</u>** edit the following auto-populated *Disease/Organism*, *Patient ID (MRN*), *Affiliation/Organization* for Patient ID (MRN), and patient demographic fields which are grayed out and disabled:

- Disease/Organism
- Patient ID (MRN)

Affiliation/Organization for Patient

- Is the Affiliation/Organization the same for Patient ID (MRN), Person Completing Form, and Attending Physician/Clinician?
- MRN
- Date of Birth

٠

- First Name
- Middle Name

- Last Name
- Prefix
- Suffix
- Patient Sex

| PA                                   | TIENT INF      | ORMATION                                    |                                        |
|--------------------------------------|----------------|---------------------------------------------|----------------------------------------|
| Disease/Organism* 🕢<br>Syphilis      |                | Date of Diagnosis*<br>mm/dd/yyyyy           | 📾 🗌 Unknown                            |
| Is the Affiliation/Organization same | for Patient ID | ) (MRN), Person Completing Form, and Attend | nding Physician/Clinician?*            |
| Yes No                               |                |                                             |                                        |
| Patient ID (MRN)* 🕑                  |                | Affiliation/Organization* 🕑                 |                                        |
| JH05052020                           |                | Test Medical Center                         |                                        |
| Person Completing Form*              |                | Affiliation/Organization* 🛛                 | If other, please specify: 😡            |
| Select                               | · ·            | Select                                      | ~                                      |
| Attending Physician/Clinician*       |                | Affiliation/Organization* 🛛                 | If other, please specify: 🚱            |
| Select                               | ~              | Select                                      | <b>v</b>                               |
| Prefix                               |                |                                             |                                        |
| Select                               | V              |                                             |                                        |
| First Name*                          |                | Middle Name                                 | Last Name*                             |
| Jane                                 |                |                                             | Hopper                                 |
| Suffix                               |                | Date of Birth*                              |                                        |
| Select                               | $\sim$         | 05/05/2020                                  | ······································ |
| Patient Sex*                         |                | Ethnicity*                                  | Race*                                  |
|                                      |                |                                             |                                        |

Communicable Disease Lab Entry and Initiating Case Reports User Guide

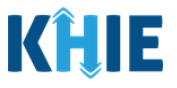

**Please Note**: The *Disease/Organism*, *Patient ID (MRN)*, *Affiliation/Organization* for Patient ID (MRN), and patient demographic fields are the only disabled fields. All other fields on the **Patient Information** screen and all subsequent screens are enabled. You have the option to edit any of the enabled fields on all screens of the STD Case Report.

1. You have the option to **edit the auto-populated information** in the following enabled fields:

- Ethnicity
- Race

- Phone
- Email
- Address, City, State, Zip Code, County
- Is the patient currently pregnant?

| Patient Sex*                                                                                                    | Ethnicity*                                                                                                    |                                                                                                    | Race*                                                      |                                                                                      |
|----------------------------------------------------------------------------------------------------|----------------------------------------------------------------------------------------------------|----------------------------------------------------------------------------------------------------|------------------------------------------------------------|--------------------------------------------------------------------------------------|
| Female                                                                                                    | Not Hispanic or Latin                                                                                                    | x - ×                                                                                                    | White                                                      | ×   ~                                                                                |
|                                                                                                    |                                                                                                    |                                                                                                    |                                                            |                                                                                      |
| Address 1*                                                                                                    |                                                                                                    | Address 2                                                                                                    |                                                            |                                                                                      |
| 123 Hawkins Lane                                                                                                    |                                                                                                    | Unit, Suite, Building, e                                                                                         | tc.                                                        |                                                                                      |
| City*                                                                                                    |                                                                                                    | State*                                                                                                    |                                                            | Zip Code                                                                             |
| Frankfort                                                                                                    |                                                                                                    | KY                                                                                                    | ×   ~                                                      | 40601-                                                                               |
| County*                                                                                                    | Phone* 😧                                                                                                    |                                                                                                    | Email                                                      |                                                                                      |
| Fayette                                                                                                    | × v (555) 555-5555                                                                                                    |                                                                                                    | eleven@email.com                                           |                                                                                      |
| f yes, please enter the due da<br>mm/dd/yyyy                                                                                                    | te (EDC):                                                                                                    |                                                                                                    |                                                            |                                                                                      |
| If yes, please enter the due da<br>mm/dd/yyyy<br>Please Note: The <i>Is</i><br>or the <i>Patient Se</i> .                                                                                                    | te (EDC):<br>to the patient currently pregnary<br>training on the <b>Patient Inf</b>                                                                                                    | <i>ant?</i> field is enab<br><b>formation</b> scree                                                              | led only when <b>F</b><br>en of the prev                   | <b>emale</b> is selecteriously submitte                                              |
| f yes, please enter the due da<br>mm/dd/yyyy<br>Please Note: The <i>Is</i><br>for the <i>Patient Se</i> .<br>Communicable Dise                                                                                             | te (EDC):<br>the patient currently pregnation on the <b>Patient Inf</b><br>trase Lab Entry.                                                                                                    | <i>ant?</i> field is enab<br><b>formation</b> scree                                                              | led only when <b>F</b><br>en of the prev                   | <b>Temale</b> is selecter<br>iously submitte                                         |
| Please Note: The <i>Is</i><br>or the <i>Patient Se</i> .<br>Communicable Dise                                                                                                    | te (EDC):<br>the patient currently pregna<br>the patient on the <b>Patient Inf</b><br>the Lab Entry.<br>the <i>Is the patient currently</i>                                                                                                    | ant? field is enab                                                                                               | led only when <b>F</b><br>en of the prev<br>the subsequent | field is enabled                                                                     |
| If yes, please enter the due da<br>mm/dd/yyyy<br>Please Note: The <i>Is</i><br>for the <i>Patient Se</i> .<br>Communicable Dise<br><b>F Yes</b> is selected for                                                            | the patient currently pregnation of the patient currently pregnation of the patient information of the patient information of the patient currently of the ls the patient currently of the subsequences of the subsequences of the | ant?field is enab<br>formation scree<br>pregnant?field, t                                                        | led only when <b>F</b><br>en of the prev                   | field is enabled                                                                     |
| f yes, please enter the due da<br>mm/dd/yyyy<br>Please Note: The <i>Is</i><br>for the <i>Patient Se</i> .<br>Communicable Dise<br><b>Yes</b> is selected for<br>o proceed, enter th                                        | te (EDC):<br>The patient currently pregnation of the patient line of the patient line of the patient line of the patient currently of the ls the patient currently of the Due Date in the subseque                                                                                                    | ant?field is enab<br>f <b>ormation</b> scree<br>pregnant?field, f<br>ent field: <i>If yes, p</i>                 | led only when <b>F</b><br>en of the prev<br>the subsequent | f <b>emale</b> is selecte<br>iously submitte<br>field is enabled                     |
| If yes, please enter the due da<br>mm/dd/yyyy<br>Please Note: The <i>ls</i><br>for the <i>Patient Se</i> .<br>Communicable Dise<br><b>Yes</b> is selected for<br>to proceed, enter th                                      | te (EDC): C<br>the patient currently pregna<br>to the patient currently pregna<br>to field on the <b>Patient Inf</b><br>trase Lab Entry.<br>the <i>Is the patient currently</i><br>the <b>Due Date</b> in the subseque                                                                                                    | <i>ant?</i> field is enab<br>f <b>ormation</b> scree<br><i>pregnant?</i> field, f<br>ent field: <i>If yes, p</i> | led only when <b>F</b><br>en of the prev<br>the subsequent | field is enabled                                                                     |
| If yes, please enter the due da<br>mm/dd/yyyy<br>Please Note: The <i>Is</i><br>for the <i>Patient Se</i> .<br>Communicable Dise<br><b>Yes</b> is selected for<br>to proceed, enter the<br>Is the patient current           | the patient currently pregnation of the patient currently pregnation of the patient information of the patient information of the patient currently of the ls the patient currently of the patient resubsequently pregnant?*                                                                                                    | <i>ant?</i> field is enab<br>f <b>ormation</b> scree<br><i>pregnant?</i> field, t<br>ent field: <i>If yes, p</i> | led only when <b>F</b><br>en of the prev<br>the subsequent | <b>female</b> is selecte<br>iously submitte<br>field is enabled<br>e due date (EDC,  |
| If yes, please enter the due da<br>mm/dd/yyyy<br>Please Note: The <i>Is</i><br>for the <i>Patient Se</i> .<br>for municable Dise<br><b>F Yes</b> is selected for<br>to proceed, enter the<br>Is the patient current<br>Yes | te (EDC):<br>The patient currently pregnation of the patient line of the patient line of the patient line of the patient currently of the list the patient currently of the Due Date in the subsequently pregnant?*                                                                                                    | <i>ant?</i> field is enab<br><b>formation</b> scree<br><i>pregnant?</i> field, t<br>ent field: <i>If yes, p</i>  | led only when <b>F</b><br>en of the prev<br>the subsequent | <b>female</b> is selecter<br>iously submitter<br>field is enabled                    |
| If yes, please enter the due da<br>mm/dd/yyyy<br>lease Note: The <i>Is</i><br>or the <i>Patient Se</i> .<br>ommunicable Dise<br><i>Yes</i> is selected for<br>o proceed, enter the<br>Is the patient current<br>Yes        | the patient currently pregnations field on the <b>Patient Inf</b><br>asse Lab Entry.<br>the <i>Is the patient currently</i><br>the <b>Due Date</b> in the subsequently<br><b>No</b> Unknown                                                                                                    | <i>ant?</i> field is enab<br>f <b>ormation</b> scree<br><i>pregnant?</i> field, t<br>ent field: <i>If yes, p</i> | led only when <b>F</b><br>en of the prev<br>the subsequent | f <b>emale</b> is selecte<br>iously submitte<br>field is enabled<br>e due date (EDC) |

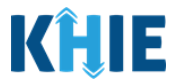

- 2. To complete the **Patient Information** screen, you must **enter the appropriate information** in the mandatory blank fields marked with **red asterisks** (\*), as applicable:
  - Date of Diagnosis
  - Person Completing Form
  - Affiliation/Organization of Person Completing Form
- Attending Physician/Clinician
- Affiliation/Organization of Attending Physician/Clinician

| Disease/Organism* 🚱                                                 |                  | Date of Diagnosis*                 |                |                             |
|---------------------------------------------------------------------|------------------|------------------------------------|----------------|-----------------------------|
| Syphilis                                                            |                  | mm/dd/yyyy                         | ₩ (            | Unknown                     |
| s the Affiliation/Organization sam                                  | e for Patient ID | (MRN), Person Completing Form, and | d Attending Ph | ysician/Clinician?*         |
| Yes                                                                 |                  |                                    |                |                             |
| Patient ID (MRN)* 🚱                                                 |                  | Affiliation/Organization* 🕑        |                |                             |
| JH05052020                                                          |                  | Test Medical Center                | · ·            |                             |
|                                                                     |                  | Affiliation/Organization* 🕑        |                | lf other, please specify: 🚱 |
| Person Completing Form*                                             |                  | Select                             | · · ·          |                             |
| Person Completing Form*<br>Select                                   | ~                | Select                             |                |                             |
| Person Completing Form*<br>Select<br>Attending Physician/Clinician* | · ·              | Affiliation/Organization* 😧        |                | If other, please specify: 🚱 |

| Please Note: If the appropria<br>Attending Physician/Clinician                                                                                                    | ate name does not display in t<br>dropdown menus, you must c             | he <i>Person Completing Form</i> or reate details for a new Person                |
|----------------------------------------------------------------------------------------------------|--------------------------------------------------------------------------|-----------------------------------------------------------------------------------|
| Completing Form or a new Atte                                                                                                    | ending Physician/Clinician.                                              |                                                                                   |
| To create details for a new hyperlink. Upon clicking the second second sec | v Person Completing Form, clic<br>ne hyperlink, the <i>Person Comple</i> | k the <b>Person Completing Form</b><br><i>ting Form</i> pop-up displays.          |
| <ul> <li>To create details for a<br/>Physician/Clinician hyperl<br/>pop-up displays.</li> </ul>                                                                                                    | a new Attending Physician/C<br>ink. Upon clicking the hyperlink,         | Clinician, click the <b>Attending</b><br>the <i>Attending Physician/Clinician</i> |
| To proceed, enter the details in                                                                                                    | the appropriate fields of the po                                         | p-up and click <b>Save</b> .                                                      |
| ×                                                                                                    |                                                                          | /                                                                                 |
|                                                                                                    |                                                                          |                                                                                   |
| Person Completing Form*                                                                                                    | Affiliation/Organization* 😧                                              | If other, please specify: 🔞                                                       |
| Select 🗸                                                                                                    | Select V                                                                 |                                                                                   |
| Attending Physician/Clinician*                                                                                                    | Affiliation/Organization* 😧                                              | If other, please specify: 🚱                                                       |
| Select v                                                                                                    | Select 🗸                                                                 |                                                                                   |

DDE: Communicable Disease Lab Entry

Kentucky Health Information Exchange

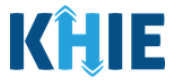

3. Once the appropriate edits and additions have been made in the enabled fields, click **Next** to proceed to the **Laboratory Information** screen.

|                             |          | PATII                              | ENT INF              | ORMATION                |                      |                          |          |
|-----------------------------|----------|------------------------------------|----------------------|-------------------------|----------------------|--------------------------|----------|
| tient Information           |          | Disease/Organism* 🛛                |                      | Date of Diagnosis*      |                      |                          |          |
| boratory Information        | <b>a</b> | Chlamydia Trachomatis Infecti      | on 🗸 🗸               | mm/dd/yyyy              | <b>#</b>             | Unknown                  |          |
| plicable Symptoms           | <b>A</b> |                                    |                      |                         |                      |                          |          |
| edical Conditions           | <b>a</b> | Is the Affiliation/Organization sa | me for Pat           | ient ID (MRN), Person ( | Completing Form, and | Attending Physician/Cli  | tician?* |
| avel Information            | <b></b>  | Patient ID (MRN)* @                |                      | Affiliation/Organizati  | ion* Ø               |                          |          |
| ospitalization, ICU & Death | <b>A</b> | EB02151970                         |                      | Test Medical Cente      | r V                  |                          |          |
| ormation                    |          | Person Completing Form*            |                      | Affiliation/Organizati  | on* 😧                | If other, please specify | y: 😧     |
| ditional Information        | <b></b>  | Select                             | $ $ $\sim$           | Select                  | ~                    |                          |          |
| eatment Information         | <b>a</b> | Attending Physician/Clinician*     |                      | Affiliation/Organizati  | ion* 0               | If other, please specif  | y: 🚱     |
| ditional Comments           | <b>a</b> | Select                             | v                    | Select                  | ~                    |                          |          |
| view and Submit             | <b>a</b> |                                    |                      |                         |                      |                          |          |
|                             |          | Prefix                             |                      |                         |                      |                          |          |
|                             |          | 141123                             |                      |                         |                      |                          |          |
|                             |          | Elaine                             |                      | Middle Name             |                      | Benes                    |          |
|                             |          | Suffix                             |                      | Date of Birth*          |                      |                          |          |
|                             |          | Select                             | ~                    | 02/15/1970              |                      |                          |          |
|                             |          | Patient Sex*                       |                      | Ethnicity*              |                      | Race*                    |          |
|                             |          | Female                             |                      | Not Hispanic or Lating  | o X I V              | White                    | x   ~    |
|                             |          |                                    |                      |                         |                      |                          |          |
|                             |          | 123 Peterman Way                   |                      |                         | Address 2<br>Apt. A  |                          |          |
|                             |          | City*                              |                      |                         | State*               |                          | Zip Code |
|                             |          | Lexington                          |                      |                         | KY                   | ×   ~                    | 40509-   |
|                             |          | County*                            |                      | Phone* 😧                |                      | Email                    |          |
|                             |          | Fayette                            | $\times \mid$ $\sim$ | (555) 222-2222          |                      | elainebenes@email.co     | om       |
|                             |          |                                    |                      |                         |                      |                          |          |
|                             |          | to the period correctly present 24 |                      |                         |                      |                          |          |

Communicable Disease Lab Entry and Initiating Case Reports User Guide

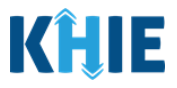

### **Laboratory Information**

The **Laboratory Information** screen displays details about the laboratory test that have been autopopulated based on the information previously entered on the Communicable Disease Lab Entry.

- 4. You have the option to **edit the auto-populated information** or **enter the appropriate information** in the following enabled fields:
- Does the patient have a lab test?
- Laboratory Name
- Test Name
- Filler Order/Accession Number
- Specimen Source

- Test Result
- Test Result Date
- Specimen Collection Date
- Additional Information

| LABORATORY INFORMATION                                            |                           |
|-------------------------------------------------------------------|---------------------------|
| Does the patient have a lab test?*       Yes     No       Unknown |                           |
| Laboratory Information                                            |                           |
| Laboratory Name*                                                  |                           |
| General Hospital                                                  |                           |
| Test Name*                                                        |                           |
| Reagin Ab in Serum by RPR                                         | x   ~                     |
| If other, please specify: 🚱                                       |                           |
|                                                                   |                           |
| Filler Order/Accession Number 😧                                   |                           |
| JH07012022                                                        |                           |
| Specimen Source*                                                  |                           |
| Abscess                                                           | x   ~                     |
| If other, please specify: 😡                                       |                           |
| Test Result*                                                      |                           |
| Other                                                             | x   ~                     |
| If other, please specify:* 😧                                      |                           |
| Detected                                                          |                           |
| Test Result Date*                                                 | Specimen Collection Date* |
| 07/02/2022 🛗 🗌 Unknown                                            | 07/01/2022 🛗 🗌 Unknown    |
| Additional Information 🚱                                          |                           |
| Observation 5 - STD details                                       |                           |
| 27/300 Characters                                                 | iditional Information     |
|                                                                   |                           |
|                                                                   |                           |
| Add Test                                                          |                           |

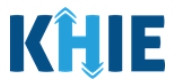

• You can change the selection from **Yes** to **No** or **Unknown**, or vice versa for the conditional question at the top of the **Laboratory Information** screen: *Does the patient have a lab test?* 

| LA<br>Does the patient have a la<br>Yes No    | BORA          | TORY INFORMATION     LABORATORY INFORMATION       *     Does the patient have a lab test?*       Unknown     Yes |   |
|-----------------------------------------------|---------------|----------------------------------------------------------------------------------------------------|---|
| Please Note: If <i>N</i><br>Laboratory Inforn | o or<br>natio | <b>Unknown</b> is selected for the conditional question at the top of the subsequent fields are disabled.        | e |
| Patient Information                           | Ø             |                                                                                                    |   |
| Laboratory Information                        |               | Yes No Unknown                                                                                                   |   |
| Applicable Symptoms                           | <b>a</b>      |                                                                                                    |   |
| Medical Conditions                            | _             | Laboratory Information                                                                                           |   |
| Travel Information                            | <b>a</b>      | Laboratory Name                                                                                                  |   |
| Hospitalization, ICU & Death Information      |               | Test Name                                                                                                    |   |
| Additional Information                        | <b></b>       | Select                                                                                                    |   |
| Treatment Information                         | <b></b>       | If other, please specify: O                                                                                      |   |
| Additional Comments                           | ۵             | Filler Order/Accession Number 🚱                                                                                  |   |
|                                               | 0             |                                                                                                    |   |

- If you change the selection for the conditional question, a pop-up notification will display with a message that states: *Please note that all selections on this screen will be reset. Are you sure you want to change your response?*
- To reset the previous selection for the conditional question, click **Yes** on the pop-up notification.

| Hospitalization, ICU & Death<br>Information | ۵        | Genera Laboratory Information ×                                                                                  |   |
|---------------------------------------------|----------|----------------------------------------------------------------------------------------------------|---|
| Vaccination History                         | ۵        | Test Nar<br>Please note that all selections on the screen will be<br>reset. Are you sure you want to change your | × |
| Additional Comments                         | <b>A</b> | If other, response?                                                                                              |   |
| Review & Submit                             | <b>A</b> | Yes No                                                                                                    |   |
|                                             |          | Filler Ord                                                                                                    |   |

5. You also have the option to click **Add Test** to add additional tests for the patient.

| Ad  | dditional Information 🚱 |          |      |   |
|-----|-------------------------|----------|------|---|
| (   | Observation 2 details   |          |      |   |
|     |                         |          |      |   |
|     |                         |          |      |   |
| 21/ | /300 Characters         |          |      |   |
|     |                         |          |      |   |
| C   | Add Test                |          |      |   |
|     |                         |          |      |   |
|     |                         | _        |      | ~ |
|     | Save                    | Previous | Next |   |

DDE: Communicable Disease Lab Entry

Kentucky Health Information Exchange

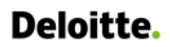

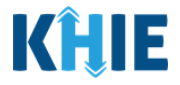

• To delete an additional lab test, click the Trash Bin Icon located at the top right.

| Laboratory Information         |          |
|--------------------------------|----------|
| Laboratory Name*               |          |
| Test Name*                     |          |
| Select                         | ✓        |
| f other, please specify: 🔞     |          |
| iller Order/Accession Number 🕢 |          |
| Select                         | <b>~</b> |
| f other, please specify: 😡     |          |
|                                |          |
| Fest Result*                   |          |

6. Once the appropriate edits and additions have been made in the enabled fields, click **Next** to proceed to the **Applicable Symptoms** screen.

| SEXUALLY TRANSMITTED DISEAS                   | SES CASE REPORT FORM      |            |               | Section 2 of 10           |               |   |        |
|-----------------------------------------------|---------------------------|------------|---------------|---------------------------|---------------|---|--------|
| Please provide laboratory information related | d to this case.           |            |               |                           |               |   |        |
|                                               |                           | LABORATOR  | Y INFORMATION |                           |               |   |        |
| Patient Information                           | ⊘ Does the patient have a | lab test?* |               |                           |               |   |        |
| Laboratory Information                        | Yes No                    | Unknown    |               |                           |               |   |        |
| Applicable Symptoms                           | <b>A</b>                  |            |               |                           |               |   |        |
| Medical Conditions                            | Laboratory Information    |            |               |                           |               |   | _      |
| Travel Information                            | General Hospital          |            |               |                           |               |   |        |
| Hospitalization, ICU & Death Information      | Test Name*                |            |               |                           |               |   |        |
| Additional Information                        | Reagin Ab in Serum by     | / RPR      |               |                           |               | × | $\sim$ |
| Treatment Information                         | If other, please specify: | 0          |               |                           |               |   |        |
| Additional Comments                           |                           |            |               |                           |               |   | -      |
| Review and Submit                             | Filler Order/Accession M  | lumber 🛛   |               |                           |               |   |        |
| Review and Submit                             |                           |            |               |                           |               |   |        |
|                                               | Specimen Source*          |            |               |                           |               | x | ~      |
|                                               | If other, please specify: | 0          |               |                           |               |   | -      |
|                                               |                           |            |               |                           |               |   |        |
|                                               | Test Result*              |            |               |                           |               |   |        |
|                                               | Other                     |            |               |                           |               | × | $\sim$ |
|                                               | If other, please specify: | 0          |               |                           |               |   |        |
|                                               | Detected                  |            |               |                           |               |   |        |
|                                               | Test Result Date*         |            |               | Specimen Collection Date* |               |   |        |
|                                               | 07/02/2022                | <b>#</b>   | Unknown       | 07/01/2022                | 🛗 🗌 Unknown   |   |        |
|                                               | Additional Information    | ด          |               |                           |               |   |        |
|                                               | Observation 5 - STD d     | etails     |               |                           |               |   |        |
|                                               |                           |            |               |                           |               |   |        |
|                                               | 27/300 Characters         |            | Г             | Additional Information    |               |   |        |
|                                               |                           |            |               |                           |               |   |        |
|                                               | 🔂 Add Test                |            |               |                           |               |   |        |
|                                               | Save                      |            |               |                           | Previous Next |   |        |
|                                               |                           |            |               |                           |               |   |        |
|                                               |                           |            |               |                           |               |   |        |
Communicable Disease Lab Entry and Initiating Case Reports User Guide

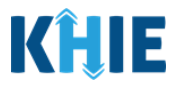

#### **Applicable Symptoms**

The **Applicable Symptoms** screen asks questions about the patient's symptoms.

- 7. You have the option to **edit the auto-populated information** in the following enabled fields:
- Were symptoms present during the course of illness?
   Onset Date

|                      | APPLICABLE SYMPTOMS                                                     |
|----------------------|-------------------------------------------------------------------------|
| Were symptoms<br>Yes | present during the course of illness?*<br>No Unknown                    |
| Onset Date* 🚱        | iii Unknown                                                             |
| If symptomatic,      | which of the following did the patient experience during their illness? |
| Yes                  | No Unknown                                                              |
| If yes, please sp    | cify the location on the body (select all that apply): 🚱                |
| If other, please s   | pecify: 😧                                                               |
|                      |                                                                         |
| Fever*               |                                                                         |
| Yes                  | No Unknown                                                              |
| lf yes, please en    | er the highest temperature: 🚱                                           |
|                      |                                                                         |
|                      |                                                                         |

**Please Note**: If the patient was marked as symptomatic on the Communicable Disease Lab Entry, the selection for the conditional question at the top of the **Applicable Symptoms** screen is autopopulated as **Yes**: *Were symptoms present during the course of illness?* 

• If *Yes* is selected for the conditional question at the top of the **Applicable Symptoms** screen, the subsequent fields are enabled.

If an onset date for symptoms was entered on the Communicable Disease Lab Entry, the same date is auto-populated for the *Onset Date* field on the **Applicable Symptoms** screen.

DDE: Communicable Disease Lab Entry

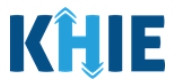

• You can change the selection from **Yes** to **No** or **Unknown**, or vice versa for the conditional question at the top of the **Applicable Symptoms** screen: *Were symptoms present during the course of illness?* 

| APPLICABLE SYMPTOMS                                                 | APPLICABLE SYMPTOMS                                              |
|---------------------------------------------------------------------|------------------------------------------------------------------|
| Were symptoms present during the course of illness?* Yes No Unknown | Were symptoms present during the course of illness?* Yes Unknown |

- If you change the selection for the conditional question, a pop-up notification will display with a message that states: *Please note that all selections on this screen will be reset. Are you sure you want to change your response?*
- To reset the previous selection for the conditional question, click *Yes* on the pop-up notification.

| Medical Conditions                                                  | <b>A</b> | Did the pa  | Applicable Symptoms                                                                                        | ×  |
|---------------------------------------------------------------------|----------|-------------|----------------------------------------------------------------------------------------------------|----|
| Exposure Information<br>Hospitalization, ICU & Death<br>Information | <b>•</b> | If yes, wha | Please note that all selections on the screen will b reset. Are you sure you want to change your response? | )e |
| Vaccination History                                                 | <b>A</b> | If symptor  | Yes No                                                                                                    | ,  |
| Additional Comments                                                 |          | Fever*      |                                                                                                    |    |

**Please Note:** If *No* is selected for the conditional question at the top of the **Applicable Symptoms** screen, all subsequent fields are disabled and marked with *No*.

If **Unknown** is selected for the conditional question, all subsequent fields are disabled and marked as **Unknown**.

| APPLICABLE SYMPTOMS                                                                                          |
|----------------------------------------------------------------------------------------------------|
| Were symptoms present during the course of illness?*       Yes     No       Unknown                          |
| Onset Date 🖗 🔛 Unknown                                                                                       |
| If symptomatic, which of the following did the patient experience during their illness? Fever Yes No Unknown |
| If yes, please enter the highest temperature: 😯                                                              |
| Diarrhea (>3 loose stools/24hr period)<br>Yes No Unknown<br>If yes, please enter # of days of diarrhea: @    |
|                                                                                                    |

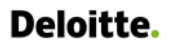

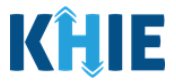

8. To complete the **Applicable Symptoms** screen, you must select the **appropriate answers** for the mandatory symptom fields marked with **red asterisks** (\*).

|                   |                | APPLICABLE SYMPTOMS                                         |                 |
|-------------------|----------------|-------------------------------------------------------------|-----------------|
| Were symptom      | s present dur  | ng the course of illness?*                                  |                 |
| Yes               | No             | Unknown                                                     |                 |
| Oncet Date: 0     |                |                                                             |                 |
| 06/20/2022        | iii (          | Unknown                                                     |                 |
| If symptomatic,   | which of the   | ' ollowing did the patient experience during their illness? |                 |
| Rash*             |                |                                                             |                 |
| Yes               | No             | Unknown                                                     |                 |
| If yes, please sp | ecify the loca | ion on the body (select all that apply): 🚱                  |                 |
| Select            |                |                                                             |                 |
| If other, please  | specify: 🕜     |                                                             |                 |
|                   |                |                                                             |                 |
| Fever*            |                |                                                             |                 |
| Yes               | No             | Unknown                                                     |                 |
| If yes, please er | iter the highe | it temperature: 🖗                                           |                 |
| Diarrhan (>2 los  | se stools /24  | r nariadht                                                  |                 |
| Yes               | No             | Unknown                                                     |                 |
| If yes, place or  | tor # of days  | of diardaas Q                                               |                 |
| Alopecia*<br>Yes  | No             | Unknown                                                     |                 |
|                   |                |                                                             |                 |
| Condylomata lat   | a of vulva*    | Linknown                                                    |                 |
|                   | 110            |                                                             |                 |
| Inguinal lympha   | denopathy*     |                                                             |                 |
| Yes               | NO             | Unknown                                                     |                 |
| Rash of seconda   | ry syphilis*   |                                                             |                 |
| Yes               | No             | Unknown                                                     |                 |
| Uveitis*          |                |                                                             |                 |
| Yes               | No             | Unknown                                                     |                 |
| Did the patient h | have any othe  | r symptoms?*                                                |                 |
| Yes               | No             | Unknown                                                     |                 |
| If yes, please sp | ecify: 🔞       |                                                             |                 |
|                   |                |                                                             |                 |
|                   |                |                                                             |                 |
|                   |                |                                                             |                 |
| ease No           | te: The        | symptom fields on the Applicable Symptoms screen            | varv based on t |
|                   |                | Suprementation and the trephone of information of the       |                 |

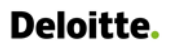

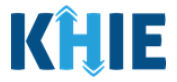

9. Once the appropriate edits and additions have been made, click **Next** to proceed to the **Medical Conditions** screen.

| SEXUALLY TRANSMITTED DISEAS                  | ES CASE REPORT FC              | RM                     |                             | s                                     | Section 3 of 10 |               |            |
|----------------------------------------------|--------------------------------|------------------------|-----------------------------|---------------------------------------|-----------------|---------------|------------|
| Please select applicable symptoms that the p | atient experienced during illr | less.                  |                             |                                       |                 |               |            |
|                                              |                                |                        | APPLICABL                   | E SYMPTOMS                            |                 |               |            |
| Patient Information                          | Were sympt                     | oms present du         | uring the course of illness | :7*                                   |                 |               |            |
| Laboratory Information                       | ⊘ Yes                          | No                     | Unknown                     |                                       |                 |               |            |
| Applicable Symptoms                          |                                |                        |                             |                                       |                 |               |            |
| Medical Conditions                           | Onset Date<br>06/20/202        | 0<br>2 m               | Unknown                     |                                       |                 |               |            |
| Travel Information                           | <b>A</b>                       |                        | _                           |                                       |                 |               |            |
| Hospitalization, ICU & Death Information     | if symptoma                    | itic, which of th      | e following did the patier  | nt experience during their illn       | iess?           |               |            |
| Additional Information                       | Rash*                          | No                     | Unknown                     |                                       |                 |               |            |
| Treatment Information                        | If yes, please                 | e specify the loo      | ation on the body (select   | t all that apply):* 😡                 |                 |               |            |
| Additional Comments                          | Arm × H                        | ands x                 |                             |                                       |                 |               | , X   ×    |
| Deview and Submit                            | If other, plea                 | ise specify: 🔞         |                             |                                       |                 |               |            |
| Review and Subrine                           | -                              |                        |                             |                                       |                 |               |            |
|                                              | Yes                            | No                     | Unknown                     |                                       |                 |               |            |
|                                              | If yes, please                 | enter the high         | est temperature:* 😧         |                                       |                 |               |            |
|                                              | 101                            |                        |                             |                                       |                 |               |            |
|                                              | Diarrhea (>3                   | loose stools/2         | 4hr period)*                |                                       |                 |               |            |
|                                              | If yes, please                 | enter # of day         | s of diarrhea:* 9           |                                       |                 |               |            |
|                                              | 3                              |                        |                             |                                       |                 |               |            |
|                                              | Alopecia*                      |                        |                             |                                       |                 |               |            |
|                                              | Yes                            | No                     | Unknown                     |                                       |                 |               |            |
|                                              | Condylomat                     | a lata of vulva*<br>No | Unknown                     |                                       |                 |               |            |
|                                              | Inquiral hos                   | obadaponatha           | •                           |                                       |                 |               |            |
|                                              | Yes                            | No                     | Unknown                     |                                       |                 |               |            |
|                                              | Rash of seco                   | ndary syphilis*        |                             |                                       |                 |               |            |
|                                              | Yes                            | No                     | Unknown                     |                                       |                 |               |            |
|                                              | Uveitis*                       |                        |                             |                                       |                 |               |            |
|                                              | Yes                            | No                     | Unknown                     |                                       |                 |               |            |
|                                              | Did the patie                  | ent have any ot        | her symptoms?*              |                                       |                 |               |            |
|                                              | Yes                            | No                     | Unknown                     |                                       |                 |               |            |
|                                              | If yes, please<br>Unknown      | specify:               |                             |                                       |                 |               |            |
|                                              |                                |                        |                             |                                       |                 |               |            |
|                                              |                                |                        |                             |                                       |                 |               |            |
|                                              | Savi                           | 2                      |                             |                                       |                 | Previous      | Next       |
|                                              |                                |                        |                             |                                       |                 |               |            |
|                                              |                                |                        |                             | · · · · · · · · · · · · · · · · · · · |                 |               |            |
| Please Note: The s                           | ubsequent <b>N</b>             | Aedica                 | al Conditio                 | ons and Tra                           | vel Inform      | ation screens | of the STD |
| Case Report do <u><b>no</b></u>              | <u>t</u> include an            | y auto                 | -populated                  | d informatio                          | on from the     | e Communicab  | le Disease |
|                                              |                                | -                      |                             |                                       |                 |               |            |

Lab Entry.

 To proceed, you must enter the appropriate information in the enabled fields on each screen. Once complete, click Next until you navigate to the Hospitalization, ICU & Death Information screen.

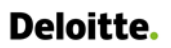

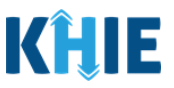

#### **Hospitalization, ICU & Death Information**

The Hospitalization, ICU & Death Information screen displays details about a patient's hospitalizations that have been auto-populated based on the previously submitted Communicable Disease Lab Entry.

10. You have the option to edit the auto-populated information in the following enabled fields:

Was the patient hospitalized? Was the patient admitted to an intensive care unit (1

|                                                                                                    | HOSP                                                                              | ITALIZATION                                                                   | I, ICU & DEATH INFORM | MATION                                                         |         |
|----------------------------------------------------------------------------------------------------|-----------------------------------------------------------------------------------|-------------------------------------------------------------------------------|-----------------------|----------------------------------------------------------------|---------|
| Was the patier                                                                                                    | t hospitalized?                                                                   | *                                                                             | 1                     |                                                                |         |
| Yes                                                                                                    | No                                                                                | Unknown                                                                       |                       |                                                                |         |
| lf yes, please s                                                                                                   | pecify the hosp                                                                   | oital name: <b>* </b>                                                         |                       |                                                                |         |
| Admission Dat                                                                                                    | e*                                                                                |                                                                               |                       | Discharge Date*                                                |         |
| mm/dd/yyyy                                                                                                    |                                                                                   |                                                                               | 🛗 🗌 Unknown           | mm/dd/yyyy                                                     | Unknown |
|                                                                                                    |                                                                                   |                                                                               |                       |                                                                |         |
| Was the patier                                                                                                    | admitted to a                                                                     | an intensive care                                                             | unit (ICU)?*          | Still hospitalized                                             |         |
| Was the patier<br>Yes<br>Admission Dat                                                                             | nt admitted to a<br>No<br>e to ICU*                                               | an intensive care<br>Unknown                                                  | unit (ICU)?*          | Discharge Date from ICU*                                       |         |
| Was the patier<br>Yes<br>Admission Dat                                                                             | It admitted to a<br>No<br>e to ICU*                                               | an intensive care<br>Unknown                                                  | unit (ICU)?*          | Discharge Date from ICU*                                       | Unknown |
| Was the patien<br>Yes<br>Admission Dat<br>mm/dd/yyyy                                                               | It admitted to a<br>No<br>e to ICU*                                               | an intensive care<br>Unknown                                                  | unit (ICU)?*          | Discharge Date from ICU*                                       | Unknown |
| Was the patier<br>Yes<br>Admission Dat<br>mm/dd/yyyy<br>Did the patien<br>Yes                                      | t admitted to a<br>No<br>e to ICU*<br>die as a result<br>No                       | an intensive care<br>Unknown<br>t of this illness?*<br>Unknown                | unit (ICU)?*          | Discharge Date from ICU*                                       | Unknown |
| Was the patien<br>Yes<br>Admission Dat<br>mm/dd/yyyy<br>Did the patien<br>Yes<br>If yes, please p                  | it admitted to a<br>No<br>e to ICU*<br>: die as a result<br>No<br>rovide the date | an intensive care<br>Unknown<br>t of this illness?*<br>Unknown<br>e of death: | unit (ICU)?*          | Discharge Date from ICU*                                       | Unknown |
| Was the patier<br>Yes<br>Admission Dat<br>mm/dd/yyyy<br>Did the patien<br>Yes<br>If yes, please p<br>Date of Death | t admitted to a<br>No<br>e to ICU*<br>t die as a result<br>No<br>rovide the date  | an intensive care<br>Unknown<br>t of this illness?*<br>Unknown<br>e of death: | unit (ICU)?*          | ☐ Still hospitalized<br>Discharge Date from ICU*<br>mm/dd/yyyy | Unknown |

Please Note: If the Communicable Disease Lab Entry indicated that the patient was hospitalized, the selection for the conditional question at the top of the Hospitalization, ICU & Death Information screen is auto-populated as Yes: Was the patient hospitalized?

If Yes is selected for the conditional question at the top of the screen, the subsequent hospitalization-related fields and ICU-related fields are enabled.

If the Communicable Disease Lab Entry indicated that the patient was admitted to the ICU, the selection for the ICU-related question is auto-populated as Yes: Was the patient admitted to an intensive care unit (ICU)?

If **Yes** is selected for the ICU-related question, the subsequent Admission Date and Discharge Date fields are enabled.

Communicable Disease Lab Entry and Initiating Case Reports User Guide

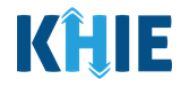

| Was the patient admitted to an inte | nsive care unit (ICU)?* |                          |             |
|-------------------------------------|-------------------------|--------------------------|-------------|
| Yes No Ur                           | ıknown                  |                          |             |
| Admission Date to ICU*              |                         | Discharge Date from ICU* |             |
| mm/dd/yyyy                          | 🛗 🗌 Unknown             | mm/dd/yyyy               | 🛗 🗌 Unknown |

• You can change the selection from **Yes** to **No** or **Unknown**, or vice versa for the conditional question at the top of the **Hospitalization**, **ICU & Death Information** screen: *Was the patient hospitalized*?

| HOSPITALIZATION, ICU & DEATH INFORMATION                                                                                                    | HOSPITALIZATION, ICU & DEATH INFORMATION                                                           |
|----------------------------------------------------------------------------------------------------|----------------------------------------------------------------------------------------------------|
| Was the patient hospitalized?* Yes No Unknown                                                                                                    | Was the patient hospitalized?* Yes No Unknown                                                      |
| Please Note: If <i>No</i> or <i>Unknown</i> is selected f<br>Hospitalization, ICU & Death Information scree<br>and ICU-related fields are disabled. | or the conditional question at the top of the<br>en, the subsequent hospitalization-related fields |
| • Death-related questions are not impacted by <i>Was the patient hospitalized?</i>                                                                  | the selected answer for the conditional question:                                                  |

• You can change the selection from **Yes** to **No** or **Unknown**, or vice versa for the ICU-related question: *Was the patient admitted to an intensive care unit (ICU)*?

| Was the patient admitted to an intensive care unit (ICU)?* Yes No Unknown Admission Date to CU* mm/dd/yyyy   Unknown                              | Was the patient admitted to an intensive care unit (ICU)?* Yes No Unknown Admission Date to ICU mm/dd/yyyy  Unknown |
|----------------------------------------------------------------------------------------------------|----------------------------------------------------------------------------------------------------|
| <ul> <li>Please Note: If Yes is selected for the ICU-related</li> <li>Discharge Date fields are enabled.</li> </ul>                               | d question, the subsequent <i>Admission Date</i> and                                                                |
| To proceed, enter the Admission Date to IC appropriate fields.                                                                                    | U and the Discharge Date from ICU in the                                                                            |
| Was the patient admitted to an intensive care unit (ICU)?*         Yes       No         Unknown         Admission Date to ICU*         mm/dd/yyyy | Discharge Date from ICU* mm/dd/yyyy                                                                                 |

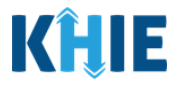

- 11. To complete the **Hospitalization**, **ICU & Death Information** screen, you must complete the following mandatory fields marked with **red asterisks** (\*), if enabled:
- If yes, please specify hospital name
- Admission Date
- Discharge Date

- Admission Date to ICU
- Discharge Date from ICU
- Did the patient die as a result of this illness?

|                                                             | <b></b>                                                                           | Unknown                                                                                  | Discharge Date*<br>06/29/2022                                                                | iii Unknown                                                                                                    |
|-------------------------------------------------------------|-----------------------------------------------------------------------------------|------------------------------------------------------------------------------------------|----------------------------------------------------------------------------------------------|----------------------------------------------------------------------------------------------------|
|                                                             |                                                                                   |                                                                                          | Still hospitalized                                                                           |                                                                                                    |
| o an intensive car                                          | e unit (ICU)?                                                                     | *                                                                                        |                                                                                              |                                                                                                    |
| Unknown                                                     |                                                                                   |                                                                                          |                                                                                              |                                                                                                    |
|                                                             |                                                                                   |                                                                                          | Discharge Date from ICU*                                                                     |                                                                                                    |
|                                                             | <b>*</b>                                                                          | ) Unknown                                                                                | mm/dd/yyyy                                                                                   | 🛗 🗌 Unknown                                                                                                    |
| ult of this illness?                                        | *                                                                                 |                                                                                          |                                                                                              |                                                                                                    |
| Unknown                                                     | 1                                                                                 |                                                                                          |                                                                                              |                                                                                                    |
| ate of death:                                               |                                                                                   |                                                                                          |                                                                                              |                                                                                                    |
|                                                             |                                                                                   |                                                                                          |                                                                                              |                                                                                                    |
|                                                             |                                                                                   |                                                                                          |                                                                                              |                                                                                                    |
| he <b>Still H</b> o                                         | ospital                                                                           | lized checkbe                                                                            | ox is selected, the subse                                                                    | equent death-related field                                                                                                    |
| he <b>Still H</b> o                                         | ospital                                                                           | l <b>ized</b> checkbe<br>result of this                                                  | ox is selected, the subse<br>s illness?                                                      | equent death-related field                                                                                                    |
| he <b>Still H</b> e                                         | ospital<br>lie as a                                                               | <b>lized</b> checkbe<br>result of this                                                   | ox is selected, the subse<br>s <i>illness?</i><br>Discharge Date*                            | equent death-related field                                                                                                    |
| he <b>Still H</b> o                                         | ospital                                                                           | ized checkber<br>issult of this                                                          | ox is selected, the subse<br>s illness?<br>Discharge Date*<br>mm/dd/yyyy                     | equent death-related field                                                                                                    |
| he <b>Still H</b> o                                         | ospital<br>lie as a                                                               | <b>ized</b> checkber<br><i>result of this</i>                                            | ox is selected, the subse<br>s illness?<br>Discharge Date*<br>mm/dd/yyyy                     | equent death-related field                                                                                                    |
| he <b>Still H</b> o                                         | ospital<br>lie as a                                                               | l <b>ized</b> checkbe<br>result of this                                                  | ox is selected, the subsets illness?<br>Discharge Date*<br>mm/dd/yyyy                        | equent death-related field                                                                                                    |
| he <b>Still H</b> o                                         | ospital<br>lie as a                                                               | Unknown<br>lized checkbe<br>result of this<br>) Unknown<br>are unit (ICU)?*              | ox is selected, the subsets illness? Discharge Date* mm/dd/yyyy Still hospitalized           | equent death-related field                                                                                                    |
| he <b>Still H</b>                                           | ospital<br>die as a<br>mtensive c                                                 | Unknown<br>lized checkburesult of this<br>) Unknown<br>care unit (ICU)?*                 | ox is selected, the subsets illness?<br>Discharge Date*<br>mm/dd/yyyy                        | equent death-related field                                                                                                    |
| he <b>Still H</b> o<br>e patient d<br>nitted to an in<br>No | ospital<br>die as a                                                               | Unknown<br>iized checkbu<br>result of this<br>) Unknown<br>are unit (ICU)?*              | ox is selected, the subsets illness?<br>Discharge Date*<br>mm/dd/yyyy<br>Still hospitalized  | equent death-related field                                                                                                    |
|                                                             | o an intensive car<br>Unknown<br>ult of this illness?<br>Unknown<br>ate of death: | o an intensive care unit (ICU)?<br>Unknown<br>iiii illness?*<br>Unknown<br>ate of death: | o an intensive care unit (ICU)?* Unknown Unknown ult of this illness?* Unknown ate of death: | On Known     On Known     On Known |

If yes, please provide the date of death:

**Please Note**: If **Yes** is selected for the field: *Did the patient die as a result of this illness*?, the subsequent field is enabled. To proceed, enter the **Date of Death** in the subsequent enabled field: *Date of Death*.

DDE: Communicable Disease Lab Entry

Communicable Disease Lab Entry and Initiating Case Reports User Guide

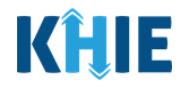

| Yes               | No             | Unknown      |  |
|-------------------|----------------|--------------|--|
| lf yes, please pr | rovide the dat | te of death: |  |
| Date of Death*    |                |              |  |
| Date of Death     |                |              |  |

12. Once the appropriate edits and additions have been made, click **Next** to proceed to the **Additional Information** screen.

| SEXUALLY TRANSMITTED DISEAS                   | ies case ref       | PORT FORM                                                                                               |                                                 |                   | Section 6 of 10          |          |         |
|-----------------------------------------------|--------------------|----------------------------------------------------------------------------------------------------|-------------------------------------------------|-------------------|--------------------------|----------|---------|
| Please select any applicable hospitalization, | ICU and death info | ormation related to this case                                                                           | 2.                                              |                   |                          |          |         |
|                                               |                    | HOS                                                                                                    | PITALIZATION,                                   | ICU & DEATH INFOR | MATION                   |          |         |
| Patient Information                           | Ø                  | Was the patient hospitalized                                                                            | l?*                                             |                   |                          |          |         |
| Laboratory Information                        | $\odot$            | Yes No                                                                                                  | Unknown                                         |                   |                          |          |         |
| Applicable Symptoms                           | ⊘                  |                                                                                                    |                                                 |                   |                          |          |         |
| Medical Conditions                            | $\otimes$          | If yes, please specify the hos<br>Test Hospital                                                         | pital name:* 😧                                  |                   |                          |          |         |
| Travel Information                            | 0                  | Admission Date*                                                                                         |                                                 |                   | Discharge Date*          |          |         |
| Hospitalization, ICU & Death Information      |                    | 07/01/2022                                                                                              |                                                 | 🛗 🗌 Unknown       | 07/03/2022               |          | Unknown |
| Additional Information                        | ۵                  |                                                                                                    |                                                 |                   | Still hospitalized       |          |         |
| Treatment Information                         | <b>A</b>           |                                                                                                    |                                                 | the other thanks  |                          |          |         |
| Additional Comments                           | <b>A</b>           | Yes No                                                                                                  | Unknown                                         |                   |                          |          |         |
| Review and Submit                             | <b>A</b>           | Admission Date to ICU*                                                                                  |                                                 |                   | Discharge Date from ICU* |          | _       |
|                                               |                    | 07/02/2022                                                                                              |                                                 | iii Unknown       | 07/03/2022               | <b></b>  | Unknown |
|                                               |                    | Did the patient die as a resu<br>Yes No<br>If yes, please provide the da<br>Date of Death<br>mm/dd/yyyy | It of this illness?*<br>Unknown<br>te of death: | Unknown           |                          |          |         |
|                                               |                    | Save                                                                                                    |                                                 |                   |                          | Previous | Next    |

**Please Note**: The subsequent **Additional Information**, **Treatment Information**, and **Additional Comments** screens of the STD Case Report do <u>not</u> include any auto-populated information from the Communicable Disease Lab Entry.

• To proceed, you must enter the **appropriate information** in the enabled fields on each screen. Once complete, click **Next** until you navigate to the **Review and Submit** screen.

For specific information on how to complete these screens of the STD Case Report, please review the *Direct Data Entry for Electronic Case Reports: Sexually Transmitted Diseases User Guide* on the KHIE website.

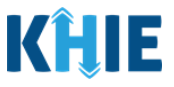

#### **Review and Submit: STD Case Report**

Once the appropriate edits and additions have been made on all the STD Case Report screens, you will be navigated to the **Review and Submit** screen. The **Review and Submit** screen displays the summary of the information you have entered. Prior to submitting the STD Case Report, review the information on this screen to verify its accuracy. You must click **Submit** to submit the case report.

13. Review the information on the **Review and Submit** screen.

| EXUALLY TRANSMITTED DISEASES                     | S CASE REPO | PRT FORM                                                                  | Section 10 of 10                                               |                                                      | •        |
|--------------------------------------------------|-------------|---------------------------------------------------------------------------|----------------------------------------------------------------|------------------------------------------------------|----------|
| Please review your information before submitting | g.          |                                                                           |                                                                |                                                      |          |
|                                                  |             | REVIE                                                                     | EW & SUBMIT                                                    |                                                      |          |
| Patient Information                              | 0           |                                                                           |                                                                | _                                                    |          |
| aboratory Information                            | 0           |                                                                           |                                                                | Print                                                | L Downlo |
| pplicable Symptoms                               | Ø           | Patient Information                                                       |                                                                |                                                      |          |
| Medical Conditions                               | 0           |                                                                           |                                                                |                                                      |          |
| ravel Information                                | 0           | Disease/Organism<br>Syphilis                                              | Date of Diagnosis<br>07/01/2022                                |                                                      |          |
| lospitalization, ICU & Death Information         | 0           | Is the Affiliation/Organization same for Patient ID (MRM                  | N), Person Completing Form, and Attending Physician/Clinician? |                                                      |          |
| dditional Information                            | 0           | Patient ID (MRN)                                                          | Affiliation/Organization                                       |                                                      |          |
| reatment Information                             | 0           | JH05052020                                                                | Test Medical Center                                            |                                                      |          |
| dditional Comments                               | Ø           | Person Completing Form<br>Mr. Arthur Vandelay, II (arthur@email.com)      | Affiliation/Organization<br>Test Medical Center                |                                                      |          |
| eview and Submit                                 |             | Attending Physician/Clinician<br>Dr. Frank Costanza, Sr (frank@email.com) | Affiliation/Organization<br>Other                              | <b>If other, please specify:</b><br>General Hospital |          |
|                                                  |             | First Name<br>Jane                                                        | Last Name<br>Hopper                                            |                                                      |          |
|                                                  |             | Date of Birth<br>05/05/2020                                               |                                                                |                                                      |          |
|                                                  |             | Patient Sex<br>Female                                                     | Ethnicity<br>Not Hispanic or Latino                            | Race<br>White                                        |          |
|                                                  |             | Address 1<br>123 Hawkins Lane                                             |                                                                |                                                      |          |
|                                                  |             | City<br>Frankfort                                                         | State<br>KY                                                    | <b>Zip Code</b><br>40601-                            |          |

14. After verifying the information is accurate and/or the appropriate changes have been made, you must click **Submit** to submit the STD Case Report Entry.

| Additional Comments                                                           | 0  |
|-------------------------------------------------------------------------------|----|
| <br>Additional comments or notes, please specify:<br>Additional patient notes |    |
| Previous                                                                      | \$ |

15. All case report submissions are final. You have one more opportunity to select **Cancel** to continue reviewing the Case Report or click **Submit** to submit the report.

| Tes<br>Admission I<br>10/01/2021 | te to IC Case Report Entry                                                                                                    | Discharge Date from ICU<br>10/02/2021 |
|----------------------------------|----------------------------------------------------------------------------------------------------|---------------------------------------|
| Did the pati<br>No               | t die as<br>All data submissions are final. Please ensure that your data is<br>accurate before clicking on the Submit button. If you would<br>like to make changes now, please click the Cancel button. |                                       |
| Vaccinatio                       | Histo Cancel Submit                                                                                                    | ٥                                     |

Communicable Disease Lab Entry and Initiating Case Reports User Guide

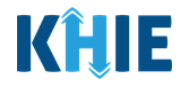

16. Click **OK** to acknowledge the case report has been submitted successfully.

|                                                                                                    |                                                                                            |                                                                    | Admission Date to IC<br>10/01/2021<br>Did the patient die as<br>No<br>Vaccination Histo        | Case Report                                                     | t Entry                                       | O                                            | × Discharge D<br>10/02/2021                                       | ate from ICU                                                     |                           |                                                      | ۵                                                                                                    |
|----------------------------------------------------------------------------------------------------|--------------------------------------------------------------------------------------------|--------------------------------------------------------------------|------------------------------------------------------------------------------------------------|-----------------------------------------------------------------|-----------------------------------------------|----------------------------------------------|-------------------------------------------------------------------|------------------------------------------------------------------|---------------------------|------------------------------------------------------|----------------------------------------------------------------------------------------------------|
| Pleas<br>auton<br>• Fc<br>se                                                                                                    | <b>e Note</b> : C<br>natically na<br>or specific<br>ection 17: <i>C</i>                    | licking <b>Ok</b><br>vigate you<br>informatic<br><i>Case Repor</i> | C when the <b>Ca</b><br>to the <b>Ca</b><br>on on the<br><i>rt Entry U</i> .                   | ne case<br>ase Rep<br>Case I<br>ser Sun                         | e report<br>port Entr<br>Report E<br>nmary of | entry ha<br>y User S<br>ntry Us<br>this guid | as beer<br>Summa<br>ser Sum<br>de.                                | n subr<br><b>ry</b> scr<br>nmary                                 | nitted<br>een.<br>v scree | succes<br>en, plea                                   | sfully will<br>se review                                                                                                    |
| <b>`</b>                                                                                                    |                                                                                            |                                                                    |                                                                                                |                                                                 |                                               |                                              |                                                                   |                                                                  |                           |                                                      |                                                                                                    |
| KĤII<br>Pati                                                                                                    | ePartr                                                                                     | nerViewer<br>Bookma                                                | rked Patients                                                                                  |                                                                 | Event Notifications                           |                                              | ⊠ S<br>Lab Da                                                     | Support 📢 /<br>ata Entry -                                       | nnouncements              | s <b>s 🌲</b> Advisories<br><b>Case</b>               | 3 😫 Jane Doe 🔻<br>Report Entry *                                                                                                    |
| KHUI<br>Pati                                                                                                    | ePartr                                                                                     | I <b>erViewer</b><br>Bookma<br>r Summary                           | rked Patients                                                                                  | REPORT                                                          | Event Notifications                           | JSER SU                                      | ∎ s<br>Lab D.<br>MMARY                                            | iupport <b>≰</b> 1 <i>A</i><br>ata Entry •                       | nnouncements              | 5 🌒 🌲 Advisories<br>Case                             | 1) 😧 Jane Doe 👻<br>Report Entry *                                                                                                    |
| Rational Control Control Contr                                                                                                    | ePartr<br>Ient Search<br>Case Report Entry Use                                             | I <b>erViewer</b><br>Bookma<br>'Summary                            | rked Patients<br>CASE R<br>Start Date                                                          | REPORT<br>07/02/2022                                            | Event Notifications                           | JSER SU                                      | Lab D.<br>MMARY                                                   | iupport <b>v 1</b> /<br>ata Entry •<br>,<br>2022                 | nnouncements              | : • Advisories                                       | <ul> <li>Jane Doe </li> <li>Report Entry </li> <li>Reprint Entry </li> </ul>                                                                                                    |
| Pate<br>Pate<br>Home<br>LAST UP<br>SHOWING<br>1 ITEMS                                                                                                    | ePartr<br>ient Search<br>Case Report Entry Use                                             | erViewer<br>Bookma<br>'Summary                                     | rked Patients<br>CASE R<br>Start Date                                                          | <b>REPORT</b><br>07/02/2022                                     | Event Notifications                           | ISER SU                                      | Lab D<br>MMARY                                                    | Support <b>v1</b> A                                              | nnouncements              | case                                                 | Jane Doe ▼ Report Entry * Ø Retrieve Data ▼ APPLY FILTER                                                                                                    |
| Pate<br>Pate<br>Pate | ePartr<br>lent Search<br>Case Report Entry User<br>DATED DATE RANGE<br>REPORT TYPE         | CerViewer<br>Bookma<br>rSummary<br>Disease/ ORGANISM               | rked Patients<br>CASE R<br>Start Date                                                          | REPORT<br>07/02/2022<br>PATIENT MRN                             | Event Notifications                           | JSER SU                                      | Lab D<br>MMARY<br>and Date 07/02/2                                | support <b>43</b> /<br>sta Entry *<br>2022<br>PATIENT<br>SEX \$  | nnouncements              | Case                                                 | <ul> <li>Jane Doe  <ul> <li>Jane Doe </li> </ul> </li> <li>Report Entry * </li> <li>Retrieve Data <ul> <li>APPLY FILTER</li> <li>SUBMISSION DATE</li> <li>SUBMISSION DATE</li> </ul> </li> </ul> |
| Pati<br>Pati<br>Home<br>LAST UP<br>SHOWING<br>1 ITEMS<br>ACTIONS<br>View<br>Copy                                                                                                    | ePartr<br>ient Search<br>Case Report Entry Use<br>PATED DATE RANGE<br>REPORT TYPE •<br>STD | DISEASE/ ORGANISM                                                  | rked Patients<br>CASE F<br>Start Date<br>AFFILIATION/<br>ORGANIZATION •<br>Test Medical Center | <b>REPORT</b><br>07/02/2022<br><b>PATIENT MRN</b><br>JH05052020 | Event Notifications                           | JSER SU<br>E<br>LAST NAME •<br>Hopper        | Lab D<br>MMARY<br>and Date 07/02/2<br>DATE OF BIRTH<br>05/05/2020 | Attentry -<br>Attentry -<br>2022 -<br>PATIENT<br>SEX -<br>Female | nnouncements              | Advisories Case Case LAST UPDATED 07/02/2022 1:00 PM | <ul> <li>Jane Doe </li> <li>Report Entry </li> <li>Retrieve Data</li> <li>Reply FILTER</li> <li>SUBMISSION DATE •</li> <li>07/02/2022 100 PM</li> </ul>                                          |

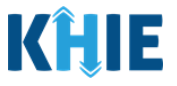

### 14 Initiate Multi-Drug Resistant Organism Case Report

Upon initiating a Multi-Drug Resistant Organism (MDRO) Case Report on the *Communicable Disease Lab Entry* pop-up notification, Users are automatically navigated to the **Patient Information** screen of the MDRO Case Report.

The MDRO Case Report is a six-step process where Users enter (1) Patient Information, (2) Laboratory Information, (3) Exposure Information, (4) Hospitalization, ICU & Death Information, (5) Additional Comments, (6) Review and Submit. The **Review and Submit** screen is where Users must review the information entered and submit the MDRO Case Report.

| ULTI-DRUG RESISTANT OR                                   | GANISM CASE REPORT FO                                                                                                    | DRM         | Section 1 of                                                                                       | 6          |                                                                                                    |
|----------------------------------------------------------|----------------------------------------------------------------------------------------------------|-------------|----------------------------------------------------------------------------------------------------|------------|----------------------------------------------------------------------------------------------------|
| Please complete the form below. All fields m             | arked with an asterisk(*) are required.                                                                                            |             |                                                                                                    |            |                                                                                                    |
|                                                          |                                                                                                    | PATIENT INF | ORMATION                                                                                           |            |                                                                                                    |
| Patient Information                                      | MDRO Type*                                                                                                    |             |                                                                                                    | _          |                                                                                                    |
| Laboratory Information                                   | Candida auris, clinical                                                                                                    |             |                                                                                                    |            |                                                                                                    |
| Exposure Information                                     | lf other, please specify: 🕑                                                                                                    |             |                                                                                                    |            |                                                                                                    |
| Hospitalization, ICU, Disposition & Death<br>Information | Grganism Name*                                                                                                    |             |                                                                                                    | Date of Di | agnosis*                                                                                                    |
| Additional Comments                                      | Select                                                                                                    |             |                                                                                                    | /mm/dd/    | /yyy 🐘 🗌 Unknown                                                                                                    |
| Review and Submit                                        | If other, please specify: @                                                                                                    |             |                                                                                                    |            |                                                                                                    |
|                                                          | Patient ID (MRN)* 🚱<br>JH05052020                                                                                                  |             | Affiliation/Organization* 🕢<br>Test Medical Center                                                 | ~          |                                                                                                    |
|                                                          |                                                                                                    |             |                                                                                                    |            |                                                                                                    |
|                                                          | Person Completing Form*                                                                                                    |             | Affiliation/Organization* 🕑                                                                        |            | If other, please specify: 😡                                                                                                    |
|                                                          | Person Completing Form*<br>Select                                                                                                  | ¥           | Affiliation/Organization* @<br>Select                                                              | ~          | If other, please specify: 😡                                                                                                    |
|                                                          | Person Completing Form * Select Attending Physician/Clinician *                                                                    | ~           | Affiliation/Organization* 🚱<br>Select<br>Affiliation/Organization* 🚱                               | ~          | If other, please specify: 😧<br>If other, please specify: 🕲                                                                                                    |
|                                                          | Person Completing Form *<br>Select<br>Attending Physician/Clinician *<br>Select                                                    | ~           | Affiliation/Organization*  Select Affiliation/Organization*  Select                                | v<br>  v   | If other, please specify: 😡                                                                                                    |
|                                                          | Person Completing Form * Select Attending Physician/Clinician * Select Prefix                                                      | v<br>  v    | Affiliation/Organization*<br>Select<br>Affiliation/Organization*<br>Select                         | v<br>  v   | If other, please specify: $oldsymbol{\Theta}$<br>If other, please specify: $oldsymbol{\Theta}$                                                                                                    |
|                                                          | Person Completing Form *<br>Select<br>Attending Physician/Clinician *<br>Select<br>Prefix<br>Select                                | v<br>  v    | Affiliation/Organization*  Select  Affiliation/Organization*  Select                               | v<br>  v   | If other, please specify: 😡<br>If other, please specify: 😡                                                                                                    |
|                                                          | Person.Completing.Form*<br>Select<br>Attending.Physician/Clinician*<br>Select<br>Prefix<br>Select<br>First Name*                   | v<br>  v    | Affiliation/Organization*<br>Select<br>Affiliation/Organization*<br>Select                         | v<br>  v   | If other, please specify: 😡                                                                                                    |
|                                                          | Person.Completing.Form*<br>Select<br>Attending.Physician/Clinician*<br>Select<br>Prefix<br>Select<br>First Name*<br>Jane           |             | Affiliation/Organization*<br>Select<br>Affiliation/Organization*<br>Select                         | v<br>  v   | If other, please specify:  If other, please specify:  If other, please specify:  It state the specify state specify state specify specific specific |
|                                                          | Person.Completing.Form*<br>Select<br>Attending.Physician/Clinician*<br>Select<br>Prefix<br>Select<br>First Name*<br>Jane<br>Suffix |             | Affiliation/Organization*<br>Select Affiliation/Organization*<br>Select Middle Name Date of Birth* | v<br>  v   | If other, please specify:<br>If other, please specify:<br>Last Name*<br>Hopper                                                                                                    |

The following MDRO Case Report screens display certain fields of information that have been autopopulated based on the information entered on the previously submitted Communicable Disease Lab Entry. When necessary, you can change the auto-populated information and enter different details in any of the enabled fields.

- Patient Information screen
- Hospitalization, ICU, Disposition & Death Information screen
- Laboratory Information screen

Communicable Disease Lab Entry and Initiating Case Reports User Guide

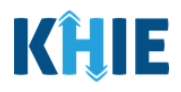

#### **Patient Information**

The **Patient Information** screen auto-populates with the existing patient demographic details entered on the previously submitted Communicable Disease Lab Entry. Users can change the auto-populated information in any of the enabled fields, as applicable. Users cannot change auto-populated details in disabled fields.

Users **<u>cannot</u>** edit the following auto-populated *MDRO Type*, *Patient ID (MRN)*, *Affiliation/Organization* for Patient ID (MRN), and patient demographic fields which are grayed out and disabled:

- MDRO Type
- Is the Affiliation/Organization the same for Patient ID (MRN), Person Completing Form, and Attending Physician/Clinician?
- Patient ID (MRN)
- Affiliation/Organization for Patient ID (MRN)

MULTI-DRUG RESISTANT ORGANISM CASE REPORT FORM

• Date of Birth

- First Name
- Middle Name
- Last Name
- Prefix
- Suffix
- Patient Sex

|                                           |                                 | PATIENT IN            | FORMATION                      |                     |                             |
|-------------------------------------------|---------------------------------|-----------------------|--------------------------------|---------------------|-----------------------------|
| Patient Information                       | MDRO Type*                      |                       |                                |                     |                             |
| aboratory Information                     | Candida auris, clinical         |                       |                                | $\sim$              |                             |
| xposure Information                       | If other, please specify: @     |                       |                                |                     |                             |
| Hospitalization, ICU, Disposition & Death |                                 |                       |                                |                     |                             |
| normation                                 | Organism Name*                  |                       |                                | Date of Di          |                             |
| Additional Comments                       |                                 |                       |                                | - min da            |                             |
| Review and Submit                         | If other, please specify: @     |                       |                                |                     |                             |
|                                           |                                 | ( D-1'+ I             |                                | and Attack dia - Dh |                             |
|                                           | Is the Affiliation/Organization | n same for Patient IL | (MRN), Person Completing Form, | and Attending Ph    | lysician/Clinician?*        |
|                                           |                                 |                       |                                |                     |                             |
|                                           | Patient ID (MRN)* 🚱             |                       | Affiliation/Organization* 🚱    |                     |                             |
|                                           | JH05052020                      |                       | Test Medical Center            | ~                   |                             |
|                                           | Person Completing Form*         |                       | Affiliation/Organization* 🕜    |                     | If other, please specify: 🚱 |
|                                           | Select                          | ~                     | Select                         | ~                   |                             |
|                                           | Attending Physician/Clinician   | n*                    | Affiliation/Organization* 😧    |                     | If other, please specify: 🚱 |
|                                           | Select                          |                       | Select                         | ~                   |                             |
|                                           |                                 |                       |                                |                     |                             |
|                                           | Prefix                          |                       |                                |                     |                             |
|                                           | Select                          | ~                     |                                |                     |                             |
|                                           | First Name*                     |                       | Middle Name                    |                     | Last Name*                  |
|                                           | Jane                            |                       |                                |                     | Hopper                      |
|                                           | Culley                          |                       | Date of Birth                  |                     |                             |
|                                           | Select                          |                       | 05/05/2020                     |                     |                             |
|                                           |                                 |                       |                                | -10                 |                             |
|                                           | Patient Sex*                    |                       | Ethnicity*                     |                     | Race*                       |
|                                           | Female                          |                       | Not Hispanic or Latino         | X   Y               | white × ~                   |
|                                           | Address 1*                      |                       | Adda                           | ecs 2               |                             |
|                                           | right call 1                    |                       | Addit                          |                     |                             |

**Please Note**: The *Disease/Organism*, *Patient ID (MRN)*, *Affiliation/Organization* for Patient ID (MRN), and patient demographic fields are the only disabled fields. All other fields on the **Patient Information** screen and all subsequent screens are enabled. You have the option to edit any of the enabled fields on all screens of the MDRO Case Report.

DDE: Communicable Disease Lab Entry

\_ \_ \_ \_ \_ \_ \_ \_ \_ \_

Communicable Disease Lab Entry and Initiating Case Reports User Guide

Is the patient currently pregnant?

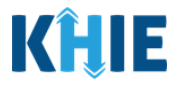

- 1. You have the option to **edit the auto-populated information** in the following enabled fields:
- Ethnicity
- Race

Phone

•

- Email
- Address, City, State, Zip Code, County

| Select                                                                                                    | ~                                                                                                    |                                                                                                    |                                                                                                    |
|----------------------------------------------------------------------------------------------------|----------------------------------------------------------------------------------------------------|----------------------------------------------------------------------------------------------------|----------------------------------------------------------------------------------------------------|
| First Name*                                                                                                    | Middle Name                                                                                                    | La                                                                                                    | st Name*                                                                                                    |
| Jane                                                                                                    |                                                                                                    | ł                                                                                                    | Hopper                                                                                                    |
| Suffix                                                                                                    | Date of Birth*                                                                                                    |                                                                                                    |                                                                                                    |
| Select                                                                                                    | 05/05/2020                                                                                                    |                                                                                                    |                                                                                                    |
|                                                                                                    |                                                                                                    |                                                                                                    |                                                                                                    |
| Patient Sex*                                                                                                    | Ethnicity*                                                                                                    | Ra                                                                                                    | Albita                                                                                                    |
| rellate                                                                                                    | Not Hispanic of Lat                                                                                                    |                                                                                                    | white ^ *                                                                                                    |
| Address 1*                                                                                                    |                                                                                                    | Address 2                                                                                                    |                                                                                                    |
| 123 Hawkins Lane                                                                                                    |                                                                                                    | Unit, Suite, Building, etc.                                                                                                    |                                                                                                    |
|                                                                                                    |                                                                                                    | 5                                                                                                    |                                                                                                    |
| City*                                                                                                    |                                                                                                    | State*                                                                                                    | Zip Code                                                                                                    |
| Hankion                                                                                                    |                                                                                                    | KI                                                                                                    | 40001-                                                                                                    |
| County*                                                                                                    | Phone* 😧                                                                                                    | En                                                                                                    | nail                                                                                                    |
| Fayette                                                                                                    | × v (555) 555-5555                                                                                                    |                                                                                                    | eleven@email.com                                                                                                    |
| Is the patient currently pregnant                                                                                                    | (?*                                                                                                    |                                                                                                    |                                                                                                    |
| Is the patient currently pregnant<br>Yes No                                                                                                    | :?*<br>Unknown                                                                                                    |                                                                                                    |                                                                                                    |
| Is the patient currently pregnant<br>Yes No<br>If yes, please enter the due date                                                                                                    | (EDC): @                                                                                                    |                                                                                                    |                                                                                                    |
| Is the patient currently pregnant<br>Yes No<br>If yes, please enter the due date<br>mm/dd/yyyy                                                                                                    | (EDC): @                                                                                                    |                                                                                                    |                                                                                                    |
| Is the patient currently pregnant<br>Yes No<br>If yes, please enter the due date<br>mm/dd/yyyy                                                                                                    | (EDC): @                                                                                                    |                                                                                                    |                                                                                                    |
| Is the patient currently pregnant<br>Yes No<br>If yes, please enter the due date<br>mm/dd/yyyy<br>Iease Note: The <i>ls tl</i>                                                                                                    | (EDC): @ Unknown                                                                                                    | <i>nant?</i> field is enabled                                                                                                   | only when <b>Female</b> is selected                                                                                                 |
| Is the patient currently pregnant<br>Yes No<br>If yes, please enter the due date<br>mm/dd/yyyy<br>Iease Note: The <i>Is th</i><br>or the <i>Patient Sex</i>                                                                                                    | (EDC):<br>The patient currently pregrifield on the <b>Patient In</b>                                                                                                    | <i>nant?</i> field is enabled<br>f <b>ormation</b> screen                                                                       | only when <b>Female</b> is selecte<br>of the previously submitte                                                                    |
| Is the patient currently pregnant<br>Yes No<br>If yes, please enter the due date<br>mm/dd/yyyy<br>Iease Note: The <i>Is tl</i><br>or the <i>Patient Sex</i><br>ommunicable Diseas                                                                                                    | (EDC):<br>the patient currently preginger<br>field on the <b>Patient In</b><br>se Lab Entry.                                                                                                    | <i>nant?</i> field is enabled<br>I <b>formation</b> screen                                                                      | only when <b>Female</b> is selecte<br>of the previously submitte                                                                    |
| Is the patient currently pregnant<br>Yes No<br>If yes, please enter the due date<br>mm/dd/yyyy<br>lease Note: The <i>Is th</i><br>or the <i>Patient Sex</i><br>ommunicable Diseas                                                                                                    | (EDC):<br>The patient currently pregrifield on the <b>Patient In</b><br>se Lab Entry.<br>the <i>Is the patient current</i>                                                                                                    | <i>nant?</i> field is enabled<br>formation screen                                                                               | only when <b>Female</b> is selecter<br>of the previously submitter<br>e subsequent field is enable                                  |
| Is the patient currently pregnant<br>Yes No<br>If yes, please enter the due date<br>mm/dd/yyyy<br>Ilease Note: The <i>Is th</i><br>or the <i>Patient Sex</i><br>ommunicable Disease<br><i>Yes</i> is selected for the<br>o proceed enter the                                                                                 | the patient currently pregr<br>field on the <b>Patient In</b><br>se Lab Entry.                                                                                                    | <i>hant?</i> field is enabled<br>formation screen<br><i>by pregnant?</i> field, the                                             | only when <b>Female</b> is selecter<br>of the previously submitte<br>e subsequent field is enable                                   |
| Is the patient currently pregnant<br>Yes No<br>If yes, please enter the due date<br>mm/dd/yyyy<br>Ilease Note: The <i>Is th</i><br>for the <i>Patient Sex</i><br>formmunicable Disease<br><b>Yes</b> is selected for the<br>o proceed, enter the                                                                             | te patient currently pregr<br>field on the <b>Patient In</b><br>se Lab Entry.<br>he <i>Is the patient currently</i><br><b>Due Date</b> in the subseque                                                                                                    | <i>nant?</i> field is enabled<br>f <b>ormation</b> screen<br><i>ly pregnant?</i> field, the<br>uent field: <i>If yes, plea</i>  | only when <b>Female</b> is selecte<br>of the previously submitte<br>e subsequent field is enable<br>ase enter the due date (EDC,    |
| Is the patient currently pregnant<br>Yes No<br>If yes, please enter the due date<br>mm/dd/yyyy<br>Iease Note: The <i>Is th</i><br>or the <i>Patient Sex</i><br>ommunicable Disease<br><i>Yes</i> is selected for the<br>o proceed, enter the                                                                                 | (EDC): Contract of the patient currently pregrifield on the <b>Patient In</b> se Lab Entry.<br>The <i>Is the patient currently</i> be <i>Is the patient currently</i> be an an an an an an an an an an an an an                                                                                                    | <i>nant?</i> field is enabled<br>f <b>ormation</b> screen<br><i>ly pregnant?</i> field, the<br>uent field: <i>If yes, plea</i>  | only when <b>Female</b> is selecter<br>of the previously submitte<br>e subsequent field is enable<br>ase enter the due date (EDC)   |
| Is the patient currently pregnant<br>Yes No<br>If yes, please enter the due date<br>mm/dd/yyyy<br>Iease Note: The <i>Is th</i><br>or the <i>Patient Sex</i><br>ommunicable Disease<br><b>Yes</b> is selected for the<br>o proceed, enter the<br>Is the patient currently                                                     | (EDC):<br>the patient currently pregination of the patient in the patient in the subsequence of the patient in the subsequence of the patient?*                                                                                                    | <i>nant?</i> field is enabled<br>f <b>ormation</b> screen<br><i>ly pregnant?</i> field, the<br>uent field: <i>If yes, plea</i>  | only when <b>Female</b> is selecte<br>of the previously submitte<br>e subsequent field is enable<br>ase enter the due date (EDC)    |
| Is the patient currently pregnant<br>Yes No<br>If yes, please enter the due date<br>mm/dd/yyyy<br>Ilease Note: The <i>Is th</i><br>or the <i>Patient Sex</i><br>ommunicable Disease<br><i>Yes</i> is selected for the<br>o proceed, enter the<br>Is the patient currently<br>Yes N                                           | (EDC):<br>the patient currently pregn<br>field on the <b>Patient In</b><br>se Lab Entry.<br>he <i>Is the patient currently</i><br><b>Due Date</b> in the subsequence<br>y pregnant?*<br>No Unknown                                                                                                    | <i>nant?</i> field is enabled<br>f <b>ormation</b> screen<br><i>ly pregnant?</i> field, the<br>uent field: <i>If yes, plea</i>  | only when <b>Female</b> is selecte<br>of the previously submitte<br>e subsequent field is enable<br>ase enter the due date (EDC)    |
| Is the patient currently pregnant<br>Yes No<br>If yes, please enter the due date<br>mm/dd/yyyy<br>Iease Note: The <i>Is th</i><br>or the <i>Patient Sex</i><br>ommunicable Disease<br><i>Yes</i> is selected for the<br>o proceed, enter the<br>Is the patient currently<br>Yes N                                            | the patient currently pregri<br>field on the <b>Patient In</b><br>se Lab Entry.<br>he <i>Is the patient currently</i><br><b>Due Date</b> in the subsequence<br>y pregnant?*<br>No Unknown                                                                                                    | <i>nant?</i> field is enabled<br>I <b>formation</b> screen<br><i>ly pregnant?</i> field, the<br>uent field: <i>If yes, plea</i> | only when <b>Female</b> is selecter<br>of the previously submitter<br>e subsequent field is enabler<br>ase enter the due date (EDC) |
| Is the patient currently pregnant<br>Yes No<br>If yes, please enter the due date<br>mm/dd/yyyy<br>Iease Note: The <i>Is th</i><br>or the <i>Patient Sex</i><br>formunicable Disease<br><i>Yes</i> is selected for the<br>o proceed, enter the<br>Is the patient currently<br>Yes N<br>If yes, please enter the               | the patient currently pregrifield on the Patient Inse Lab Entry.<br>The Js the patient currently pregrifield on the Patient Inse Lab Entry.<br>The Js the patient currently Due Date in the subsequence of the patient currently of the patient current of the subsequence of the patient of the subsequence of the patient of the subsequence of the subsequence of the subse | <i>nant?</i> field is enabled<br>f <b>ormation</b> screen<br><i>ly pregnant?</i> field, the<br>uent field: <i>If yes, plea</i>  | only when <b>Female</b> is selecte<br>of the previously submitte<br>e subsequent field is enable<br>ase enter the due date (EDC)    |
| Is the patient currently pregnant<br>Yes No<br>If yes, please enter the due date<br>mm/dd/yyyy<br>Ilease Note: The <i>Is th</i><br>or the <i>Patient Sex</i><br>ommunicable Disease<br><i>Yes</i> is selected for the<br>o proceed, enter the<br>Is the patient currently<br>Yes N<br>If yes, please enter the<br>mm/dd/yyyy | Present currently pregn<br>ie Dotte in the subsequent<br>be patient currently pregn<br>field on the <b>Patient In</b><br>se Lab Entry.<br>he <i>Is the patient currently</i><br><b>Due Date</b> in the subsequent<br>y pregnant?*<br>No Unknown<br>e due date (EDC):* ?                                                                                                    | <i>hant?</i> field is enabled<br>formation screen<br><i>ly pregnant?</i> field, the<br>Jent field: <i>If yes, plea</i>          | only when <b>Female</b> is selecte<br>of the previously submitte<br>e subsequent field is enable<br>ase enter the due date (EDC)    |

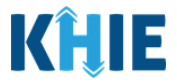

To complete the **Patient Information** screen, you must **enter the appropriate information** in the mandatory blank fields marked with **red asterisks** (\*), as applicable:

- Organism Name
- Date of Diagnosis
- Person Completing Form
- Affiliation/Organization of Person Completing
   Form
- Attending Physician/Clinician
- Affiliation/Organization of Attending Physician/Clinician

| PATIENT IN                                                                                                    | FORMATION                                                                                                    |                 |                                                             |                   |
|----------------------------------------------------------------------------------------------------|----------------------------------------------------------------------------------------------------|-----------------|-------------------------------------------------------------|-------------------|
| MDRO Type*                                                                                                    |                                                                                                    |                 |                                                             |                   |
| Candida auris, clinical                                                                                                    | 1                                                                                                    |                 |                                                             |                   |
| If other, please specify: 🚱                                                                                                    |                                                                                                    |                 |                                                             |                   |
| Organism Name*                                                                                                    |                                                                                                    | Date of Di      | agnosis*                                                    |                   |
| βelect                                                                                                    | ~                                                                                                    | mm/dd/          | уууу                                                        | 🟥 🗌 Unknown       |
| Infection caused by Candida auris                                                                                                    |                                                                                                    |                 |                                                             |                   |
| Infection caused by Candida auris Is the Affiliation/Organization same for Patient II Yes No Patient ID (MRN)* @                                                                         | D (MRN), Person Completing Form, a<br>Affiliation/Organization* <b>@</b>                                                                                         | nd Attending Ph | ysician/Clinician?*                                         |                   |
| Infection caused by Candida auris Is the Affiliation/Organization same for Patient II Yes No Patient ID (MRN)* @ JH05052020                                                              | D (MRN), Person Completing Form, a<br>Affiliation/Organization* @<br>Test Medical Center                                                                         | nd Attending Ph | ysician/Clinician?*                                         |                   |
| Infection caused by Candida auris Is the Affiliation/Organization same for Patient II Yes No Patient ID (MRN)* @ JH05052020 Person Completing Form *                                     | D (MRN), Person Completing Form, a<br>Affiliation/Organization* @<br>Test Medical Center<br>Affiliation/Organization* @                                          | nd Attending Ph | ysician/Clinician?*<br>If other, please                     | specify: <b>@</b> |
| Infection caused by Candida auris Is the Affiliation/Organization same for Patient II Yes No Patient ID (MRN)* @ JH05052020 Person Completing Form* Select                               | D (MRN), Person Completing Form, a<br>Affiliation/Organization* @<br>Test Medical Center<br>Affiliation/Organization* @<br>Select                                | nd Attending Ph | ysician/Clinician?*<br>If other, please                     | specify:          |
| Infection caused by Candida auris Is the Affiliation/Organization same for Patient II Yes No Patient ID (MRN)*  JH05052020 Person Completing Form* Select Attending Physician/Clinician* | D (MRN), Person Completing Form, a<br>Affiliation/Organization* @<br>Test Medical Center<br>Affiliation/Organization* @<br>Select<br>Affiliation/Organization* @ | nd Attending Ph | ysician/Clinician?*<br>If other, please<br>If other, please | specify: <b>@</b> |

Communicable Disease Lab Entry and **Deloitte.** Initiating Case Reports User Guide Please Note: If the appropriate name does not display in the Person Completing Form or Attending Physician/Clinician dropdown menus, you must create details for a new Person Completing Form or new Attending Physician/Clinician. To create details for a new Person Completing Form, click the Person Completing Form hyperlink. Upon clicking the hyperlink, the *Person Completing Form* pop-up displays. To create details for a new Attending Physician/Clinician, click the Attending **Physician/Clinician** hyperlink. Upon clicking the hyperlink, the *Attending Physician/Clinician* pop-up displays. To proceed, enter the details in the appropriate fields of the pop-up and click **Save**. Person Completing Form\* Affiliation/Organization\* 🕑 If other, please specify: 🚱  $\sim$  $\sim$ Select Select...

Affiliation/Organization\* 😧

Select...

 $\sim$ 

Attending Physician/Clinician\*

Select...

If other, please specify: 🔞

 $\sim$ 

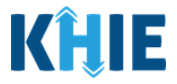

2. Once the appropriate edits and additions have been made in the enabled fields, click **Next** to proceed to the **Laboratory Information** screen.

|                                          |          | PATIENT INF                                                                                         |                                 |                             |                              |         |
|------------------------------------------|----------|----------------------------------------------------------------------------------------------------|---------------------------------|-----------------------------|------------------------------|---------|
| tient Information                        |          | MDRO Type*                                                                                          |                                 |                             |                              |         |
| boratory information                     | <b>a</b> | Candida auris, clinical                                                                             |                                 |                             |                              |         |
| posure Information                       | _        | If other, please specify: 😡                                                                         |                                 |                             |                              |         |
| snitalization. ICLI. Disposition & Death | <b>A</b> |                                                                                                    |                                 |                             |                              |         |
| ormation                                 |          | Organism Name*                                                                                      |                                 | Date of Diag                | nosis*                       |         |
| ditional Comments                        | <b>a</b> | Infection caused by Candida auris                                                                   |                                 | ×   ~ 07/01/202             |                              | known   |
| view and Submit                          | _        | If other, please specify: 😡                                                                         |                                 |                             |                              |         |
|                                          |          | Is the Affiliation/Organization same for Patient ID (MRM<br>Yes No                                  | N), Person Completing Form, and | Attending Physician/Clini   | ician?*                      |         |
|                                          |          | Patient ID (MRN)* 🛛                                                                                 | Affiliation/Organization* 🚱     |                             |                              |         |
|                                          |          | JH05052020                                                                                          | Test Medical Center             | ~                           |                              |         |
|                                          |          | Person Completing Form *                                                                            | Affiliation/Organization* 🚱     |                             | If other, please specify: @  |         |
|                                          |          | Mr. Arthur Vandelay, II (arthur@email.co ×   V                                                      | Test Medical Center             | x   ~                       |                              |         |
|                                          |          | Attending Physician/Clinician*                                                                      | Affiliation/Organization*       | V Lu                        | If other, please specify:* @ |         |
|                                          |          | Dr. Frank Costanza, Sr (rank@email.com) ×                                                           | Other                           | ^ I *                       | General Hospital             |         |
|                                          |          | Prefix                                                                                              |                                 |                             |                              |         |
|                                          |          | Select                                                                                              |                                 |                             |                              |         |
|                                          |          | First Name*                                                                                         | Middle Name                     |                             | Last Name*                   |         |
|                                          |          | Jane                                                                                                |                                 |                             | nopper                       |         |
|                                          |          | Suffix                                                                                              | Date of Birth*                  |                             |                              |         |
|                                          |          |                                                                                                    |                                 |                             |                              |         |
|                                          |          | Patient Sex*                                                                                        | Not Hispanic or Latino          | ×   ~                       | Race*                        | ×       |
|                                          |          |                                                                                                    |                                 |                             |                              |         |
|                                          |          | Address 1*                                                                                          |                                 | Address 2                   |                              |         |
|                                          |          | 123 Hawkins Lane                                                                                    |                                 | Unit, Suite, Building, etc. |                              |         |
|                                          |          | City*                                                                                               |                                 | State*                      | Z                            | ip Code |
|                                          |          | Frankfort                                                                                           |                                 | KY                          | X V                          | 40601-  |
|                                          |          | County*                                                                                             | Phone* @                        |                             | Email                        |         |
|                                          |          | Fayette ×                                                                                           | (555) 555-5555                  |                             | eleven@email.com             |         |
|                                          |          | Is the patient currently pregnant?*<br>Yes No Unknown<br>If yes, please enter the due date (EDC): @ |                                 |                             |                              |         |

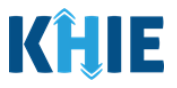

#### **Laboratory Information**

The **Laboratory Information** screen displays details about the laboratory test that have been autopopulated based on the information previously entered on the Communicable Disease Lab Entry.

3. You have the option to **edit the auto-populated information** in the following enabled fields:

- Does the patient have a lab test?
- Laboratory Name
- Test Name
- Filler Order/Accession Number
- Specimen Source

| IULTI-DRUG RESISTANT                         | DRGANISM CASE REPORT FORM Section 2 of 6                                               |          |
|----------------------------------------------|----------------------------------------------------------------------------------------|----------|
| Please provide laboratory information relate | to this case.                                                                          |          |
|                                              | LABORATORY INFORMATION                                                                 |          |
| Patient Information                          | Does the patient have a lab test?*                                                     |          |
| Laboratory Information                       | Yes No Unknown                                                                         |          |
| Exposure Information                         | A                                                                                      |          |
| Hospitalization, ICU, Disposition & Death    | Laboratory Information                                                                 |          |
| Information                                  | Laboratory Name*                                                                       |          |
| Additional Comments                          | General Hospital                                                                       |          |
| eview and Submit                             | Ordering Provider/Clinician*                                                           |          |
|                                              | Select V                                                                               |          |
|                                              | Test Name*                                                                             |          |
|                                              | Candida auris ITS2 gene (Presence) in Unspecified specimen by NAA with probe detection | x   ~    |
|                                              | If other, please specify:                                                              |          |
|                                              | Miles Andreitheannaise Mannahan 🖨                                                      |          |
|                                              | Hier Graer/Accession Number &                                                          |          |
|                                              |                                                                                        |          |
|                                              | Specimen Source*                                                                       | ×        |
|                                              | ADSCess                                                                                | ~ I ·    |
|                                              | Ir orner, piease speciry: 👽                                                            |          |
|                                              | Varia Manuslak                                                                         |          |
|                                              | Other                                                                                  | ×        |
|                                              | If other, please specify;* 😡                                                           |          |
|                                              | Detected                                                                               |          |
|                                              | Tect Result Date* Specimen Collection Date*                                            |          |
|                                              | 07/02/2022 D1known 07/01/2022                                                          | nknown   |
|                                              | Tuna of Cultura                                                                        |          |
|                                              | Select                                                                                 |          |
|                                              |                                                                                        |          |
|                                              | Location of the patient at the time of specimen collection*                            |          |
|                                              | If other, please specify, 🖗                                                            |          |
|                                              | n warne) produk inportuj t 👟                                                           |          |
|                                              | Facility Name/Location* 	 Facility County*                                             |          |
|                                              | Select                                                                                 | <b>\</b> |
|                                              | Additional Information                                                                 |          |
|                                              | Observation 2 - MDRO details                                                           |          |
|                                              |                                                                                        |          |
|                                              |                                                                                        |          |
|                                              | O Add Test                                                                             |          |
|                                              | Is this part of an outbreak?*                                                          |          |
|                                              | Yes No Unknown                                                                         |          |
|                                              | If yes, please specify the name of the outbreak: 🚱                                     |          |

Test Result Date
 Specimen Collection Date

Test Result

• Additional Information

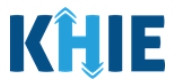

• You can change the selection from **Yes** to **No** or **Unknown**, or vice versa for the conditional question at the top of the **Laboratory Information** screen: *Does the patient have a lab test?* 

| LABO<br>Does the patient have a lab t<br>Yes No<br>Please Note: If <i>No</i> | est?*<br>Unknown                                           | LABORATORY INFORMATION         Does the patient have a lab test?*         Yes       No       Unknown         Image: Colspan="2">Open and the colspan="2">Open and the colspan="2"         The colspan="2">Open and the colspan="2"         The colspan="2">Open and the colspan="2"         The colspan="2">Open and the colspan="2"         The colspan="2">Open and the colspan="2"         The colspan="2">Open and the colspan="2"         The colspan="2">Open and the colspan="2"         The colspan="2">Open and the colspan="2"         The colspan="2">Open and the colspan="2"         The colspan="2">Open and the colspan="2"         The colspan="2"       The colspan"         The c |
|------------------------------------------------------------------------------|------------------------------------------------------------|----------------------------------------------------------------------------------------------------|
| Laboratory Informa                                                           | tion screen, the subseque                                  | nt fields are disabled.                                                                                                    |
| MULTI-DRUG RESISTANT OR Please provide laboratory information relate         | GANISM CASE REPORT FORM<br>and to this case.<br>LABORATORY | Section 2 of 6                                                                                                    |
| Patient Information                                                          | Does the patient have a lab test?*     Yes No Unknown      |                                                                                                    |
| Exposure Information                                                         | Laboratory Information     Laboratory Name                 |                                                                                                    |
| Information                                                                  | Ordering Provider/Clinician                                |                                                                                                    |
| Additional Comments<br>Review and Submit                                     | Extenses Select.                                           |                                                                                                    |
|                                                                              | If other, please specify:                                  |                                                                                                    |

- If you change the selection for the conditional question, a pop-up notification will display with a message that states: *Please note that all selections on this screen will be reset. Are you sure you want to change your response?*
- To reset the previous selection for the conditional question, click **Yes** on the pop-up notification.

| Hospitalization, ICU & Death<br>Information                                            | ۵                                                 | Genera                                       | Laboratory Information ×                                                                                                    |
|----------------------------------------------------------------------------------------|---------------------------------------------------|----------------------------------------------|----------------------------------------------------------------------------------------------------|
| Vaccination History                                                                    | ۵                                                 | Test Nam<br>Dengue                           | Please note that all selections on the screen will be                                                                                                    |
| Additional Comments                                                                    | <b></b>                                           | If other, p                                  | response?                                                                                                    |
| Review & Submit                                                                        | <b>a</b>                                          | Filler Orc                                   | Yes No                                                                                                    |
| Please Note: If Ot<br>menus, the subse<br>To proceed, you<br>enabled: <i>If other,</i> | t <b>her</b> is<br>quent<br>must<br><i>please</i> | selected<br>textbox<br>enter t<br>e specify. | from the <i>Test Name, Specimen Source</i> , or <i>Test Result</i> dropdown<br>fields are enabled.<br><b>The appropriate details</b> in the subsequent textbox field(s), if |

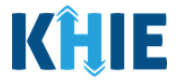

| Test Name*                 |  |       |
|----------------------------|--|-------|
| Other                      |  | x   ~ |
| If other, please specify:* |  |       |
|                            |  |       |
|                            |  |       |

- 4. You must **enter the appropriate information** in the following blank fields, as applicable:
  - Ordering Provider/Clinician
  - Type of Culture (Optional)

- Facility Name/Location
- Facility County
- Location of patient at the time of specimen collection

| Ordering Provider/Clinician*               |                                    |                           |                    |       |
|--------------------------------------------|------------------------------------|---------------------------|--------------------|-------|
| Select                                     |                                    |                           |                    |       |
| Fest Name*                                 |                                    |                           |                    |       |
| Candida auris ITS2 gene [Presence] in C    | Unspecified specimen by NAA with p | probe detection           |                    | x   Y |
| f other, please specify:                   |                                    |                           |                    |       |
| Filler Order/Accession Number 🚱            |                                    |                           |                    |       |
| JH07012022                                 |                                    |                           |                    |       |
| Specimen Source*                           |                                    |                           |                    |       |
| Abscess                                    |                                    |                           |                    | ×   ~ |
| if other, please specify: 😡                |                                    |                           |                    |       |
| Test Result*                               |                                    |                           |                    |       |
| Other                                      |                                    |                           |                    | x   ~ |
| lf other, please specify:* 🚱               |                                    |                           |                    |       |
| Detected                                   |                                    |                           |                    |       |
| Test Result Date*                          |                                    | Specimen Collection Date* |                    |       |
| 07/02/2022                                 | 🛗 🗌 Unknown                        | 07/01/2022                | 📋 🗌 Unk            | nown  |
| Type of Culture                            |                                    |                           |                    |       |
| Select                                     | ~                                  |                           |                    |       |
| Location of the patient at the time of spe | cimen collection*                  |                           |                    |       |
| Select                                     |                                    | ~ ·                       |                    |       |
| If other, please specify: 😡                |                                    |                           |                    |       |
| Facility Name/Location* 🚱                  |                                    |                           | Facility County* 😧 |       |
|                                            |                                    |                           | Select             | ~     |
| Additional Information 😧                   |                                    |                           |                    |       |
| Observation 2 - MDRO details               |                                    |                           |                    |       |
|                                            |                                    |                           |                    |       |

|--|

Communicable Disease Lab Entry and Initiating Case Reports User Guide

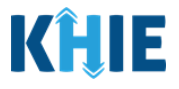

**Please Note**: If the appropriate name does not display in the *Ordering Provider/Clinician* dropdown menu, you must create details for a new Ordering Provider/Clinician by clicking the **Ordering Provider/Clinician hyperlink**. Upon clicking the hyperlink, the *Ordering Provider/Clinician* pop-up displays. To proceed, enter the details in the appropriate fields of the *Ordering Provider/Clinician* pop-up and click **Save**.

General Hospital

Ordering Provider/Clinician\*

**Please Note**: If *Other healthcare setting* is selected from the *Location of the patient at the time of specimen collection* dropdown menu, the subsequent textbox field is enabled.

To proceed, you must **enter the name of the healthcare setting** in the subsequent textbox field: *If other, please specify*.

| her healthcare setting       | ×   ~ |  |
|------------------------------|-------|--|
| han alaan aanif a <b>t O</b> |       |  |

5. You also have the option to click **Add Test** to add additional tests for the patient.

| Observation 2 details |          |      |  |
|-----------------------|----------|------|--|
| 21/300 Characters     |          |      |  |
| Add Test              |          |      |  |
| Save                  | Previous | Next |  |

• To delete an additional lab test, click the **Trash Bin Icon** located at the top right.

| Laboratory Information          |   |
|---------------------------------|---|
| Laboratory Name*                |   |
|                                 |   |
| Ordering Provider/Clinician *   |   |
| Select ~                        |   |
| Test Name*                      |   |
| Select                          | ~ |
| If other, please specify:       |   |
|                                 |   |
| Filler Order/Accession Number 🔞 |   |
|                                 |   |
|                                 |   |

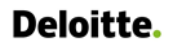

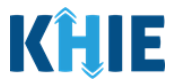

- 6. To complete the **Laboratory Information** screen, you must **enter the appropriate information** in the mandatory blank fields marked with **red asterisks** (\*):
- Is this part of an outbreak?

• Was the organism previously identified?

| Is this part of an outbreak?                                                                                                    | *                                                                                                    |                                                                                                    |
|----------------------------------------------------------------------------------------------------|----------------------------------------------------------------------------------------------------|----------------------------------------------------------------------------------------------------|
| Yes No                                                                                                    | Unknown                                                                                                    |                                                                                                    |
| n yes, please specify the ha                                                                                                    | me or the outpreak.                                                                                                    |                                                                                                    |
|                                                                                                    |                                                                                                    |                                                                                                    |
| Was the organism previous                                                                                                    | ly identified?*                                                                                                    |                                                                                                    |
| Yes No                                                                                                    | Unknown                                                                                                    |                                                                                                    |
| ii yes, piease provide the da                                                                                                    | ne.                                                                                                    |                                                                                                    |
| mm/dd/yyyy                                                                                                    | 🛗 🗌 Unknown                                                                                                    |                                                                                                    |
|                                                                                                    |                                                                                                    |                                                                                                    |
|                                                                                                    |                                                                                                    |                                                                                                    |
| Save                                                                                                    |                                                                                                    | Previous                                                                                                    |
|                                                                                                    |                                                                                                    |                                                                                                    |
| field is enabled. T<br>textbox field: <i>If ot</i>                                                                                                    | <b>es</b> is selected for the <i>Is this part of</i><br>To proceed, you must <b>enter the r</b><br><i>ther, please specify the name of the</i>                                                                                                    | <i>an outbreak?</i> field, the subsequent textbox <b>name of the outbreak</b> in the subsequent <i>outbreak</i> .                                                                                                    |
| Is this part of an outbreak?*                                                                                                    | es is selected for the <i>Is this part of</i><br>To proceed, you must <b>enter the r</b><br><i>ther, please specify the name of the</i>                                                                                                    | <i>an outbreak?</i> field, the subsequent textbox <b>name of the outbreak</b> in the subsequent <i>outbreak</i> .                                                                                                    |
| field is enabled. T<br>textbox field: <i>If ot</i><br>Is this part of an outbreak?*<br>Yes No<br>If yes, please specify the name                                                                                                    | es is selected for the <i>Is this part of</i><br>To proceed, you must <b>enter the r</b><br><i>ther, please specify the name of the</i><br>Unknown                                                                                                    | <i>an outbreak?</i> field, the subsequent textbox <b>name of the outbreak</b> in the subsequent <i>outbreak</i> .                                                                                                    |
| riease Note: If Ye         field is enabled. T         textbox field: If ot:         Is this part of an outbreak?*         Yes         No         If yes, please specify the name                                                                                                    | es is selected for the <i>Is this part of</i><br>To proceed, you must <b>enter the r</b><br><i>ther, please specify the name of the</i><br>Unknown                                                                                                    | <i>an outbreak?</i> field, the subsequent textbox <b>name of the outbreak</b> in the subsequent <i>outbreak</i> .                                                                                                    |
| Fiease Note: If Ye<br>field is enabled. T<br>textbox field: <i>If ot</i><br>Is this part of an outbreak?*<br>Yes No<br>If yes, please specify the name                                                                                                    | es is selected for the <i>Is this part of</i><br>To proceed, you must <b>enter the r</b><br><i>ther, please specify the name of the</i><br>Unknown                                                                                                    | <i>Tan outbreak?</i> field, the subsequent textbox <b>name of the outbreak</b> in the subsequent <i>outbreak</i> .                                                                                                    |
| Please Note: If Ye         field is enabled. T         textbox field: If ot:         Is this part of an outbreak?*         Yes         No         If yes, please specify the name                                                                                                    | es is selected for the <i>Is this part of</i><br>To proceed, you must <b>enter the r</b><br><i>ther, please specify the name of the</i><br>Unknown<br>of the outbreak.*<br>Yes is selected for the <i>Was the</i>                                                                                             | <i>Tan outbreak?</i> field, the subsequent textbox <b>name of the outbreak</b> in the subsequent <i>outbreak</i> .                                                                                                    |
| field is enabled. T<br>textbox field: <i>If ot</i><br>textbox field: <i>If ot</i><br><u>Yes</u> <u>No</u><br>If yes, please specify the name<br><b>Please Note</b> : If<br>subsequent field                                                                                                    | <b>Es</b> is selected for the <i>Is this part of</i><br>To proceed, you must <b>enter the </b><br><i>ther, please specify the name of the</i><br>Unknown<br>of the outbreak:* <b>O</b><br><b>Yes</b> is selected for the <i>Was the</i><br>is enabled. To proceed, you mu                                     | <i>Tan outbreak?</i> field, the subsequent textbox<br><b>name of the outbreak</b> in the subsequent<br><i>outbreak</i> .<br><i>organism previously identified?</i> field, the<br>st enter the date when organism was                                              |
| riease Note: If Ye<br>field is enabled. T<br>textbox field: <i>If ot</i><br>subsequent field<br>identified in the s                                                                                                    | es is selected for the <i>Is this part of</i><br>To proceed, you must <b>enter the</b> r<br>ther, please specify the name of the<br>Unknown<br>of the outbreak.* <b>O</b><br><b>Yes</b> is selected for the <i>Was the</i><br>is enabled. To proceed, you mu<br>subsequent textbox field: <i>If other, p</i>  | <i>Tan outbreak?</i> field, the subsequent textbox<br><b>name of the outbreak</b> in the subsequent<br><i>outbreak</i> .<br><i>organism previously identified?</i> field, the<br>ast <b>enter the date when organism was</b><br><i>please provide the date</i> .  |
| riease Note: If Ye<br>field is enabled. T<br>textbox field: <i>If ot</i><br>textbox field: <i>If ot</i><br>yes No<br>If yes, please specify the name<br>Please Note: If<br>subsequent field<br>identified in the s                                                                                               | es is selected for the <i>Is this part of</i><br>To proceed, you must <b>enter the r</b><br><i>ther, please specify the name of the</i><br>Unknown<br>of the outbreak:*<br>Yes is selected for the <i>Was the</i><br>is enabled. To proceed, you mu<br>subsequent textbox field: <i>If other, p</i>           | <i>Tan outbreak?</i> field, the subsequent textbox<br><b>name of the outbreak</b> in the subsequent<br><i>outbreak</i> .<br><i>organism previously identified?</i> field, the<br>list <b>enter the date when organism was</b><br><i>please provide the date</i> . |
| riease Note: If Ye<br>field is enabled. T<br>textbox field: <i>If ot</i><br>textbox field: <i>If ot</i><br>restriction on the second<br>ryss, please specify the name<br>Please Note: If<br>subsequent field<br>identified in the second                                                                         | es is selected for the <i>Is this part of</i><br>To proceed, you must <b>enter the</b> r<br>ther, please specify the name of the<br>Unknown<br>of the outbreak.* •<br>Yes is selected for the <i>Was the</i><br>is enabled. To proceed, you mu<br>subsequent textbox field: <i>If other, p</i>                | <i>Tan outbreak?</i> field, the subsequent textbox <b>name of the outbreak</b> in the subsequent <i>outbreak</i> .                                                                                                    |
| Fiease Note: If Ye<br>field is enabled. T<br>textbox field: <i>If ot</i><br>textbox field: <i>If ot</i><br>It yes, please specify the name<br>Please Note: If<br>subsequent field<br>identified in the s<br>Was the organism previous<br>Yes No                                                                  | es is selected for the <i>Is this part of</i><br>To proceed, you must <b>enter the </b> r<br><i>ther, please specify the name of the</i><br>Unknown<br>of the outbreak:*<br>Yes is selected for the <i>Was the</i><br>is enabled. To proceed, you mu<br>subsequent textbox field: <i>If other, p</i>          | <i>Tan outbreak?</i> field, the subsequent textbox<br><b>name of the outbreak</b> in the subsequent<br><i>outbreak</i> .<br><i>organism previously identified?</i> field, the<br>list <b>enter the date when organism was</b><br><i>please provide the date</i> . |
| riease Note: If Ye<br>field is enabled. T<br>textbox field: <i>If ot</i><br>textbox field: <i>If ot</i><br>restriction on the second<br>ryss, please specify the name<br>Please Note: If<br>subsequent field<br>identified in the second<br>was the organism previous<br>Yes No<br>If yes, please provide the de | es is selected for the <i>Is this part of</i><br>To proceed, you must <b>enter the</b> is<br>ther, please specify the name of the<br>Unknown<br>of the outbreak.* <b>O</b><br><b>Yes</b> is selected for the <i>Was the</i><br>is enabled. To proceed, you mu<br>subsequent textbox field: <i>If other, p</i> | <i>Tan outbreak?</i> field, the subsequent textbox<br><b>name of the outbreak</b> in the subsequent<br><i>outbreak</i> .<br><i>organism previously identified?</i> field, the<br>last <b>enter the date when organism was</b><br><i>please provide the date</i> . |

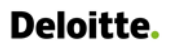

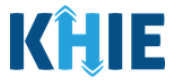

7. Once the appropriate edits and additions have been made in the enabled fields, click **Next** to proceed to the **Exposure Information** screen.

| Viete to devoid the a lab tot"     And register defonded     Viete total     Viete total        Viete total <th></th> <th></th> <th></th> <th></th>                                                                                                    |                                        |                                                                                                    |                                                                                                    |           |
|----------------------------------------------------------------------------------------------------|----------------------------------------|----------------------------------------------------------------------------------------------------|----------------------------------------------------------------------------------------------------|-----------|
| vor reference in     vor reference in        vor reference in        vor reference in           vor reference in <th>dent Information</th> <th>Object to be patient have a lab test?*</th> <th></th> <th></th>                                                                                                    | dent Information                       | Object to be patient have a lab test?*                                                                                                    |                                                                                                    |           |
| construction   total connect   total connect                                                                                                    | oratory information                    | Yes No Unknown                                                                                                    |                                                                                                    |           |
| padatoria (1) dopusition (1) dominantic (1) dominantic (1) dominan       | osure Information                      | <b>A</b>                                                                                                    |                                                                                                    |           |
|                                                                                                    | pitalization. ICU. Disposition & Death | Laboratory Information                                                                                                    |                                                                                                    |           |
|                                                                                                    | rmation                                | Laboratory Name*                                                                                                    |                                                                                                    |           |
| <pre>set of them </pre>                                                                                                    | itional Comments                       | General Hospital                                                                                                    |                                                                                                    |           |
| <pre>betaures produce produced and set of the produce detection in Produce balance detection in Produce balance detection in Produce</pre> | ew and Submit                          | Ordering Provider/Clinician*                                                                                                    |                                                                                                    |           |
| Fet Name*   Get check   Get check   Fet Check   Fet Check   Fet Check   Get check   Get check                                                                                                    |                                        | Dr. Niles Crane, II (nilescrane@email.com)                                                                                                    | x   v                                                                                                    |           |
| candid auto Diak/reserved by Mak with pothe detection in Positive Eliod culture   Finder::::::::::::::::::::::::::::::::::::                                                                                                    |                                        | Test Name*                                                                                                    |                                                                                                    |           |
| <pre>former</pre>                                                                                                    |                                        | Candida auris DNA [Presence] by NAA with probe detection in Positive blood culture                                                                                                    |                                                                                                    | ×         |
| File Ordent content   proteine State   General Content   Toteler, please specify   Toteler, please specify <td></td> <td>If other, please specify:</td> <td></td> <td></td>                                                                                                    |                                        | If other, please specify:                                                                                                    |                                                                                                    |           |
| File Odder/class bunche @   getome Source*   Absens   trader, please specify @   Test Read!*   Order   Test Read!*   Order   Test Read!*   Order   Test Read!*   Order   Test Read!*   Order   Test Read!*   Order   Test Read!*   Order   Test Read!*   Order   Test Read!*   Order Jesses specify @   Test Read It inside the of specimen collection flat*   Order Jesses specify @   Test Reading Inside the of specimen collection flat*   Other States Specify @   Test Read It inside the of specimen collection flat*   Other States Specify @   Test Read It inside the of specimen collection flat*   Other States Specify @   Test Read It inside the of specimen collection flat*   Other States Specify @   Test Read It inside the of specimen collection flat*   Other States Specify @   Test Read It inside the of specimen collection flat*   Test Read It inside the of specimen collection flat*   Test Read It inside the of specimen collection flat*   Test Read It inside the of specimen collection flat*   Test Read It inside the of specimen collection flat*   Test Read It inside the of specimen collection flat*   Test Read It inside the outprease @   Test Read It inside the outprease @   Test Read It inside the outprease @   Test Read It inside the outprease @                                                                                                    |                                        |                                                                                                    |                                                                                                    |           |
| portraited     Specimer Source*     Second     Status     Specimer Collection Date*     Specimer Collection Date*        Specimer Collection Date*     Specimer Collection Date*        Specimer Collection Date*                                                                                                    |                                        | Filler Order/Accession Number 🕢                                                                                                    |                                                                                                    |           |
| Specime source*   Access   For inserved*   Concerse*   Concerse* <td></td> <td>JH07012022</td> <td></td> <td></td>                                                                                                    |                                        | JH07012022                                                                                                    |                                                                                                    |           |
| Alons     Forther, plans specify: •     Test Read:        Test Read:     Test Read:                                                                                                    |                                        | Specimen Source*                                                                                                    |                                                                                                    |           |
| <pre>forcer, please specify: 0  forcer, please specify: 0  forcer, please s</pre> |                                        | Abscess                                                                                                    |                                                                                                    | ×         |
| Instruction   Instruction   Instruction </td <td></td> <td>If other, please specify: 😡</td> <td></td> <td></td>                                                                                                    |                                        | If other, please specify: 😡                                                                                                    |                                                                                                    |           |
| Test feasibility   Other   If other, plases specify:* • •   If other, plases specify: • •   If other, plases specify: • •   If other, plases spec                                                                                                    |                                        |                                                                                                    |                                                                                                    |           |
| Other   If the parties explority @   Detected     Specimen Collection Date*   Other   Other   Other   Concol     Image: Concol   Concol   Concol <t< td=""><td></td><td>Test Result*</td><td></td><td></td></t<>                                                                                                    |                                        | Test Result*                                                                                                    |                                                                                                    |           |
| If other, please specify:     Pacing:     If other, please specify:     If other, please specify:     I                                                                                                    |                                        | Other                                                                                                    |                                                                                                    | ×         |
| Section     Specimen Collection Date*     Option 202222     Control of the patient at the time of specimen collection*     Aute Care hospital linguistion     Facily Courdy* •     Control of the patient at the time of specimen collection*     Aute Care hospital linguistion     Control of allo     Observation 2 - MODIO detalls     2000 Creares*   We for egation previously identified*   To in outpreview*   Outproom   We the organion previously identified*   To in outpreview*   Outproom   We the organion previously identified*   To in outpreview*   Outproom   Type, please provide the date*   Outproom                                                                                                    |                                        | If other, please specify:*                                                                                                    |                                                                                                    |           |
| Test Result Date*     01002/022     01002/022     01002/022     01002/022     01002/022     01002/022     01002/022     01002/022     01002/022     01002/022     01002/022     01002/022     01002/022     01002/022     01002/022     01002/022     01002/022     01002/022     01002/022     01002/022     01002/022     01002/022     01002/022     01002/022     01002/022     01002/022     01002/022     01002/022     01002/022     01002/022     01002/022     01002/022     01002/022     01002/022     01002/022     01002/022     01002/022     01002/022     01002/022     01002/022     01002/022     01002/022     01002/022     01002/022     01002/022     01002/022     01002/022             <                                                                                                    |                                        | PERCENT AND A DESCRIPTION OF A DESCRIPTION OF A DESCRIPTI |                                                                                                    |           |
| View or weak     View or weak                                            <                                                                                                    |                                        |                                                                                                    |                                                                                                    |           |
| Type of Culture     Cinercal:     Constrained:     Constrained:     Facility Name/Location*     Facility Name/Location*                                                                                                    |                                        | Test Result Date*                                                                                                    | Specimen Collection Date*                                                                                                    | nown      |
| Facility Name/Location*   General Hospital     Additional Information @     Observation 2 - MDRO/ details   2000 Obvectors   2000 Obvectors     2000 Obvectors     2000 Obvectors     If yes, please specify the name of the outpreak:* @     Unknown   If yes, please specify the name of the outpreak:* @   Unknown If yes, please specify the name of the outpreak:* @   Unknown   If yes, please provide the date:* 0:0:27:002    Unknown                                                                                                    |                                        | Test Result Date*  0702/2022  Unknown  Type of Culture  Clinical X V  Location of the nation at the time of specimen collection*                                                                                                    | Specimen Collection Date* 07/01/2022                                                                                                    | nown      |
| Additional Information<br>General Hospital  Additional Information  Observation 2 - MDRO details  2000 Characters  2000 Characters  2000 Charac      |                                        | Test Result Date*  O7/03/2022  Unknown  Type of Culture  Clinical × ∨  Location of the patient at the time of specimen collection*  Acute Care hospital inpatient)  If other, please specify:                                                                                                    | Specimen Collection Date*                                                                                                    | Iown      |
| Additional Information                                                                                                    |                                        | Test Result Date*  OT002/2022  Unknown  Type of Culture  Clinical  X  Cultor  Location of the patient at the time of specimen collection*  Acute Care hospital inpatient)  If other, please specify:                                                                                                    | Specimen Collection Date*                                                                                                    | nown      |
| Additional Information  Observation 2 MDRO details  2000 Chersoners  2000 Chersoners  20          |                                        | Test Result Date*  OT02/2022  Unknown  Type of Culture  Clinical  K  Clinical  Clinical  Clinica | Specimen Collection Date* 07/01/2022  X V Facility County*  Facility County* Facility County* Facility County* Facility County*                                                                                                    | nown      |
| 2000 Oheraces 2000 Oheraces 20       |                                        | Test Result Date*         07002/2002         Type of Culture         Clinical       X         Location of the patient at the time of specimen collection*         Acute Care hospital (inpatient)         If other, please specify: @         Facility NamerLocation*         General Hospital                                                                                                    | Specimen Collection Date* 07/01/2022  K V Facility County*  Facility County* Facility County*                                                                                                    | 10WN<br>X |
| 28000 Cheraceurs                                                                                                    |                                        | Test Result Date*         07002/2002         Type of Culture         Clinical       ×         Location of the patient at the time of specimen collection*         Acute Care hospital (inpatient)         If other, please specify: ●         General Hospital         Additional Information ●         Observation 2 - MDRD details                                                                                                    | Specimen Collection Date* 07/01/2022  x v Facility County*  Fayette                                                                                                    | nown      |
|                                                                                                    |                                        | Test Result Date*         0700220022         Type of Culture         Clinical       X         Acute Care hospital (inpatient)         If other, please specify: @         Facility Name/Location* @         General Hospital         Additional Information @         Observation 2 - MDRO details                                                                                                    | Specimen Collection Date* 07/01/2022  X V Facility Courry*  Facility Courry* Facility Courry*                                                                                                    | Non       |
| Add Test Is this part of an outbreak?*  Yes No Unknown If yes, please specify the name of the outbreak;*  Was the organism previously identified?*  Yes, please provide the date;*  64:27/2022 Unknown                                                                                                    |                                        | Test Result Date*         0700220022         Type of Culture         Clinical         Cocation of the patient at the time of specimen collection*         Acute Care hospital (inpatient)         If other, please specify: @         Facility Name/Location*         General Hospital         Additional Information @         Observation 2 - MDRO details                                                                                                    | Specimen Collection Date*                                                                                                    | nown<br>X |
| Is this part of an outbreak?*  Ves No Unknown  If yes, please specify the name of the outbreak.*  Vas the organism previously identified?*  Ves No Unknown  If yes, please provide the date.*  06/27/2022 Unknown                                                                                                    |                                        | Test Result Date*         0702/2022         Decision of the patient at the time of specimen collection*         Cocation of the patient at the time of specimen collection*         Acute Care hospital (inpatient)         If other, please specify: •         Ceneral Hospital         Additional Information •         Observation 2 - MDRO details         28/300 Characers                                                                                                    | Specimen Collection Date*           07/01/2022           X           Facility County* •           Facility County* •                                                                                                    | томп      |
| Yes     No     Unknown       If yes, please specify the name of the outbreak.*      If yes, please specify the name of the outbreak.*        Was the organism previously identified?*       Yes     No       Unknown       If yes, please provide the date:*       06/27/2022                                                                                                    |                                        | Test Result Date*   0702/2022   Image: Contract of the patient at the time of specimen collection*   Coation of the patient at the time of specimen collection*   Acute Care hospital (inpatient)   If other, please specify: •   Facility Name/Location* •   Centeral Hospital   Additional Information •   Observation 2 - MDRO details   2000 Characers                                                                                                    | Specimen Collection Date*                                                                                                    | тоил      |
| If yes, please specify the name of the outbreak.*<br>Unknown<br>Was the organism previously identified?*<br>Yes No Unknown<br>If yes, please provide the date:*<br>06/27/2022<br>Unknown                                                                                                    |                                        | Test Result Date*                                                                                                    | Specimen Collection Date*                                                                                                    | к         |
| Urknown Was the organism previously identified?*  Ves No Unknown If yes, please provide the date:*  06/27/2022                                                                                                    |                                        | Test Result Date*         07002/2022         Type of Culture         Clinical       x         Caction of the patient at the time of specimen collection*         Acute Care hospital impatient)         If other, please specify: @         Facility Name/Location* @         General Hospital         Additional Information @         Observation 2 - MDRO details         28/000 Cheracors         @         Add Test         Yes       No         Unknown                                                                                                    | Specimen Collection Date* 07/01/2022  Unix X   ~  Facility County*  Facility County*                                                                                                    | nown<br>× |
| Was the organism previously identified?*       Yes     No     Unknown       If yes, please provide the date:*     06/27/2022     Image: Constraint of the date:*                                                                                                    |                                        | Test Result Date*                                                                                                    | Specimen Collection Date* 07/01/2022  Unix  X   ~  Facility County*  Facility County*  Facility County | nown<br>× |
| Ves No Unknown If yes, please provide the date:* 06/27/2022                                                                                                    |                                        | Test Result Date*                                                                                                    | Specimen Collection Date* 07/01/2022  Unive X V Facility County*  Facility County*   | nown<br>X |
| If yes, please provide the date:* 06/27/2022                                                                                                    |                                        | Test Result Date*   07002/2022   Image: Contract of the patient at the time of specimen collection*   Acute Care hospital inpatient)   If other, please specify: @   General Hospital   Additional Information @   Observation 2 - MDRO details   28/000 Characters   @ Add Test   Yes, please specify: Mo   Unknown   If yes, please specify: @   Image: No   Unknown   If yes, please specify: @   Unknown   Was the organism previously identified?*                                                                                                    | Specimen Collection Date* 07/01/2022  Univer X V Facility County*  Facility County*  | nown<br>X |
| 06/27/2022                                                                                                    |                                        | Test Result Date*   07002/2022   Image: Contract of the patient at the time of specimen collection*   Acute Care hospital inpatients   If other, please specify: @   General Hospital   Additional Information @   Observation 2 - MDRO details   28000 Characters   @ Add Test   If shis part of an outbreak?*   If shis part of an outbreak?*   If yes, please specify the name of the outbreak.*   @ Unknown   If yes, please specify the name of the outbreak.*   @ Unknown                                                                                                    | Specimen Collection Date* 07/01/2022  Unkn  X V  Facility County*  Fayette                                                                                                    | nown<br>X |
|                                                                                                    |                                        | Test Result Date*   07002/2002     Type of Culture   Clinical   X     Cacation of the patient at the time of specimen collection*     Acute Care hospital     Acditional Information •     Observation 2 - MDRO details     28000 Characters     Bit his part of an outbreak?*   Vest   No   Unknown   By please specify the name of the outbreak?* •   Unknown   Was the organism previously identified?*    Vest   No   Unknown   By these provide the date*                                                                                                    | Specimen Collection Date*                                                                                                    | nown<br>X |
|                                                                                                    |                                        | Test Result Date*   07002/2002     Type of Culture   Clinical   X     Cacation of the patient at the time of specimen collection*   Acute Care hospital impatient;   If other, please specify: •   Ceneral Hospital   Addisonal Information •   Observation 2 - MDRO details   28/000 Characters   •   Mather of the collection*   If yes, please specify: •   Unknown   If yes, please specify the name of the outbreak?•   Unknown   Was the organism previously identified?*   Ves   No   Unknown   If yes, please provide the dates*   OU27/2022                                                                                                    | Specimen Collection Date*                                                                                                    | nown<br>X |
| Save Previous Next                                                                                                    |                                        | Test Result Date*     Or002/2002     Type of Culture        Clinical        Cation of the patient at the time of specimen collection* <td>Specimen Collection Date* 07/01/2022  Unix  X   V  Facility Courty*  Facility Courty*</td> <td>nown<br/>X</td>                                                                                                    | Specimen Collection Date* 07/01/2022  Unix  X   V  Facility Courty*  Facility Courty*                                                                                                    | nown<br>X |
|                                                                                                    |                                        | Test Result Date*   Type of Culture Cuncation of the patient at the time of specimen collection* A cute Care hospital dispatient: To ther, please specify: 0 Culting Name/Location* 0 Cuterral Hospital Cuterral Hospital                                                                                                    | Specimen Collection Date* 07/01/2022  Unkn X   v  Facility County*  Facility County*                                                                                                    | rown<br>× |
|                                                                                                    |                                        | Test Result Date*   Type of Culture Cunica X is in a cube care hospital impatient; If other, please specify: 0 Cultory Name/Location* 0 Cultory Name/Location* 0 Cultory Name/Locati                                                                                                    | Specimen Collection Date* 07/01/2022  Unive X V Facility County*  Facility County*  Facility County*  Facility County*  Facility County*  Key County*  Key County | nown<br>× |

To proceed, you must enter the **appropriate information** in the enabled fields on the screen. Once complete, click **Next** to navigate to the subsequent **Hospitalization**, **ICU & Death Information** screen.

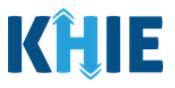

#### Hospitalization, ICU, Disposition & Death Information

The **Hospitalization**, **ICU**, **Disposition & Death Information** screen displays details about a patient's hospitalizations that have been auto-populated based on the previously submitted Communicable Disease Lab Entry.

- 8. You have the option to **edit the auto-populated information** in the following enabled fields:
  - Was the patient hospitalized at the time of specimen collection?
  - Was the patient admitted to an intensive care unit (ICU)?

|                                       |      | HOSPITALIZATION                                                                                                    | N, ICU, DISPOSITION & DEATH                                                                                                    | INFORMATION                            |            |
|---------------------------------------|------|----------------------------------------------------------------------------------------------------|----------------------------------------------------------------------------------------------------|----------------------------------------|------------|
| atient Information                    | Ø    | Was the patient hospitalized at time                                                                                                    | of specimen collection?*                                                                                                    |                                        |            |
| aboratory Information                 | 0    | Yes No Ur                                                                                                    | iknown                                                                                                    |                                        |            |
| xposure Information                   | 0    |                                                                                                    |                                                                                                    |                                        |            |
| ospitalization, ICU, Disposition & De | eath | If yes, please specify the hospital na                                                                                                    | me:* 😡                                                                                                    |                                        |            |
| dditional Comments                    |      | If hospitalized, please specify the ty                                                                                                    | pe of facility that the patient was admitte                                                                                                    | ed from:*                              |            |
| niew and Cubmit                       | _    | Select                                                                                                    |                                                                                                    |                                        |            |
| view and submit                       | -    | Facility Name:* 🛛                                                                                                    |                                                                                                    |                                        |            |
|                                       |      | Admission Date*                                                                                                    |                                                                                                    | Discharge Date*                        |            |
|                                       |      | mm/dd/yyyy                                                                                                    | 🗎 🗌 Unknown                                                                                                    | mm/dd/yyyy                             | 🗎 🗌 Unknov |
|                                       |      |                                                                                                    |                                                                                                    | Still hospitalized                     | Expired    |
|                                       |      | If expired, please provide the date of                                                                                                    | of death:                                                                                                    |                                        |            |
|                                       |      | Date of Death                                                                                                    |                                                                                                    |                                        |            |
|                                       |      | mm/dd/yyyy                                                                                                    | Unknown                                                                                                    |                                        |            |
|                                       |      | If discharged, please specify the loc                                                                                                    | ation:                                                                                                    |                                        |            |
|                                       |      | Select                                                                                                    |                                                                                                    |                                        |            |
|                                       |      | Please specify the name of the facil                                                                                                    | ty/location where the patient has been d                                                                                                    | lischarged to: 😡                       |            |
|                                       |      | Please specify the name of the facili<br>Was the receiving facility notified of<br>Yes No Ur                                                                                                    | ty/location where the patient has been d the patient's MDRO? known                                                                                                    | lischarged to: 🛛                       |            |
|                                       |      | Please specify the name of the facili<br>Was the receiving facility notified of<br>Yes No Ur<br>Was the patient admitted to an inte<br>Yes No Ur<br>Admission Date to ICU*<br>mm/dd/yyyy                                                                                               | ty/location where the patient has been d the patient's MDRO? kknown known Unknown Unknown                                                                              | Discharge Date from ICU*<br>mm/dd/yyyy | 🗮 🗌 Unknow |
|                                       |      | Please specify the name of the facili<br>Was the receiving facility notified of<br>Yes No Ur<br>Was the patient admitted to an inte<br>Yes No Ur<br>Admission Date to ICU*<br>mm/dd/yyyy<br>Was the patient previously hospital<br>Yes No Ur<br>If yes, please specify the hospital na | ty/location where the patient has been d the patient's MDRO? kknown known CUP? kknown care unit (ICU)?* kknown care at your facility within the last 6 mont kknown me: | Discharge Date from ICU*<br>mm/dd/yyyy | Unknow     |

DDE: Communicable Disease Lab Entry

Kentucky Health Information Exchange

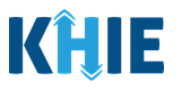

| <b>Please Note</b> : If the Communicable Disease La<br>the selection for the conditional question at the<br><b>Death Information</b> screen is auto-populated<br><i>specimen collection?</i>                                                                                                    | b Entry indicated that the patient was hospitalized,<br>he top of the <b>Hospitalization, ICU, Disposition &amp;</b><br>as <b>Yes</b> : <i>Was the patient hospitalized at the time of</i> |
|----------------------------------------------------------------------------------------------------|----------------------------------------------------------------------------------------------------|
| If <b>Yes</b> is selected for the conditional que hospitalization-related fields and ICU-related fields and ICU-re | estion at the top of the screen, the subsequent<br>ed fields are enabled.                                                                                                    |
| <ul><li>If the Communicable Disease Lab Entry indicates</li><li>selection for the ICU-related question is auto-</li><li><i>intensive care unit (ICU)?</i></li></ul>                                                                                                    | ated that the patient was admitted to the ICU, the populated as <b>Yes</b> : <i>Was the patient admitted to an</i>                                                                         |
| <ul> <li>If <b>Yes</b> is selected for the ICU-related questing<br/><i>Discharge Date</i> fields are enabled. To proceed<br/>and the <b>Discharge Date from ICU</b> in the area</li> </ul>                                                                                                    | ion, the subsequent <i>Admission Date</i> and<br>ceed, you must enter the <b>Admission Date to ICU</b><br>appropriate fields.                                                              |
| Was the patient admitted to an intensive care unit (ICU)?* Yes No Unknown Admission Date to ICU* mm/dd/yyyy   Unknown                                                                                                    | Discharge Date from ICU* mm/dd/yyyy                                                                                                    |

• You can change the selection from **Yes** to **No** or **Unknown**, or vice versa for the conditional question at the top of the **Hospitalization**, **ICU**, **Disposition & Death Information** screen: *Was the patient hospitalized at the time of specimen collection*?

| Was the patien | t hospitalized | at time of specimen collec | tion?* | Was the patient | hospitalized | at time of speci | men collection?* |
|----------------|----------------|----------------------------|--------|-----------------|--------------|------------------|------------------|
| Yes            | No             | Unknown                    |        | Yes             | No           | Unknown          |                  |
|                | )              |                            |        |                 |              |                  | •                |

**Please Note**: If *No* or *Unknown* is selected for the conditional question at the top of the **Hospitalization**, **ICU**, **Disposition & Death Information** screen, the subsequent hospitalization-related fields and ICU-related fields are disabled.

• The *Was the patient previously hospitalized at your facility within the last 6 months*? field is <u>not</u> impacted by the selected answer for the conditional question: *Was the patient hospitalized at the time of specimen collection?* 

#### Communicable Disease Lab Entry and Initiating Case Reports User Guide

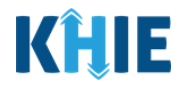

|                                                          |   | HOSPITALIZATION, ICU, DISPOSITION & DEATH INFORMATION                                                                                                    |   |
|----------------------------------------------------------|---|----------------------------------------------------------------------------------------------------|---|
| Patient Information                                      | 0 | Was the patient hospitalized at time of specimen collection?*                                                                                                    |   |
| Laboratory Information                                   | 0 | Yes No Unknown                                                                                                    |   |
| Exposure Information                                     | 8 |                                                                                                    |   |
| Hospitalization, ICU, Disposition & Death<br>Information |   | n yes, prease speciny the nospital name. 😿                                                                                                    |   |
| Additional Comments                                      | ۵ | If hospitalized, please specify the type of facility that the patient was admitted from:                                                                                                    |   |
| Review and Submit                                        | ۵ |                                                                                                    |   |
|                                                          |   | Facility Name: 😡                                                                                                    |   |
|                                                          |   | Please specify the name of the facility/location where the patient has been discharged to:                                                                                                    |   |
|                                                          |   | Yes No Unknown                                                                                                    |   |
|                                                          |   | Was the patient admitted to an intensive care unit (ICU)?       Yes     No       Admission Date to ICU     Discharge Date from ICU       min/idd/yyyy     IIII Unknown       Yas the patient previously hospitalized at your facility within the last 6 months?*       Yes     No       Unknown |   |
|                                                          |   | If yes, please specify the hospital name: $m O$                                                                                                    | _ |

- You must enter the appropriate information in the mandatory fields marked with red asterisks (\*), if enabled:
- If yes, please specify the hospital name
- If hospitalized, please specify the type of facility that the patient was admitted from.
- Facility Name
- Admission Date

Discharge Date

| HOSPITALIZATION, ICU, DISPOSITION & DEAT                                                     | H INFORMATION              |
|----------------------------------------------------------------------------------------------|----------------------------|
| Was the patient hospitalized at time of specimen collection?*       Yes     No       Unknown |                            |
| If yes, please specify the hospital name:* 🛛                                                 |                            |
|                                                                                              |                            |
| If nospitalized, please specify the type of facility that the patient was admit<br>Select    | ited from:*                |
| Facility Name:*                                                                              |                            |
|                                                                                              |                            |
| Admission Date*                                                                              | Discharge Date*            |
| mm/dd/yyyy 🛗 🗌 Unknown                                                                       | mm/dd/yyyy 🚔 🗌 Unknown     |
|                                                                                              | Still hospitalized Expired |
| If expired, please provide the date of death:                                                |                            |
| Date of Death                                                                                |                            |

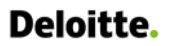

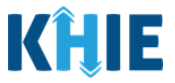

- If *Long Term Care Facility, Other Health Care Facility*, or *Other* is selected from the *If hospitalized, please specify the type of facility that the patient was admitted from* dropdown menu, the subsequent field is enabled.
  - To proceed, you must enter the **name of the facility that the patient was admitted from** in the subsequent enabled field: *Facility Name*.

| If hospitalized, please specify the type of                                                                                                    | f facility that the patient was admitted fro                                                                                    |                                                                                                    |                                                                                                    |
|----------------------------------------------------------------------------------------------------|----------------------------------------------------------------------------------------------------|----------------------------------------------------------------------------------------------------|----------------------------------------------------------------------------------------------------|
| Long Term Care Facility                                                                                                    |                                                                                                    |                                                                                                    | X V                                                                                                    |
| Facility Name:* 🛿                                                                                                    |                                                                                                    |                                                                                                    |                                                                                                    |
|                                                                                                    |                                                                                                    |                                                                                                    |                                                                                                    |
|                                                                                                    |                                                                                                    |                                                                                                    |                                                                                                    |
| Please Note: If <i>Home</i> i<br>the patient was admitte                                                                                                    | s selected from the <i>lf l</i><br>ed from dropdown mer                                                                         | nospitalized, please sp<br>iu, the subsequent Fac                                                                          | <i>ecify the type of facility tha</i><br><i>cility Name</i> field is disabled.                                                                                                    |
| If discharged, please specify the location                                                                                                    | *                                                                                                    |                                                                                                    | ×   ~                                                                                                    |
| Please specify the name of the facility/lo                                                                                                    | cation where the patient has been dischar                                                                                       | ged to: 🚱                                                                                                    |                                                                                                    |
|                                                                                                    |                                                                                                    |                                                                                                    |                                                                                                    |
|                                                                                                    |                                                                                                    |                                                                                                    |                                                                                                    |
| lease Note: If the pat                                                                                                    | ient is deceased, click                                                                                                    | the <b>Expired Checkbo</b>                                                                                                 | <b>x</b> below the <i>Discharge Dat</i>                                                                                                    |
| eia. Upon clicking the                                                                                                    | Expired Checkbox, t                                                                                                    | ne subsequent death-                                                                                                    | related field is enabled. I                                                                                                    |
| proceed, enter the <b>Dat</b>                                                                                                    | <b>e of Death</b> in the subse                                                                                                  | quent field: <i>Date of De</i>                                                                                             | eath.                                                                                                    |
|                                                                                                    |                                                                                                    |                                                                                                    |                                                                                                    |
|                                                                                                    |                                                                                                    |                                                                                                    |                                                                                                    |
|                                                                                                    |                                                                                                    | Still benitalized                                                                                                    | Evpired                                                                                                    |
|                                                                                                    |                                                                                                    | Still hospitalized                                                                                                    | Z Expired                                                                                                    |
| If expired, please provide the date                                                                                                    | of death:                                                                                                    | Still hospitalized                                                                                                    | Z Expired                                                                                                    |
| If expired, please provide the date<br>Date of Death*<br>mm/dd/yyyy                                                                                                    | of death:                                                                                                    | Still hospitalized                                                                                                    | Expired                                                                                                    |
| If expired, please provide the date<br>Date of Death*<br>mm/dd/yyyy                                                                                                    | of death:                                                                                                    | Still hospitalized                                                                                                    | Expired                                                                                                    |
| If expired, please provide the date<br>Date of Death*<br>mm/dd/yyyy                                                                                                    | of death:                                                                                                    | Still hospitalized                                                                                                    | Expired                                                                                                    |
| If expired, please provide the date<br>Date of Death*<br>mm/dd/yyyy                                                                                                    | of death:                                                                                                    | <b>Still hospitalized</b>                                                                                                  | Expired Expired                                                                                                    |
| If expired, please provide the date<br>Date of Death*<br>mm/dd/yyyy<br>Please Note: Upon ent<br>vhile the discharge-rel                                                                                                    | of death:<br>Unknown<br>ering the <b>Discharge Da</b><br>ated field is enabled. S                                               | <b>te</b> , the subsequent <i>Da</i><br>Select the <b>type of loc</b>                                                      | Expired<br>Expired<br>Expired<br>Expired<br>Expired                                                                                                    |
| If expired, please provide the date<br>Date of Death*<br>mm/dd/yyyy<br>Please Note: Upon ent<br>vhile the discharge-rel                                                                                                    | of death:<br>Unknown<br>ering the <b>Discharge Da</b><br>ated field is enabled. So<br>charged please specify                    | Still hospitalized<br><b>te</b> , the subsequent <i>Da</i><br>Select the <b>type of loc</b><br><i>the location</i>         | Expired<br>Expired<br>Expire |
| If expired, please provide the date<br>Date of Death*<br>mm/dd/yyyy<br>Please Note: Upon ent<br>vhile the discharge-rel<br>tropdown menu: <i>If disc</i>                                                                                                    | of death:<br>Unknown<br>ering the <b>Discharge Da</b><br>ated field is enabled. S<br>charged, please specify                    | Still hospitalized<br><b>te</b> , the subsequent <i>Da</i><br>Select the <b>type of loc</b><br><i>the location.</i>        | Expired<br>Expired<br>Expire |
| If expired, please provide the date<br>Date of Death*<br>mm/dd/yyyy<br>Please Note: Upon ent<br>vhile the discharge-rel<br>tropdown menu: <i>If disc</i>                                                                                                    | of death:<br>ering the <b>Discharge Da</b><br>ated field is enabled. S<br>charged, please specify                               | <b>Still hospitalized</b><br><b>te</b> , the subsequent <i>Da</i><br>Select the <b>type of loc</b><br><i>the location.</i> | Expired<br>Expired<br>Expire |
| If expired, please provide the date<br>Date of Death*<br>mm/dd/yyyy<br>Please Note: Upon ent<br>while the discharge-rel<br>propdown menu: <i>If disc</i>                                                                                                    | of death:<br>iii Unknown<br>ering the <b>Discharge Da</b><br>ated field is enabled. S<br>charged, please specify                | <b>Still hospitalized</b><br><b>te</b> , the subsequent <i>Da</i><br>Select the <b>type of loc</b><br><i>the location.</i> | Expired<br>Expired<br>Expire |
| If expired, please provide the date<br>Date of Death*<br>mm/dd/yyyy<br>Please Note: Upon ent<br>vhile the discharge-rel<br>propdown menu: <i>If disc</i><br>Date of Death<br>mm/dd/yyyy                                                                                                    | of death:                                                                                                    | Still hospitalized<br>Still hospitalized<br>Select the <b>type of loc</b><br><i>the location.</i>                          | Expired<br>Expired<br>Expire |
| If expired, please provide the date<br>Date of Death*<br>mm/dd/yyyy<br>Please Note: Upon ent<br>vhile the discharge-rel<br>tropdown menu: <i>If disc</i><br>Date of Death<br>mm/dd/yyyy<br>If discharged, please specify the location<br>Select                                                                 | of death:<br>ering the <b>Discharge Da</b><br>ated field is enabled. S<br>charged, please specify                               | Still hospitalized<br><b>te</b> , the subsequent <i>Da</i><br>Select the <b>type of loc</b><br><i>the location.</i>        | Expired<br>Expired<br>Exp                                                                                                    |
| If expired, please provide the date<br>Date of Death*<br>mm/dd/yyyy<br>Please Note: Upon ent<br>vhile the discharge-rel<br>lropdown menu: <i>If disc</i><br>Date of Death<br>mm/dd/yyyy                                                                                                    | of death:<br>ering the <b>Discharge Da</b><br>ated field is enabled. S<br>charged, please specify                               | Still hospitalized                                                                                                    | Expired<br>Expired<br>Expire |
| If expired, please provide the date<br>Date of Death*<br>mm/dd/yyyy<br>Please Note: Upon ent<br>vhile the discharge-rel<br>dropdown menu: <i>If disc</i><br>Date of Death<br>mm/dd/yyyy<br>If discharged, please specify the locatio<br>Select<br>Home                                                          | of death:<br>iii Unknown<br>ering the <b>Discharge Da</b><br>ated field is enabled. S<br>charged, please specify<br>iii Unknown | Still hospitalized                                                                                                    | Expired                                                                                                    |
| If expired, please provide the date<br>Date of Death*<br>mm/dd/yyyy<br>Please Note: Upon ent<br>vhile the discharge-rel<br>Iropdown menu: <i>If disc</i><br>Date of Death<br>mm/dd/yyyy<br>If discharged, please specify the locatio<br>Select<br>Home<br>Long Term Care Facility                               | of death:<br>ering the <b>Discharge Da</b><br>ated field is enabled. S<br>charged, please specify                               | Still hospitalized                                                                                                    | Expired<br>ate of Death field is disable<br>ation from the subsequer                                                                                                    |
| If expired, please provide the date<br>Date of Death*<br>mm/dd/yyyy<br>Please Note: Upon ent<br>vhile the discharge-rel<br>lropdown menu: <i>If disc</i><br>Date of Death<br>mm/dd/yyyy<br>If discharged, please specify the locatio<br>Select<br>Home<br>Long Term Care Facility<br>Other Health Care Facility | of death:<br>ering the <b>Discharge Da</b><br>ated field is enabled. S<br>charged, please specify                               | Still hospitalized                                                                                                    | Expired<br>Expired<br>Exp                                                                                                    |

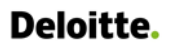

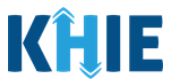

- If *Long Term Care Facility, Other Health Care Facility*, or *Other* is selected from the *If discharged, please specify the location* dropdown menu, the subsequent fields are enabled.
  - To proceed, you must **enter the appropriate information** in the subsequent fields:
    - *Please specify the name of the facility/location where the patient has been discharged to.*
  - Was the receiving facility notified of the patient's MDRO?

| If discharged, please specify the location:*          Long Term Care Facility       X                                                                                     |
|----------------------------------------------------------------------------------------------------|
| Please specify the name of the facility/location where the patient has been discharged to:*  General Hospital Was the president facility petified of the patient's MDDO2* |
| Yes No Unknown                                                                                                    |
| <b>Please Note</b> : If <i>Home</i> is selected from the <i>If discharged, please specify the location</i> dropdown menu, the subsequent fields are disabled:             |
| • Please specify the name of the facility/location where the patient has been discharged to.                                                                              |
| • Was the receiving facility notified of the patient's MDRO?                                                                                                    |
| If discharged, please specify the location:*          Home       X       V                                                                                                |
| Please specify the name of the facility/location where the patient has been discharged to: 🚱                                                                              |
| Was the receiving facility notified of the patient's MDRO?                                                                                                    |
| Yes No Unknown                                                                                                    |

• You can change the selection from **Yes** to **No** or **Unknown**, or vice versa for the ICU-related question: *Was the patient admitted to an intensive care unit (ICU)*?

| Was the patient | admitted to | an intensive care | unit (ICU)?* | Was the patient | admitted to | an intensive care | unit (ICU)?* |
|-----------------|-------------|-------------------|--------------|-----------------|-------------|-------------------|--------------|
| Yes             | No          | Unknown           |              | Yes             | No          | Unknown           |              |
| Admission Date  | to CU*      |                   |              | Admissio, Date  | to ICI      |                   |              |
| mm/dd/yyyy      |             |                   | 🛗 🗌 Unknown  | mm/dd/yyyy      |             |                   | Unknown      |

| Deloitte.                                                                                             | Communicable<br>Initiating Case       | Disease Lab Entry and<br>Reports User Guide | KĤIE                            |
|----------------------------------------------------------------------------------------------------|---------------------------------------|---------------------------------------------|---------------------------------|
| Please Note: If Yes is select<br>Discharge Date fields a                                              | cted for the ICU-rela<br>are enabled. | ated question, the subse                    | quent <i>Admission Date</i> and |
| To proceed, enter the appropriate fields.                                                             | Admission Date to                     | ICU and the Discharge                       | Date from ICU in the            |
| Was the patient admitted to an intensive ca<br>Yes No Unknown<br>Admission Date to ICU*<br>mm/dd/yyyy | ire unit (ICU)?*                      | Discharge Date from ICU*<br>mm/dd/yyyy      | 🖮 🗌 Unknown                     |

10. To complete the **Hospitalization**, **ICU**, **Disposition & Death Information** screen, you must complete the following mandatory fields marked with **red asterisks** (\*), if enabled:

•

- Admission Date to ICU
- Discharge Date from ICU
- *Was the patient previously hospitalized at your facility within the last 6 months?*

| Was the patient admitted to an intensive<br>Yes No Unkno | e care unit (ICU)?*<br>wn                 |                          |             |
|----------------------------------------------------------|-------------------------------------------|--------------------------|-------------|
| Admission Date to ICU*                                   |                                           | Discharge Date from ICU* |             |
| mm/dd/yyyy                                               | 🛗 🗌 Unknown                               | mm/dd/yyyy               | 🛗 📃 Unknown |
| Was the patient previously hospitalized<br>Yes No Unkno  | at your facility within the last 6 months | *                        |             |
| If yes, please specify the hospital name:                | 0                                         |                          |             |

- If **Yes** is selected for the *Was the patient previously hospitalized at your facility within the last 6 months*? field, the subsequent fields are enabled. To proceed, you must **enter the appropriate information** in the subsequent enabled fields:
  - If yes, please specify the hospital name. Discharge Date
  - Admission Date

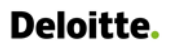

Communicable Disease Lab Entry and Initiating Case Reports User Guide

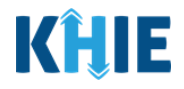

| yes, please provide admission a | and discharge dates: |                               |               | _ |
|---------------------------------|----------------------|-------------------------------|---------------|---|
| Imission Date*<br>mm/dd/yyyy    | 🖮 🗌 Unknown          | Discharge Date*<br>mm/dd/yyyy | 🛗 🗌 Unknown   |   |
| Add Additional Hospitalizatio   | on Date              |                               |               |   |
| Save                            |                      |                               | Previous Next |   |
| Save                            |                      |                               | Previous Next |   |

| f yes, please specify the hospital nam | e: 😡             |                |             |
|----------------------------------------|------------------|----------------|-------------|
| f yes, please provide admission and d  | lischarge dates: |                |             |
| dmission Date                          |                  | Discharge Date |             |
| mm/dd/yyyy                             | 🛗 🗌 Unknown      | mm/dd/yyyy     | 🛗 🗌 Unknown |
| Add Additional Hospitalization Da      | ite              |                |             |

11. You also have the option to click **Add Additional Hospitalization Date** to add additional hospitalization dates if the patient has been hospitalized at your facility multiple times within the last 6 months.

| Admission Date*                |             | Discharge Date* |             |
|--------------------------------|-------------|-----------------|-------------|
| mm/dd/yyyy                     | 🛗 🗌 Unknown | mm/dd/yyyy      | 🛗 🗌 Unknown |
| Add Additional Hospitalization | Date        |                 |             |
| Add Additional Hospitalization | Date        |                 |             |

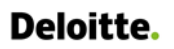

Communicable Disease Lab Entry and Initiating Case Reports User Guide

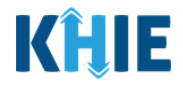

| Was the patient previously hospitalized   | at your facility within the last 6 month | 5?*             |             |
|-------------------------------------------|------------------------------------------|-----------------|-------------|
| Yes No Unkno                              | wn                                       |                 |             |
| If yes, please specify the hospital name: | * 0                                      |                 |             |
| Test Hospital                             |                                          |                 |             |
| If yes, please provide admission and dis  | charge dates:                            |                 |             |
| Admission Date*                           |                                          | Discharge Date* |             |
| mm/dd/yyyy                                | 🌐 🗹 Unknown                              | 04/01/2021      | 🛗 🗌 Unknown |
| Admission Date*                           |                                          | Discharge Date* |             |
| mm/dd/yyyy                                | 🛗 🗌 Unknown                              | mm/dd/yyyy      | 🛗 🗌 Unknown |
| Add Additional Hospitalization Date       |                                          |                 |             |
| Save                                      |                                          |                 | Previous    |

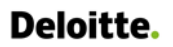

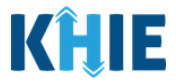

12. Once the appropriate edits and additions have been made, click **Next** to proceed to the **Additional Comments** screen.

|                                        |          | HOSPITALIZATION                                | N, ICU, DISPOSITION & DEATH II              | NFORMATION               |             |   |
|----------------------------------------|----------|------------------------------------------------|---------------------------------------------|--------------------------|-------------|---|
| itient Information                     | Ø        | Was the patient hospitalized at time of spe    | cimen collection?*                          |                          |             |   |
| boratory Information                   | 0        | Yes No Unknown                                 |                                             |                          |             |   |
| posure information                     | 0        |                                                |                                             |                          |             |   |
| roitalization I/11 Disperition & Death |          | If yes, please specify the hospital name:* 🚱   | •                                           |                          |             |   |
| mation                                 |          | General Hospital                               |                                             |                          |             |   |
| litional Comments                      | <b>a</b> | If hospitalized, please specify the type of fa | cility that the patient was admitted from:* |                          |             |   |
| iew and Submit                         | <b></b>  | Long Term Care Facility                        |                                             |                          |             | × |
|                                        |          | Facility Name:* 🕖                              |                                             |                          |             |   |
|                                        |          | Test Facility                                  |                                             |                          |             |   |
|                                        |          | Admission Date*                                |                                             | Discharge Date*          |             |   |
|                                        |          | 06/30/2022                                     | 🛗 🗌 Unknown                                 | 07/02/2022               | iii Unknown |   |
|                                        |          |                                                |                                             | Still hospitalized       | Expired     |   |
|                                        |          | If expired, please provide the date of death   | Σ.                                          |                          |             |   |
|                                        |          | Date of Death                                  |                                             |                          |             |   |
|                                        |          | mm/dd/yyyy                                     | Onknown                                     |                          |             |   |
|                                        |          | If discharged, please specify the location:*   |                                             |                          |             |   |
|                                        |          | Long Term Care Facility                        |                                             |                          |             | × |
|                                        |          | Please specify the name of the facility/locat  | ion where the patient has been discharged   | to:* 🚱                   |             |   |
|                                        |          | General Hospital                               |                                             |                          |             |   |
|                                        |          | Was the receiving facility notified of the pat | ient's MDRO?*                               |                          |             |   |
|                                        |          | Yes No Unknown                                 |                                             |                          |             |   |
|                                        |          | Was the patient admitted to an intensive ca    | are unit (ICU)?*                            |                          |             |   |
|                                        |          | Yes No Unknown                                 |                                             |                          |             |   |
|                                        |          | Admission Date to ICU*                         |                                             | Discharge Date from ICU* |             |   |
|                                        |          | 07/01/2022                                     | 111 Unknown                                 | 07/02/2022               | Unknown     |   |
|                                        |          | Was the patient previously hospitalized at y   | our facility within the last 6 months?*     |                          |             |   |
|                                        |          | Yes No Unknown                                 |                                             |                          |             |   |
|                                        |          | If yes, please specify the hospital name:* @   |                                             |                          |             |   |
|                                        |          | General Hospital                               |                                             |                          |             |   |
|                                        |          | If yes, please provide admission and discha    | rge dates:                                  |                          |             |   |
|                                        |          |                                                |                                             | Discharge Date*          |             |   |
|                                        |          | Admission Date*                                |                                             | pipeliai Re pare.        |             |   |

**Please Note**: The subsequent **Additional Comments** screen of the MDRO Case Report does <u>not</u> include any auto-populated information from the Communicable Disease Lab Entry.

• To proceed, enter the **additional information** in the enabled textbox field. Once complete, click **Next** to navigate to the **Review and Submit** screen.

For specific information on how to complete these screens of the MDRO Case Report, please review the *Direct Data Entry for Electronic Case Reports: Multi-Drug Resistant Organism User Guide* on the KHIE website.

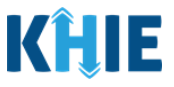

#### **Review and Submit: MDRO Case Report**

Once the appropriate edits and additions have been made on all the MDRO Case Report screens, you will be navigated to the **Review and Submit** screen. The **Review and Submit** screen displays the summary of the information you have entered. Prior to submitting the MDRO Case Report, review the information on this screen to verify its accuracy. You must click **Submit** to submit the case report.

#### 13. Review the information on the **Review and Submit** screen.

| ULTI-DRUG RESISTANT ORGANIS                             | M CASE REF | PORT FORM                                                                                                    | Section 6 of 6                                                                                    |                                               | •        |
|---------------------------------------------------------|------------|----------------------------------------------------------------------------------------------------|---------------------------------------------------------------------------------------------------|-----------------------------------------------|----------|
| Please review your information before submitting        | ç.         |                                                                                                    |                                                                                                   |                                               |          |
|                                                         |            | REVIE                                                                                                    | EW & SUBMIT                                                                                       |                                               |          |
| Patient Information                                     | 0          |                                                                                                    |                                                                                                   |                                               | 101      |
| aboratory Information                                   | 0          |                                                                                                    |                                                                                                   | Print                                         | Download |
| xposure Information                                     | 0          | Datient Information                                                                                            |                                                                                                   |                                               | •        |
| lospitalization, ICU, Disposition & Death<br>Iformation | 0          | MDRO Type                                                                                                    |                                                                                                   |                                               | W        |
| dditional Comments                                      | 0          | Candida auris, clinical                                                                                        |                                                                                                   |                                               |          |
| Review and Submit                                       |            | Organism Name<br>Infection caused by Candida auris<br>Is the Affiliation/Organization same for Patient ID (MRI | Date of Diagnosis<br>07/01/2022<br>NJ, Person Completing Form, and Attending Physician/Clinician? |                                               |          |
|                                                         |            | Patient ID (MRN)<br>JH05052020                                                                                 | Affiliation/Organization<br>Test Medical Center                                                   |                                               |          |
|                                                         |            | Person Completing Form<br>Mr. Arthur Vandelay, II (arthur@email.com)                                           | Affiliation/Organization<br>Test Medical Center                                                   |                                               |          |
|                                                         |            | Attending Physician/Clinician<br>Dr. Frank Costanza, Sr (frank@email.com)                                      | Affiliation/Organization<br>Other                                                                 | If other, please specify:<br>General Hospital |          |
|                                                         |            | First Name<br>Jane                                                                                             | Last Name<br>Hopper                                                                               |                                               |          |
|                                                         |            | Date of Birth<br>05/05/2020                                                                                    |                                                                                                   |                                               |          |
|                                                         |            | Patient Sex<br>Female                                                                                          | Ethnicity<br>Not Hispanic or Latino                                                               | Race<br>White                                 |          |
|                                                         |            | Address 1<br>123 Hawkins Lane                                                                                  |                                                                                                   |                                               |          |
|                                                         |            | City                                                                                                    | State                                                                                             | Zin Code                                      |          |

14. After verifying the information is accurate and/or the appropriate changes have been made, you must click **Submit** to submit the MDRO Case Report Entry.

| Additional Comments                                                           |          |        | ۵  |
|-------------------------------------------------------------------------------|----------|--------|----|
| <br>Additional comments or notes, please specify:<br>Additional patient notes |          |        |    |
|                                                                               | Previous | Submit | \$ |

15. All case report submissions are final. You have one more opportunity to select **Cancel** to continue reviewing the Case Report or click **Submit** to submit the report.

| Admissi<br>06/15/2    | Case Report Entry ×                                                                                                    | rge Date<br>2021 |
|-----------------------|----------------------------------------------------------------------------------------------------|------------------|
| Additio               | All data submissions are final. Please ensure that your data is<br>accurate before clicking on the Submit button. If you would<br>like to make changes now, please click the Cancel button. | 0                |
| Addition<br>Patient I | Cancel Submit                                                                                                    |                  |

DDE: Communicable Disease Lab Entry

Kentucky Health Information Exchange

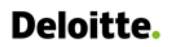

Communicable Disease Lab Entry and Initiating Case Reports User Guide

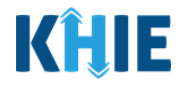

16. Click **OK** to acknowledge the case report has been submitted successfully.

|                                          |                                                                       |                                                               | Admission Date to IC<br>10/01/2021<br>Did the patient die as<br>No<br>Vaccination Histo                                                                                                    | Case Report                                | <b>t Entry</b><br>y Saved Successfu        | lly                     | 0                                         | × Discharge D<br>10/02/2021 | Date from ICU                            |                           |                        | 0                                    |
|------------------------------------------|-----------------------------------------------------------------------|---------------------------------------------------------------|----------------------------------------------------------------------------------------------------|--------------------------------------------|--------------------------------------------|-------------------------|-------------------------------------------|-----------------------------|------------------------------------------|---------------------------|------------------------|--------------------------------------|
| Please<br>automa<br>• For<br><i>Ca</i> : | <b>Note</b> : Cl<br>atically nav<br>specific ir<br><i>se Report</i> : | icking <b>O</b><br>vigate yo<br>nformatio<br><i>Entry Use</i> | <b>K</b> when thu to the <b>C</b> arbon on the <b>C</b> arbon on the <b>C</b> arbon o | he case<br>ase Rep<br>Case Re<br>ry sectio | e repor<br>port En<br>eport Ei<br>on of th | t e<br>tr <u></u><br>nt | entry ha<br>y User S<br>ry User<br>guide. | as beer<br>Summa<br>Summa   | n subr<br><b>ry</b> scr<br><b>ary</b> sc | mitted<br>reen.<br>reen , | l success<br>please re | fully will<br>eview the              |
| <b>KĤU</b><br>Patient                    | ePar                                                                  | tnerViev<br>Bookm                                             | VET<br>arked Patients                                                                                                    |                                            | Event Notifica                             | ations                  | ī                                         | Support                     | ata Entry -                              | ncements 5                | Advisories 3           | <b>O</b> Jane Doe 👻 🖓                |
| THOME                                    | <ul> <li>Case Report Entry I</li> </ul>                               | Jser Summary                                                  | CASE RE                                                                                                    | EPORT                                      | ENTRY                                      | ſι                      | JSER SI                                   | UMMA                        | RY                                       |                           |                        |                                      |
| C LAST UPI                               | DATED DATE RAN                                                        | GE                                                            | Start Date                                                                                                    | 07/02/2022                                 |                                            |                         | Er                                        | nd Date ( <sup>07/02</sup>  | /2022                                    |                           |                        | C Retrieve Data                      |
| ACTIONS                                  | REPORT TYPE                                                           | DISEASE/<br>ORGANISM                                          | AFFILIATION/<br>ORGANIZATION *                                                                                                    | PATIENT<br>MRN ÷                           | FIRST NAME                                 | ÷                       | LAST NAME 🕈                               | DATE OF<br>BIRTH +          | PATIENT<br>SEX 🗘                         | STATUS                    | LAST UPDATED           | SUBMISSION<br>DATE 🗘                 |
| View<br>Copy                             | MDRO                                                                  | Candida auris,<br>clinical                                    | Test Medical<br>Center                                                                                                    | JH05052020                                 | Jane                                       |                         | Hopper                                    | 05/05/2020                  | Female                                   | Complete                  | 07/02/2022<br>1:00 PM  | 07/02/2022<br>1:00 PM                |
|                                          |                                                                       |                                                               | First                                                                                                    | Back 1 Nex                                 | xt Last                                    |                         |                                           |                             |                                          |                           | Maximum 5              | <ul> <li>entries per page</li> </ul> |
|                                          | Copyright 2019 Heal                                                   | thInteractive                                                 |                                                                                                    |                                            | HealthInterac                              | HIE                     |                                           |                             |                                          |                           | Version: 1.0.0         |                                      |

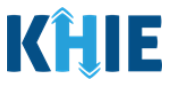

### **15** Initiate Perinatal Hepatitis Case Report

Upon initiating a Perinatal Hepatitis Case Report on the *Communicable Disease Lab Entry* pop-up notification, Users are automatically navigated to the **Patient Information** screen of the Perinatal Hepatitis Case Report.

The Perinatal Hepatitis Case Report is a nine-step process where Users enter (1) Patient Information, (2) Laboratory Information, (3) Applicable Symptoms, (4) Medical Conditions, (5) Exposure Information, (6) Hospitalization, ICU & Death Information, (7) Vaccination History, (8) Additional Comments, (9) Review and Submit. The **Review & Submit** screen is where Users must review the information entered and submit the Perinatal Hepatitis Case Report.

|                                             |          | PAT                                       |             | ORMATION                          |            |                                   |
|---------------------------------------------|----------|-------------------------------------------|-------------|-----------------------------------|------------|-----------------------------------|
| Patient Information                         |          | Disease/Organism* 0                       |             | Date of Diagnosis*                |            |                                   |
| Laboratory Information                      | ۵        | Perinatal Hepatitis 8                     | Υ.          | mm/dd/yyyy                        | 節          | Unknown                           |
| Applicable Symptoms                         |          |                                           |             |                                   |            |                                   |
| Medical Conditions                          | ۵        | Is the Affiliation/Organization<br>Yes No | same for Pa | tient ID (MRN), Person Completing | ; Form, ar | d Attending Physician/Clinician?* |
| Exposure Information                        | _        | Patient ID (MRN)*                         |             | Affiliation/Organization* 🚱       |            |                                   |
| Hospitalization, ICU & Death<br>Information | <b>A</b> | EB02151970                                |             | Test Medical Center               | ~          |                                   |
|                                             |          | Person Completing Form*                   |             | Affiliation/Organization* 😧       |            | If other, please specify: 😡       |
| vaccination History                         |          | Select                                    | ~           | Select                            | ×.         |                                   |
| Additional Comments                         | -        | Attending Physician/Clinician*            |             | Affiliation/Organization* 🚱       |            | If other, please specify: 😡       |
| Review & Submit                             |          | Select                                    | ×           | Select                            | 1          |                                   |
|                                             |          | Prefix                                    |             |                                   |            |                                   |
|                                             |          | Miss                                      | Ŷ           |                                   |            |                                   |
|                                             |          | First Name*                               |             | Middle Name                       |            | Last Name*                        |
|                                             |          | Flaine                                    |             |                                   |            | Benes                             |

The following Perinatal Hepatitis Case Report screens display certain fields of information that have been auto-populated based on the information entered on the previously submitted Communicable Disease Lab Entry. When necessary, you can change the auto-populated information and enter different details in any of the enabled fields.

- Patient Information screen
- Applicable Symptoms screen
- Hospitalization, ICU & Death Information screen
- Laboratory Information screen
- Additional Information screen

#### **Patient Information**

The **Patient Information** screen auto-populates with the existing patient demographic details entered on the previously submitted Communicable Disease Lab Entry. Users can change the auto-populated information in any of the enabled fields, as applicable. Users cannot change auto-populated details in grayed out and disabled fields.

Users **<u>cannot</u>** edit the following auto-populated *Disease/Organism*, *Patient ID (MRN*), *Affiliation/Organization* for Patient ID (MRN), and patient demographic fields which are grayed out and disabled:

- Disease/Organism
- Is the Affiliation/Organization the same for Patient ID (MRN), Person Completing Form, and Attending Physician/Clinician?
- Patient ID (MRN)
- Affiliation/Organization for Patient
   MRN
- Date of Birth
- First Name

•

• Middle Name

- Last Name
- Prefix
- Suffix
- Patient Sex

| Disease/Organism* 2                  |                     | Date of Diagnosis*                          |                |                             |
|--------------------------------------|---------------------|---------------------------------------------|----------------|-----------------------------|
| Perinatal Henatitis B                | ~                   | mm/dd/www                                   | <b>⇒</b> [     | Unknown                     |
| r enhaurnepadus b                    |                     | inin daryyyy                                |                |                             |
|                                      |                     |                                             |                |                             |
| Is the Affiliation/Organization same | for Patient ID (MRN | ), Person Completing Form, and Attending Ph | nysician/Clini | cian?*                      |
| Yes No                               |                     |                                             |                |                             |
|                                      |                     | Affiliation (Organization + 9               |                |                             |
|                                      |                     | Amiliation/Organization*                    |                |                             |
| JH05052020                           |                     | Test Medical Center                         |                |                             |
| Person Completing Form*              |                     | Affiliation/Organization* 😧                 |                | If other, please specify: 🚱 |
| Select                               | ~                   | Select                                      | $\sim$         |                             |
|                                      |                     |                                             |                |                             |
| Attending Physician/Clinician*       |                     | Affiliation/Organization* 🚱                 |                | lf other, please specify: 🚱 |
| Select                               | ~                   | Select                                      | ×              |                             |
| Drafix                               |                     |                                             |                |                             |
| Soloct                               |                     |                                             |                |                             |
| Select                               |                     |                                             |                |                             |
| First Name*                          |                     | Middle Name                                 |                | Last Name*                  |
| Jane                                 |                     |                                             |                | Hopper                      |
|                                      |                     |                                             |                |                             |
| Suffix                               |                     | Maiden Name                                 |                |                             |
| Select                               | ~                   |                                             |                |                             |
| Date of Birth*                       |                     | Ethnicity*                                  |                | Race*                       |
|                                      |                     | -                                           |                |                             |

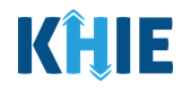

Communicable Disease Lab Entry and Initiating Case Reports User Guide

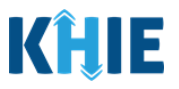

**Please Note**: The *Disease/Organism*, *Patient ID (MRN)*, *Affiliation/Organization* for Patient ID (MRN), and patient demographic fields are the only disabled fields. All other fields on the **Patient Information** screen and all subsequent screens are enabled. You have the option to edit any of the enabled fields on all screens of the Perinatal Hepatitis Case Report.

1. You have the option to **edit the auto-populated information** in the following enabled fields:

• Ethnicity

Phone

• Race

- FIIONE
- Email
- Address, City, State, Zip Code, County
- Is the patient currently pregnant?

| Suffix                       |                 | Date of Birth*        |                        |                          |          |
|------------------------------|-----------------|-----------------------|------------------------|--------------------------|----------|
| Select                       |                 | 05/05/2020            |                        |                          |          |
| Patient Sex*                 |                 | Ethnicity*            |                        | Race*                    |          |
| Female                       |                 | Not Hispanic or Latir | о ×   ~                | White                    | x   ~    |
|                              |                 |                       |                        |                          |          |
| Address 1*                   |                 |                       | Address 2              |                          |          |
| 123 Hawkins Lane             |                 |                       | Unit, Suite, Building, | etc.                     |          |
| City*                        |                 |                       | State*                 |                          | Zip Code |
| Frankfort                    |                 |                       | KY                     | $\times \mid \checkmark$ | 40601-   |
| County*                      |                 | Phone* 😧              |                        | Email                    |          |
| Fayette                      | ×   ~           | (555) 555-5555        |                        | eleven@email.com         |          |
|                              |                 | ()                    |                        |                          |          |
| Is the patient currently pre | egnant?*        |                       |                        |                          |          |
| Yes No                       | Unknown         |                       |                        |                          |          |
| If ves, please enter the due | e date (EDC): 🔞 |                       |                        |                          |          |
|                              |                 |                       |                        |                          |          |

**Please Note**: The *Is the patient currently pregnant?* field is enabled only when *Female* is selected for the *Patient Sex* field on the **Patient Information** screen of the previously submitted Communicable Disease Lab Entry.

• If **Yes** is selected for the *Is the patient currently pregnant?* field, the subsequent field is enabled.

To proceed, enter the **Due Date** in the subsequent field: *If yes, please enter the due date (EDC)*.
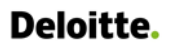

Communicable Disease Lab Entry and Initiating Case Reports User Guide

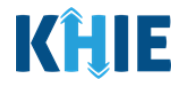

| Yes           | No            | Unknown               |  |  |
|---------------|---------------|-----------------------|--|--|
| es, please er | ter the due o | date (EDC): <b>* </b> |  |  |

- 2. You must **enter the appropriate information** in the mandatory blank fields marked with **red asterisks** (\*):
  - Date of Diagnosis
  - Person Completing Form
  - Affiliation/Organization of Person Completing Form
- Attending Physician/Clinician
- Affiliation/Organization of Attending Physician/Clinician

| PA                                                                                       | TIENT INF      | ORMATION                                                                                         |                |                             |
|------------------------------------------------------------------------------------------|----------------|--------------------------------------------------------------------------------------------------|----------------|-----------------------------|
| Disease/Organism* 🕑<br>Perinatal Hepatitis B                                             |                | Date of Diagnosis*<br>mm/dd/yyyy                                                                 |                | Unknown                     |
| Is the Affiliation/Organization same for Pa<br>Yes No<br>Patient ID (MRN)*<br>JH05052020 | atient ID (MRN | ), Person Completing Form, and Attending I<br>Affiliation/Organization* @<br>Test Medical Center | Physician/Clin | ician?*                     |
| Person Completing Form *                                                                 | ~              | Affiliation/Organization* 🛛                                                                      |                | If other, please specify: 😡 |
| Attending Physician/Clinician*<br>Select                                                 | · ~            | Affiliation/Organization* 😧                                                                      |                | If other, please specify: 😡 |

Deloitte. Communicable Disease Lab Entry and Initiating Case Reports User Guide
Please Note: If the appropriate name does not display in the *Person Completing Form* or *Attending Physician/Clinician* dropdown menus, you must create details for a new Person Completing Form or new Attending Physician/Clinician.
To create details for a new Person Completing Form, click the **Person Completing Form** hyperlink. Upon clicking the hyperlink, the *Person Completing Form* pop-up displays.
To create details for a new Attending Physician/Clinician, click the **Attending** Physician/Clinician hyperlink. Upon clicking the hyperlink, the *Attending Physician/Clinician* pop-up displays.
To proceed, enter the details in the appropriate fields of the pop-up and click **Save**.

| Patient ID (MRN)* 🚱            | Affiliation/Organization* 🚱 |                             |
|--------------------------------|-----------------------------|-----------------------------|
| JH05052020                     | Test Medical Center         |                             |
| Person Completing Form*        | Affiliation/Organization* 😧 | If other, please specify: 🚱 |
| Select 🗸                       | Select v                    |                             |
| Attending Physician/Clinician* | Affiliation/Organization* 😧 | If other, please specify: 🚱 |
| Select                         | Select V                    |                             |

- 3. To complete the **Patient Information** screen, you must **select the appropriate answer** for the mandatory blank fields marked with **red asterisks** (\*), if enabled:
- Is the patient postpartum?
- Does the patient have a history of incarceration?

| the patient c | urrently pregr  | hant?*               |      |         |  |  |
|---------------|-----------------|----------------------|------|---------|--|--|
| Yes           | No              | Unknown              |      |         |  |  |
| yes, please e | nter the due d  | late (EDC): 🕜        |      |         |  |  |
| mm/dd/yyyy    |                 |                      |      | Unknown |  |  |
|               |                 |                      | 1    |         |  |  |
| the patient p | ostpartum?*     |                      |      |         |  |  |
| Yes           | No              | Unknown              | L    |         |  |  |
| yes, please e | nter the date o | of delivery: 🕜       | •    |         |  |  |
| mm/dd/yyyy    |                 |                      |      | Unknown |  |  |
|               |                 |                      | _    |         |  |  |
| oes the patie | nt have a histo | ory of incarceration | on?* |         |  |  |
| Yes           | No              | Unknown              |      |         |  |  |
|               |                 |                      |      |         |  |  |

Communicable Disease Lab Entry and Initiating Case Reports User Guide

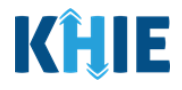

| <b>Please Note</b> : If <b>Yes</b> is selected for the <i>Is t</i> postpartum-related field is disabled: <i>Is the</i>                                                                                                    | <i>he patient currently pregnant?</i> field, the subsequent <i>patient postpartum?</i>                              |
|----------------------------------------------------------------------------------------------------|----------------------------------------------------------------------------------------------------|
| Is the patient currently pregnant?* Yes No Unknown                                                                                                    |                                                                                                    |
| If yes, please enter the due date (EDC):* <b>?</b> 11/12/2021Image: the state of the state of the stat |                                                                                                    |
| Is the patient postpartum?<br>Yes No Unknown                                                                                                    | ]                                                                                                    |
| If yes, please enter the date of delivery:  mm/dd/yyyy                                                                                                    |                                                                                                    |
| <b>Please Note</b> : If <i>No</i> or <i>Unknown</i> is selected subsequent due date-related field is disable                                                                                                    | d for the <i>ls the patient currently pregnant?</i> field, the ed: <i>If yes, please enter the due date (EDC)</i> . |
| Additionally, the postpartum-related field i <i>patient currently pregnant</i> ? field.                                                                                                    | s enabled if <b>No</b> or <b>Unknown</b> is selected for the <i>ls the</i>                                          |
| Is the patient currently pregnant?*                                                                                                    |                                                                                                    |
| Yes No Unknown                                                                                                    |                                                                                                    |
| If yes, please enter the due date (EDC): 🔞                                                                                                    |                                                                                                    |
| mm/dd/yyyy                                                                                                    |                                                                                                    |
| Is the patient postpartum?*     Yes   No   Unknown                                                                                                    |                                                                                                    |

4. Once the appropriate edits and additions have been made in the enabled fields, click **Next** to proceed to the **Laboratory Information** screen.

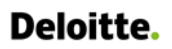

Communicable Disease Lab Entry and Initiating Case Reports User Guide

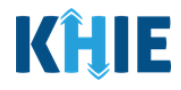

| ease complete the form below. All fields ma | rked with an asterisk(*) are required.                      |                                   |                               |                             |                             |          |
|---------------------------------------------|-------------------------------------------------------------|-----------------------------------|-------------------------------|-----------------------------|-----------------------------|----------|
|                                             |                                                             | PATIENT IN                        | FORMATION                     |                             |                             |          |
| tient Information                           | Disease/Organism* 🔞                                         |                                   | Date of Diagnosis*            |                             |                             |          |
| aboratory Information                       | Perinatal Hepatitis B                                       | ~                                 | 06/02/2022                    | =                           | Unknown                     |          |
| opplicable Symptoms                         | <b>A</b>                                                    |                                   |                               |                             |                             |          |
| Aedical Conditions                          | Is the Affiliation/Organization                             | on same for Patient ID (MRI       | N), Person Completing Form, a | nd Attending Physician/Clir | nician?*                    |          |
| waarura lafarmatiaa                         |                                                             |                                   |                               |                             |                             |          |
| sposure information                         | Patient ID (MRN)*                                           |                                   | Affiliation/Organization* @   |                             |                             |          |
| lospitalization, ICU & Death Information    | in Jinosozozo                                               |                                   | rest medical certer           |                             |                             |          |
| accination History                          | Person Completing Form*<br>Dr. Estelle Costanza (estella)   | le@email.com) × V                 | Affiliation/Organization* G   | ×   ~                       | If other, please specify: 😡 |          |
| dditional Comments                          |                                                             |                                   |                               |                             |                             |          |
| Review & Submit                             | Attending Physician/Clinica     Dr. Fraiser Crane (fraiserc | n*<br>rane@email.c ×   ~          | Affiliation/Organization* 6   | ×   ~                       | General Hospital            | 9        |
|                                             | Suffix<br>Select                                            |                                   | Maiden Name                   |                             | торре                       |          |
|                                             | Select                                                      |                                   |                               |                             |                             |          |
|                                             | Date of Birth*                                              |                                   | Ethnicity*                    |                             | Race*                       |          |
|                                             | 05/06/2020                                                  | *                                 | Mat Hispapis or Latino        | V V                         | Mbito                       | v Lu.    |
|                                             | Address 1*                                                  |                                   |                               | Address 2                   |                             |          |
|                                             | 123 Hawkins Lane                                            |                                   |                               | Unit, Suite, Building, etc. |                             |          |
|                                             | City*                                                       |                                   |                               | State*                      |                             | Zip Code |
|                                             | Franktore                                                   |                                   |                               | KI                          | ×   •                       | 40601-   |
|                                             | County*                                                     | v Lu                              | Phone* @                      |                             | Email                       |          |
|                                             | rayette                                                     |                                   | (555) 555-5555                |                             | elevengemail.com            |          |
|                                             | Is the patient currently preg<br>Yes No                     | nant?<br>Unknown                  |                               |                             |                             |          |
|                                             | mm/dd/yyyy                                                  | m (                               | Unknown                       |                             |                             |          |
|                                             | Yes No<br>If yes, please enter the date                     | Unknown<br>of delivery:* 🚱        |                               |                             |                             |          |
|                                             | 06/27/2022                                                  | ₩ (                               | Unknown                       |                             |                             |          |
|                                             | Does the patient have a hist<br>Yes No                      | ory of incarceration?*<br>Unknown |                               |                             |                             |          |

### **Laboratory Information**

The **Laboratory Information** screen displays details about the laboratory test that have been autopopulated based on the information previously entered on the Communicable Disease Lab Entry.

- 5. You have the option to **edit the auto-populated information** in the following enabled fields:
- Does the patient have a lab test?
- Hepatitis Marker
- Results

- Test Result Date
- Specimen Collection Date
- Laboratory Name

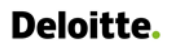

Communicable Disease Lab Entry and Initiating Case Reports User Guide

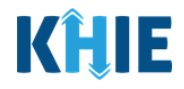

| PERINATAL HEPATITIS CASE R                    | EPORT I         | FORM                                              | Sec                                    | tion 2 of 9                       |                             |                             |              |
|-----------------------------------------------|-----------------|---------------------------------------------------|----------------------------------------|-----------------------------------|-----------------------------|-----------------------------|--------------|
| Please provide laboratory information related | d to this case. |                                                   |                                        |                                   |                             |                             |              |
|                                               |                 | LABORA                                            | TORY INFORMATION                       |                                   |                             |                             |              |
| Patient Information                           | Ø               | Does the patient have a lab test?*                |                                        |                                   |                             |                             |              |
| Laboratory Information                        |                 | Yes No                                            |                                        |                                   |                             |                             |              |
| Applicable Symptoms                           | <b>A</b>        | If yes, at least one Hepatitis Marker test is rec | uired. If you choose to enter addition | al test results such as A         | LT, AST, or Bilirubin, plea | ise ensure you complete all | l fields for |
| Medical Conditions                            | _               | that test.                                        |                                        |                                   |                             |                             |              |
| Exposure Information                          | _               | Hanathia Markash                                  |                                        |                                   |                             |                             |              |
| Hospitalization, ICU & Death Information      | <b>A</b>        | HEPATITIS B VIRUS CORE AB.IGM                     | x   ~                                  |                                   |                             |                             |              |
| Vaccination History                           | <b>a</b>        | If other, please specify:                         |                                        |                                   |                             |                             |              |
| Additional Comments                           | <b>a</b>        | Devilet                                           |                                        |                                   |                             |                             |              |
| Review & Submit                               | <b>a</b>        | Positive                                          | x   ~                                  |                                   |                             |                             |              |
|                                               |                 | If applicable, please enter the viral load: 🚱     |                                        |                                   |                             |                             |              |
|                                               |                 |                                                   |                                        |                                   |                             |                             |              |
|                                               |                 | Test Result Date* 07/02/2022                      | iii Unknown                            | Specimen Collection<br>07/01/2022 | n Date*                     | iii 🗍 Unknown               |              |
|                                               |                 | Laboratory Name:*                                 |                                        |                                   |                             |                             |              |
|                                               |                 | General Hospital                                  |                                        |                                   |                             |                             |              |
|                                               |                 | Add Hepatitis Marker                              |                                        |                                   |                             |                             |              |
|                                               |                 | ALT                                               |                                        |                                   |                             |                             |              |
|                                               |                 | G Add ALT                                         |                                        |                                   |                             |                             |              |
|                                               |                 | AST                                               |                                        |                                   |                             |                             |              |
|                                               |                 | + Add AST                                         |                                        |                                   |                             |                             |              |
|                                               |                 | Bilirubin                                         |                                        |                                   |                             |                             |              |
|                                               |                 | 🔂 Add Bilirubin                                   |                                        |                                   |                             |                             |              |

• You can change the selection from **Yes** to **No** or **Unknown**, or vice versa for the conditional question at the top of the **Laboratory Information** screen: *Does the patient have a lab test?* 

| LABORATORY INFORMATION                                                                                          | LABORATORY INFORMATION                                                   |
|----------------------------------------------------------------------------------------------------|--------------------------------------------------------------------------|
| Does the patient have a lab test?* Yes No Unknown                                                               | Does the patient have a lab test?* Yes No Unknown                        |
| Please Note: If <i>No</i> or <i>Unknown</i> is selected for <b>Laboratory Information</b> screen, the subsequer | or the conditional question at the top of the<br>nt fields are disabled. |

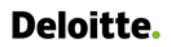

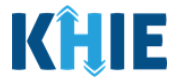

6. You have the option to click **Add Hepatitis Marker** to log the details for multiple hepatitis markers for the patient.

| Positive X V                               |                           |
|--------------------------------------------|---------------------------|
| applicable, please enter the viral load: 🕑 |                           |
| est Result Date*                           | Specimen Collection Date* |
| 07/02/2022 🛗 🗌 Unknown                     | 07/01/2022 🛗 🗌 Unknown    |
| aboratory Name:*                           |                           |
| General Hospital                           |                           |
| Add Hepatitis Marker                       |                           |
|                                            |                           |
| epatitis Marker*                           |                           |
| Select 🗸                                   |                           |
| other, please specify:                     |                           |
| esults*                                    |                           |
| Select 🗸 🗸                                 |                           |
| applicable, please enter the viral load: 🛛 |                           |
| est Result Date                            | Specimen Collection Date* |
| mm/dd/yyyy 🛗 Unknown                       | mm/dd/yyyy 🛗 🗌 Unknown    |
| aboratory Name:*                           |                           |
| Add Hepatitis Marker                       | J                         |
| LT                                         |                           |
|                                            |                           |
| Add ALT                                    |                           |

Communicable Disease Lab Entry and Initiating Case Reports User Guide

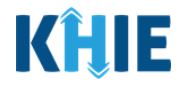

• You also have the option to click **Add ALT** to log the details for an ALT.

| ALT                  |             |                           |             |   |
|----------------------|-------------|---------------------------|-------------|---|
|                      |             |                           |             |   |
|                      |             |                           |             |   |
| AST                  |             |                           |             |   |
| •                    |             |                           |             |   |
| Add AST              |             |                           |             |   |
|                      |             |                           |             | _ |
| Add Hepatitis Marker |             |                           |             |   |
| IT.                  |             |                           |             | - |
| lesultes.            |             |                           |             |   |
| lesuits.~            |             | Units/Liter               |             |   |
| eference:*           |             |                           |             |   |
|                      |             | Units/Liter               |             |   |
| est Result Date*     |             | Specimen Collection Date* |             |   |
| mm/dd/yyyy           | 🛗 🗌 Unknown | mm/dd/yyyy                | 🛗 🗌 Unknown |   |
| aboratory Name:*     |             |                           |             |   |
|                      |             |                           |             |   |
| Add ALT              |             |                           |             |   |
| -                    |             |                           |             |   |
| ST                   |             |                           |             |   |
| Add AST              |             |                           |             |   |
| ilirubin             |             |                           |             |   |
|                      |             |                           |             |   |

| Add ALT       |  |
|---------------|--|
| AST           |  |
| • Add AST     |  |
| Bilirubin     |  |
| Add Bilirubin |  |

Communicable Disease Lab Entry and Initiating Case Reports User Guide

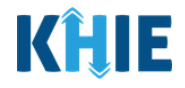

| ST                     |                           |
|------------------------|---------------------------|
| esults:*               | Linits/Liter              |
|                        | onito/Ekci                |
| eference:*             | Units/Liter               |
| est Result Date*       | Specimen Collection Date* |
| mm/dd/yyyy 🛗 🗌 Unknown | mm/dd/yyyy 🛗 🗌 Unknown    |
| aboratory Name:*       |                           |
|                        |                           |
| Add AST                |                           |
| Add AST                |                           |

• You can also click **Add Bilirubin** to log the details for Bilirubin.

| Save                                                            |                                                           | Previous   | Next    |  |
|-----------------------------------------------------------------|-----------------------------------------------------------|------------|---------|--|
| Add Hepatitis Marker                                            |                                                           |            |         |  |
| ALT                                                             |                                                           |            |         |  |
| 🛨 Add ALT                                                       |                                                           |            |         |  |
| ST                                                              |                                                           |            |         |  |
| Add AST                                                         |                                                           |            |         |  |
| Bilirubin                                                       |                                                           |            |         |  |
|                                                                 |                                                           |            |         |  |
| Results:*                                                       | mg/dl                                                     |            |         |  |
| Results:*                                                       | mg/dL                                                     |            |         |  |
| Results:*                                                       | mg/dL<br>mg/dL                                            |            |         |  |
| Results:*  Reference:*  Fest Result Date*  mm/dd/yyyy   Duknown | mg/dL<br>mg/dL<br>Specimen Collection Date*<br>mm/dd/yyyy | 100<br>100 | Unknown |  |

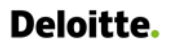

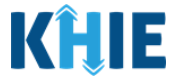

7. Once the appropriate edits and additions have been made in the enabled fields, click **Next** to proceed to the **Applicable Symptoms** screen.

| PERINATAL HEPATITIS CASE                   | REPORT FO          | DRM Section 2 of 9                                                                                                    |                                              |
|--------------------------------------------|--------------------|----------------------------------------------------------------------------------------------------|----------------------------------------------|
| Please provide laboratory information rela | ated to this case. |                                                                                                    |                                              |
|                                            |                    | LABORATORY INFORMATION                                                                                                    |                                              |
| Patient Information                        | 0                  | Does the patient have a lab test?*                                                                                                    |                                              |
| Laboratory Information                     |                    | Yes No                                                                                                    |                                              |
| Applicable Symptoms                        | <b>a</b>           | If yes, at least one Hepatitis Marker test is required. If you choose to enter additional test results such                                                                | as ALT, AST, or Bilirubin, please ensure you |
| Medical Conditions                         | <b>a</b>           | complete all fields for that test.                                                                                                    |                                              |
| Exposure Information                       | <b>a</b>           |                                                                                                    |                                              |
| Hospitalization, ICU & Death               | <b></b>            | Hepatitis B virus core AB × ✓                                                                                                    |                                              |
| Vaccination History                        | <b>a</b>           | If other, please specify:                                                                                                    |                                              |
| Additional Comments                        | <b></b>            | Deculte*                                                                                                    |                                              |
| Review & Submit                            | <b></b>            | Positive ×   ~                                                                                                    |                                              |
|                                            |                    | Unknown Test Result Date* O7/02/2022 Unknown O7/01/2022 Caboratory Name:* General Hospital Add Hepatitis Marker ALT AST AAdd ALT Billrubin Add AST Billrubin Add Billrubin | te*                                          |
|                                            |                    | Save                                                                                                    | Previous Next                                |

Communicable Disease Lab Entry and Initiating Case Reports User Guide

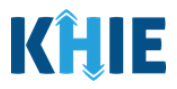

## **Applicable Symptoms**

The **Applicable Symptoms** screen asks questions about the patient's symptoms.

- 8. You have the option to **edit the auto-populated information** in the following enabled fields:
  - Were symptoms present during the course of illness? Onset Date

| PERINATAL HEPATITIS CASE R                   | EPORT        | FORM                |               |                        |                          | Section 3 of 9 |   |         |      |  |
|----------------------------------------------|--------------|---------------------|---------------|------------------------|--------------------------|----------------|---|---------|------|--|
| Please select applicable symptoms that the p | atient exper | ienced during illne | <i>SS</i> .   |                        |                          |                |   |         |      |  |
|                                              |              |                     |               | APPLIC                 | ABLE SYMPTOMS            |                |   |         |      |  |
| Patient Information                          | Ø            | Were symptor        | ms present d  | uring the course of il | ness?*                   |                |   |         |      |  |
| Laboratory Information                       | Ø            | Yes                 | No            | Unknown                |                          |                |   |         |      |  |
| Applicable Symptoms                          |              |                     |               |                        |                          |                |   |         |      |  |
| Medical Conditions                           | ۵            | 06/20/2022          | 9<br>iii      | Unknown                |                          |                |   |         |      |  |
| Exposure Information                         | <b>a</b>     | If symptomati       | c which of th | e following did the r  | atient experience during | a illnose?     |   |         |      |  |
| Hospitalization, ICU & Death Information     | ۵            | Jaundice*           | c, which of u | e tollowing did the p  | atient experience during | giintessr      |   |         |      |  |
| Vaccination History                          | <b>a</b>     | Yes                 | No            | Unknown                |                          |                |   |         |      |  |
| Additional Comments                          | ۵            | Fever*              |               |                        |                          |                |   |         |      |  |
| Review & Submit                              | ۵            | Yes                 | No            | Unknown                |                          |                |   |         |      |  |
|                                              |              | Nausea*             | No            | Haknowa                |                          |                |   |         |      |  |
|                                              |              | Abdominal Pa        | int           | OINIOWI                |                          |                |   |         |      |  |
|                                              |              | Yes                 | No            | Unknown                |                          |                |   |         |      |  |
|                                              |              | Dark Urine*         |               |                        |                          |                |   |         |      |  |
|                                              |              | Yes                 | No            | Unknown                |                          |                |   |         |      |  |
|                                              |              | Light Colored       | Stools*       |                        |                          |                |   |         |      |  |
|                                              |              | Yes                 | No            | Unknown                |                          |                |   |         |      |  |
|                                              |              | Fatigue*            |               |                        |                          |                |   |         |      |  |
|                                              |              | Yes                 | No            | Unknown                |                          |                |   |         |      |  |
|                                              |              | Myalgia*            |               |                        |                          |                |   |         |      |  |
|                                              |              | Yes                 | No            | Unknown                |                          |                |   |         |      |  |
|                                              |              | Loss of Appeti      | ite*          |                        |                          |                |   |         |      |  |
|                                              |              | Yes                 | No            | Unknown                |                          |                |   |         |      |  |
|                                              |              | Did the patien      | t have any of | her symptoms?*         |                          |                |   |         |      |  |
|                                              |              | If ves, please s    | specify: @    | Unknown                |                          |                |   |         |      |  |
|                                              |              |                     |               |                        |                          |                |   |         |      |  |
|                                              |              | Save                |               |                        |                          |                | P | revious | Next |  |
|                                              |              |                     |               |                        |                          |                |   |         |      |  |

**Please Note**: If the patient was marked as symptomatic on the Communicable Disease Lab Entry, the selection for the conditional question at the top of the **Applicable Symptoms** screen is autopopulated as **Yes**: *Were symptoms present during the course of illness?* 

• If *Yes* is selected for the conditional question at the top of the **Applicable Symptoms** screen, the subsequent fields are enabled.

If an onset date for symptoms was entered on the Communicable Disease Lab Data Entry, the same date is auto-populated for the *Onset Date* field on the **Applicable Symptoms** screen.

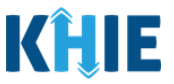

- 9. You have the option to **edit the auto-populated information** in the enabled fields.
- You can change the selection from **Yes** to **No** or **Unknown**, or vice versa for the conditional question at the top of the **Applicable Symptoms** screen: *Were symptoms present during the course of illness?*

| APPLICABLE SYMPTOMS                                                 | APPLICABLE SYMPTOMS                                                                 |
|---------------------------------------------------------------------|-------------------------------------------------------------------------------------|
| Were symptoms present during the course of illness?* Yes No Unknown | Were symptoms present during the course of illness?*       Yes     No       Unknown |

- If you change the selection for the conditional question, a pop-up notification will display with a message that states: *Please note that all selections on this screen will be reset. Are you sure you want to change your response?*
- To reset the previous selection for the conditional question, click *Yes* on the pop-up notification.

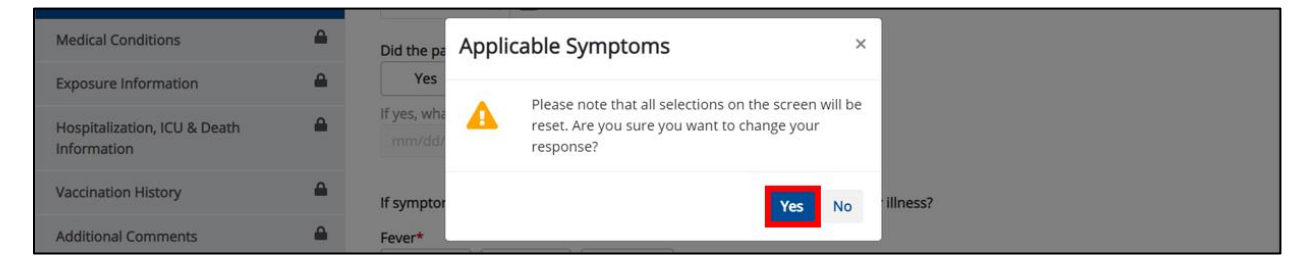

**Please Note:** If *No* is selected for the conditional question at the top of the **Applicable Symptoms** screen, all subsequent fields are disabled and marked with *No*.

If **Unknown** is selected for the conditional question, all subsequent fields are disabled and marked as **Unknown**.

|                                          | APPLICABLE SYMPTOMS                                                                                       |
|------------------------------------------|----------------------------------------------------------------------------------------------------|
| Patient Information                      | Were symptoms present during the course of liness?*                                                       |
| Laboratory Information                   | Yes No Unknown                                                                                            |
| Applicable Symptoms                      |                                                                                                    |
| Additional Information                   | mm/dd/yyyy Duknown                                                                                        |
| Hospitalization, ICU & Death Information | If a metamotic which of the following did the activate providence devices their linear?                   |
| Vaccination History                      | Fymptomatic, which or the following the patient experience during their himess?                           |
| Additional Comments                      | Yes No Unknown                                                                                            |
| Review & Submit                          | ▲ If yes, please enter the highest temperature: ●                                                         |
|                                          | Dlarrhea (>3 loose stools/24hr period)<br>Yes No Unknown<br>If yes, please enter # of days of diarrhea: @ |
|                                          | Anoresia<br>Yes No Unknown<br>Chills                                                                      |
|                                          | Yes No Unknown                                                                                            |

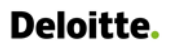

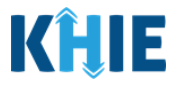

10. To complete the **Applicable Symptoms** screen, you must select the **appropriate answers** for the mandatory symptom fields marked with **red asterisks** (\*).

|                | No           | Unknown       |          |
|----------------|--------------|---------------|----------|
|                |              |               |          |
|                | No           | Unknown       |          |
|                |              |               |          |
| s              | No           | Unknown       |          |
| ninal Pair     | •            |               |          |
| es             | No           | Unknown       |          |
| ine*           |              |               |          |
| Yes            | No           | Unknown       |          |
| ht Colored S   | ools*        |               |          |
| Yes            | No           | Unknown       |          |
| igue*          |              |               |          |
| Yes            | No           | Unknown       |          |
| valgia*        |              |               |          |
| Yes            | No           | Unknown       |          |
| ss of Appetite | *            |               |          |
| Yes            | No           | Unknown       |          |
| the natient    | have any oth | er symptoms?* |          |
| Yes            | No           | Unknown       |          |
| please sp      | ecify: 🚱     |               |          |
|                |              |               |          |
|                |              |               |          |
| Save           |              |               | Previous |

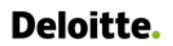

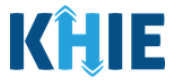

11. Once the appropriate edits and additions have been made in the enabled fields, click **Next** to proceed to the **Medical Conditions** screen.

| Please select applicable symptoms that the p |                                               |                                          | Section 3 of 9  |          |      |
|----------------------------------------------|-----------------------------------------------|------------------------------------------|-----------------|----------|------|
|                                              | itient experienced during illness.            |                                          |                 |          |      |
|                                              |                                               | APPLICABLE SYMPT                         | OMS             |          |      |
| Patient Information                          | ⊘ Were symptoms present                       | during the course of illness?*           |                 |          |      |
| Laboratory Information                       | ⊘ Yes No                                      | Unknown                                  |                 |          |      |
| Applicable Symptoms                          |                                               |                                          |                 |          |      |
| Medical Conditions                           | Onset Date*      Onset Date*      Onset Date* | Unknown                                  |                 |          |      |
| Exposure Information                         | If symptomatic, which of t                    | the following did the patient experience | during illness? |          |      |
| Hospitalization, ICU & Death Information     | ▲ Jaundice*                                   |                                          |                 |          |      |
| Vaccination History                          | Yes No                                        | Unknown                                  |                 |          |      |
| Additional Comments                          | Fever*                                        | Unknown                                  |                 |          |      |
| eview & Submit                               |                                               |                                          |                 |          |      |
|                                              | Yes No                                        | Unknown                                  |                 |          |      |
|                                              | Abdominal Pain*                               |                                          |                 |          |      |
|                                              | Yes No                                        | Unknown                                  |                 |          |      |
|                                              | Dark Urine*                                   |                                          |                 |          |      |
|                                              | Yes No                                        | Unknown                                  |                 |          |      |
|                                              | Light Colored Stools*                         | Unknown                                  |                 |          |      |
|                                              |                                               | UNKNOWN                                  |                 |          |      |
|                                              | Fatigue*                                      | Unknown                                  |                 |          |      |
|                                              | Musician                                      |                                          |                 |          |      |
|                                              | Yes No                                        | Unknown                                  |                 |          |      |
|                                              | Loss of Appetite*                             |                                          |                 |          |      |
|                                              | Yes No                                        | Unknown                                  |                 |          |      |
|                                              | Did the patient have any o                    | other symptoms?*                         |                 |          |      |
|                                              | Yes No                                        | Unknown                                  |                 |          |      |
|                                              | If yes, please specify:*<br>Unknown           |                                          |                 |          |      |
|                                              |                                               |                                          |                 |          |      |
|                                              | Save                                          |                                          |                 | <b>D</b> |      |
|                                              |                                               |                                          |                 | Previous | Next |

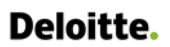

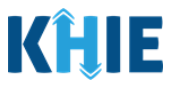

### **Exposure Information**

The **Exposure Information** screen collects exposure details about the patient and displays information that has been auto-populated based on the previously submitted Communicable Disease Lab Entry.

12. You have the option to **edit the auto-populated information** in the following enabled fields:

- Did the patient have any of the following exposures in the past 6 months?
- Adult congregate living facility (nursing, assisted living, or long-term care facility)

| ERINATAL HEPATTIS CA                          | SE REPORT FORM Section 5 of 9                                                            |  |
|-----------------------------------------------|------------------------------------------------------------------------------------------|--|
| Please select the information that the patien | it was exposed to prior to illness.                                                      |  |
|                                               | EXPOSURE INFORMATION                                                                     |  |
| atient Information                            | Did the patient have any of the following exposures in the past 6 months?*               |  |
| aboratory Information                         | Yes No Unknown                                                                           |  |
| pplicable Symptoms                            | 0                                                                                        |  |
| Medical Conditions                            | Adult congregate living facility (nursing, assisted living, or long-term care facility)* |  |
| xposure Information                           | If yes, please specify nursing, assisted living or long-term care facility: 😜            |  |
| ospitalization, ICU & Death Information       | <b>▲</b>                                                                                 |  |
| accination History                            | Correctional facility*                                                                   |  |
| dditional Comments                            | Yes No Unknown                                                                           |  |
| nden # Echenik                                | If yes, prease specify name or correctional facility:                                    |  |
| EVIEW of SUDMIC                               | - V Drue Use*                                                                            |  |
|                                               | Yes No Unknown                                                                           |  |
|                                               | Sexually Transmitted Infections History*                                                 |  |
|                                               | Yes No Unknown                                                                           |  |
|                                               | Multiple Sex Partners*                                                                   |  |
|                                               | Yes No Unknown                                                                           |  |
|                                               | Intranasal Drug Use*                                                                     |  |
|                                               | Yes No Unknown                                                                           |  |
|                                               | HIV Exposure*                                                                            |  |
|                                               | Yes No Unknown                                                                           |  |
|                                               | HBV Contact Exposure*                                                                    |  |
|                                               | Yes No Unknown                                                                           |  |
|                                               | HCV Contact Exposure*                                                                    |  |
|                                               | Yes No Unknown                                                                           |  |
|                                               | Tattoos*                                                                                 |  |
|                                               | Yes No Unknown                                                                           |  |
|                                               | If yes, please specify the setting:  Solect                                              |  |
|                                               | If other, please specify: @                                                              |  |
|                                               |                                                                                          |  |
|                                               | Piercings*                                                                               |  |
|                                               | Yes No Unknown                                                                           |  |
|                                               | If yes, please specify the setting:  Solect                                              |  |
|                                               | If other, please specify: @                                                              |  |
|                                               |                                                                                          |  |
|                                               | Foreign Born*                                                                            |  |
|                                               | Yes No Unknown                                                                           |  |

DDE: Communicable Disease Lab Entry

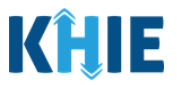

• You can change the selection from **Yes** to **No** or **Unknown**, or vice versa for the conditional question at the top of the **Exposure Information** screen: *Did the patient have any of the following exposures in the past 6 months?* 

| EXPOSURE INFORMATION                                                                         | EXPOSURE INFORMATION                                                                      |
|----------------------------------------------------------------------------------------------|-------------------------------------------------------------------------------------------|
| Did the patient have any of the following exposures in the past 6 months?*<br>Yes No Unknown | Did the patient have any of the following exposures in the past 6 months?* Yes No Unknown |

- If you change the selection from Yes to No or Unknown, or vice versa for the conditional question, a pop-up notification will display a message that states: Please note that all selections on this screen will be reset. Are you sure you want to change your response?
- To reset the previous selection for the conditional question, click *Yes* on the pop-up notification.

| Applicable Symptoms                                  | 0                       | Adult congregat                    | Expos                 | ure Information                                            | ×                                                            |
|------------------------------------------------------|-------------------------|------------------------------------|-----------------------|------------------------------------------------------------|--------------------------------------------------------------|
| Medical Conditions                                   | Ø                       | Yes                                | Δ                     | Please note that all selections on the screen will         | il be                                                        |
| Exposure Information<br>Hospitalization, ICU & Death | <b>a</b>                | ir yes, piease sp                  |                       | reset. Are you sure you want to change your<br>response?   |                                                              |
| Information<br>Vaccination History                   | <b>a</b>                | Correctional fac<br>Yes            |                       | Yes                                                        | No                                                           |
| Please Note: If <i>I</i><br>Information scree        | <b>Vo</b> is<br>en, the | selected f<br>subseque             | or tl<br>nt fie       | ne conditional question<br>lds are disabled and mar        | n at the top of the <b>Exposure</b><br>rked with <b>No</b> . |
| If <b>Unknown</b> is sele<br>marked as <b>Unknow</b> | ected f<br><b>vn</b> .  | for the co                         | nditio                | onal question, the subse                                   | equent fields are disabled and                               |
| The outbreak-relat for the conditional               | ed que<br>questi        | estion at th<br>ion: <i>Does a</i> | e bot<br><i>any c</i> | tom of the screen is not in<br>If the following apply to t | mpacted by the selected answer<br>the patient?               |

| Yes No Unknown                                                  |        |
|-----------------------------------------------------------------|--------|
| If yes, please specify country: 😡                               |        |
| Select                                                          | $\sim$ |
|                                                                 |        |
| Is this part of an outbreak?*                                   |        |
| Yes No Unknown                                                  |        |
| If yes, please specify the name of the outbreak: $oldsymbol{0}$ |        |

• You can change the selection from **Yes** to **No** or **Unknown**, or vice versa for the auto-populated field: *Adult congregate living facility (nursing, assisted living, or long-term care facility)* 

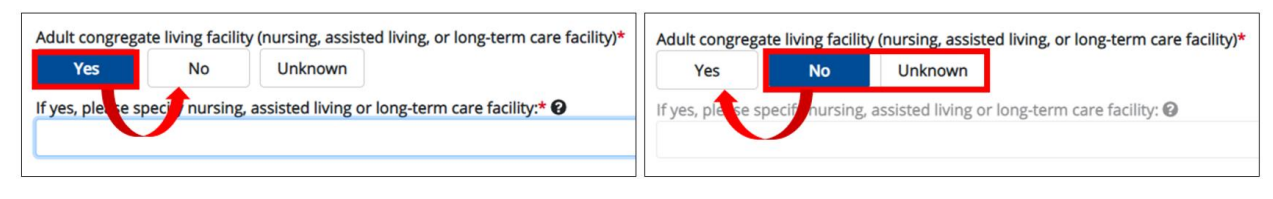

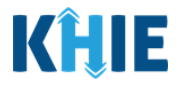

**Please Note:** If **Yes** is selected for **any** of the descriptive questions, the subsequent textbox is enabled for Users to specify the name of appropriate setting.

For example, if **Yes** is selected for the *Adult congregate living facility (nursing, assisted living, or long-term care facility)* field, the subsequent textbox field is enabled.

To proceed, you must enter the **name of the living facility** in the subsequent field: *If yes, please specify the nursing, assisted living or long-term care facility*.

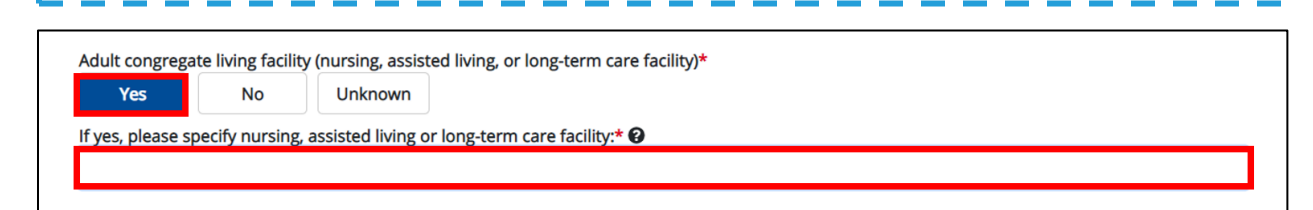

13. To complete the **Exposure Information** screen, select the **appropriate answers** for the blank enabled fields to indicate descriptions that apply to the patient.

| pitalization, ICU & Death Information | Connection       | d facility d         |                  |
|---------------------------------------|------------------|----------------------|------------------|
| nation History                        | A Yes            | No                   | Unknown          |
| iditional Comments                    | ▲ If yes, please | e specify name of    | correctional fac |
| edares B. C. domit                    | A                |                      |                  |
| eview & Submit                        | -                |                      |                  |
|                                       | IV Drug Use      | No                   | Linknown         |
|                                       | Tes              | THU I                | OT INT OWN       |
|                                       | Sexually Tr      | ansmitted Infection  | s History*       |
|                                       | Yes              | No                   | Unknown          |
|                                       | Multiple Se      | x Partners*          |                  |
|                                       | Yes              | No                   | Unknown          |
|                                       |                  |                      |                  |
|                                       | Intranasal       | Drug Use*            |                  |
|                                       | Yes              | No                   | Unknown          |
|                                       | HIV Exposu       | re*                  |                  |
|                                       | Yes              | No                   | Unknown          |
|                                       | HBV Conta        | rt Exposure*         |                  |
|                                       | Yes              | No                   | Unknown          |
|                                       |                  |                      |                  |
|                                       | HCV Conta        | tt Exposure*         |                  |
|                                       | Yes              | No                   | Unknown          |
|                                       | Tattoos*         |                      |                  |
|                                       | Yes              | No                   | Unknown          |
|                                       | If yes, plea     | se specify the setti | ng: Ø            |
|                                       | Select           |                      |                  |
|                                       | If other, pl     | ease specify: 😡      |                  |
|                                       |                  |                      |                  |
|                                       | Discriment       |                      |                  |
|                                       | Piercings*       | No                   | Unknown          |
|                                       | If yes, play     | se specify the setti | 0                |
|                                       | Select           | se specity the setti | 2.0              |
|                                       | If other, pl     | ease specify: 🖗      |                  |
|                                       | in during the    | and speed of the     |                  |
|                                       |                  |                      |                  |
|                                       | Foreign Bo       | m•                   | Helener          |
|                                       | Yes              | No                   | Unknown          |
|                                       | If yes, plea     | se specify country:  | 0                |
|                                       | select           |                      |                  |
|                                       |                  |                      |                  |
|                                       | Is this part     | of an outbreak?*     |                  |
|                                       | Yes              | No                   | Unknown          |
|                                       | If yes, plea     | se specify the nam   | e of the outbrea |
|                                       |                  |                      |                  |

DDE: Communicable Disease Lab Entry

Communicable Disease Lab Entry and Initiating Case Reports User Guide

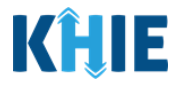

| <ul> <li>Please Note: If Yes is selected for the Correctional Facility, Tattoos, Piercings, Foreign Born, or Is this part of an outbreak? fields, the subsequent field is enabled for Users to specify the name of appropriate setting.</li> <li>To proceed, you must enter the appropriate setting in the subsequent field: If yes, please specify.</li> </ul> |
|----------------------------------------------------------------------------------------------------|
| Correctional facility* Yes No Unknown If yes, please specify name of correctional facility:* @                                                                                                    |
| Yes       No       Unknown         If yes, please specify the setting:*        If other, please specify:          If other, please specify:        If other, please specify:                                                                                                    |
| Piercings*       Yes     No     Unknown       If yes, please specify the setting:*      If other, please specify:                                                                                                    |
| Foreign Born*       Yes     No     Unknown       If yes, please specify country:* ?        Select                                                                                                    |
| Is this part of an outbreak?*         Yes       No         Unknown         If yes, please specify the name of the outbreak:* @         Pleases       Nota:         If Other is solocited from one of the /f yes, please specify the sotting drondown                                                                                                    |
| The set in <b>Uther</b> is selected from one of the <i>If yes, please specify the setting</i> dropdown menus for the <i>Tattoos</i> field or the <i>Piercings</i> field, the subsequent textbox field is enabled.<br>To proceed, enter the <b>appropriate setting</b> in the subsequent textbox: <i>If other, please specify</i> .                              |

Communicable Disease Lab Entry and Initiating Case Reports User Guide

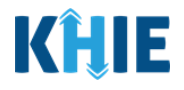

| Yes No Unknown                                                                                                    |       |
|----------------------------------------------------------------------------------------------------|-------|
| f yes, please specify the setting:* 🕑                                                                                                    |       |
| Other                                                                                                    | ×   × |
| other, please specify:* 🚱                                                                                                    |       |
|                                                                                                    |       |
|                                                                                                    |       |
|                                                                                                    |       |
| tiercings*                                                                                                    |       |
| tiercings*<br>Yes No Unknown                                                                                                    |       |
| Yes No Unknown<br>fyes, please specify the setting:* @                                                                                                    |       |
| Yes No Unknown<br>fyes, please specify the setting:* @<br>Other                                                                                                    | x   v |
| Yes     No     Unknown       f yes, please specify the setting:*      Image: Comparison of the setting:*        Other     Image: Comparison of the setting:*        f other     Image: Comparison of the setting:* | x   v |

14. Once the appropriate edits and additions have been made in the enabled fields, click **Next** to proceed to the **Hospitalization**, **ICU & Death Information** screen.

| PERINATAL HEPATITIS CA                         | ASE REPORT FORM                                                                                                    | Section 5 of 9 |                |
|------------------------------------------------|----------------------------------------------------------------------------------------------------|----------------|----------------|
| Please select the information that the patient | nt was exposed to prior to illness.                                                                                                    |                |                |
|                                                | EXPOSURE IN                                                                                                    | NFORMATION     |                |
| Patient Information                            | Did the patient have any of the following exposures in the past 6 mon                                                                                                    | nths?*         |                |
| Laboratory Information                         | Ves No Unknown                                                                                                    |                |                |
| Anniirahla Sumetome                            | 0                                                                                                    |                |                |
| Medical Conditions                             | Adult congregate living facility (nursing, assisted living, or long-term ca                                                                                                    | are facility)* |                |
| Exposure Information                           | If yes, please specify nursing, assisted living or long-term care facility. <sup>4</sup>                                                                                                    | * 9            |                |
| Hospitalization I/TLR Death Information        | Long-Term Care Facility                                                                                                    |                |                |
| Vasienation Uistees                            | Correctional facility*                                                                                                    |                |                |
| vaccination Pistory                            | Yes No Unknown                                                                                                    |                |                |
| Additional Comments                            | If yes, please specify name of correctional facility.*  Unknown                                                                                                    |                |                |
|                                                | W Drug Use*       No       Unknown         Yes       No       Unknown         Sexually Transmitted Inflections History*       Yes       No         Yes       No       Unknown         Multiple Ser Partners*       No       Unknown         HEV Contact Exposure*       Unknown         HCV Contact Exposure*       Unknown         Tottoos*       No       Unknown         My explases specify the setting* •       Uberned parlor         If other, plases specify •       Unknown         My explases specify •       Unknown         My explases specify •       Unknown         My explases specify •       Unknown         My explases specify •       Unknown         My explases specify •       Unknown         My explases specify •       Unknown         My explases specify •       Unknown         My explases specify •       Unknown         My explases specify country: •       Select         Is this part of an outbreak?*       Unknown |                | x   v<br>x   v |
|                                                | Save                                                                                                    | Previous Next  | ^              |

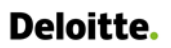

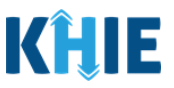

## Hospitalization, ICU & Death Information

The **Hospitalization**, **ICU & Death Information** screen displays details about a patient's hospitalizations that have been auto-populated based on the previously submitted Communicable Disease Lab Entry.

15. You have the option to **edit the auto-populated information** in the following enabled fields:

- Was the patient hospitalized?
- *Was the patient admitted to an intensive care unit (ICU)?*

| PERINATAL HEPATITIS CASE                     | REPORT FORM                                       |                                   |                 | Section 6 of 9     |         |         |
|----------------------------------------------|---------------------------------------------------|-----------------------------------|-----------------|--------------------|---------|---------|
| Please select any applicable hospitalization | n, ICU and death information related to this case | е.                                |                 |                    |         |         |
|                                              | HOSPI                                             | TALIZATION, IC                    | U & DEATH INFOR | RMATION            |         |         |
| Patient Information                          |                                                   | ized?*                            | 1               |                    |         |         |
| Laboratory Information                       | ⊘ Yes No                                          | Unknown                           |                 |                    |         |         |
| Applicable Symptoms                          | ⊘                                                 | hospital name: <b>t O</b>         |                 |                    |         |         |
| Medical Conditions                           | Ø Ø                                               | nospital name:" 😈                 |                 |                    |         |         |
| Exposure Information                         | ⊘ Admission Date*                                 |                                   |                 | Discharge Date*    |         |         |
| Hospitalization, ICU & Death                 | mm/dd/yyyy                                        |                                   | Unknown         | mm/dd/yyyyy        |         | Unknown |
| Information                                  | 0                                                 |                                   |                 | Still hospitalize  | ed      |         |
| Vaccination History                          |                                                   |                                   |                 |                    |         |         |
| Additional Comments                          | Was the patient admittee                          | d to an intensive care<br>Unknown | unit (ICU)?*    |                    |         |         |
| Review & Submit                              | Admission Date to ICU*                            |                                   |                 | Discharge Date fro | om ICU* |         |
|                                              | mm/dd/yyyy                                        | =                                 | Unknown         | mm/dd/yyyyy        |         | Unknown |
|                                              |                                                   |                                   |                 |                    |         |         |
|                                              | Did the patient die as a r                        | esult of this illness?*           |                 |                    |         |         |
|                                              | Yes No                                            | Unknown                           |                 |                    |         |         |
|                                              | If yes, please provide the                        | e date of death:                  |                 |                    |         |         |
|                                              | Date of Death                                     |                                   |                 |                    |         |         |
|                                              | mm/dd/yyyy                                        |                                   | Unknown         |                    |         |         |
|                                              |                                                   |                                   |                 |                    |         |         |

**Please Note**: If the Communicable Disease Lab Entry indicated that the patient was hospitalized, the selection for the conditional question at the top of the **Hospitalization**, **ICU & Death Information** screen is auto-populated as **Yes**: *Was the patient hospitalized?* 

• If **Yes** is selected for the conditional question at the top of the screen, the subsequent hospitalization-related fields and ICU-related fields are enabled.

If the Communicable Disease Lab Entry indicated that the patient was admitted to the ICU, the selection for the ICU-related question is auto-populated as **Yes**: *Was the patient admitted to an intensive care unit (ICU)?* 

If *Yes* is selected for the ICU-related question, the subsequent *Admission Date* and *Discharge Date* fields are enabled. To proceed, you must enter the **Admission Date to ICU** and the
 **Discharge Date from ICU** in the appropriate fields.

Communicable Disease Lab Entry and Initiating Case Reports User Guide

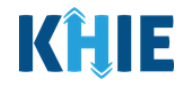

| Yes          | No      | Unknown |             |                          |             |
|--------------|---------|---------|-------------|--------------------------|-------------|
| mission Date | to ICU* |         |             | Discharge Date from ICU* |             |
| mm/dd/yyyy   |         |         | 🛗 🚺 Unknown | mm/dd/yyyy               | 🛗 🚺 Unknown |

• You can change the selection from **Yes** to **No** or **Unknown**, or vice versa for the conditional question at the top of the **Hospitalization**, **ICU & Death Information** screen: *Was the patient hospitalized*?

| HOSPITALIZATIO                                                                                                    | N, ICU & DEATH INFORMATION                                                                                                    |                                         | HOSPITALIZATION, ICU & DEATH INFORMATION                                                                                   | ON             |
|----------------------------------------------------------------------------------------------------|----------------------------------------------------------------------------------------------------|-----------------------------------------|----------------------------------------------------------------------------------------------------|----------------|
| Was the patient hospitalized?* Yes No Unknown                                                                                                    |                                                                                                    | Was the pate<br>Yes                     | ntient hospitalized?*                                                                                                    |                |
| <ul> <li>Please Note: If No or</li> <li>Hospitalization, ICU &amp;</li> <li>and ICU-related fields and</li> <li>Death-related quest</li> <li>Was the patient hos</li> </ul> | <b>Unknown</b> is selected for <b>Death Information</b> screate disabled.<br>The disabled is a not impacted by <i>pitalized?</i> | for the co<br>een, the su<br>the select | onditional question at the top of th<br>ubsequent hospitalization-related field<br>ted answer for the conditional question | าe<br>ds<br>n: |
|                                                                                                    | HOSPITALIZATION, ICU                                                                                                    | & DEATH INFORM                          | ΜΑΤΙΟΝ                                                                                                    |                |
| Patient Information                                                                                                    | Was the patient hospitalized?*                                                                                                   |                                         |                                                                                                    |                |
| Laboratory Information 🔗                                                                                                    | Yes No Unknown                                                                                                    |                                         |                                                                                                    |                |
| Applicable Symptoms                                                                                                    |                                                                                                    |                                         |                                                                                                    |                |
| Additional Information                                                                                                    | If yes, please specify the hospital name: 🚱                                                                                      |                                         |                                                                                                    |                |
| Hospitalization, ICU & Death Information                                                                                                    |                                                                                                    |                                         |                                                                                                    |                |
| Vaccination History                                                                                                    | Admission Date                                                                                                    | Unknown                                 | mm/dd/yyyy                                                                                                    |                |
| Additional Comments                                                                                                    |                                                                                                    |                                         | Still hospitalized                                                                                                    |                |
|                                                                                                    |                                                                                                    |                                         |                                                                                                    |                |
|                                                                                                    | Was the patient admitted to an intensive care unit (IC                                                                           | U)?                                     |                                                                                                    |                |
|                                                                                                    | Yes No Unknown                                                                                                    |                                         |                                                                                                    |                |
|                                                                                                    | Admission Date to ICU                                                                                                    | Unknown                                 | Discharge Date from ICU                                                                                                    |                |
|                                                                                                    |                                                                                                    |                                         |                                                                                                    |                |
|                                                                                                    | Did the patient die as a result of this illness?*                                                                                |                                         |                                                                                                    |                |
|                                                                                                    | Yes No Unknown                                                                                                    |                                         |                                                                                                    |                |
|                                                                                                    | If yes, please provide the date of death:                                                                                        |                                         |                                                                                                    |                |
|                                                                                                    | Date of Death                                                                                                    |                                         |                                                                                                    |                |
|                                                                                                    | mm/dd/yyyy                                                                                                    | Unknown                                 |                                                                                                    |                |

• You can change the selection from **Yes** to **No** or **Unknown**, or vice versa for the ICU-related question: *Was the patient admitted to an intensive care unit (ICU)*?

| Was the patient | admitted to | an intensive care | unit (ICU)?* | Was the patient | admitted to | an intensive care | unit (ICU)?* |
|-----------------|-------------|-------------------|--------------|-----------------|-------------|-------------------|--------------|
| Yes             | No          | Unknown           |              | Yes             | No          | Unknown           |              |
| Admission Date  | to CU*      |                   |              | Admissio, Date  | to ICU      |                   |              |
| mm/dd/yyyy      |             |                   | iii Unknown  | mm/dd/yyyy      |             |                   | Unknown      |

DDE: Communicable Disease Lab Entry

Kentucky Health Information Exchange

| Deloitte.                                                                                              | Communicable D<br>Initiating Case F   | isease Lab Entry ar<br>Reports User Guide | nd                      | KHIE                |
|----------------------------------------------------------------------------------------------------|---------------------------------------|-------------------------------------------|-------------------------|---------------------|
| Please Note: If Yes is selec<br>Discharge Date fields a                                                | ted for the ICU-relate<br>re enabled. | ed question, the su                       | bsequent <i>Admissi</i> | <i>ion Date</i> and |
| To proceed, enter the appropriate fields.                                                              | Admission Date to                     | ICU and the Disc                          | :harge Date from        | ו ICU in the        |
| Was the patient admitted to an intensive car<br>Yes No Unknown<br>Admission Date to ICU*<br>mm/dd/yyyy | e unit (ICU)?*                        | Discharge Date from ICI<br>mm/dd/yyyy     | U*                      | Unknown             |

- 16. To complete the **Hospitalization**, **ICU & Death Information** screen, you must complete the following mandatory fields marked with **red asterisks** (\*), if enabled:
- If yes, please specify hospital name
- Admission Date to ICU

- Admission Date
- Discharge Date

- Discharge Date from ICU
- Did the patient die as a result of this illness?

| 🗰 🗌 Unknown  | Discharge Date* 06/29/2022 Still hospitalized | 🛗 🗌 Unknown                                                                                        |
|--------------|-----------------------------------------------|----------------------------------------------------------------------------------------------------|
| unit (ICU)?* |                                               |                                                                                                    |
| iii Unknown  | Discharge Date from ICU*                      | 🛗 🗌 Unknown                                                                                        |
| Unknown      |                                               |                                                                                                    |
|              |                                               | Discharge Date*  O6/29/2022  Still hospitalized  unit (ICU)?*  Discharge Date from ICU* mm/dd/yyyy |

|--|

Communicable Disease Lab Entry and Initiating Case Reports User Guide

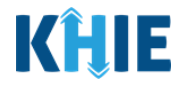

| 01/03/2022           |              | 🛗 🗌 Unknown                  | mm/dd/yyyy 🛗 🗌 Unknown  |
|----------------------|--------------|------------------------------|-------------------------|
|                      |              |                              | Still hospitalized      |
| Was the patient a    | dmitted to a | an intensive care unit (ICU) | )?*                     |
| Yes                  | No           | Unknown                      |                         |
| Admission Date to    | o ICU        |                              | Discharge Date from ICU |
| mm/dd/yyyy           |              | Olikilowi                    |                         |
| Did the patient die  | as a result  | of this illness?             |                         |
| Yes                  | No           | Unknown                      |                         |
| lf yes, please provi | de the date  | of death:                    |                         |
| Date of Death        |              |                              |                         |
| mm/dd/yyyy           |              | time Unknown                 |                         |
|                      |              |                              |                         |
|                      |              |                              |                         |

| Yes             | No             | Unknown      |  |
|-----------------|----------------|--------------|--|
| f yes, please p | rovide the dat | te of death: |  |
| Date of Death   |                |              |  |
|                 |                |              |  |

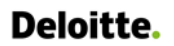

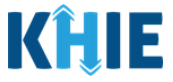

17. Once the appropriate edits and additions have been made in the enabled fields, click **Next** to proceed to the **Vaccination History** screen.

| PERINATAL HEPATITIS CASI                     | E REPORT          | FORM                                                                                                    |                                   | Section 6 of 9                         |               |
|----------------------------------------------|-------------------|----------------------------------------------------------------------------------------------------|-----------------------------------|----------------------------------------|---------------|
| Please select any applicable hospitalization | ion, ICU and deat | h information related to this case.                                                                                               |                                   |                                        |               |
|                                              |                   | HOSPITALIZATI                                                                                                    | ON, ICU & DEATH INFO              | RMATION                                |               |
| Patient Information                          | 0                 | Was the patient hospitalized?*                                                                                                    |                                   |                                        |               |
| Laboratory Information                       | $\odot$           | Yes No Uni                                                                                                    | known                             |                                        |               |
| Applicable Symptoms                          | 0                 | If yes, please specify the hospital nam                                                                                           | ne:* 0                            |                                        |               |
| Medical Conditions                           | $\odot$           | General Hospital                                                                                                    |                                   |                                        |               |
| Exposure Information                         | Ø                 | Admission Date*                                                                                                    |                                   | Discharge Date*                        |               |
| Hospitalization, ICU & Death<br>Information  |                   | 00/2//2022                                                                                                    |                                   | Still hospitalized                     |               |
| Vaccination History                          | <b>A</b>          | Was the estiant admitted to an interes                                                                                            |                                   |                                        |               |
| Additional Comments                          | <b>A</b>          | Yes No Unk                                                                                                    | nown                              |                                        |               |
| Review & Submit                              | <b>A</b>          | Admission Date to ICU*<br>06/29/2022                                                                                              | Unknown                           | Discharge Date from ICU*<br>06/30/2022 | 11 Unknown    |
|                                              |                   | Did the patient die as a result of this I<br>Yes No Unku<br>If yes, please provide the date of deat<br>Date of Death<br>mm/dd/www | liness?*<br>nown<br>h:<br>Unknown |                                        |               |
|                                              |                   | Save                                                                                                    |                                   |                                        | Previous Next |

**Please Note**: The subsequent **Vaccination History** and **Additional Comments** screens of the Perinatal Hepatitis Case Report do <u>not</u> include any auto-populated information from the Communicable Disease Lab Entry.

• To proceed, you must enter the **appropriate information** in the enabled fields on each screen. Once complete, click **Next** until you navigate to the **Review and Submit** screen.

For specific information on how to complete these screens of the Perinatal Hepatitis Case Report, please review the *Direct Data Entry for Electronic Case Reports: Perinatal Hepatitis User Guide* on the **KHIE website**.

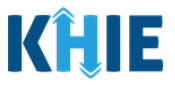

## Review and Submit: Perinatal Hepatitis Case Report

Once the appropriate edits and additions have been made on all the Perinatal Hepatitis Case Report screens, you will be navigated to the **Review and Submit** screen. The **Review and Submit** screen displays the summary of the information you have entered. Prior to submitting the Perinatal Hepatitis Case Report, review the information on this screen to verify its accuracy. You must click **Submit** to submit the case report.

18. Review the information on the **Review and Submit** screen.

| Please review your information before submit                                                                   | tting.  |                                                                             |                                                 |                                               |          |
|----------------------------------------------------------------------------------------------------|---------|-----------------------------------------------------------------------------|-------------------------------------------------|-----------------------------------------------|----------|
|                                                                                                    |         | REVIEW                                                                      | & SUBMIT                                        |                                               |          |
| Patient Information                                                                                            | 0       |                                                                             |                                                 |                                               |          |
| Laboratory Information                                                                                         | 0       |                                                                             |                                                 | Print                                         | Download |
| Applicable Symptoms                                                                                            | $\odot$ | Patient Information                                                         |                                                 |                                               | 0        |
| Medical Conditions                                                                                             | 0       | - duche information                                                         |                                                 |                                               |          |
| Exposure Information                                                                                           | 0       | Disease/Organism<br>Perinatal Hepatitis B                                   | Date of Diagnosis<br>06/02/2022                 |                                               |          |
| Hospitalization, ICU & Death Information                                                                       | 0       | Is the Affiliation/Organization same for Patient ID (                       | MRN), Person Completing Form, and Attending P   | hysician/Clinician?                           |          |
| Vaccination History                                                                                            | Ø       | Patient ID (MRN)                                                            | Affiliation/Organization                        |                                               |          |
| Additional Comments                                                                                            | Ø       | JH05052020                                                                  | Test Medical Center                             |                                               |          |
| Review & Submit                                                                                                |         | Person Completing Form<br>Dr. Estelle Costanza (estelle@email.com)          | Affiliation/Organization<br>Test Medical Center |                                               |          |
| and a second second second second second second second second second second second second second second second |         | Attending Physician/Clinician<br>Dr. Fraiser Crane (fraisercrane@email.com) | Affiliation/Organization<br>Other               | If other, please specify:<br>General Hospital |          |
|                                                                                                    |         | First Name                                                                  | Last Name                                       |                                               |          |
|                                                                                                    |         | Jane                                                                        | Hopper                                          |                                               |          |
|                                                                                                    |         | Date of Birth<br>05/05/2020                                                 | Ethnicity<br>Not Hispanic or Latino             | Race<br>White                                 |          |
|                                                                                                    |         | Address 1<br>123 Hawkins Lane                                               |                                                 |                                               |          |
|                                                                                                    |         | City                                                                        | State                                           | Zip Code                                      |          |

19. After verifying the information is accurate and/or the appropriate changes have been made, you must click **Submit** to submit the Perinatal Hepatitis Case Report Entry.

| Additional Comments                                                           | ۵ |
|-------------------------------------------------------------------------------|---|
| <br>Additional comments or notes, please specify:<br>Additional patient notes |   |
| Previous                                                                      | * |

20. All case report submissions are final. You have one more opportunity to select **Cancel** to continue reviewing the Case Report or click **Submit** to submit the report.

| res<br>Admission Date to IC<br>10/01/2021 | Case Report Entry ×                                                                                                    | Discharge Date from ICU<br>10/02/2021 |
|-------------------------------------------|----------------------------------------------------------------------------------------------------|---------------------------------------|
| Did the patient die as<br>No              | All data submissions are final. Please ensure that your data is<br>accurate before clicking on the Submit button. If you would<br>like to make changes now, please click the Cancel button. |                                       |
| Vaccination Histo                         | Cancel Submit                                                                                                    | ٥                                     |

DDE: Communicable Disease Lab Entry

Communicable Disease Lab Entry and Initiating Case Reports User Guide

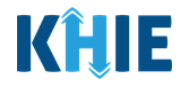

21. Click **OK** to acknowledge the case report has been submitted successfully.

|                                                                                                    | Admission Date to IC<br>10/01/2021<br>Did the patient die as<br>No<br>Vaccination Histo | Case Report Entry Case Report Entry Saved Success           | fully                                                     | × Discharge Date from ICU<br>10/02/2021          |                                          | ۵                      |
|----------------------------------------------------------------------------------------------------|-----------------------------------------------------------------------------------------|-------------------------------------------------------------|-----------------------------------------------------------|--------------------------------------------------|------------------------------------------|------------------------|
| <ul> <li>Please Note: Clicking<br/>automatically navigate</li> <li>For specific inform<br/>section 17: <i>Case R</i></li> </ul>                                                                                                    | g <b>OK</b> when the you to the <b>C</b> anation on the<br>deport Entry U               | he case repo<br>ase Report Ei<br>Case Report<br>Ser Summary | rt entry ha<br>ntry User S<br>: Entry Use<br>of this guid | as been subr<br>Summary scr<br>er Summary<br>le. | nitted success<br>een.<br>screen , pleas | fully will<br>e review |
| <b>KHIE</b> ePartnerVie                                                                                                    | Wer<br>Bookmarked Patients                                                              | Event Notifi                                                | cations                                                   | 🐸 Support 📢 A<br>Lab Data Entry -                | nnouncements 5 🌲 Advisories 3<br>Case Re | port Entry *           |
| Home > Case Report Entry User Summary                                                                                                    | CASE F                                                                                  | REPORT ENTR                                                 | Y USER SUI                                                | MMARY                                            |                                          |                        |
| LAST UPDATED DATE RANGE                                                                                                    | Start Date                                                                              | 07/02/2022                                                  | Er                                                        | nd Date 07/02/2022                               |                                          | ₿ Retrieve Data        |
| showing<br>1 ITEMS                                                                                                    |                                                                                         |                                                             |                                                           |                                                  |                                          | <b>T</b> APPLY FILTER  |
| ACTIONS REPORT TYPE                                                                                                    | RGANISM AFFILIATION/                                                                    | PATIENT MRN<br>FIRST NAME                                   | LAST NAME                                                 | DATE OF BIRTH PATIENT<br>\$ SEX \$               | STATUS + LAST UPDATED +                  | SUBMISSION<br>DATE +   |
| View         Perinatal Hepatitis         Perinatal H           Copy <th>epatitis B Test Medical Center</th> <th>JH05052020 Jane</th> <th>Hopper</th> <th>05/05/2020 Female</th> <th>Complete 07/02/2022<br/>1:00 PM</th> <th>07/02/2022<br/>1:00 PM</th> | epatitis B Test Medical Center                                                          | JH05052020 Jane                                             | Hopper                                                    | 05/05/2020 Female                                | Complete 07/02/2022<br>1:00 PM           | 07/02/2022<br>1:00 PM  |
|                                                                                                    | First                                                                                   | t Back 1 Next Last                                          |                                                           |                                                  | Maximum                                  | 5 • entries per page   |
|                                                                                                    |                                                                                         |                                                             |                                                           |                                                  |                                          |                        |
| Copyright 2019 HealthInteractive                                                                                                    |                                                                                         | HealthInter                                                 | active<br>HIE                                             |                                                  | Version: 1.0.0                           |                        |

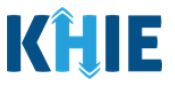

## 16 Initiate Child Hepatitis Case Report

Upon initiating a Child Hepatitis Case Report on the *Communicable Disease Lab Entry* pop-up notification, Users are automatically navigated to the **Patient Information** screen of the Child Hepatitis Case Report.

The Child Hepatitis Case Report Form is a seven-step process where Users enter (1) Patient Information, (2) Laboratory Information, (3) Exposure Information, (4) Hospitalization, ICU, & Death Information, (5) Vaccination History, and (6) Additional Comments. (7) **Review and Submit** is where Users must review the information entered and submit the Child Hepatitis Case Report.

| Please complete the form belo            | ow. All fields marked with an as                       | sterisk(*) are re          | equired.                              |                                          |                             |          |
|------------------------------------------|--------------------------------------------------------|----------------------------|---------------------------------------|------------------------------------------|-----------------------------|----------|
|                                          | РА                                                     | TIENT INFO                 | ORMATION                              |                                          |                             |          |
| Patient Information                      | Disease/Organism* 🕢<br>Child Hepatitis B               |                            | Date of Diagnosis*<br>mm/dd/yyyy      |                                          | Unknown                     |          |
| Laboratory Information                   | Is the Affiliation/Organization same for Pati          | ient ID (MRN), Person Comp | leting Form, and Attending Physician  | VCInician?*                              |                             |          |
| Exposure Information                     | Yes No<br>Patient ID (MRN)* •                          |                            | Affiliation/Organization* 🖗           |                                          |                             |          |
| Hospitalization, ICU & Death Information | Person Completing Form*     Select                     |                            | Affiliation/Organization* ©<br>Select |                                          | if other, please specify: O |          |
| Vaccination History                      | Attending Physician/Clinician*                         |                            | Affiliation/Organization* 0<br>Select |                                          | If other, please specify: 😡 |          |
| Additional Comments                      | Prefix<br>Select                                       |                            |                                       |                                          |                             |          |
| Review & Submit                          | First Name*                                            |                            | Middle Name                           |                                          | Last Name*                  |          |
|                                          |                                                        |                            |                                       |                                          | nopper                      |          |
|                                          | Suffix<br>Select                                       |                            | Date of Birth*                        |                                          | Birth Weight                | 025      |
|                                          | Defend ford                                            |                            | Disal di a                            |                                          |                             |          |
|                                          | Female                                                 |                            | Not Hispanic or Latino                | X   V                                    | White                       | ×        |
|                                          | Mother's Current Legal Name and Address<br>First Name* |                            | Middle Name                           |                                          | Last Name*                  |          |
|                                          | Address 1*<br>123 Hawkins Lane                         |                            |                                       | Address 2<br>Unit, Suite, Building, etc. |                             |          |
|                                          | City*                                                  |                            |                                       | State*                                   | والغ                        | Zip Code |
|                                          | County*                                                |                            | Phone* 0                              |                                          | Email                       |          |

The following Child Hepatitis Case Report screens display certain fields of information that have been auto-populated based on the information entered on the previously submitted Communicable Disease Lab Entry. When necessary, you can change the auto-populated information and enter different details in any of the enabled fields.

- Patient Information screen
   Hospitalization, ICU & Death Information screen
- Laboratory Information screen

Communicable Disease Lab Entry and Initiating Case Reports User Guide

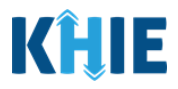

## **Patient Information**

The **Patient Information** screen auto-populates with the existing patient demographic details entered on the previously submitted Communicable Disease Lab Entry. Users can change the auto-populated information in any of the enabled fields, as applicable. Users cannot change auto-populated details in grayed out and disabled fields.

Users **<u>cannot</u>** edit the following auto-populated *Disease/Organism*, *Patient ID (MRN*), *Affiliation/Organization* for Patient ID (MRN), and patient demographic fields which are grayed out and disabled:

- Disease/Organism
- Patient ID (MRN)

*Middle Name* 

- Is the Affiliation/Organization the same for Patient ID (MRN), Person Completing Form, and Attending Physician/Clinician?
- Affiliation/Organization for Patient MRN
- Prefix /

Last Name

- Date of Birth
- First Name

- Suffix
- Patient Sex

|                                                | PATIENT INFORMATION                                                    |                             |   |
|------------------------------------------------|------------------------------------------------------------------------|-----------------------------|---|
| Disease/Organism* 🚱                            | Date of Diagnosis*                                                     |                             |   |
| Child Hepatitis B                              | ∼ mm/dd/yyyy                                                           | 11 Unknown                  |   |
| Is the Affiliation/Organization same for Patio | et ID (MRN) Person Completing Form and Attending Physician/Clinici     |                             |   |
| Yes No                                         | ic to (mixing, reason completing rorm, and Attending russician clinica | 112 -                       |   |
| Patient ID (MRN)* 🕑                            | Affiliation/Organization* 🚱                                            |                             |   |
| JH05052020                                     | Test Medical Center                                                    |                             |   |
| Person Completing Form*                        | Affiliation/Organization* @                                            | If other, please specify: 😧 |   |
| Select                                         | Select                                                                 | ×                           |   |
| Attending Physician/Clinician*                 | Affiliation/Organization* @                                            | If other, please specify: 🚱 |   |
| Select                                         | Select                                                                 | ·                           |   |
| Prefix                                         |                                                                        |                             |   |
| Select                                         | ~                                                                      |                             |   |
| First Name*                                    | Middle Name                                                            | Last Name*                  |   |
| Jane                                           |                                                                        | Hopper                      |   |
| Suffix                                         | Date of Birth* 🚱                                                       | Birth Weight                |   |
| Select                                         | 05/05/2020                                                             | lbs                         |   |
|                                                | Ethnicity*                                                             | Race*                       |   |
| Patient Sex*                                   | connecty                                                               |                             |   |
| Patient Sex*<br>Female                         | <ul> <li>✓ Not Hispanic or Latino</li> </ul>                           | ×   ~ White                 | × |

Please Note: The *Disease/Organism*, *Patient ID (MRN)*, *Affiliation/Organization* for Patient ID (MRN), and patient demographic fields are the only disabled fields. All other fields on the **Patient**Information screen and all subsequent screens are enabled. You have the option to edit any of the enabled fields on all screens of the Child Hepatitis Case Report.

Communicable Disease Lab Entry and Initiating Case Reports User Guide

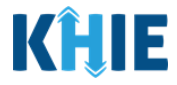

- 1. You have the option to **edit the auto-populated information** in the following enabled fields:
- Ethnicity
  - Phone

•

- Race Email
- Address, City, State, Zip Code, County

| Female                                                 | Not Hispanic or Lat | tino              | K   V      |              | x   ~ |
|--------------------------------------------------------|---------------------|-------------------|------------|--------------|-------|
| Mother's Current Legal Name and Address<br>First Name* | Middle Name         |                   | Last Name* |              |       |
| Address 1*                                             |                     | Address 2         |            |              |       |
| 123 Hawkins Lane                                       |                     | Unit, Suite, Buil | ding, etc. |              |       |
| City*                                                  |                     | State*            |            | Zip Code     |       |
| Frankfort                                              |                     | KY                |            | ×   ~ 40601- |       |
| County*                                                | Phone* 😧            |                   | Email      |              |       |
| Fayette                                                | (555) 555-5555      |                   | eleven@er  | nail.com     |       |

- 2. To complete the **Patient Information** screen, you must **enter the appropriate information** in the mandatory blank fields marked with **red asterisks** (\*), as applicable:
- Date of Diagnosis
- Person Completing Form
- Affiliation/Organization of Person Completing
   Form
- Affiliation/Organization of Attending Physician/Clinician
- Mother's First Name
- Mother's Last Name

• Attending Physician/Clinician

| P                                                  | ATIENT INF      | ORMATION                                             |                     |                                                            |
|----------------------------------------------------|-----------------|------------------------------------------------------|---------------------|------------------------------------------------------------|
| Disease/Organism* 😧<br>Child Hepatitis B           |                 | Date of Diagnosis*<br>mm/dd/yyyy                     |                     | Unknown                                                    |
| Is the Affiliation/Organization same for<br>Yes No | Patient ID (MRN | N), Person Completing Form, and Attendi              | ing Physician/Clini | cian?*                                                     |
|                                                    |                 | Affiliation (Organization + O                        |                     |                                                            |
| Patient ID (MKN)* Ø                                |                 | Amilation/Organization-                              |                     |                                                            |
| JH05052020                                         |                 | Test Medical Center                                  |                     | _                                                          |
| JH05052020 Person Completing Form*                 |                 | Affiliation/Organization*  Affiliation/Organization* | ~                   | if other, please specify: 🔞                                |
| JH05052020 Person Completing Form* Select          | ~               | Affiliation/Organization*<br>Select                  | ~                   | lf other, please specify: 😡                                |
| Person Completing Form*<br>Select                  | ×               | Affiliation/Organization*<br>Select                  | ~<br>  ~            | If other, please specify: 🚱<br>If other, please specify: 🚱 |

DDE: Communicable Disease Lab Entry

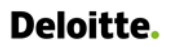

Communicable Disease Lab Entry and Initiating Case Reports User Guide

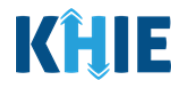

|      | Ethnicity*             | Race*                                                        |                                                                                                    |
|------|------------------------|--------------------------------------------------------------|----------------------------------------------------------------------------------------------------|
| ~    | Not Hispanic or Latino | ×   ~ White                                                  | x   ~                                                                                                  |
|      |                        |                                                              |                                                                                                    |
| 2291 |                        |                                                              |                                                                                                    |
| 635  | Middle Name            | Last Na                                                      | ime*                                                                                                   |
|      |                        |                                                              |                                                                                                    |
|      | Addree                 | ~ <sup>2</sup>                                               |                                                                                                    |
|      | Addres                 | 52                                                           |                                                                                                    |
|      | Unit,                  | Suite, Building, etc.                                        |                                                                                                    |
|      | State*                 |                                                              | Zip Code                                                                                               |
|      | 10/                    |                                                              | M L 10001                                                                                              |
|      | ress                   | Vot Hispanic or Latino Verss Middle Name Addres Unit, State* | Vot Hispanic or Latino X V White Yess Middle Name Last Na Address 2 Unit, Suite, Building, etc. State* |

**Please Note**: If the appropriate name does not display in the *Person Completing Form* or *Attending Physician/Clinician* dropdown menus, you must create details for a new Person Completing Form or new Attending Physician/Clinician.

- To create details for a new Person Completing Form, click the **Person Completing Form hyperlink**. Upon clicking the hyperlink, the *Person Completing Form* pop-up displays.
- To create details for a new Attending Physician/Clinician, click the **Attending Physician/Clinician** hyperlink. Upon clicking the hyperlink, the *Attending Physician/Clinician* pop-up displays.

To proceed, enter the details in the appropriate fields of the pop-up and click **Save**.

\_ \_ \_ \_ \_ \_ \_ \_ \_ \_ \_ \_ \_ \_ \_ \_ \_

| Person Completing Form*        |        | Affiliation/Organization* 😧 |     | If other, please specify: 😡 |
|--------------------------------|--------|-----------------------------|-----|-----------------------------|
| Select                         | ~      | Select                      | ~   |                             |
| Attending Physician/Clinician* |        | Affiliation/Organization* 2 |     | If other, please specify: 🚱 |
| Select                         | $\sim$ | Select                      | · ~ |                             |

- 3. You must select the **appropriate answers** for the following mandatory fields:
- Does the patient have Neonatal Abstinence Syndrome?
   Who does the infant/child live with?

Communicable Disease Lab Entry and Initiating Case Reports User Guide

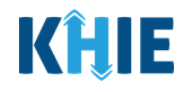

| No U                      | stinence Syndrome?*<br>nknown                                                                          |                                    |                                             |                                          |
|---------------------------|----------------------------------------------------------------------------------------------------|------------------------------------|---------------------------------------------|------------------------------------------|
| nfant/child live with     | ?*                                                                                                    |                                    |                                             |                                          |
|                           |                                                                                                    | n.                                 |                                             |                                          |
|                           |                                                                                                    | Middle Name                        |                                             | Last Name*                               |
| you must e<br>Jardian, et | requent field<br>nter the <b>des</b><br>c.) in the sub                                                 | scription of th<br>scription of th | e person with<br>1: <i>If other, please</i> | whom the infant/child is living specify. |
| ne infant/chi             |                                                                                                    |                                    |                                             |                                          |
|                           | ld live with?*                                                                                         | x   ~                              |                                             |                                          |
|                           | No U<br>Ifant/child live withit<br>is: If <b>Other</b> is<br>powing subs<br>you must e<br>uardian, etr | No Unknown                         | No Unknown                                  | No Unknown                               |

**Please Note**: If *Mother* is selected in response to the question *Who does the Infant/Child live with?*, then the subsequent contact information fields for the person with whom the child is living are automatically populated with the patient's mother's contact information.

This means the patient's mother's contact information previously entered in the *Mother's Current Legal Name and Address* section is automatically populated in the *Please enter the contact info of person the child is living with* section.

l

J

Communicable Disease Lab Entry and Initiating Case Reports User Guide

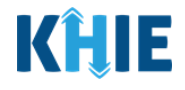

| if other, please specify:    |                                  |           |           |          |  |
|------------------------------|----------------------------------|-----------|-----------|----------|--|
|                              |                                  |           |           |          |  |
| Please enter contact info of | person the child is living with: |           |           |          |  |
| First Name                   | Middle Name                      |           | Last Name |          |  |
| Carol                        | Anne                             | Anne      |           | Brady    |  |
| Address 1                    |                                  | Address 2 |           |          |  |
| 123 Main Street              |                                  | Apt. 1    |           |          |  |
| City                         |                                  | State     |           | Zip Code |  |
| Lexington                    |                                  | KY        |           | 40511-   |  |
| County                       | Phone 😰                          |           | Email     |          |  |
|                              |                                  |           |           |          |  |

**Please Note**: If *Father*, *Grandparent*, *Other*, or *Unknown* is selected in response to *Who does the infant/child live*?, then the subsequent section is enabled.

\_ \_ \_ \_ \_ \_ \_ \_ \_ \_

To proceed, you must complete the fields in the subsequent section: *Please enter the contact info of person the child is living with*.

| Father                       | X V           |                     |                 |               |          |
|------------------------------|---------------|---------------------|-----------------|---------------|----------|
| f other, please specify:     |               |                     |                 |               |          |
|                              |               |                     |                 |               |          |
| Please enter contact info of | person the ch | ild is living with: |                 |               |          |
| First Name*                  |               | Middle Name         |                 | Last Name*    |          |
|                              |               |                     |                 |               |          |
| Address 1*                   |               |                     | Address 2       |               |          |
|                              |               |                     | Unit, Suite, Bu | uilding, etc. |          |
| City*                        |               |                     | State*          |               | Zip Code |
|                              |               |                     | Select          |               | <b>~</b> |
| Countv*                      |               | Phone* 😧            |                 | Email         |          |
|                              |               |                     |                 |               |          |

DDE: Communicable Disease Lab Entry

Kentucky Health Information Exchange

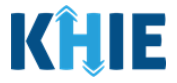

4. Once the appropriate edits and additions have been made in the enabled fields, click **Next** to proceed to the **Laboratory Information** screen.

| ise complete the form below. All fields mark | ked with an asterisk(*) are required.                                                                                                    |                                                                                              |                                |                                                                                                    |                                                                                 |
|----------------------------------------------|----------------------------------------------------------------------------------------------------|----------------------------------------------------------------------------------------------|--------------------------------|----------------------------------------------------------------------------------------------------|---------------------------------------------------------------------------------|
|                                              |                                                                                                    |                                                                                              |                                | _                                                                                                    |                                                                                 |
|                                              |                                                                                                    | PATIENT INFORM                                                                               | TION                           |                                                                                                    |                                                                                 |
| ent Information                              | Disease/Organism* 😡                                                                                                    | Date                                                                                         | of Diagnosis*                  |                                                                                                    | -                                                                               |
| oratory Information                          | Child Hepatitis B                                                                                                    | ~ mn                                                                                         | v/dd/yyyyy                     | 0                                                                                                    | Unknown                                                                         |
| osure Information                            | Is the Affiliation/Organization same                                                                                                    | for Patient ID (MRN), Perso                                                                  | on Completing Form, ar         | nd Attending Physician/Cl                                                                                            | inician?*                                                                       |
| pitalization, ICU & Death Information        | Yes No                                                                                                    |                                                                                              |                                |                                                                                                    |                                                                                 |
| destine Ulstee                               | Patient ID (MRN)* O                                                                                                    | Affili                                                                                       | ation/Organization* 😡          |                                                                                                    |                                                                                 |
| anadon matory                                | JH05052020                                                                                                    | Tes                                                                                          | t Medical Center               | $\sim$                                                                                                    |                                                                                 |
| Itional Comments                             | Person Completing Form*                                                                                                    | Affili                                                                                       | ation/Organization* 😡          |                                                                                                    | If other, please specify: O                                                     |
| ew & Submit                                  | Select                                                                                                    | V Sel                                                                                        | ect                            | ~                                                                                                    | ]                                                                               |
|                                              | Attending Physician/Clinician*                                                                                                    | Affili                                                                                       | ation/Organization* 😡          |                                                                                                    | If other, please specify: 😡                                                     |
|                                              | Select                                                                                                    | ∨ Sel                                                                                        | ect                            | ~                                                                                                    |                                                                                 |
|                                              | Drafix                                                                                                    |                                                                                              |                                |                                                                                                    |                                                                                 |
|                                              | Select                                                                                                    |                                                                                              |                                |                                                                                                    |                                                                                 |
|                                              |                                                                                                    |                                                                                              |                                |                                                                                                    |                                                                                 |
|                                              | First Name*                                                                                                    | Midd                                                                                         | le Name                        |                                                                                                    | Last Name*                                                                      |
|                                              |                                                                                                    |                                                                                              |                                |                                                                                                    | . compare                                                                       |
|                                              | Suffix                                                                                                    | Date                                                                                         | of Birth* 😧                    |                                                                                                    | Birth Weight                                                                    |
|                                              | Select                                                                                                    | ~ 09/                                                                                        | 05/2020                        |                                                                                                    | lbs 025                                                                         |
|                                              | Patient Sex*                                                                                                    | Ethn                                                                                         | icity*                         |                                                                                                    | Race*                                                                           |
|                                              | Female                                                                                                    | ✓ Not                                                                                        | Hispanic or Latino             | x   ~                                                                                                    | White ×                                                                         |
|                                              | Mother's Current Legal Name and J<br>First Name*                                                                                                    | Address<br>Midd                                                                              | le Name                        |                                                                                                    | Last Name*                                                                      |
|                                              | Mother's Current Legal Name and J<br>First Name*<br>Address 1*                                                                                                    | Address<br>Midd                                                                              | le Name                        | Address 2                                                                                                    | Last Name*                                                                      |
|                                              | Mother's Current Legal Name and A<br>First Name*<br>Address 1*<br>123 Hawkins Lane                                                                                                    | Nddress<br>Midd                                                                              | le Name                        | Address 2<br>Unit, Suite, Building, et                                                                               | Last Name*                                                                      |
|                                              | Mother's Current Legal Name and A<br>First Name*<br>Address 1*<br>123 Hawkins Lane<br>City*                                                                                                    | Address Midd                                                                                 | le Name                        | Address 2<br>Unit, Suite, Building, et<br>State*                                                                     | Last Name*                                                                      |
|                                              | Mother's Current Legal Name and A<br>First Name*<br>Address 1*<br>123 Hawkins Lane<br>City*<br>Frankfort                                                                                                    | Address Midd                                                                                 | le Name                        | Address 2<br>Unit, Suite, Building, et<br>State*<br>KY                                                               | Last Name*                                                                      |
|                                              | Mother's Current Legal Name and A<br>First Name*<br>Address 1*<br>123 Hawkins Lane<br>City*<br>Frankfort<br>County*                                                                                                    | Address Midd                                                                                 | le Name                        | Address 2<br>Unit, Suite, Building, et<br>State*<br>KY                                                               | Last Name*<br>.c. Zip Code<br>.c. 40601-<br>Email                               |
|                                              | Mother's Current Legal Name and A<br>First Name*<br>Address 1*<br>123 Hawkins Lane<br>City*<br>Frankfort<br>County*<br>Fayette                                                                                                    | Address Mide                                                                                 | le Name<br>e* €<br>5) 555-5555 | Address 2<br>Unit, Suite, Building, et<br>State*<br>KY                                                               | Last Name*           Ic.           X           Email           eleven@email.com |
|                                              | Mother's Current Legal Name and J<br>First Name*<br>Address 1*<br>123 Hawkins Lane<br>City*<br>Frankfort<br>County*<br>Fayette<br>Does the patient have Neonatal Abs<br>Yes No Un                                                                                                    | Address Mide                                                                                 | le Name<br>e* O<br>5) 555-5555 | Address 2<br>Unit, Suite, Building, et<br>State*<br>KY                                                               | Last Name*                                                                      |
|                                              | Mother's Current Legal Name and J<br>First Name*<br>Address 1*<br>123 Hawkins Lane<br>City*<br>Frankfort<br>County*<br>Fayette<br>Does the patient have Neonatal Abs<br>Yes No Un<br>Who does the infant/child live with?                                                                                                    | Address Mide                                                                                 | le Name<br>e* •                | Address 2<br>Unit, Suite, Building, et<br>State*<br>KY                                                               | Last Name*                                                                      |
|                                              | Mother's Current Legal Name and J<br>First Name*<br>Address 1*<br>123 Hawkins Lane<br>City*<br>Frankfort<br>County*<br>Fayette<br>Does the patient have Neonatal Abs<br>Yes No Un<br>Who does the infant/child live with?<br>Select                                                                                                    | Address Mide                                                                                 | le Name<br>e* •                | Address 2<br>Unit, Suite, Building, et<br>State*<br>KY                                                               | Last Name*                                                                      |
|                                              | Mother's Current Legal Name and J<br>First Name*<br>Address 1*<br>123 Hawkins Lane<br>City*<br>Frankfort<br>County*<br>Fayette<br>Does the patient have Neonatal Abs<br>Yes No Un<br>Who does the infant/child live with?<br>Select                                                                                                    | Address Mide                                                                                 | le Name<br>e* •                | Address 2<br>Unit, Suite, Building, et<br>State*<br>KY                                                               | Last Name*                                                                      |
|                                              | Mother's Current Legal Name and J<br>First Name*<br>Address 1*<br>123 Hawkins Lane<br>City*<br>Frankfort<br>County*<br>Fayette<br>Does the patient have Neonatal Abs<br>Yes No Un<br>Who does the infant/child live with?<br>Select                                                                                                    | Address Mide Mide Phor X V (55 stinence Syndrome?* Nnown V V                                 | le Name<br>e* Q<br>5) 555-5555 | Address 2<br>Unit, Suite, Building, et<br>State*<br>KY                                                               | Last Name*                                                                      |
|                                              | Mother's Current Legal Name and J<br>First Name*<br>Address 1*<br>123 Hawkins Lane<br>City*<br>Frankfort<br>County*<br>Fayette<br>Does the patient have Neonatal Abs<br>Yes No Un<br>Who does the infant/child live with?<br>Select                                                                                                    | Address Mide                                                                                 | le Name                        | Address 2<br>Unit, Suite, Building, et<br>State*<br>KY                                                               | Last Name*  IC.  Zip Code  40601- Email eleven@email.com                        |
|                                              | Mother's Current Legal Name and J<br>First Name*<br>Address 1*<br>123 Hawkins Lane<br>City*<br>Frankfort<br>County*<br>Fayette<br>Does the patient have Neonatal Abs<br>Yes No Un<br>Who does the infant/child live with?<br>Select<br>If other, please specify:<br>Please enter contact info of person<br>First Name*                                   | Address Mide Mide Phor X V (55 titinence Syndrome?* the child is living with: Midd           | le Name<br>e* •                | Address 2<br>Unit, Suite, Building, et<br>State*<br>KY                                                               | Last Name*                                                                      |
|                                              | Mother's Current Legal Name and J<br>First Name*<br>Address 1*<br>123 Hawkins Lane<br>City*<br>Frankfort<br>County*<br>Fayette<br>Does the patient have Neonatal Abs<br>Yes No Un<br>Who does the infant/child live with?<br>Select<br>If other, please specify:<br>Please enter contact info of persons<br>First Name*                                  | Address Mide Mide Phor K V (55 titinence Syndrome?* the child is living with: Midd           | le Name                        | Address 2<br>Unit, Suite, Building, et<br>State*<br>KY                                                               | Last Name*                                                                      |
|                                              | Mother's Current Legal Name and J<br>First Name*<br>Address 1*<br>123 Hawkins Lane<br>City*<br>Frankfort<br>County*<br>Fayette<br>Does the patient have Neonatal Abs<br>Yes No Un<br>Who does the infant/child live with?<br>Select<br>If other, please specify:<br>Please enter contact info of persons<br>First Name*<br>Address 1*                    | Address Mide Mide Phor K V (55 titinence Syndrome?* the child is living with: Midd           | le Name                        | Address 2<br>Unit, Suite, Building, et<br>State*<br>KY                                                               | Last Name*                                                                      |
|                                              | Mother's Current Legal Name and J<br>First Name*<br>Address 1*<br>123 Hawkins Lane<br>City*<br>Frankfort<br>County*<br>Fayette<br>Does the patient have Neonatal Abs<br>Yes No Un<br>Who does the infant/child live with?<br>Select<br>If other, please specify:<br>Please enter contact info of persons<br>First Name*<br>Address 1*                    | Address Mide Mide Phor K V (55 stinence Syndrome?* the child is living with: Midd            | le Name                        | Address 2<br>Unit, Suite, Building, et<br>State*<br>KY<br>Address 2<br>Unit, Suite, Building, et                     | Last Name*                                                                      |
|                                              | Mother's Current Legal Name and J<br>First Name*<br>Address 1*<br>123 Hawkins Lane<br>City*<br>Frankfort<br>County*<br>Fayette<br>Does the patient have Neonatal Abs<br>Yes No Un<br>Who does the infant/child live with?<br>Select<br>If other, please specify:<br>Please enter contact info of persons<br>First Name*<br>Address 1*                    | Address Mide Mide Phor K V (55 stinence Syndrome)* * the child is living with: Midd          | le Name                        | Address 2<br>Unit, Suite, Building, et<br>State*<br>KY<br>Address 2<br>Unit, Suite, Building, et<br>State*           | Last Name*                                                                      |
|                                              | Mother's Current Legal Name and J<br>First Name*<br>Address 1*<br>123 Hawkins Lane<br>City*<br>Frankfort<br>County*<br>Fayette<br>Does the patient have Neonatal Abs<br>Yes No Un<br>Who does the infant/child live with?<br>Select<br>If other, please specify:<br>Please enter contact info of person of<br>First Name*<br>Address 1*<br>City*         | Address Mide Mide Phor X V Phor X V (55 stinence Syndrome)* * the child is living with: Midd | le Name                        | Address 2<br>Unit, Suite, Building, et<br>State*<br>KY<br>Address 2<br>Unit, Suite, Building, et<br>State*<br>Select | Last Name*                                                                      |
|                                              | Mother's Current Legal Name and J<br>First Name*<br>Address 1*<br>123 Hawkins Lane<br>City*<br>Frankfort<br>County*<br>Fayette<br>Does the patient have Neonatal Abi<br>Yes No Ur<br>Who does the infant/child live with?<br>Select<br>If other, please specify:<br>Please enter contact info of person i<br>First Name*<br>Address 1*                   | Address Mide                                                                                 | le Name                        | Address 2<br>Unit, Suite, Building, et<br>State*<br>KY<br>Address 2<br>Unit, Suite, Building, et<br>State*<br>Select | Last Name*                                                                      |
|                                              | Mother's Current Legal Name and J<br>First Name*<br>Address 1*<br>123 Hawkins Lane<br>City*<br>Frankfort<br>County*<br>Fayette<br>Does the patient have Neonatal Abs<br>Yes No Ur<br>Who does the infant/child live with?<br>Select<br>If other, please specify:<br>Please enter contact info of person<br>First Name*<br>Address 1*<br>City*<br>County* | Address Mide                                                                                 | le Name                        | Address 2<br>Unit, Suite, Building, et<br>State*<br>KY<br>Address 2<br>Unit, Suite, Building, et<br>State*<br>Select | Last Name*                                                                      |

Communicable Disease Lab Entry and Initiating Case Reports User Guide

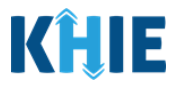

. J

#### Laboratory Information

The **Laboratory Information** screen displays details about the laboratory test that have been autopopulated based on the information previously entered on the Communicable Disease Lab Entry.

5. You have the option to **edit the auto-populated information** in the following enabled fields:

- Does the patient have a lab test?
- Hepatitis Marker
- Results

- Test Result Date
- Specimen Collection Date
- Laboratory Name

|                                          |          | LABORATORY INFORMATION                                                                                                    |
|------------------------------------------|----------|----------------------------------------------------------------------------------------------------|
| Patient Information                      | 0        | Does the patient have a lab test?*                                                                                                    |
| Laboratory Information                   |          | Yes No                                                                                                    |
| Exposure Information                     | <b>A</b> | If yes, at least one Hepatitis Marker test is required. If you choose to enter additional test results such as ALT, AST, or Bilirubin, please ensure you complete all fields for |
| Hospitalization, ICU & Death Information | <b>A</b> | that test.                                                                                                    |
| Vaccination History                      | <b>A</b> |                                                                                                    |
| Additional Comments                      | <b>A</b> | Hepatitis Marker* HEPATITIS B VIRUS SURFACE AB × ·                                                                                                    |
| Review & Submit                          | <b>A</b> | If other, please specify:                                                                                                    |
|                                          |          |                                                                                                    |
|                                          |          | Results*                                                                                                    |
|                                          |          | rosuve A   V                                                                                                    |
|                                          |          |                                                                                                    |
|                                          |          | Test Result Date* Specimen Collection Date*                                                                                                    |
|                                          |          | 07/01/2022                                                                                                    |
|                                          |          | Laboratory Name:*                                                                                                    |
|                                          |          | General Hospital                                                                                                    |
|                                          |          | 🚱 Add Hepatitis Marker                                                                                                    |

**Please Note:** If *No* or *Unknown* is selected for the *Does the patient have a lab test*? question at the top of the **Laboratory Information** screen, all subsequent fields are disabled and grayed out.

6. You have the option to click **Add Hepatitis Marker** to log multiple hepatitis markers.

\_ \_ \_ \_ \_ \_ \_ \_ \_ \_

| Hepatitis Marker*                             |             |                           |             |
|-----------------------------------------------|-------------|---------------------------|-------------|
| Select                                        |             | ~                         |             |
| If other, please specify:                     |             |                           |             |
|                                               |             |                           |             |
|                                               |             |                           |             |
| Soloct                                        |             |                           |             |
| Select                                        |             | <u> </u>                  |             |
| If applicable, please enter the viral load: 🚱 |             |                           |             |
|                                               |             |                           |             |
| Test Result Date                              |             | Specimen Collection Date* |             |
| mm/dd/yyyy                                    | iii Unknown | mm/dd/yyyy                | 🛗 🗌 Unknown |
|                                               |             |                           |             |

DDE: Communicable Disease Lab Entry

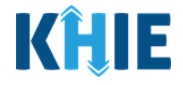

7. You also have the option to click Add ALT, Add AST, and/or Add Bilirubin.

| ALT           |
|---------------|
| G Add ALT     |
| AST           |
| Add AST       |
| Bilirubin     |
| Add Bilirubin |

8. Once the appropriate edits and additions have been made in the enabled fields, click **Next** to proceed to the **Exposure Information** screen.

| CHILD HEPATITIS CASE REPORT FOR                  | A Section 2 of 7                                                                                                    |
|--------------------------------------------------|----------------------------------------------------------------------------------------------------|
| Please provide laboratory information related to | is case.                                                                                                    |
|                                                  | LABORATORY INFORMATION                                                                                                    |
| Patient Information                              | O Does the patient have a lab test?*                                                                                                    |
| Laboratory Information                           | Yes No                                                                                                    |
| Exposure Information                             | If yes, at least one Hepatitis Marker test is required. If you choose to enter additional test results such as ALT, AST, or Bilirubin, please ensure you complete all fields for |
| Hospitalization, ICU & Death Information         | ▲ that test.                                                                                                    |
| Vaccination History                              | A                                                                                                    |
| Additional Comments                              | Hepatitis Rarker*     HEPATITIS R VIDUS SUPEACE AR                                                                                                    |
| Review & Submit                                  | f other, please specify:                                                                                                    |
|                                                  |                                                                                                    |
|                                                  | Results*                                                                                                    |
|                                                  | Positive X V                                                                                                    |
|                                                  | n applicable, please enter une virai road.                                                                                                    |
|                                                  | Test Result Date* Specimen Collection Date*                                                                                                    |
|                                                  | 07/01/2022   Unknown 07/01/2022                                                                                                    |
|                                                  | Laboratory Name:*                                                                                                    |
|                                                  | General Hospital                                                                                                    |
|                                                  | Add Hepatitis Marker                                                                                                    |
|                                                  | ALT                                                                                                    |
|                                                  |                                                                                                    |
|                                                  | Add ALI                                                                                                    |
|                                                  | AST                                                                                                    |
|                                                  | Add AST                                                                                                    |
|                                                  | Bilirubin                                                                                                    |
|                                                  | Add Bilirubin                                                                                                    |
|                                                  | Save Previous Next                                                                                                    |
|                                                  |                                                                                                    |

**Please Note**: The subsequent **Exposure Information** screen of the Child Hepatitis Case Report does **not** include any auto-populated information from the Communicable Disease Lab Entry.

To proceed, you must enter the **appropriate information** in the enabled fields on each screen. Once complete, click **Next** to navigate to the **Hospitalization**, **ICU & Death Information** screen.

DDE: Communicable Disease Lab Entry

\_ \_ \_ \_ \_ \_ \_

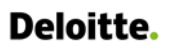

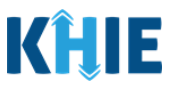

### Hospitalization, ICU & Death Information

The **Hospitalization**, **ICU & Death Information** screen displays details about a patient's hospitalizations that have been auto-populated based on the previously submitted Communicable Disease Lab Entry.

- 9. You have the option to **edit the auto-populated information** in the following enabled fields:
- Was the patient hospitalized?
- *Was the patient admitted to an intensive care unit (ICU)?*

|                                       |          | HOSPITALIZATION, ICU & DEATH                               | INFORMATION              |
|---------------------------------------|----------|------------------------------------------------------------|--------------------------|
| atient Information                    | 0        | Was the patient hospitalized?*                             |                          |
| aboratory Information                 | 0        | Yes No Unknown                                             |                          |
| xposure Information                   | 0        |                                                            |                          |
| ospitalization, ICU & Death Informati | on       | ir yes, piease specity the nospital name:" 😡               |                          |
| accination History                    | ₽        | Admission Date*                                            | Discharge Date*          |
| dditional Comments                    | ۵.       | mm/dd/yyyy 🌐 🗌 Unknowr                                     | n mm/dd/yyyy 📾 🗌 Unknown |
| eview & Submit                        | <b>A</b> |                                                            | Still hospitalized       |
|                                       |          | Was the patient admitted to an intensive care unit (ICU)?* |                          |
|                                       |          | Yes No Unknown                                             |                          |
|                                       |          | Admission Date to ICU*                                     | Discharge Date from ICU* |
|                                       |          | mm/dd/yyyy 🌐 🗌 Unknowr                                     | n mm/dd/yyyy 🏥 🗌 Unknown |

**Please Note**: If the Communicable Disease Lab Entry indicated that the patient was hospitalized, the selection for the conditional question at the top of the **Hospitalization**, **ICU & Death Information** screen is auto-populated as **Yes**: *Was the patient hospitalized*?

• If **Yes** is selected for the conditional question at the top of the screen, the subsequent hospitalization-related fields and ICU-related fields are enabled.

If the Communicable Disease Lab Entry indicated that the patient was admitted to the ICU, the selection for the ICU-related question is auto-populated as **Yes**: *Was the patient admitted to an intensive care unit (ICU)?* 

• If **Yes** is selected for the ICU-related question, the subsequent *Admission Date* and *Discharge Date* fields are enabled. To proceed, you must enter the **Admission Date to ICU** and the **Discharge Date from ICU** in the appropriate fields.

Communicable Disease Lab Entry and Initiating Case Reports User Guide

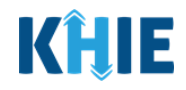

| Was the patient admitted to an Yes No                           | n intensive care unit (ICU)?*<br>Unknown                                              |                                                       |                                                         |
|-----------------------------------------------------------------|---------------------------------------------------------------------------------------|-------------------------------------------------------|---------------------------------------------------------|
| Admission Date to ICU*                                          |                                                                                       | Discharge Date from ICU*                              |                                                         |
| mm/dd/yyyy                                                      | 🛗 🗌 Unknown                                                                           | mm/dd/yyyy                                            | 🛗 🚺 Unknown                                             |
| Please Note: If A<br>Hospitalization, In<br>and ICU-related fie | <i>lo</i> or <i>Unknown</i> is select<br>CU & Death Information<br>elds are disabled. | red for the conditional question of the subsequent ho | uestion at the top of the ospitalization-related fields |
| Death-related <i>Was the patier</i>                             | questions are not impacte<br><i>nt hospitalized?</i>                                  | d by the selected answer fo                           | or the conditional question:                            |

- 10. To complete the **Hospitalization**, **ICU & Death Information** screen, you must complete the following mandatory fields marked with **red asterisks** (\*), if enabled:
- If yes, please specify hospital name
- Admission Date
- Discharge Date

- Admission Date to ICU
- Discharge Date from ICU
- Did the patient die as a result of this illness?

| Admission Date"                                      |                         | Discharge Date*          |             |
|------------------------------------------------------|-------------------------|--------------------------|-------------|
| 06/27/2022                                           | 🛗 🗌 Unknown             | 06/29/2022               | 🛗 🗌 Unknown |
|                                                      |                         | Still hospitalized       |             |
|                                                      |                         |                          |             |
| Was the patient admitted to an inte                  | nsive care unit (ICU)?* |                          |             |
| Yes No Ur                                            | hknown                  |                          |             |
| Admission Date to ICU*                               |                         | Discharge Date from ICU* |             |
| mm/dd/yyyy                                           | 🛗 🗌 Unknown             | mm/dd/yyyy               | 🛗 🗌 Unknown |
|                                                      |                         |                          |             |
| Did the natient die as a result of thi               | s illness?*             |                          |             |
| Yes No Ur                                            | hknown                  |                          |             |
| If yes, please provide the date of de                | ath                     |                          |             |
| 11 UNV 1100/2018 11010/01/08 11/08 11/08 11/08 11/08 | dui.                    |                          |             |
| in yes, preuse provide the date of de                |                         |                          |             |
Communicable Disease Lab Entry and Initiating Case Reports User Guide

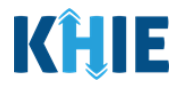

| Admission Date*                                                                                                    |                                                                                       | Discharge Date*                                          |                                                                   |
|----------------------------------------------------------------------------------------------------|---------------------------------------------------------------------------------------|----------------------------------------------------------|-------------------------------------------------------------------|
| 01/03/2022                                                                                                    | 🛗 🗌 Unknown                                                                           | mm/dd/yyyy                                               | Unknown                                                           |
|                                                                                                    |                                                                                       | ✓ Still hospitalized                                     |                                                                   |
| Was the patient admitted to                                                                                                    | an intensive care unit (ICU)?*                                                        |                                                          |                                                                   |
| Yes No                                                                                                    | Unknown                                                                               |                                                          |                                                                   |
| Admission Date to ICU                                                                                                    |                                                                                       | Discharge Date from ICU                                  | J                                                                 |
| mm/dd/vvvv                                                                                                    | d Unknown                                                                             | mm/dd/vvvv                                               | Unknown                                                           |
|                                                                                                    |                                                                                       |                                                          |                                                                   |
| man and the second second second second second second second second second second second second second second s                                                                                                    | 6.1.1. III                                                                            |                                                          |                                                                   |
| Did the patient die as a result                                                                                                    | of this illness?                                                                      |                                                          |                                                                   |
|                                                                                                    |                                                                                       |                                                          |                                                                   |
| Yes No                                                                                                    | Unknown                                                                               |                                                          |                                                                   |
| Yes No                                                                                                    | Unknown                                                                               |                                                          |                                                                   |
| Yes No                                                                                                    | Unknown                                                                               |                                                          |                                                                   |
| Yes No                                                                                                    | Unknown                                                                               |                                                          |                                                                   |
| Yes No                                                                                                    | Unknown<br>selected for the field:                                                    | Did the patient die as                                   | <i>a result of this illness</i> ?, th                             |
| Yes No<br>If yes please provide the date<br>Please Note: If <i>Yes</i> is<br>ubsequent field is ena                                                                                                    | Unknown<br>selected for the field:<br>abled.                                          | Did the patient die as                                   | <i>a result of this illness</i> ?, th                             |
| Yes No<br>If yes please provide the date<br>Please Note: If <i>Yes</i> is<br>ubsequent field is ena                                                                                                    | Unknown<br>selected for the field:<br>abled.                                          | <i>Did the patient die as</i>                            | <i>a result of this illness</i> ?, th                             |
| Yes No<br>If yes please provide the date<br>Please Note: If Yes is<br>ubsequent field is ena                                                                                                    | Selected for the field:<br>abled.                                                     | <i>Did the patient die as</i><br>ubsequent enabled field | <i>a result of this illness</i> ?, th<br>d: <i>Date of Death.</i> |
| Yes No<br>If yes please provide the date<br>Please Note: If Yes is<br>ubsequent field is ena<br>to proceed, enter the I                                                                                                    | Selected for the field:<br>abled.<br>Date of Death in the su                          | <i>Did the patient die as</i><br>ubsequent enabled field | <i>a result of this illness</i> ?, th<br>d: <i>Date of Death.</i> |
| Yes No<br>If yes please provide the date<br>Please Note: If Yes is<br>ubsequent field is ena<br>o proceed, enter the I                                                                                                    | Selected for the field:<br>abled.<br>Date of Death in the su                          | <i>Did the patient die as</i><br>ubsequent enabled field | <i>a result of this illness</i> ?, th<br>d: <i>Date of Death.</i> |
| Yes No<br>If we please provide the date<br>Please Note: If Yes is<br>ubsequent field is ena<br>o proceed, enter the I                                                                                                    | Unknown<br>selected for the field:<br>abled.<br>Date of Death in the su               | <i>Did the patient die as</i><br>ubsequent enabled field | <i>a result of this illness</i> ?, th<br>d: <i>Date of Death.</i> |
| Yes No                                                                                                    | Unknown<br>selected for the field:<br>abled.<br>Date of Death in the su               | <i>Did the patient die as</i><br>ubsequent enabled field | <i>a result of this illness</i> ?, th<br>d: <i>Date of Death.</i> |
| Yes No<br>If yes please provide the date<br>Please Note: If Yes is<br>ubsequent field is ena<br>to proceed, enter the I<br>Did the patient die as a result of this<br>Yes No Un                                                           | Unknown<br>selected for the field:<br>abled.<br>Date of Death in the su<br>sillness?* | <i>Did the patient die as</i><br>ubsequent enabled field | <i>a result of this illness</i> ?, th<br>d: <i>Date of Death.</i> |
| Yes No<br>If yes please provide the date<br>Please Note: If Yes is<br>ubsequent field is ena<br>to proceed, enter the I<br>Did the patient die as a result of this<br>Yes No Un<br>f yes, please provide the date of de                   | Unknown<br>selected for the field:<br>abled.<br>Date of Death in the su<br>sillness?* | <i>Did the patient die as</i><br>ubsequent enabled field | <i>a result of this illness</i> ?, th<br>d: <i>Date of Death.</i> |
| Yes No<br>If yes please provide the date<br>Please Note: If Yes is<br>ubsequent field is ena<br>To proceed, enter the I<br>Did the patient die as a result of this<br>Yes No Un<br>f yes, please provide the date of de<br>Date of Death* | Unknown<br>selected for the field:<br>abled.<br>Date of Death in the su<br>sillness?* | <i>Did the patient die as</i><br>ubsequent enabled field | <i>a result of this illness</i> ?, th<br>d: <i>Date of Death.</i> |

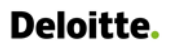

L

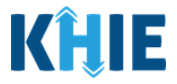

J

11. Once the appropriate edits and additions have been made, click **Next** to proceed to the **Vaccination History** screen.

| CHILD HEPATITIS CASE REPORT                                      | FORM                                                                                                    |                                                                                                    | Section 4 of 7                                              |                      |
|------------------------------------------------------------------|----------------------------------------------------------------------------------------------------|----------------------------------------------------------------------------------------------------|-------------------------------------------------------------|----------------------|
| Please select any applicable hospitalization                     | n, ICU and death information related to this case.                                                                                                    |                                                                                                    |                                                             |                      |
|                                                                  | HOSPITA                                                                                                    | LIZATION, ICU & DEATH INFORM                                                                                                    | MATION                                                      |                      |
| Patient Information                                              | ✓ Was the patient hospitalized?*                                                                                                    |                                                                                                    |                                                             |                      |
| Laboratory Information                                           | ⊘ Yes No                                                                                                    | Unknown                                                                                                    |                                                             |                      |
| Exposure Information                                             | ⊘                                                                                                    |                                                                                                    |                                                             |                      |
| Hospitalization, ICU & Death Information                         | in yes, please specify the hospital                                                                                                    | name." U                                                                                                    |                                                             |                      |
| Vaccination History                                              | Admission Date*                                                                                                    |                                                                                                    | Discharge Date*                                             |                      |
| Additional Comments                                              | mm/dd/yyyy                                                                                                    | iii Unknown                                                                                                    | mm/dd/yyyy 🛗 🗌 Unknow                                       | 'n                   |
| Review & Submit                                                  | <b>₽</b>                                                                                                    |                                                                                                    | Still hospitalized                                          |                      |
|                                                                  | Admission Date to ICU*<br>mm/dd/yyyy<br>Did the patient die as a result of t<br>Yes No<br>If yes, please provide the date of<br>Date of Death<br>mm/dd/yyyy | Intersection Intersection Inte | Discharge Date from ICU* mm/dd/yyyy                         | n                    |
|                                                                  | Save                                                                                                    |                                                                                                    | Previous Next                                               |                      |
| <b>Please Note</b> : The<br>Child Hepatitis (<br>Communicable Di | subsequent <b>Vaccina</b><br>Case Report do <u>no</u><br>sease Lab Entry.                                                                                   | <b>tion History</b> and<br><u>t</u> include any a                                                                                                    | Additional Comments screer<br>auto-populated information fr | ns of the<br>rom the |
| • To proceed, y                                                  | ou must enter the <b>a</b>                                                                                                    | ppropriate infor                                                                                                    | <b>mation</b> in the enabled fields                         | on each              |

### Review and Submit: Child Hepatitis Case Report

Once the appropriate edits and additions have been made on all the Child Hepatitis Case Report screens, you will be navigated to the **Review and Submit** screen. The **Review and Submit** screen displays the summary of the information you have entered. Prior to submitting the Other Reportable Conditions Case Report, review the information on this screen to verify its accuracy. You must click **Submit** to submit the case report.

screen. Once complete, click **Next** until you navigate to the **Review and Submit** screen.

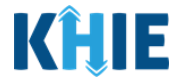

12. Review the information on the **Review and Submit** screen.

| CHILD HEPATITIS CASE REPORT FO                   | RM |                                                                             | Section 7 of 7                                  |                                                      |   |
|--------------------------------------------------|----|-----------------------------------------------------------------------------|-------------------------------------------------|------------------------------------------------------|---|
| Please review your information before submitting | 2  |                                                                             |                                                 |                                                      |   |
|                                                  |    | REVIEW                                                                      | & SUBMIT                                        |                                                      |   |
| atient Information                               | 0  |                                                                             |                                                 | Print                                                |   |
| iboratory Information                            | 0  |                                                                             |                                                 |                                                      |   |
| posure Information                               | 0  | Patient Information                                                         |                                                 |                                                      | 0 |
| spitalization, ICU & Death Information           | 0  |                                                                             |                                                 |                                                      | - |
| ccination History                                | 0  | Disease/Organism<br>Child Hepatitis B                                       | Date of Diagnosis<br>06/02/2022                 |                                                      |   |
| ditional Comments                                | 0  | Is the Affiliation/Organization same for Patient ID (                       | MRN), Person Completing Form, and Attending     | g Physician/Clinician?                               |   |
| eview & Submit                                   |    | No                                                                          |                                                 |                                                      |   |
|                                                  |    | Patient ID (MRN)<br>JH05052020                                              | Affiliation/Organization<br>Test Medical Center |                                                      |   |
|                                                  |    | Person Completing Form<br>Dr. Estelle Costanza (estelle@email.com)          | Affiliation/Organization<br>Test Medical Center |                                                      |   |
|                                                  |    | Attending Physician/Clinician<br>Dr. Fraiser Crane (fraisercrane@email.com) | Affiliation/Organization<br>Other               | <b>If other, please specify:</b><br>General Hospital |   |
|                                                  |    | First Name<br>Jane                                                          | Last Name<br>Hopper                             |                                                      |   |
|                                                  |    | Date of Birth<br>05/05/2020                                                 | Ethnicity<br>Not Hispanic or Latino             | Race<br>White                                        |   |
|                                                  |    | Address 1<br>123 Hawkins Lane                                               |                                                 |                                                      |   |
|                                                  |    | City                                                                        | State                                           | Zip Code                                             |   |

13. After verifying the information is accurate and/or the appropriate changes have been made, you must click **Submit** to submit the Child Hepatitis Case Report Entry.

| Additional Comments                                                           |          |        | ٥ |
|-------------------------------------------------------------------------------|----------|--------|---|
| <br>Additional comments or notes, please specify:<br>Additional patient notes |          |        |   |
|                                                                               | Previous | Submit | * |

14. All case report submissions are final. You have one more opportunity to select **Cancel** to continue reviewing the Case Report or click **Submit** to submit the report.

| 1es<br>Adm<br>10/0 | nission Date to ICI<br>01/2021 | Case Report Entry ×                                                                                                    | Discharge Date from ICU<br>10/02/2021 |
|--------------------|--------------------------------|----------------------------------------------------------------------------------------------------|---------------------------------------|
| Did t<br>No        | the patient die as             | All data submissions are final. Please ensure that your data is<br>accurate before clicking on the Submit button. If you would<br>like to make changes now, please click the Cancel button. |                                       |
| Yac                | cination Histo                 | Cancel Submit                                                                                                    | 0                                     |

15. Click **OK** to acknowledge the case report has been submitted successfully.

| Admis<br>10/01/ | ssion Date to ICI<br>/2021 | Case Report Entry                    | × | Discharge Date from ICU<br>10/02/2021 |   |
|-----------------|----------------------------|--------------------------------------|---|---------------------------------------|---|
| Did th<br>No    | ne patient die as          | Case Report Entry Saved Successfully |   |                                       |   |
| Vacci           | ination Histo              | ок                                   |   |                                       | 0 |

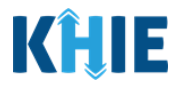

**Please Note**: Clicking **OK** when the case report entry has been submitted successfully will automatically navigate you to the **Case Report Entry User Summary** screen.

 For specific information on the Case Report Entry User Summary screen , please review section 17: Case Report Entry User Summary of this guide.

| Patient S                                     | earch                  | Bookma                     | arked Patients               |             | Event Notifications |           | Lab D         | ata Entry 👻       |             | Case Rep               | ort Entry 🕶           |
|-----------------------------------------------|------------------------|----------------------------|------------------------------|-------------|---------------------|-----------|---------------|-------------------|-------------|------------------------|-----------------------|
| Home >                                        | Case Report Entry User | r Summary                  |                              |             |                     |           |               |                   |             |                        |                       |
|                                               |                        |                            | CASE R                       | EPORT       | ENTRY U             | ISER SU   | MMARY         | ,                 |             |                        |                       |
| LAST UPDATED DATE RANGE Start Date 07/02/2022 |                        |                            |                              |             |                     |           |               |                   |             |                        | 2 Retrieve Da         |
| HOWING<br>ITEMS                               |                        |                            |                              |             |                     |           |               |                   |             |                        | <b>T</b> APPLY FILTE  |
| CTIONS                                        | REPORT TYPE +          | DISEASE/ ORGANISM          | AFFILIATION/<br>ORGANIZATION | PATIENT MRN | FIRST NAME          | LAST NAME | DATE OF BIRTH | PATIENT<br>SEX \$ | STATUS 🕈    | LAST UPDATED           | SUBMISSION<br>DATE    |
| View<br>Copy                                  | Child Hepatitis        | Child Hepatitis B          | Test Medical Center          | JH05052020  | Jane                | Hopper    | 05/05/2020    | Female            | Complete    | 07/02/2022<br>12:30 PM | 07/02/2022<br>1:45 PM |
| Continue<br>Delete                            | MDRO                   | Candida auris,<br>clinical | Test Medical Center          | JH05052020  | Jane                | Hopper    | 05/05/2020    | Female            | In Progress | 07/02/2022<br>12:30 PM |                       |
| Continue<br>Delete                            | Perinatal Hepatitis    | Perinatal Hepatitis B      | Test Medical Center          | JH05052020  | Jane                | Hopper    | 05/05/2020    | Female            | In Progress | 07/02/2022<br>12:30 PM |                       |
| Continue<br>Delete                            | Other Conditions       | Dengue                     | Test Medical Center          | JH05052020  | Jane                | Hopper    | 05/05/2020    | Female            | In Progress | 07/02/2022<br>12:30 PM |                       |
| Continue<br>Delete                            | STD                    | Syphilis                   | Test Medical Center          | JH05052020  | Jane                | Hopper    | 05/05/2020    | Female            | In Progress | 07/02/2022<br>12:30 PM |                       |

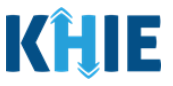

## **17 Case Report Entry User Summary**

The **Case Report Entry User Summary** screen displays all submitted and in-progress case reports you have entered. By default, the **Case Report Entry User Summary** screen displays the case reports from the last updated date. You can use the Date Range buttons to do a custom search for previous case reports entered within the last 6 months.

| KĤIE               | ePartr                 | erViewer                   |                              |             |                     |                           | ⊠ S            | upport 📢 A       | nnouncements | 5 🌲 Advisories 3       | <b>e</b> -             |
|--------------------|------------------------|----------------------------|------------------------------|-------------|---------------------|---------------------------|----------------|------------------|--------------|------------------------|------------------------|
| Patient S          | earch                  | Bookma                     | rked Patients                |             | Event Notifications | Event Notifications Lab [ |                |                  |              | Case Rep               | ort Entry *            |
| 🖀 Home ゝ           | Case Report Entry User | Summary                    |                              |             |                     |                           |                |                  |              |                        |                        |
|                    |                        |                            | CASE R                       | EPORT       | ENTRY U             | JSER SU                   | MMARY          | 7                |              |                        |                        |
| C LAST UPDAT       | ED DATE RANGE          |                            | Start Date                   | 07/02/2022  | <b>#</b>            | I                         | nd Date 07/02/ | 2022             |              |                        | ₿ Retrieve Data        |
| SHOWING<br>5 ITEMS |                        |                            |                              |             |                     |                           |                |                  |              |                        | T APPLY FILTER         |
| ACTIONS            | REPORT TYPE +          | DISEASE/ ORGANISM          | AFFILIATION/<br>ORGANIZATION | PATIENT MRN | FIRST NAME          | LAST NAME 🗘               | DATE OF BIRTH  | PATIENT<br>SEX 🗘 | STATUS 🕈     | LAST UPDATED           | SUBMISSION<br>DATE ÷   |
| View<br>Copy       | Child Hepatitis        | Child Hepatitis B          | Test Medical Center          | JH05052020  | Jane                | Hopper                    | 05/05/2020     | Female           | Complete     | 07/02/2022<br>12:30 PM | 07/02/2022<br>12:30 PM |
| Continue<br>Delete | MDRO                   | Candida auris,<br>clinical | Test Medical Center          | JH05052020  | Jane                | Hopper                    | 05/05/2020     | Female           | In Progress  | 07/02/2022<br>11:00 AM |                        |
| Continue<br>Delete | Perinatal Hepatitis    | Perinatal Hepatitis B      | Test Medical Center          | JH05052020  | Jane                | Hopper                    | 05/05/2020     | Female           | In Progress  | 07/02/2022<br>10:30 AM |                        |
| Continue<br>Delete | Other Conditions       | Dengue                     | Test Medical Center          | JH05052020  | Jane                | Hopper                    | 05/05/2020     | Female           | In Progress  | 07/01/2022<br>10:00 AM |                        |
| Continue<br>Delete | STD                    | Syphilis                   | Test Medical Center          | JH05052020  | Jane                | Hopper                    | 05/05/2020     | Female           | In Progress  | 07/02/2022<br>9:30 AM  |                        |
|                    |                        |                            | First                        | Back 1 Ne   | ext Last            |                           |                |                  |              | Maximum                | ; 	 entries per page   |

- 1. Users are automatically navigated to the **Case Report User Summary** screen upon completing one of the following actions:
- Initiating <u>multiple</u> Case Report Forms when a Communicable Disease Lab Entry has been submitted successfully.

|                                         | Communicable Disease Lab Entry                                                                                                    | × |        |
|-----------------------------------------|----------------------------------------------------------------------------------------------------|---|--------|
| Ask On Order Entry<br>First Test<br>Yes | <ul> <li>Please select the appropriate Case Report Form.</li> <li>Candida auris, clinical</li> <li>Child Hepatitis B</li> <li>Dengue</li> <li>Perinatal Hepatitis B</li> </ul> | • | toms   |
| Onset Date<br>06/20/2022                | Syphilis<br>NOTE: A Case Report Form is required only when the results are reportable.<br>Users may select up to 5 conditions at a time.                                       | · | regate |
| ICU                                     | Cancel Initiate                                                                                                    |   |        |

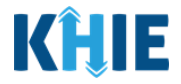

\_ J

• Clicking **OK** on the *Case Report Entry* pop-up when the Case Report has been submitted successfully from the **Review and Submit** screen.

| Admission Date to IC<br>10/01/2021 | Case Report Entry ×                                                                                                  | Discharge Date from ICU<br>10/02/2021 |  |  |  |  |  |  |  |  |  |
|------------------------------------|----------------------------------------------------------------------------------------------------|---------------------------------------|--|--|--|--|--|--|--|--|--|
| Did the patient die as<br>No       | Case Report Entry Saved Successfully                                                                                 |                                       |  |  |  |  |  |  |  |  |  |
| Vaccination Histo                  | ОК                                                                                                    | 0                                     |  |  |  |  |  |  |  |  |  |
| Please Note: Users with the Manua  | <b>Please Note</b> : Users with the <i>Manual Case Reporter</i> role have the access to the <b>Case Report Entry</b> |                                       |  |  |  |  |  |  |  |  |  |
| User Summary screen at any time    |                                                                                                    |                                       |  |  |  |  |  |  |  |  |  |

 To navigate to the Case Report Entry User Summary screen at any time, click the Case Report Entry Tab in the blue Navigation Bar at the top of the screen.

\_ \_ \_ \_ \_ \_ \_

3. Select **Case Report Entry User Summary** from the dropdown menu.

| <b>KĤIE</b>   ePar     | tnerViewer          |                     | Support 📢 Announcements 🧐 | 3 🔺 Advisories 🕄 🕘 Jane Doe    | • |
|------------------------|---------------------|---------------------|---------------------------|--------------------------------|---|
| Patient Search         | Bookmarked Patients | Event Notifications | Lab Data Entry -          | Case Report Entry +            |   |
| A Home                 |                     |                     |                           | Case Report Forms              | > |
| Advisory: Euture Alert |                     |                     |                           | Case Report Entry User Summary |   |
|                        |                     | ••••                |                           | Manage User Preferences        | > |
|                        |                     |                     |                           |                                |   |
|                        |                     | myDASHBOARD         |                           |                                |   |

4. To retrieve case reports for a specific date range within the last 6 months, enter the appropriate **Start Date** and **End Date**.

| CASE REPORT ENTRY USER SUMMARY                                                                                                    |                        |                          |                              |               |               |                   |                     |                     |                      |                |                       |             |                    |                  |          |                        |                        |  |
|----------------------------------------------------------------------------------------------------|------------------------|--------------------------|------------------------------|---------------|---------------|-------------------|---------------------|---------------------|----------------------|----------------|-----------------------|-------------|--------------------|------------------|----------|------------------------|------------------------|--|
| LAST UPDATED DATE RANGE     Start D                                                                                                    |                        |                          |                              |               | 01/20         | )21               |                     | Ê                   | 1                    |                | End Date 10/01/2021 💼 |             |                    |                  |          | -                      | C Retrieve Data        |  |
|                                                                                                    |                        |                          |                              |               | Sept          | eptem<br>tember   | ber 2               | 021                 | •                    | Þ.             |                       |             |                    |                  |          |                        |                        |  |
| SHOWING<br>1 ITEMS                                                                                                    |                        |                          |                              | Su<br>29      | Mo<br>30      | Tu V<br>31        | Ve T                | "h F<br>2           | Fr s                 | Sa<br>4        |                       |             |                    |                  |          |                        | <b>T</b> APPLY FILTER  |  |
| ACTIONS REPORT TYPE<br>ACTIONS REPORT TYPE<br>ACTIONS REPORT TYPE |                        |                          | AFFILIATION/<br>ORGANIZATION | 5<br>12<br>19 | 6<br>13<br>20 | 7<br>14 1<br>21 2 | 8 !<br>15 1<br>22 2 | 9 1<br>16 1<br>23 2 | 10 1<br>17 1<br>24 2 | 11<br>18<br>25 | ¢                     | LAST NAME 🗘 | DATE OF<br>BIRTH 🗘 | PATIENT<br>SEX 🗘 | STATUS   | LAST UPDATED 🕈         | SUBMISSION<br>DATE 🗘   |  |
| View Copy                                                                                                    | Perinatal<br>Hepatitis | Perinatal Hepatitis<br>C | Test Medical<br>Center       | 26            | 27            | 28 2              | 29 3                | 30                  | 1                    | 2              |                       | Ross        | 10/29/1990         | Female           | Complete | 10/01/2021<br>12:30 PM | 10/01/2021<br>12:30 PM |  |

5. Click **Retrieve Data** to generate the case reports.

| CASE REPORT ENTRY USER SUMMARY |                       |                     |                 |  |  |  |  |  |  |  |
|--------------------------------|-----------------------|---------------------|-----------------|--|--|--|--|--|--|--|
| LAST UPDATED DATE RANGE        | Start Date 09/01/2021 | End Date 10/01/2021 | 🞜 Retrieve Data |  |  |  |  |  |  |  |
| SHOWING<br>1 ITEMS             |                       |                     | T APPLY FILTER  |  |  |  |  |  |  |  |

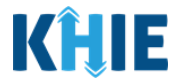

6. To delete an initiated Case Report for the patient, click **Delete** next to the appropriate *Report Type*.

| ITEMS              |                     |                            |                              |             |            |           |               |                   |             |                        | ▼ APPLY FILTER     |
|--------------------|---------------------|----------------------------|------------------------------|-------------|------------|-----------|---------------|-------------------|-------------|------------------------|--------------------|
| CTIONS             | REPORT TYPE         | DISEASE/ ORGANISM          | AFFILIATION/<br>ORGANIZATION | PATIENT MRN | FIRST NAME | LAST NAME | DATE OF BIRTH | PATIENT<br>SEX \$ | STATUS \$   | LAST UPDATED           | SUBMISSION<br>DATE |
| Continue<br>Delete | Child Hepatitis     | Child Hepatitis B          | Test Medical Center          | JH05052020  | Jane       | Hopper    | 05/05/2020    | Female            | In Progress | 07/02/2022<br>12:30 PM |                    |
| Continue<br>Delete | MDRO                | Candida auris,<br>clinical | Test Medical Center          | JH05052020  | Jane       | Hopper    | 05/05/2020    | Female            | In Progress | 07/02/2022<br>12:30 PM |                    |
| Continue<br>Delete | Perinatal Hepatitis | Perinatal Hepatitis B      | Test Medical Center          | JH05052020  | Jane       | Hopper    | 05/05/2020    | Female            | In Progress | 07/02/2022<br>12:30 PM |                    |
| Delete             | Other Conditions    | Dengue                     | Test Medical Center          | JH05052020  | Jane       | Hopper    | 05/05/2020    | Female            | In Progress | 07/02/2022<br>12:30 PM |                    |
| Continue           | STD                 | Syphilis                   | Test Medical Center          | JH05052020  | Jane       | Hopper    | 05/05/2020    | Female            | In Progress | 07/02/2022<br>12:30 PM |                    |

7. The *Case Report Deletion* pop-up displays. To delete the Case Report, click **Confirm**. Click **Cancel** if you do not want to delete the Case Report.

| ACTIONS            | REPORT TYPE     | DISEASE/<br>ORGANISM       | AFFILIATION/<br>ORGANIZATION | Case Report Deletion ×   | OF<br>1 \$ | PATIENT<br>SEX 🗢 | STATUS         | LAST UPDATED           | SUBMISSION<br>DATE + |
|--------------------|-----------------|----------------------------|------------------------------|--------------------------|------------|------------------|----------------|------------------------|----------------------|
| Continue<br>Delete | Child Hepatitis | Child Hepatitis B          | Test Medical<br>Center       | Please confirm to delete | 72020      | Female           | In<br>Progress | 07/02/2022<br>12:30 PM |                      |
| Continue<br>Delete | MDRO            | Candida auris,<br>clinical | Test Medical<br>Center       | Cancel                   | /2020      | Female           | In<br>Progress | 07/02/2022<br>12:30 PM |                      |

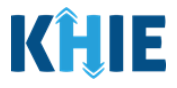

8. To search for a specific Case Report, click **Apply Filter**.

| <b>KÎLIE</b>        | ePartn                 | erViewer                   |                              | 2           | Support 📢          | Announcemer | nts 💈 🌲 Advisories 🕻 | 9                |             |                        |                          |      |
|---------------------|------------------------|----------------------------|------------------------------|-------------|--------------------|-------------|----------------------|------------------|-------------|------------------------|--------------------------|------|
| Patient S           | earch                  | Bookma                     | arked Patients               |             | Event Notification | s           | Lab I                | Data Entry -     |             | Case R                 | eport Entry <del>~</del> |      |
| 🖀 Home ゝ            | Case Report Entry User | Summary                    |                              |             |                    |             |                      |                  |             |                        |                          |      |
|                     |                        |                            | CASE R                       | EPORT       | ENTRY L            | JSER SU     | MMARY                | 7                |             |                        |                          |      |
| LAST UPDAT          | ED DATE RANGE          |                            | Start Date                   | 07/02/2022  | <b>#</b>           | 1           | End Date 07/02/      | 2022             |             |                        | 2 Retrieve Dat           | a    |
| SHOWING<br>14 ITEMS |                        |                            |                              |             |                    |             |                      |                  |             |                        | <b>T</b> APPLY FILTER    | 2    |
| ACTIONS             | REPORT TYPE +          | DISEASE/ ORGANISM          | AFFILIATION/<br>ORGANIZATION | PATIENT MRN | FIRST NAME         | LAST NAME   | DATE OF BIRTH        | PATIENT<br>SEX 🗘 | STATUS 🔻    | LAST UPDATED           | SUBMISSION<br>DATE       | ¢    |
| Continue<br>Delete  | MDRO                   | Candida auris,<br>clinical | Test Medical Center          | JH05052020  | Jane               | Hopper      | 05/05/2020           | Female           | In Progress | 07/02/2022<br>12:30 PM |                          |      |
| Continue<br>Delete  | Perinatal Hepatitis    | Perinatal Hepatitis B      | Test Medical Center          | JH05052020  | Jane               | Hopper      | 05/05/2020           | Female           | In Progress | 07/02/2022<br>12:30 PM |                          |      |
| Continue<br>Delete  | Other Conditions       | Dengue                     | Test Medical Center          | JH05052020  | Jane               | Hopper      | 05/05/2020           | Female           | In Progress | 07/02/2022<br>12:30 PM |                          |      |
| Continue<br>Delete  | STD                    | Syphilis                   | Test Medical Center          | JH05052020  | Jane               | Hopper      | 05/05/2020           | Female           | In Progress | 07/02/2022<br>12:30 PM |                          |      |
| Continue<br>Delete  | MDRO                   | Candida auris,<br>clinical | Test Medical Center          | GC12271965  | George             | Costanza    | 12/27/1975           | Male             | In Progress | 07/02/2022<br>12:30 PM |                          |      |
|                     |                        |                            | First Back                   | 1 2 3 Ne    | xt Last            |             |                      |                  |             | Maximum                | • entries per p          | page |

9. The Filter fields display. Search by entering the *Report Type*, *Disease/Organism*, *Affiliation/Organization*, *Patient MRN*, the patient's *First Name*, *Last Name*, *Date of Birth*, *Patient Sex*, *Status*, *Last Updated*, and/or *Submission Date* in the corresponding Filter fields.

| KĤIE                | ePartr                | erViewer                               |                                                      | 😂 Support 📢 Announcements 🕽 🌲 Advisories 🕽 😧 👻 |                    |                              |                 |                           |                      |                        |                               |
|---------------------|-----------------------|----------------------------------------|------------------------------------------------------|------------------------------------------------|--------------------|------------------------------|-----------------|---------------------------|----------------------|------------------------|-------------------------------|
| Patient S           | iearch                | Bookma                                 | arked Patients                                       |                                                | Event Notification | ations Lab Data f            |                 | Data Entry -              | lata Entry - Case    |                        | eport Entry <del>~</del>      |
| 😭 Home 🖒            | Case Report Entry Use | Summary                                |                                                      |                                                |                    |                              |                 |                           |                      |                        |                               |
|                     |                       |                                        | CASE R                                               | EPORT                                          | ENTRY L            | JSER SU                      | MMARY           | 7                         |                      |                        |                               |
| LAST UPDAT          | ED DATE RANGE         |                                        | Start Date                                           | 07/02/2022                                     | **                 | E                            | ind Date 07/02/ | 2022                      |                      |                        | CRETRIEVE Data                |
| SHOWING<br>14 ITEMS |                       |                                        |                                                      |                                                |                    |                              |                 |                           |                      |                        |                               |
| ACTIONS             | REPORT TYPE +         | DISEASE/ ORGANISM<br>Enter Disease/ Or | AFFILIATION/<br>ORGANIZATION<br>Enter Affiliation/ ( | PATIENT MRN<br>Enter Patie                     | FIRST NAME         | LAST NAME +<br>Enter Last Na | DATE OF BIRTH   | PATIENT<br>SEX ♀<br>All ✓ | STATUS •<br>Enter St | All v                  | SUBMISSION<br>DATE ≑<br>All ~ |
| Continue<br>Delete  | MDRO                  | Candida auris,<br>clinical             | Test Medical Center                                  | JH05052020                                     | Jane               | Hopper                       | 05/05/2020      | Female                    | In Progress          | 07/02/2022<br>12:30 PM |                               |
| Continue<br>Delete  | Perinatal Hepatitis   | Perinatal Hepatitis B                  | Test Medical Center                                  | JH05052020                                     | Jane               | Hopper                       | 05/05/2020      | Female                    | In Progress          | 07/02/2022<br>12:30 PM |                               |
| Continue<br>Delete  | Other Conditions      | Dengue                                 | Test Medical Center                                  | JH05052020                                     | Jane               | Hopper                       | 05/05/2020      | Female                    | In Progress          | 07/02/2022<br>12:30 PM |                               |
| Continue<br>Delete  | STD                   | Syphilis                               | Test Medical Center                                  | JH05052020                                     | Jane               | Hopper                       | 05/05/2020      | Female                    | In Progress          | 07/02/2022<br>12:30 PM |                               |

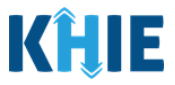

#### **Review Previously Submitted Case Reports**

10. To review a summary of a completed case report that has been previously submitted, click **View** located next to the appropriate case report.

| KĤIE               | ePartner               | Viewer                     |                              |             |                     |           |                | 🐸 Support         | 📢 Announcer | ments 👂 🌲 Advisories   | 9 <del>9</del> -                       |
|--------------------|------------------------|----------------------------|------------------------------|-------------|---------------------|-----------|----------------|-------------------|-------------|------------------------|----------------------------------------|
| Patient S          | earch                  | Bookma                     | irked Patients               |             | Event Notifications |           | Lab D          | ata Entry -       |             | Case Rep               | ort Entry -                            |
| 😭 Home 🖒           | Case Report Entry User | r Summary                  |                              |             |                     |           |                |                   |             |                        |                                        |
|                    |                        |                            | CASE R                       | EPORT       | ENTRY U             | ISER SU   | MMARY          | ,                 |             |                        |                                        |
| LAST UPDAT         | ED DATE RANGE          |                            | Start Date                   | 07/02/2022  | <b>#</b>            | E         | nd Date 07/02/ | 2022              |             |                        | $oldsymbol{\mathcal{C}}$ Retrieve Data |
| SHOWING<br>5 ITEMS |                        |                            |                              |             |                     |           |                |                   |             |                        | <b>T</b> APPLY FILTER                  |
| ACTIONS            | REPORT TYPE +          | DISEASE/ ORGANISM          | AFFILIATION/<br>ORGANIZATION | PATIENT MRN | FIRST NAME •        | LAST NAME | DATE OF BIRTH  | PATIENT<br>SEX \$ | STATUS 🕈    | LAST UPDATED           | SUBMISSION<br>DATE +                   |
| View<br>Copy       | Child Hepatitis        | Child Hepatitis B          | Test Medical Center          | JH05052020  | Jane                | Hopper    | 05/05/2020     | Female            | Complete    | 07/02/2022<br>12:30 PM | 07/02/2022<br>1:45 PM                  |
| Continue<br>Delete | MDRO                   | Candida auris,<br>clinical | Test Medical Center          | JH05052020  | Jane                | Hopper    | 05/05/2020     | Female            | In Progress | 07/02/2022<br>12:30 PM |                                        |
| Continue<br>Delete | Perinatal Hepatitis    | Perinatal Hepatitis B      | Test Medical Center          | JH05052020  | Jane                | Hopper    | 05/05/2020     | Female            | In Progress | 07/02/2022<br>12:30 PM |                                        |
| Continue<br>Delete | Other Conditions       | Dengue                     | Test Medical Center          | JH05052020  | Jane                | Hopper    | 05/05/2020     | Female            | In Progress | 07/02/2022<br>12:30 PM |                                        |
| Continue<br>Delete | STD                    | Syphilis                   | Test Medical Center          | JH05052020  | Jane                | Hopper    | 05/05/2020     | Female            | In Progress | 07/02/2022<br>12:30 PM |                                        |

11. The *Case Report Details* pop-up displays a summary of the previously submitted case report.

- Click **Print** to print the case report.
- Click **Download** to download a PDF version of the case report.
- 12. Click **OK** to close out of the pop-up.

| <b>KĤIE</b>        | Case Report Details                                                         |                                                  | 🔒 Print           | Download ×            |
|--------------------|-----------------------------------------------------------------------------|--------------------------------------------------|-------------------|-----------------------|
| Patient Se         | Patient Information                                                         |                                                  |                   | Entry ▼               |
|                    | Disease/Organism<br>Child Hepatitis B                                       | Date of Diagnosis<br>Unknown                     |                   |                       |
|                    | Is the Affiliation/Organization same for Patient ID (MRN), Person Con<br>No | pleting Form, and Attending Physician/Clinician? |                   |                       |
| CLAST UPDATED      | Patient ID (MRN)<br>JH05052020                                              | Affiliation/Organization<br>Test Medical Center  |                   | 🔁 Retrieve Data       |
| SHOWING<br>5 ITEMS | Person Completing Form<br>Dr. Estelle Costanza (estelle@email.com)          | Affiliation/Organization<br>Test Medical Center  |                   | <b>T</b> APPLY FILTER |
| ACTIONS            | Attending Physician/Clinician<br>Dr. Fraiser Crane (fraisercrane@email.com) | Affiliation/Organization<br>Test Medical Center  |                   | JBMISSION DATE        |
| View               | First Name<br>Jane                                                          | Last Name<br>Hopper                              |                   | 7/20/2022 6:03 PM     |
| Сору               | Date of Birth<br>05/05/2020                                                 |                                                  |                   |                       |
| Continue Delete    | Patient Sex<br>Female                                                       | Ethnicity<br>Not Hispanic or Latino              | Race<br>White     |                       |
| Continue           | Mother's Current Legal Name and Address                                     | Last Name                                        |                   |                       |
| Delete             | Terry                                                                       | lves                                             |                   |                       |
| Continue           | Address 1<br>123 Hawkins Lane                                               |                                                  |                   |                       |
| Delete             | City<br>Frankfort                                                           | State<br>KY                                      | Zip Code<br>40601 |                       |
| Continue<br>Delete |                                                                             |                                                  |                   | ок                    |

DDE: Communicable Disease Lab Entry

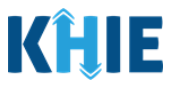

### **Copy Previously Submitted Case Reports**

The **Copy** feature allows Users to copy the information from a completed case report, make edits, then submit a new case report for the same patient. This means you can copy the information from a previously submitted case report into a new case report, update the appropriate information, then submit as a new case report for the patient.

13. To copy the information from a completed case report that has been previously submitted, click **Copy** located next to the appropriate case report.

| Home > Case Report Entry User Summary |                                                 |                 |                            |                                |             |              |             |               |                   |                       |                        |                       |
|---------------------------------------|-------------------------------------------------|-----------------|----------------------------|--------------------------------|-------------|--------------|-------------|---------------|-------------------|-----------------------|------------------------|-----------------------|
| CASE REPORT ENTRY USER SUMMARY        |                                                 |                 |                            |                                |             |              |             |               |                   |                       |                        |                       |
|                                       | S LAST UPDATED DATE RANGE Start Date 07/02/2022 |                 |                            |                                |             |              |             |               |                   | CRetrieve Data        |                        |                       |
|                                       | showing<br>5 ITEMS                              |                 |                            |                                |             |              |             |               |                   | <b>T</b> APPLY FILTER |                        |                       |
|                                       | ACTIONS                                         | REPORT TYPE +   | DISEASE/ ORGANISM          | AFFILIATION/<br>ORGANIZATION ÷ | PATIENT MRN | FIRST NAME - | LAST NAME 🗘 | DATE OF BIRTH | PATIENT<br>SEX \$ | STATUS 🕈              | LAST UPDATED 🗘         | SUBMISSION<br>DATE \$ |
|                                       | View<br>Copy                                    | Child Hepatitis | Child Hepatitis B          | Test Medical Center            | JH05052020  | Jane         | Hopper      | 05/05/2020    | Female            | Complete              | 07/02/2022<br>12:30 PM | 07/02/2022<br>1:45 PM |
|                                       | Continue<br>Delete                              | MDRO            | Candida auris,<br>clinical | Test Medical Center            | JH05052020  | Jane         | Hopper      | 05/05/2020    | Female            | In Progress           | 07/02/2022<br>12:30 PM |                       |

**Please Note**: Clicking **Copy** will automatically navigate you to the **Patient Information** screen of the appropriate Case Report. By default, the **Patient Information** screen displays autopopulated information entered on the previously submitted case report.

You have the option to edit the auto-populated information entered in any of the enabled fields and submit a new case report for the patient.

• For specific information on the **Patient Information** screen of each Case Report, please review the appropriate *Initiate Case Report* section of this guide.

By default, the **Patient Summary** screen displays the information entered on the previously submitted case report. Users can change the information entered in any of the enabled fields and submit a new case report for the patient. However, Users **cannot** change the disease/organism, affiliation/organization, and patient demographic fields which are grayed out and disabled:

- Disease/Organism
- Patient ID (MRN)
- Affiliation/Organization of the Patient ID (MRN)
- Prefix
- Suffix

- First Name
- Middle Name
- Last Name
- Date of Birth

Communicable Disease Lab Entry and Initiating Case Reports User Guide

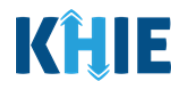

|                                              | PATIENT INF         | ORMATION                                    |                             |  |
|----------------------------------------------|---------------------|---------------------------------------------|-----------------------------|--|
| Disease/Organism* 🕑<br>Perinatal Hepatitis B | ~                   | Date of Diagnosis*<br>mm/dd/yyyy            | 📾 🗌 Unknown                 |  |
| Is the Affiliation/Organization same         | for Patient ID (MRN | ), Person Completing Form, and Attending Ph | hysician/Clinician?*        |  |
| Patient ID (MRN)* 🚱                          |                     | Affiliation/Organization* 🚱                 |                             |  |
| JH05052020                                   |                     | Test Medical Center                         |                             |  |
| Person Completing Form*                      |                     | Affiliation/Organization* 😧                 | If other, please specify: 🚱 |  |
| Select                                       | ~                   | Select                                      |                             |  |
| Attending Physician/Clinician*               |                     | Affiliation/Organization* 🛛                 | If other, please specify: 🔞 |  |
| Select                                       | ~                   | Select                                      |                             |  |
| Prefix                                       |                     |                                             |                             |  |
| Select                                       | $\sim$              |                                             |                             |  |
| First Name*                                  |                     | Middle Name                                 | Last Name*                  |  |
| Jane                                         |                     |                                             | Hopper                      |  |
| Suffix                                       |                     | Maiden Name                                 |                             |  |
| Select                                       | ~                   |                                             |                             |  |
| Date of Birth*                               |                     | Ethnicity*                                  | Race*                       |  |
|                                              |                     |                                             |                             |  |

### **Initiate Case Report**

14. To complete a Case Report that has been previously initiated for the patient, click **Continue** next to the appropriate *Report Type*.

| CASE REPORT ENTRY USER SUMMARY |                    |                     |                            |                              |             |            |             |                |                  |             |                        |                       |  |
|--------------------------------|--------------------|---------------------|----------------------------|------------------------------|-------------|------------|-------------|----------------|------------------|-------------|------------------------|-----------------------|--|
|                                | LAST UPDAT         | ED DATE RANGE       |                            | Start Date                   | 7/02/2022   | <b>#</b>   | E           | nd Date 07/02/ | 2022             |             |                        | CRETRIEVE Data        |  |
|                                | SHOWING<br>5 ITEMS |                     |                            |                              |             |            |             |                |                  |             |                        | <b>T</b> APPLY FILTER |  |
|                                | ACTIONS            | REPORT TYPE 🗘       | DISEASE/ ORGANISM          | AFFILIATION/<br>ORGANIZATION | PATIENT MRN | FIRST NAME | LAST NAME 🗘 | DATE OF BIRTH  | PATIENT<br>SEX 🗢 | STATUS 🕈    | LAST UPDATED           | SUBMISSION<br>DATE \$ |  |
|                                | View<br>Copy       | Child Hepatitis     | Child Hepatitis B          | Test Medical Center          | JH05052020  | Jane       | Hopper      | 05/05/2020     | Female           | Complete    | 07/02/2022<br>1:45 PM  | 07/02/2022<br>1:45 PM |  |
|                                | Continue<br>Delete | MDRO                | Candida auris,<br>clinical | Test Medical Center          | JH05052020  | Jane       | Hopper      | 05/05/2020     | Female           | In Progress | 07/02/2022<br>12:30 PM |                       |  |
|                                | Continue<br>Delete | Perinatal Hepatitis | Perinatal Hepatitis B      | Test Medical Center          | JH05052020  | Jane       | Hopper      | 05/05/2020     | Female           | In Progress | 07/02/2022<br>12:30 PM |                       |  |

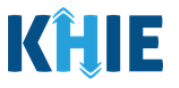

**Please Note**: Upon clicking **Continue**, you will be automatically navigated to the **Patient Information** screen of the selected Case Report. By default, the **Patient Information** screen displays auto-populated information entered on the previously submitted Communicable Disease Lab Entry.

• For specific information on the **Patient Information** screen of each Case Report, please review the appropriate *Initiate Case Report* section of this guide.

## **18 Technical Support**

#### **Toll-Free Telephone Support**

For questions and assistance regarding the ePartnerViewer, please call 1 (877) 651-2505.

#### **Email Support**

To submit questions electronically or request support regarding the ePartnerViewer, please email <u>KHIESupport@ky.gov</u>.

\_ \_ \_ \_ \_ \_

**Please Note**: To seek assistance or log issues, you can use the **Support Tab** located in the blue navigation bar at the top of the screen in the ePartnerViewer.

| KĤIE           | ePartnerViewer      | Support             | 📢 Announcements ち 🌲 Advisories 3 | 9                   |  |
|----------------|---------------------|---------------------|----------------------------------|---------------------|--|
| Patient Search | Bookmarked Patients | Event Notifications | Lab Data Entry 🗸                 | Case Report Entry - |  |